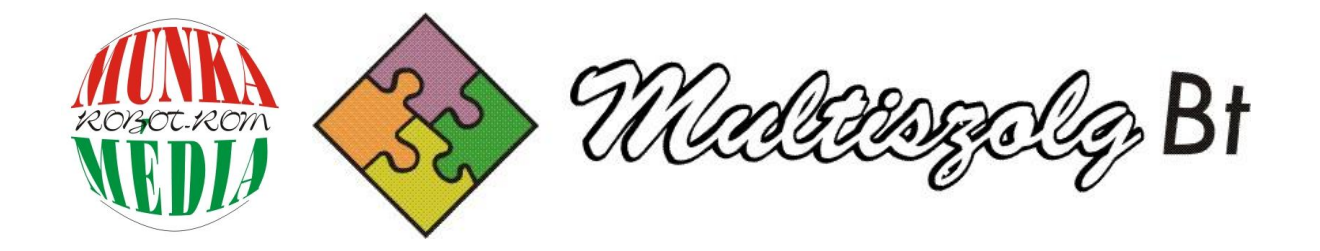

## FOGLALKOZÁS-EGÉSZSÉGÜGYI NYILVÁNTARTÓ ÉS FELMÉRŐ RENDSZER

# FELHASZNÁLÓI KÉZIKÖNYV

Programot készítette: Multiszolg Bt. Kizárólagos forgalmazó és szakmai tanácsadó: Munkamédia (Somogyi Gábor) 70/335-2565 www.munkamedia.atw.hu

Verzió: 0.68

2008-2011. Minden jog fenntartva!

A program használatából származó bárminemű kárért felelősséget nem vállalunk!

## Általános tudnivalók

A program használata feltételez bizonyos számítógépes alapműveltséget, hiszen a logikai sorrend figyelmen kívül hagyása, az össze-vissza csapongás programon belül az adatbázis esetleges sérülését vonhatja maga után, bár ilyen esetekben figyelmeztet a program a hibás lépésre. Kérem, olvassa át figyelmesen az alábbiakat, hogy az esetleges későbbi bosszúságoktól, kellemetlenségektől megkímélje magát.

A program felületén az alábbi gombok láthatók, melyekre kattintva nyithatjuk meg a hozzájuk tartozó panelt.

Elképzelhető azonban, hogy ha a képernyőjének felbontása nem elégséges, akkor a fenti ikonokat két sorban fogja látni. Javasolt képernyőfelbontás: 1024x768; 19"-os monitortól: 1280x1024.

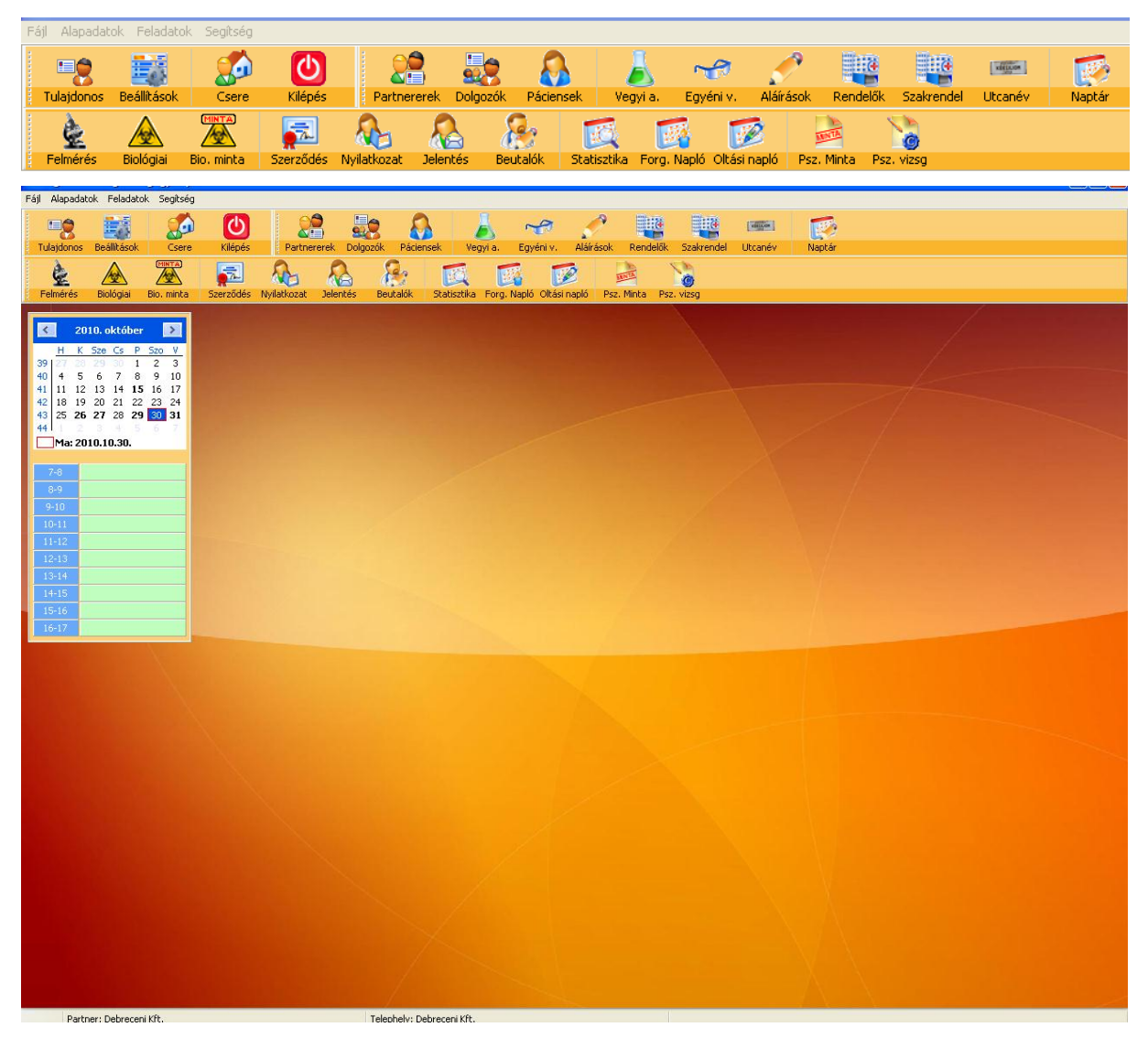

A programot regisztrálni csak a tulajdonos adatainak kitöltése után lehet. A tulajdonosi adatokat a regisztráció elvégzéséhez előbb ki kell tölteni. Ezen a helyen megadott adatok kerülnek a számlára is, ezért figyelmesen töltse ki a mezőket!

A felvitel után a **Rögzítés** gomb lenyomásával rögzíthető az adatok.

#### Regisztráció beszerzése

Fájl menü **Regisztráció beszerzése**. Ebben a menüpontban a program élesítéséhez szükséges regisztrációs állományt töltheti le a központi szerverről. Ha sikerül vagy nem sikerül a művelet, akkor erről a program tájékoztat. A módosítás az Esc billentyűvel megszakítható.

Az ablakban a regisztráció fülre kattintva a program regisztrációjához szükséges kódot láthatja. Erre szüksége lesz a program élesítéséhez, melyet el kell küldeni a program forgalmazójának.

A halványkék mezőben segítséget olvashat a regisztráció beszerzéséhez.

A regisztrációhoz szükséges kódot vágólapra is kitudja másolni a **Vágólapra tesz** feliratú gomb segítségével, majd akár e-mail-be is illesztheti.

A regisztráció beszerzése után ebben az ablakban láthatja a regisztráció időpontját, valamint a frissítés lehetőségének utolsó napját. Ugyanitt a regisztráció egyéb adatait is láthatja. Regisztráció időpontja valamint a frissítési időpont.

DEMO Partner: A regisztrációs állományt csak a program kifizetése után kap, addig a program DEMO-ként működik. Ezt a képernyő bal alsó sarkában láthatja. A regisztráció beszerzése után a DEMO felirat is eltűnik. A regisztrációs állomány a központi

szerveren tárolódik, tehát innét bármilyen saját gépen elkövetett hiba esetén visszatölthető, és megismételhető a regisztráció.

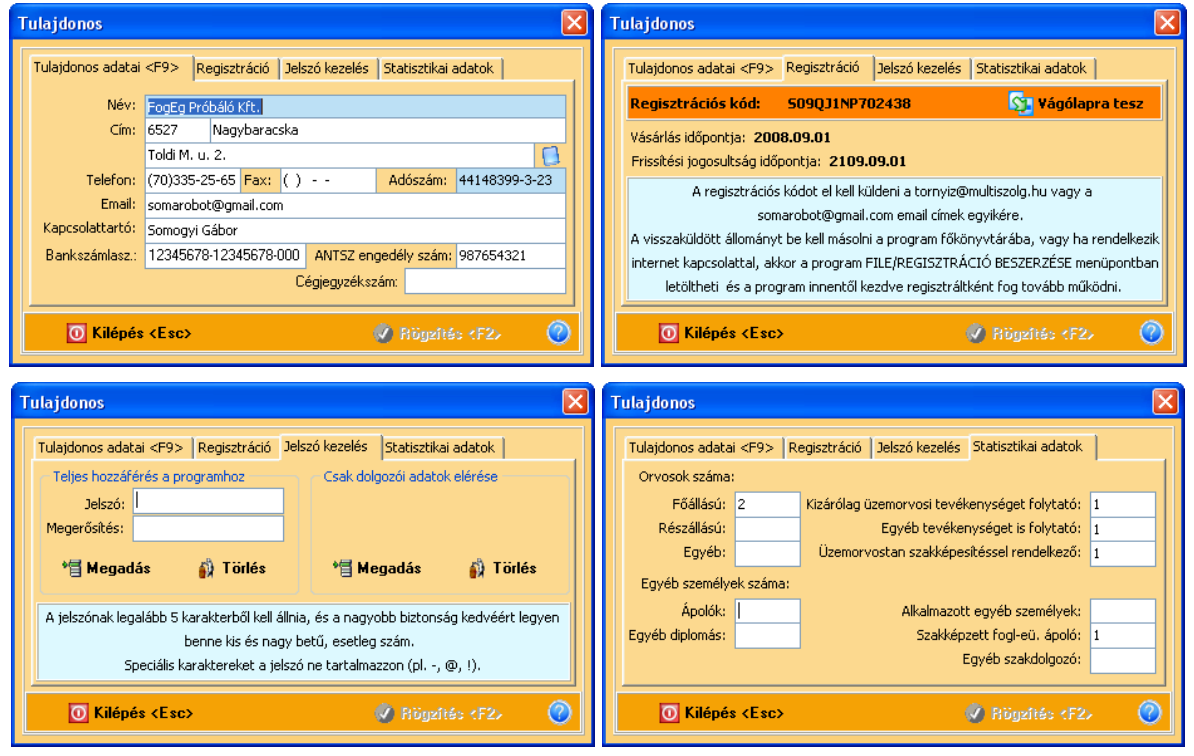

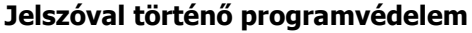

Lehetőség van a programban egy másik jelszóval védett funkciónak a rögzítésére is. Pl. egy munkáltatóhoz telepített programban az adatfelvitelt megteheti bárki, de az orvosi adatokhoz nem fér hozzá. A panel bal oldalán lévő jelszómezők a program megnyitását kötik jelszóhoz. Ezt mindenkor meg kell adni, ha védeni akarjuk adatinkat. A másik (jobb) oldalon beállított jelszó pedig az orvosi adatokhoz nem engedélyezi a hozzáférést. A tulajdonos (orvos) állít be mindent, és a korlátozott hozzáféréshez megadhatja másnak a **Csak dolgozói adatok elérése** jelszavát. Aki ezzel a jelszóval nyitja meg a programot nem tudja Jelszókezelés fület megnyitni, inaktív marad. Csak a **Teljes hozzáférés a programhoz** jelszó beírása után lehet a jelszavakon módosítani.

A Fájl menüben a **Frissítés letöltése** feliratra kattintva az alábbi felület jelenik meg, ha nincs a programnak újabb verziója.

Lehetőség van a programban egy másik jelszóval védett funkciónak a rögzítésére is. Pl. egy munkáltatóhoz telepített programban az adatfelvitelt megteheti bárki, de az orvosi adatokhoz nem fér

hozzá. A panel bal oldalán lévő jelszómezők a program megnyitását kötik jelszóhoz. Ezt mindenkor meg kell adni, ha védeni akarjuk adatinkat. A másik (jobb) oldalon beállított jelszó pedig az orvosi adatokhoz nem engedélyezi a hozzáférést. A tulajdonos (orvos) állít be mindent, és a korlátozott hozzáféréshez megadhatja másnak a **Csak dolgozói adatok elérése** jelszavát. Aki ezzel a jelszóval nyitja meg a programot nem tudja Jelszókezelés fület megnyitni, inaktív marad. Csak a **Teljes hozzáférés a programhoz** jelszó beírása után lehet a jelszavakon módosítani.

Ha a korlátozott hozzáférési jelszóval nyitjuk meg a programot, akkor a vizsgálati adatok helye nem fog látszani, mint ahogyan az alábbi képen is látható, illetve nem látható.

| 🕈 Dolgozók adatai                                                                                                    |                                       |                    |
|----------------------------------------------------------------------------------------------------|---------------------------------------|--------------------|
| Dolgozó neve                                                                                                    | Anyja neve                            |                    |
| Nagy Olga                                                                                                    | Kiss Rozália                          |                    |
| Kiss Béla                                                                                                    | Orosz Julia                           |                    |
| Juhász Előd                                                                                                    | Bihács Jolán                          |                    |
| Bajor Károly                                                                                                    | Zirci Mária                           |                    |
| Erőss Antónia                                                                                                    | Mégerősebb Julianna                   |                    |
| Szerető Béla                                                                                                    | Gőz Aranka                            |                    |
| Toldi Mikósné                                                                                                    | Hajas Jolán                           |                    |
| Juhász Őrs                                                                                                    | Veres Anita                           |                    |
| Tulipános Fanfan                                                                                                    | kis jolán                             |                    |
| A dolgozó adatai <f9> További adatok <f9> A dolgozó mu<br/>Elsősegélynyújtó tanfolyam<br/>Elsősegélynyújtó tanfolyamot elvégezte, vizsgázott<br/>Kelt hely: Baja Kelt idő: 2008.12.01</f9></f9> | unkakörének megadása <f9></f9>        | S Dolgozó másolása |
| 🎍 Nyomtatás <f12> 🍦 Törlés <delete></delete></f12>                                                                                                    | * Új tétel (Insert) 🕜 Rögzítés (F2) ( | 8 Mégsem (Esc)     |

Az alábbi panel csak akkor látszik, ha nem állítunk be semmilyen jelszót, illetve a teljes hozzáférés

| 🕇 Dolgozók adatai                                                               |                                                                                        |                    |  |  |  |  |  |  |
|---------------------------------------------------------------------------------|----------------------------------------------------------------------------------------|--------------------|--|--|--|--|--|--|
| Dolgozó neve                                                                    | Anyja neve                                                                             | ~                  |  |  |  |  |  |  |
| Nagy Olga                                                                       | Kiss Rozália                                                                           |                    |  |  |  |  |  |  |
| Kiss Béla                                                                       | Orosz Julia                                                                            | Ξ.                 |  |  |  |  |  |  |
| Juhász Előd                                                                     | Bihács Jolán                                                                           |                    |  |  |  |  |  |  |
| Bajor Károly                                                                    | Zirci Mária                                                                            |                    |  |  |  |  |  |  |
| Erőss Antónia                                                                   | Mégerősebb Julianna                                                                    |                    |  |  |  |  |  |  |
| Szerető Béla                                                                    | Gőz Aranka                                                                             |                    |  |  |  |  |  |  |
| Toldi Mikósné                                                                   | Hajas Jolán                                                                            |                    |  |  |  |  |  |  |
| Juhász Őrs                                                                      | Veres Anita                                                                            |                    |  |  |  |  |  |  |
| Tulipános Fanfan                                                                | kis jolán                                                                              | ✓                  |  |  |  |  |  |  |
| A dolgozó adatai <f9> További adatok <f9> A dolgozó mur</f9></f9>               | nkakörének megadása <f9></f9>                                                          | 💈 Dolgozó másolása |  |  |  |  |  |  |
| Elsősegélynyújtó tanfolyam   Elsősegélynyújtó tanfolyamot elvégezte, vizsgázott | Orvosi alkalmassági vizsgálat eredményei                                               |                    |  |  |  |  |  |  |
| Kelt hely: Baja Kelt idő: 2008.12.01                                            | Gépjármű vezetői orvosi alkalmassá                                                     | igi vélemény       |  |  |  |  |  |  |
| Alapstátusz felvétele                                                           | 🚅 👘 Lőfegyvertartási orvosi alkalma                                                    | assági vélemény    |  |  |  |  |  |  |
| Egyéb adatok felvétele (műtét, allergiák, .                                     | Figyéb adatok felvétele (műtét, allergiák,) Egyéb adatok felvétele (műtét, allergiák,) |                    |  |  |  |  |  |  |
| 🍐 Nyomtatás (F12) 🍦 Törlés (Delete)                                             | 📲 Új tétel «Insert» 🕜 Rögzítés «F2» 🛞                                                  | Mégsem (Esc) 🧿     |  |  |  |  |  |  |

Ügyeljünk arra, hogy ne felejtsük el a jelszavunkat, mert ellenkező esetben nem tudjuk használni a programot, nem tudunk belépni.

Ha beállítottuk és rögzítettük (és jól megjegyeztük) a jelszót, a program ezt követő indításakor már kéri a bejelentkezéshez szükséges jelszót, és csak a helyes beírás és a Belépés gombra kattintás után indul el a program.

| Adja meg a bejelentkezéshez a jelszót! |           |  |  |  |  |  |  |
|----------------------------------------|-----------|--|--|--|--|--|--|
|                                        |           |  |  |  |  |  |  |
| Ō                                      | 🕑 Belépés |  |  |  |  |  |  |

A program elindítása után leellenőrzi, hogy van-e újabb elérhető verzió. Ha igen, akkor azt az értesítési soron (a képernyő alján) jelzi és ekkor járjunk el az alábbiak szerint.

|                      | Nincsen elérhető újabb frissítés! |                 | ν                                        |               |
|----------------------|-----------------------------------|-----------------|------------------------------------------|---------------|
|                      | Rendben                           | yagy ha yan     | Új verzió (0.25) érhető el a programból! | ilvon folirat |
| ا<br>الألحمية إذ الأ |                                   | i vagy na van I |                                          | nych leinat   |

látszik és jelzi az ablak jobb oldali alján.

Ezután ha elindítjuk a Fájl menüből a **Frissítés letöltése** sorra kattintás után ezekkel az üzenetekkel találkozhatunk:

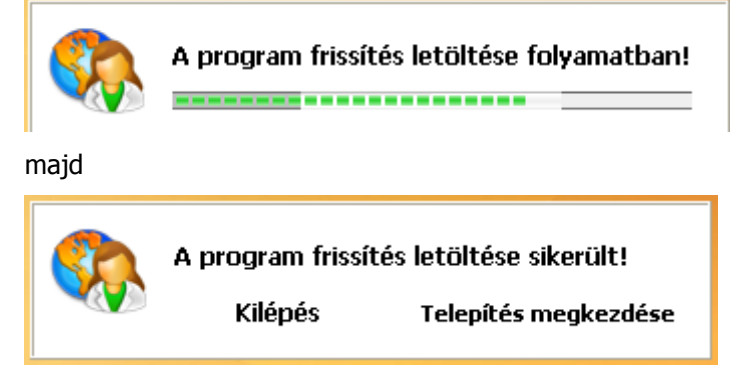

A **Telepítés megkezdése** sorra kattintás után kövessük a megjelenő utasításokat!

A program frissítése innen kezdeményezhető. Első lépésként a rendszer ellenőrzi, hogy jelent-e meg újabb verzió a programból, ha nem akkor a folyamatjelzés után megáll. Ha igen akkor lehetőség van a frissítés letöltésére. Ezután két választási lehetőségünk van. Vagy megszakítjuk a folyamatot, és kézzel indítjuk később a frissítést, vagy rábízzuk a programra. Ekkor a FOGEG program bezárásra kerül és elindul a frissítés következő lépése.

A letöltés alatt más tevékenység a programmal nem végezhető.

A frissítés elvégzése előtt az update program mindig biztonsági mentést végez az adatbázisról, annak érdekében, hogy sikertelen frissítés esetén a program adatbázisa visszaállítható legyen.

Megoldásra került felhasználói igény, illetve a személyes adatotok védelme érdekében a programhoz való hozzáférés jelszóval védése.

A Beállítások panelben beállíthatjuk az alapképernyő grafikáját, nyomtatóink közül választhatunk, illetve megváltoztathatjuk, testre szabhatjuk a panelek, ablakok, fejlécek stb. színeit.

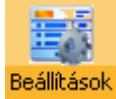

| 🕈 Beállítások                                                                          |                                           |                     |
|----------------------------------------------------------------------------------------|-------------------------------------------|---------------------|
| Általános<br>Nyomtató                                                                  | Általános                                 |                     |
| Színek                                                                                 | Grafika kikapcsolása az alapképernyő hátt | erén                |
|                                                                                        | Aláírás a nyomtatványokon                 |                     |
|                                                                                        | Dr. Aláíró Endre                          | ~                   |
|                                                                                        | Kelt hely a nyomtatványokon               |                     |
|                                                                                        | Nagybaracska                              |                     |
|                                                                                        |                                           |                     |
| 🛞 Kilépés <esc< th=""><th>&gt; 📀 Beállítások n</th><th>nentése <f2> 🕜</f2></th></esc<> | > 📀 Beállítások n                         | nentése <f2> 🕜</f2> |
|                                                                                        |                                           |                     |

#### Általános beállítások

Az alapképernyőn megjelenő grafikát lehet ki agy bekapcsolni. Erre akkor lehet szükség, ha nem megfelelő sebességű a számítógép, amin dolgozik.

Itt állíthatjuk be azt is, hogy ki írja alá a nyomtatványokat. Erre akkor lehet szükség, amikor többen (több orvos) is használja ugyanazt a gépet, programot. Az aláírásokat egy külön panelen lehet felvenni, rögzíteni.

#### Nyomtató beállítások

<u>Alapnyomtató</u> - A képernyő nyomtatáson kívül a program mindig ezt a nyomtatót használja. (A képernyő nyomtatás mindig az alapértelmezett nyomtatóra működik)

<u>HP LaserJet 1000</u> - Ezzel lehet változtatni azon, hogy az ilyen típusú nyomtatók esetén laponként lehessen a nyomtatást végezni, mivel Windows 98-as rendszerben a program nem tud együttműködni a nyomtató meghajtó driver-ével. (A hiba nem a programban, hanem a nyomtató driverében van!)

Figyelni kell arra, hogy minden esetben kell a gépen egy nyomtatónak telepítve lenni, mert különben a program ennek hiányában nem fog elindulni!

#### Szín beállítások

A fent megnevezett ablakban a háttér és az előtér színei állíthatók különféle színekre.

A program alaphelyzetben egy csökkentett funkciójú program, vagyis **DEMO**. Ebben a formájában, a programban **semmilyen nyomtatást nem lehet elvégezni**, de a **nyomtatási képek megtekinthetők.** További korlátozás, hogy **DEMO** esetén **csak egyetlen partner vehető fel 3 telephellyel**. Ezektől a korlátozásoktól eltekintve a program teljes egészében használható.

| 🕈 Beállítások                                                                 |                                                                                                    |
|-------------------------------------------------------------------------------|----------------------------------------------------------------------------------------------------|
| Általános<br>Egyéb<br>Nyomtató<br>Színek                                      | Egyéb beállítások<br>Dolgozónál TAJ szám tagolás bekapcsolása (xxx-xxx-xxx)<br>Forgalmi napló előlapján jelenjen meg a tulajdonos adatai<br>Naptár megjelenítésének kikapcsolása |
| 🛞 Kilépés <esc< th=""><th>:&gt; 🕜 Beállítások mentése <f2> 📀</f2></th></esc<> | :> 🕜 Beállítások mentése <f2> 📀</f2>                                                                                                    |

Az Egyéb fülön látható, hogy milyen segédfunkciókat lehet be- és kikapcsolni a programban. Pl. a naptár ki- és bekapcsolása a 0.65 verziótól lehetséges.

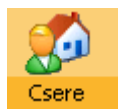

A Csere gombbal választjuk ki, hogy melyik partner dolgozóit vesszük vizsgálat alá. A Ház-Ember jellel beállított partner és telephely alapján lehet tárolni a hozzájuk tartozó adatokat *(dolgozók, szerződés, stb.)* amíg nincsen felvéve partner, addig a program nem enged meg semmilyen más műveletet.

| Partnerek listája      | Telephelyek listája            |
|------------------------|--------------------------------|
| Alabástromgyártó Rt.   | Alabástromgyártó Rt.           |
| Debreceni Kft.         | Alabástromgvártó Rt. Kistelepe |
| Demo Kft.              |                                |
| Dobostorta Készítő Bt. |                                |
| Ezermester Kft.        |                                |
| Határtalan Rt.         |                                |
| Kispipacs Vendéglő Bt. |                                |
| Próba Bt.              |                                |
| Rendes Kft.            |                                |
| Rettentő Nagy Kft.     |                                |
| Sebes Rt.              |                                |
| Sereghajtó Kft.        |                                |
| Vakbélszedő Bt. 🗸      | V                              |
|                        | 🖉 Rögzítés 🛛 😣 Kilépés         |

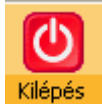

A programból a kerekített élű piros gomb lenyomásával azonnal kiléphet. A programból ki lehet lépni ennek a menüpontnak a megnyomásával. A kilépés során a program bezárja az adatbázist. A programból mindig szabályosan lépjen ki annak érdekében, hogy az adatbázis ne sérüljön.

A program ablakain az egyes mezők között nem csak a Tabulátorral, hanem az Enter billentyűvel is mozoghat!

Minden ablak az Esc billentyűvel is bezárható, ha nem éppen egy beviteli mezőn tartózkodik, ugyanis akkor egy MÉGSEM műveletet hajt végre a billentyű lenyomására és csak a még egyszeri lenyomásra fog kilépni az adott ablakból!

Minden ablakot csak egyszer lehet megnyitni!

Egyes kitöltendő mezők halványkék színnel lettek megjelölve. Ezeket a mezőket kötelező kitölteni, addig a mentés el sem végezhető.

Vannak olyan mezők, amelyek halványsárga színnel vannak jelölve. Ezek olyan mezők, amelyek információkat tartalmaznak melyeket, ha egyszer már beállítottunk, akkor azok nem módosíthatóak.

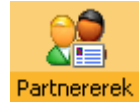

A partnerek (cégek) adatait itt vehetjük fel.

A partnerek (cégek) esetén számolni lehet azzal, hogy nem csak egy telephellyel, hanem többel is rendelkeznek. Ezért a partnerek és telephelyek adatait egy helyen lehet felvenni az adatbázisba.

A partnerek esetén láthatóak kék színnel jelölt mezők. Ezeket a mezőket kötelező kitölteni, mert egyébként a program nem tudná az egyes nyomtatványokat helyesen kitölteni.

Ahhoz, hogy egy új partnert felvegyünk az ablak alján látható navigációs gombok közül az **Új** *partner*-re kell kattintani, vagy a lista mezőre állva ott az **Insert** billentyűt kell lenyomni. (Egyébként a program teljes egészére jellemző hogy minden funkciót két módon lehet elérni: nyomógomb segítségével, vagy gyors billentyűk alkalmazásával - "Hot key". A nyomógombok a navigációs panelon találhatóak)

A partner adatainak felvétele után azt rögzíteni kell. Ha egy kék színnel jelölt mező nincs kitöltve, akkor azt a program jelzi a mentéskor, és arra a mezőre ugrik. A mentéskor a partner adatai a telephelyek első mezőjébe is bekerül. Csak ezután lehet a partnerhez tartozó telephelyeket felvenni.

Új telephelyet felvenni a **Telephely adatai fülre kattintva <F9>**, majd az **Új telep** feliratú gombjának segítségével lehet.

Ha egy telephelyet törölni akarunk akkor azt szintén a navigációs gombok segítségével tehetjük meg, azzal a feltétellel, hogy a legelső telephelyet nem lehet törölni innen, azt majd csak a partner adatainak törlésével tehetjük meg.

Ha egy Partnert vagy Telephelyet szeretnénk törölni, akkor az csak abban az esetben valósul meg, ha töröltük a hozzájuk kapcsolódó adatokat. Erre a program külön figyel, és felsorolja, mely helyeken kell még adatokat törölni. Pl.: Dolgozók, Felmérés, Biológiai kockázat, stb.

A megfelelő TEÁOR szám kiválasztásához nyomja meg a kék színű könyvet. A megjelenő listából kiválaszthatja a szükséges kódot.

| T Partnerek                                                                                                    |                               |                          |                         |                 |                      |  |  |  |  |
|----------------------------------------------------------------------------------------------------|-------------------------------|--------------------------|-------------------------|-----------------|----------------------|--|--|--|--|
| Sorszám Partner ne                                                                                                    | ve                            |                          |                         | Település       | ~                    |  |  |  |  |
| 3 Alabástron                                                                                                    | ngyártó Rt.                   |                          |                         | Szekszárd       |                      |  |  |  |  |
| 1 Ezermeste                                                                                                    | r Kft.                        |                          |                         | Baja            |                      |  |  |  |  |
| 2 Próba Bt.                                                                                                    |                               |                          |                         | Nagybaracsk     | a 🗧                  |  |  |  |  |
| 4 Rettentő N                                                                                                    | lagy Kit.                     |                          |                         | Kiskőrös        |                      |  |  |  |  |
| Partner adatai <f9> Telephety adatai <f9></f9></f9>                                                                                                    |                               |                          |                         |                 |                      |  |  |  |  |
| Partner neve:                                                                                                    | Alabástromgyártó Rt.          |                          | Adószám:                |                 | Szerzodeses partner  |  |  |  |  |
| Címe:                                                                                                    | 7100 Szekszárd                |                          | KSH szám:               |                 | TEAOR:               |  |  |  |  |
|                                                                                                    | Bonyhádi út 11.               |                          | Létszám kategória:      |                 | *                    |  |  |  |  |
| E-mail:                                                                                                    |                               |                          | Munkavédelmis:          |                 |                      |  |  |  |  |
| Telefon (xx)xxx-xx-xx:                                                                                                    | ( ) · · · Fax (xx)xxx-x       | <mark>а-ж.</mark> () · · | Megjegyzés:             |                 |                      |  |  |  |  |
| Vezető:                                                                                                    |                               |                          |                         |                 |                      |  |  |  |  |
| Megszólítása:                                                                                                    | Beso                          | orolás: 💉 😪              | Bankszámlaszám:         |                 |                      |  |  |  |  |
| 🍓 Nyomtatás <f12< th=""><th>2&gt; 🎒 Törlés <delete></delete></th><th>*🕤 Új partner</th><th><insert> 🔮 Rig</insert></th><th>gzítés (F2) 🛞 I</th><th>dégsem <esc> 🕜</esc></th></f12<> | 2> 🎒 Törlés <delete></delete> | *🕤 Új partner            | <insert> 🔮 Rig</insert> | gzítés (F2) 🛞 I | dégsem <esc> 🕜</esc> |  |  |  |  |

#### A Partnerek fülön történt módosítások:

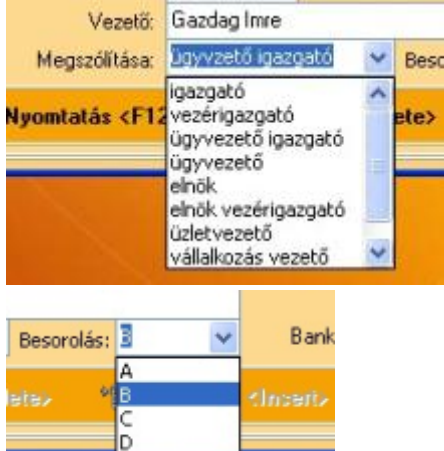

ki lehet választani a cégvezető titulusát.

A Besorolás mezőbe pedig a cég Foglalkozás-egészségügyi osztályát válasszuk ki. Ez a statisztikában meg fog jelenni.

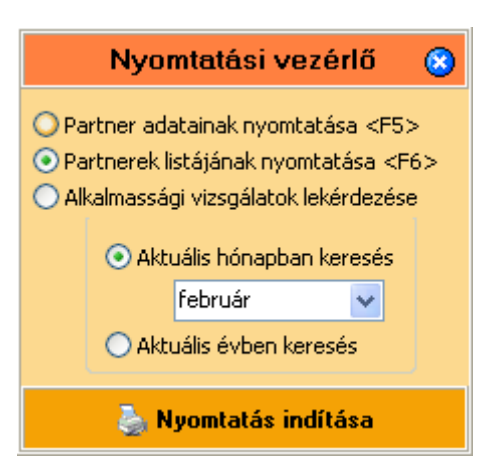

Partnerek listájának nyomtatása a partnerkódokkal. Ez utóbbiak a Forgalmi naplóban való azonosításra szolgálnak.

## Partnerek listája

| 3 | Partne | Partner neve: Alabástromgyártó Rt.<br>Címe: 7100, Szekszárd, Bonyhádi út 11. |                                                                   |  |  |  |  |
|---|--------|------------------------------------------------------------------------------|-------------------------------------------------------------------|--|--|--|--|
|   | 3/1    | Telephely neve:<br>Címe:                                                     | Alabástromgyártó Rt.<br>7100, Szekszárd, Bonyhádi út 11.          |  |  |  |  |
|   | 3/2    | Telephely neve:<br>Címe:                                                     | Alabástromgyártó Rt. Kistelepe<br>6500, Baja, Varsa u. 4.         |  |  |  |  |
|   | 3/3    | Telephely neve:<br>Címe:                                                     | Alabástromgyártó Rt. Végtelepe<br>6000, Kecske mét, Reptéri út 3. |  |  |  |  |

Új lekérdezési lehetőség került a programba a Partnerek oldalon

| Nyoi                                                                                     | ntatási vezéi                                                                        | dő 🙁                                                |  |  |  |  |  |  |  |
|------------------------------------------------------------------------------------------|--------------------------------------------------------------------------------------|-----------------------------------------------------|--|--|--|--|--|--|--|
| <ul> <li>Partner ada</li> <li>Partnerek li</li> <li>Alkalmasság</li> <li>Aktu</li> </ul> | atainak nyomtatás<br>stájának nyomtatá<br>gi vizsgálatok lekér<br>uális hónapban ker | a <f5><br/>ása <f6><br/>rdezése<br/>resés</f6></f5> |  |  |  |  |  |  |  |
|                                                                                          | február                                                                              | ~                                                   |  |  |  |  |  |  |  |
| <ul> <li>Akto</li> </ul>                                                                 | <ul> <li>Aktuális évben keresés</li> </ul>                                           |                                                     |  |  |  |  |  |  |  |
| 🕹 N                                                                                      | yomtatás indítá                                                                      | sa                                                  |  |  |  |  |  |  |  |

Az alkalmassági vizsgálatokat lehet listázni az aktuális hónapra, vagy az egész évet tekintve.

A lekérdezés menete: válasszuk ki a céget/partnert majd kattintsunk a Nyomtatás gombra. A fenti nyomtatásvezérlő megjelenése után válasszuk ki azt a funkciót, melyet szeretnénk megnézni, vagy kinyomtatni.

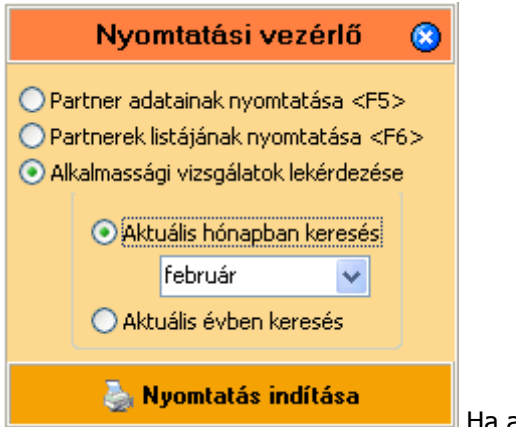

Ha az aktuális hónapban keresünk:

### Alkalmassági vizsgálatok listázása

február hónapra

Partner neve: Ezer mester Kft.

Címe: 6500, Baja, Jó u. 2.

Lek érdez és időpontja: 2010. 02. 02.

Dolgozó neve: Nagy Olga Beosztása: Bolti pénztáros Alkalmassági vizsgálat lejárta: 2010.02.04.

Fajtája: előzetes

| Partner adatai <f9> Te</f9>        | elephely adatai | i <f9></f9>        |            |        |                |            | Létszámadatok n | negtekintése |
|------------------------------------|-----------------|--------------------|------------|--------|----------------|------------|-----------------|--------------|
| Partner neve: Alabástromgyártó Rt. |                 |                    |            |        |                |            | 8               |              |
| Címe:                              | 7100 Szek       | szárd              |            | Létsza | Adott telephel | y létszáma | Összes lél      | tszám        |
|                                    | Bonyhádi út 11  | 1.                 |            | Mui    | A osztály      | 0          | A osztály       | 0            |
| E-mail:                            | somarobot@gr    | mail.com           | -          |        | B osztály      | 1          | B osztály       | 1            |
| Telefon (xx)xxx-xx-xx:             | () • •          | Fax (xx)xxx-xx-xx: | () ••      |        | C osztály      | 4          | C osztály       | 5            |
| Vezető:                            | Gazdag Imre     |                    |            |        | D osztály      | 1          | D osztály       | 1            |
| Megszólítása:                      | elnök vezériga  | zgató 🔽 Besorolás  | ;; D 💙     |        | Összesen       | 6          | Összesen        | 7            |
|                                    |                 | Adécaémi 123       | 45678.1.03 |        |                |            |                 |              |

Ha a Partnerhez telephely is tartozik, azt a létszámot külön megtekinthetjük a Telephely oldalon.

| Pa | artner adatai <f9> Telephely adatai <f9> Létszámadatok megtekintése</f9></f9> |                                                                  |                 |   |     |          |         |              |              |          |
|----|-------------------------------------------------------------------------------|------------------------------------------------------------------|-----------------|---|-----|----------|---------|--------------|--------------|----------|
|    | Sorszám                                                                       | Telephely neve                                                   | Létszámadatok 📀 |   |     |          |         |              |              |          |
| _  | 1                                                                             | Alabástromgyártó Rt.                                             |                 |   | , r | Adott to | elephel | y létszáma   | Összes lél   | szám     |
| -  | 3                                                                             | Alabástromgyarto Rt. Kistelepe<br>Alabástromgyártó Rt. Végtelepe |                 |   |     | A osz    | tály    | 0            | A osztály    | 0        |
| -  |                                                                               | ,                                                                |                 |   | 1   | B osz    | tály    | 0            | B osztály    | 1        |
|    |                                                                               |                                                                  |                 |   |     | C osz    | tály 👘  | 1            | C osztály    | 5        |
|    |                                                                               |                                                                  |                 |   |     | D osz    | tály 👘  | 0            | D osztály    | 1        |
|    |                                                                               |                                                                  |                 |   |     | Össze    | esen    | 1            | Összesen     | 7        |
|    |                                                                               |                                                                  |                 |   |     | Kilép    | ett     | 0            | Kilépett     | 1        |
|    |                                                                               |                                                                  |                 | ~ |     |          |         |              |              |          |
|    | allow)                                                                        |                                                                  |                 | - |     | Töröl    | • 🗄 🕻   | Ji telep 🛛 🤞 | 🖉 Ridozlités | 🛞 Méasem |

Rákattintás után megjelenik egy lebegő ablak a **Létszámadatokkal**. Ha rákattintunk vagy csak a kurzorbillentyűvel közlekedünk a Partnerlistában valamelyik cégre, akkor annak a létszámadatait nézhetjük meg. Foglalkozás-egészségügyi osztályokra bontva kapjuk meg az adatokat.

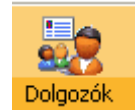

A partnerhez (céghez) tartozó munkavállalók adatait pedig itt kéri a program.

A dolgozó adatainál sok kék mező található, mivel ezek a mezők fontosak a program működése szempontjából.

Ha egy új dolgozót felviszünk, a hozzátartozó FEOR számokat és megnevezéseket csak akkor vehetjük fel, ha már előtte mentve volt a dolgozó.

A Dolgozók FEOR kódjait úgy lehet felvenni, hogy az ablakban látható két fül, melyek feliratai a következők:

#### - A dolgozó adatai (F9)

- További adatok (F9)
- A dolgozó munkakörének megadása (F9)

Kiválasztva az utóbbit, lehet a dolgozó munkakörét vagy munkaköreit felvenni. Ezt a két táblázat között elhelyezkedő piros nyíl segítségével lehet megtenni. Mindig az kerül a dolgozó táblájába amelyiken éppen áll a kurzorsor.

Ha törölni kívánjuk a dolgozóhoz felvett munkakört, akkor azt a fekete kereszt segítségével lehet megtenni. Itt is az éppen aktív sor kerül törlésre.

A dolgozó beosztását a FEOR számok alapján, vagy a szöveges megnevezés alapján kereshetjük ki. Váltani a tábla fejlécére kattintva lehet, amelyet kék színezéssel is jelöl a program a kiválasztás módjának megfelelően.

Lehetőség van Dolgozók másolására más telephelyekről. Erre akkor lehet szükség, ha a dolgozó az egyik telephelyről átkerülne másikra. Az adatok átvétele ezzel megkönnyebbül.

A dolgozók adatait akár ki is lehet nyomtatni többféle módon.

- Dolgozók adatainak nyomtatása
- Dolgozók FEOR szerinti rendezése
- Dolgozók FEOR szám szerinti nyomtatása
- Dolgozó ABC-be rendezett nyomtatása
- Elsősegélynyújtó tanfolyamot végzettek nyomtatása
- Elsősegély tanfolyami oklevél nyomtatása

| 🕈 Dolgozók ad               | latai                                                                              |  |  |  |  |  |
|-----------------------------|------------------------------------------------------------------------------------|--|--|--|--|--|
| Dolgozó neve                | Anyja neve 🔨                                                                       |  |  |  |  |  |
| Szeles Izabella Koros Lilla |                                                                                    |  |  |  |  |  |
| Alakoskodó Ján              | nos Vérten Katalin                                                                 |  |  |  |  |  |
| Toldi Mikósné               | Hajas Jolán                                                                        |  |  |  |  |  |
|                             |                                                                                    |  |  |  |  |  |
|                             |                                                                                    |  |  |  |  |  |
|                             |                                                                                    |  |  |  |  |  |
|                             |                                                                                    |  |  |  |  |  |
|                             |                                                                                    |  |  |  |  |  |
|                             |                                                                                    |  |  |  |  |  |
| A dolgozo adatai            |                                                                                    |  |  |  |  |  |
| Dolgozó neve:               | Szeles Izabella Neme: Nő 🗸 Utolsó orvosi vizsgálat. 2009.05.06. Előzetes munkaköri |  |  |  |  |  |
| Születési név:              | Gyors Izabella                                                                     |  |  |  |  |  |
| Anyja neve:                 | Koros Lilla TAJ szám:                                                              |  |  |  |  |  |
| Születés helye:             | Budapest Ideje: 1987.05.10 🔽 Adóazonositó:                                         |  |  |  |  |  |
| Lakcíme:                    | 6513 Dunafalva Állampolgársága:                                                    |  |  |  |  |  |
|                             | Mohácsi u. 6. Foglalkoztatás jellege:                                              |  |  |  |  |  |
| Telefon:                    | Foglalkoztatási viszony:                                                           |  |  |  |  |  |
| Belépés:                    | 2009.02.02 🔽 Munkaidő mértéke:                                                     |  |  |  |  |  |
| Státusz:                    | Munkában 🔽 Egészségügyi osztály: C 🔽 Vez. eng. szám.: Szem. ig. szám.:             |  |  |  |  |  |
|                             |                                                                                    |  |  |  |  |  |
|                             | ás (E12) 🐘 Törlás (Dolsto) 🦛 Úl tátol (Incort) 🥂 Dürettás (E2) 🛞 Másson (Ess) 👘    |  |  |  |  |  |

A dolgozók adatainál rögzítésre került, kiemelve a panelen az utolsó vizsgálat dátuma és fajtája:

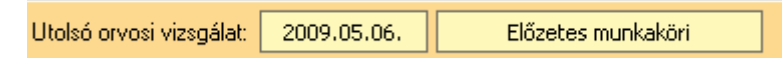

Ezzel kapcsolatos a nyomtatási kép módosítása:

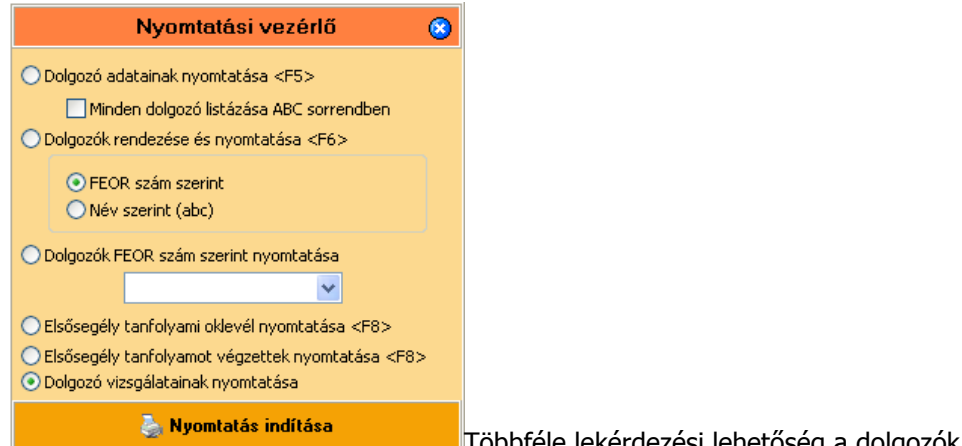

Többféle lekérdezési lehetőség a dolgozók adatairól.

Nyomtatásban megjelenik a cég neve is az egyértelműség kedvéért, illetve az adatoknál a fentebb már említett Utolsó orvosi vizsgálat dátuma és fajtája.

## Dolgozók listázása

FEOR szerinti sorbarendezés

Partner: Alabástromgyártó Rt. Partner címe: 7100, Szekszárd, Bonyhádi út 11. Telephely: Alabástromgyártó Rt. Telephely címe: 7100, Szekszárd, Bonyhádi út 11.

Dolgozó neve: Toldi Mikósné FBORszám: Beosztás: Utolsó vizsgálat dátuma: 1899,12.30. Vezsgálat fajtája:

Dolgozó neve: Szeles Izabella FBOR szám: 4212 Beosztás: Bolti pénztáros Utolsó vizsgálat dátuma: 2009.05.06. Vesgálat fajtája: Előzetes munika köri

FogEg Próbáló Kft. 6527, Nagybaracska, Toldi M. u. 2. ANTSZ kód:987654321

Kilencjegyű azonosító: 234568921

### Elvégzett vizsgálatok listázása

Dolgozó neve: Juhász Őrs Születés i neve: Anyja neve: Veres Anita Születés helye: Tass Születés ideje: 1945. 12. 01. Állampolgársága: Lakoíme: 6525, Hercegszántó, Gyöngyvirág tér 1. Telefon: Belépés időpontja: 2009. 08. 03. TAJ szám: - -

| Vizsgálat időpontja | Vizs gálat fajtája      | Minősítés e | Érvényessége |
|---------------------|-------------------------|-------------|--------------|
| 2009.08.03.         | időszakos               | alkalmas    | 2010.08.03.  |
| 2010.01.17.         | időszakos               | alkalmas    | 2011.01.17.  |
| 2010.04.29.         | időszakos               | alkalmas    | 2011.04.29.  |
| 2010.09.25.         | Szakmai alkalmas sági   | alkalmas    | 2011.09.25.  |
| 2010.04.19.         | Gépjárm űal kalmas sági | alkalmas    | 2013.04.19.  |
| 2010.01.17.         | Védőoltás felvétele     |             |              |

A dolgozó belépésének rögzítése.

| Belépés: | 2000.03.11 | - |                         |   |  |
|----------|------------|---|-------------------------|---|--|
| Státusz: | Munkában   | * | Egészségügyi osztály: D | ~ |  |

Ha kilépett a dolgozó, állítsuk a Státusz Kilépett-re, ekkor megjelenik a kilépés dátumának megfelelő mező.

| Belépés: | 2000.03.11 | • | Kilépés:   |             |   | - |
|----------|------------|---|------------|-------------|---|---|
| Státusz: | Kilépett   | * | Egészségüg | yi osztály: | D | ~ |

Válaszuk ki a dátumot, majd rögzítsük a változást. Ha meg akarjuk szüntetni a kilépést, állítsuk be újra Munkában-ra a Státuszt és kézzel töröljük a kilépés dátumát.

| Belépés:      | 2000.03.11 | - | Kilépés: 2009.03.11     | -                   |
|---------------|------------|---|-------------------------|---------------------|
| Státusz:      | Kilépett   | ~ | Egészségügyi osztály: D | ★                   |
| bajur kari    | uiy        |   |                         | Ziru Mana           |
| Erőss Ant     | ónia       |   |                         | Mégerősebb Julianna |
| Szerető B     | éla        |   |                         | Gőz Aranka          |
| Toldi Mikósné |            |   |                         | Hajas Jolán         |
| Juhász Ői     | rs         |   |                         |                     |

A kiléptetett dolgozó narancssárgán jelenik meg a listában, de az egyéb listázásban (nyomtatásban) nem láthatjuk.

| Dolgozó neve:   | Szerető Béla   |           | Neme: Eétfi    | ~ |
|-----------------|----------------|-----------|----------------|---|
|                 | 0201010 2010   |           | Heme. For      |   |
| Születési név:  |                |           |                |   |
| Anyja neve:     | Gőz Aranka     |           |                |   |
| Születés helye: |                | Ideje:    |                | - |
| Lakcíme:        |                |           |                |   |
|                 |                |           |                |   |
| Telefon:        |                |           |                |   |
| Belépés:        | 2009.06.06 📃 👱 | Kilépés:  | 2009.09.09     | • |
| Státusz:        | Kilépett 🗸 🗸   | Egészségü | gyi osztály: D | * |

#### Dolgozó másolása

Kattintsunk a dolgozó másolása gombra, és a listából válasszuk ki a másolni kívánt dolgozót, ezt követően pedig a Kiválasztott dolgozó másolása gombot aktiváljuk.

| 🕆 Dolgozók adatai                                           |                                                        |
|-------------------------------------------------------------|--------------------------------------------------------|
| Dolgozó neve                                                | Anyja neve                                             |
| Szeles Izabella                                             | Koros Lilla                                            |
| Alakoskodó János                                            | Vérten Katalin                                         |
| Dolgoz                                                      | ió másolása 🛞                                          |
| Dolgozó neve                                                | Leánykori neve 4 🔨                                     |
| Halom Annáné                                                | Halom Anna                                             |
| Bajor Károly                                                | Z                                                      |
| 🕨 Toldi Mikósné                                             | Erős Izabella H                                        |
| Erőss Antónia                                               | N 🗸                                                    |
|                                                             |                                                        |
| A dolgozó 🕴 💽 Minden dolgozó megjelenítése                  | asolasa                                                |
| Dolgozó Oblgozók szűrése Telephely szerint                  |                                                        |
| 0-33-44                                                     | ~                                                      |
| Awin                                                        |                                                        |
| Anya                                                        |                                                        |
| Születesi                                                   | tott delgará másalása                                  |
|                                                             |                                                        |
| Monacsi u. b.                                               |                                                        |
|                                                             | Foglalkoztatási viszony:                               |
| Belépés: 2009.02.02                                         | Munkardô mértéke:                                      |
| Státusz: Egészségügyi osztály:                              | Vez. eng. szam.: Szem. ig. szám.:                      |
| 👆 Nyomtatás <f12> 🧌 Törlés <delete> 📲 Új tét</delete></f12> | tel <insert> 🕜 Rögzítés (F2) 🛞 Mégsem (Esc) 🌔</insert> |

A megjelenő panelből válasszuk ki a dolgozót és kattintsunk a **Kiválasztott dolgozó másolása** gombra. Láthatjuk ezt követően, hogy a dolgozó adatai megjelennek a listában.

| 🕈 Dolgozók ad    | atai 📃 🗖 🗙                                                                                                    |
|------------------|----------------------------------------------------------------------------------------------------|
| Dolgozó neve     | Anyja neve 🔥                                                                                                    |
| Szeles Izabella  | Koros Lilla                                                                                                    |
| Alakoskodó Ján   | os Vérten Katalin                                                                                                  |
| 🕨 Toldi Mikósné  | Hajas Jolán                                                                                                    |
|                  |                                                                                                    |
|                  |                                                                                                    |
| A dolgozó adatai | < További adatok <f9> A dolgozó munkakörének megadása <f9> S Dolgozó másolása</f9></f9>                            |
| Dolaozó neve:    | Toldi Mikósné Neme: Nő 🗸 Utolsó orvosi vizsgálat; 💷 🚽                                                              |
| Születési név:   | Erős Izabella                                                                                                    |
| Anyja neve:      | Hajas Jolán TAJ szám:                                                                                              |
| Születés helye:  | Ideje: 👻 Adóazonosító:                                                                                             |
| Lakcíme:         | Állampolgársága:                                                                                                   |
|                  | Foglalkoztatás jellege:                                                                                            |
| Telefon:         | Foglalkoztatási viszony:                                                                                           |
| Belépés:         | 🗸 🔽 🚽 Munkaidő mértéke:                                                                                            |
| Státusz:         | Egészségügyi osztály: Vez. eng. szám.: Szem. ig. szám.:                                                            |
| 🌛 Nyomtatá       | is <f12> 🍦 Törlés <delete> 📲 Új tétel <insert> 🖉 Rögzítés <f2> 🛞 Mégsem <esc> 🛞</esc></f2></insert></delete></f12> |

Ha átköltöztettük egy másik céghez, vagy telephelyre a dolgozót, ne felejtsük el a korábbi (eredeti) helyéről kiléptetni, mert, ha ezt nem tesszük, akkor két helyen fognak szerepelni a másolt személy

| i eleion. |                  |       |             |              |           |
|-----------|------------------|-------|-------------|--------------|-----------|
| Belépés:  | 2009.02.02       | -     | Kilépés:    | 2009.04.02   | -         |
| Státusz:  | Kilépett         | *     | Egészségüg  | jyi osztály: | c 🗸       |
|           |                  |       |             |              |           |
| Nyomtaté  | is <b>KF12</b> > | ्री । | örlés KDele | ite>         | 'E Ój têt |
|           |                  |       |             |              |           |

adatai. Így a **Státusz-nál** ha kilépettre, állítjuk, adjuk meg a dátumot, mert így az orvosi vizsgálatok adatai megmaradnak. Új helyen új alapstátust kell felvenni a dolgozóról.

Ha a Dolgozók szűrése Telephely szerint rádiógombot jelöljük be, akkor a kiválasztott céghez, partnerhez tartozó dolgozókat jeleníthetjük meg.

| L. L. L. L. L. L. L. L. L. L. L. L. L. L                                                                                | Jolgozó másolása                                     | 8                      |  |  |  |  |  |
|----------------------------------------------------------------------------------------------------|------------------------------------------------------|------------------------|--|--|--|--|--|
| Dolgozó neve                                                                                                    | Születési név                                        | Any:                   |  |  |  |  |  |
|                                                                                                    |                                                      |                        |  |  |  |  |  |
|                                                                                                    |                                                      | 3                      |  |  |  |  |  |
|                                                                                                    |                                                      | •                      |  |  |  |  |  |
| 🔘 Minden dolgozó megjelenítése                                                                                          |                                                      |                        |  |  |  |  |  |
| 💿 Dolgozók szűrése Telephely szerint                                                                                    |                                                      |                        |  |  |  |  |  |
|                                                                                                    |                                                      | ~                      |  |  |  |  |  |
| Ezermester Kft.<br>Próba Bt.<br>Alabástromgyártó Rt.<br>Rettentő Nagy Kft.<br>Ötödik Kft.<br>Demo Kft.<br>Határtalan Bt |                                                      |                        |  |  |  |  |  |
| lefon: Dobostorta Készítő Bt.                                                                                           |                                                      | *                      |  |  |  |  |  |
| lépés: 2009.06.09 👻                                                                                                    | Vez. eng. szám.:                                     | Szem. ig. szám.:       |  |  |  |  |  |
| átura: Munkában                                                                                                    |                                                      |                        |  |  |  |  |  |
|                                                                                                    |                                                      |                        |  |  |  |  |  |
| 🕈 Dolgozók adatai                                                                                                    |                                                      |                        |  |  |  |  |  |
| Dolgozó neve                                                                                                    | Anyja neve                                           | <b>^</b>               |  |  |  |  |  |
| Nagy Olga                                                                                                    | Kiss Rozália                                         |                        |  |  |  |  |  |
| Kiss Béla                                                                                                    | Orosz Julia                                          |                        |  |  |  |  |  |
| Juhász Előd                                                                                                    | Bihács Jolán                                         |                        |  |  |  |  |  |
| Bajor Károly                                                                                                    | Zirci Mária                                          |                        |  |  |  |  |  |
| Erőss Antónia                                                                                                    | Mégerősebb Julianna                                  |                        |  |  |  |  |  |
| Szerető Béla                                                                                                    | Gőz Aranka                                           |                        |  |  |  |  |  |
|                                                                                                    | Hajas Jolán                                          |                        |  |  |  |  |  |
|                                                                                                    | Veres Anita                                          |                        |  |  |  |  |  |
| Tulipanos Fantan                                                                                                    | kis jolân                                            | <u> </u>               |  |  |  |  |  |
| A dolgozó adatai <f9> További adatok <f9> A dolgozó mu</f9></f9>                                                        | nkakörének megadása <f9></f9>                        | 💈 Dolgozó másolása     |  |  |  |  |  |
| Elsősegélynyújtó tanfolyam                                                                                              | Orvosi alkalmassági vizsgálat eredményei             |                        |  |  |  |  |  |
| Elsősegélynyújtó tanfolyamot elvégezte, vizsgázott                                                                      | 🛝 Munkaköri (szakmai) orvosi alkalo                  | nassáni vélemény       |  |  |  |  |  |
| Kelt hely: Baja Kelt idő: 2008.12.01                                                                                    | Gépjármű vezetői orvosi alkalmas                     | sági vélemény          |  |  |  |  |  |
| Alanetátura feluátele                                                                                                   | 🗾 Lőfegyvertartási orvosi alkalı                     | massági vélemény       |  |  |  |  |  |
|                                                                                                    |                                                      |                        |  |  |  |  |  |
| Egyéb adatok felvétele (műtét, allergiák,                                                                               | Egyéb adatok felvétele (műtét, allergiák, …)         |                        |  |  |  |  |  |
| 👆 Nyomtatás <f12> 🙀 Törlés <delete></delete></f12>                                                                      | *🗐 Új tétel <insert> 🕜 Rögzítés <f2> 🤅</f2></insert> | 💦 Mégsem <esc> 🕜</esc> |  |  |  |  |  |

#### Elsősegély tanfolyami oklevél nyomtatása

Ha a dolgozó elvégezte a szükséges elsősegély tanfolyamot, akkor a **További adatok** fülre kattintva, vagy megnyomva az **F9** gyorsbillentyűt, és pipát teszünk a megfelelő helyre, ennek nyomtatása történik meg.

Itt nyithatjuk meg az alapstátus és az egyéb adatok felvételére alkalmas felületeket is, valamint nyomtatványokat készíthetünk az alapstátushoz kötött vizsgálatokról.

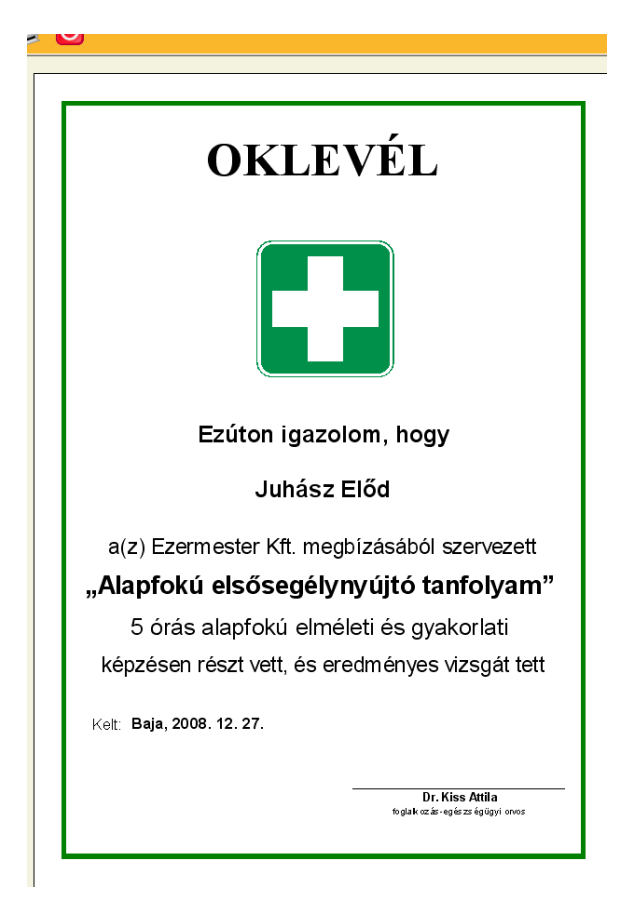

Ha a dátum mezőt kitölti, akkor annak színe fehérről sötétzöldre vált. Dátumok hibás vagy véletlen megadásakor a dátum mezőn állva a **DELETE** billentyűvel törölhető annak beállítása. Törléskor a mezőből eltűnik a dátum. Minden Listamezőben van keresési lehetőség. A listamezőn állva egyszerűen el kell kezdeni gépelni és az automatikusan megjelenő keresési mezőbe lehet gépelni a keresett tételt. A keresés folyamatosan történik, vagyis ahogy a begépelés halad előre, úgy fog a hozzá legközelebb eső tételre ugrani a program. Ha nincsen már szükség a kereső mezőre, akkor az bezárható a kék kereszttel.

Minden listamezőről elmondható, hogy ha szerkesztési állapotban van az adott adatbázisrész, és a listamezőre lépünk, akkor a program egy **mégsem** műveletet hajt végre, és a felvett adatok a korábbi állapotba állnak vissza.

Azokban az ablakokban, ahol irányítószámot és települést kell felvenni, a program az irányítószám beírása után automatikusan megadja a település nevét, ha kilépünk az irányítószám felvételi mezőjéből.

Minden újabb feladat megkezdése előtt az éppen szerkesztett adatokat rögzíteni kell, vagyis ha nyomtatni szeretne egy jegyzőkönyvet, akkor előtte az éppen szerkesztett adatokat rögzíteni kell, és csak ezután lehet a nyomtatási képet megnézni és nyomtatni.

Az egyes funkciók nem csak a menüsorból érhetőek el, hanem gyors billentyűkkel is, vagyis ha nyomtatni szeretne, nem kell feltétlenül a képernyőn megjelenő Nyomtatási nézet gombra kattintania az egérrel, hanem elegendő az F5 billentyű leütése is.

Minden egyes ablak navigációs sávján található egy kék mezőben kérdőjel. Ennek megnyomásával az adott ablakra vonatkozó segítségnyújtás fog megjelenni.

## A program futása közbeni gép reszetelése, újraindítása az adatbázis sérülését vonhatja maga után!

#### A dolgozó munkakörének megadása

Az F9 billentyűvel mozoghatunk a panel fülei között, itt pl. a kiválasztott dolgozó FEOR számát választhatjuk ki:

| A dolgozó adatai <f9> További adatok <f9> A dolgozó munkakörének megadása <f9></f9></f9></f9>      |              |           |                            |  |  |  |  |
|----------------------------------------------------------------------------------------------------|--------------|-----------|----------------------------|--|--|--|--|
| FEOR szám Beosztás                                                                                 | ן ו          | FEOR szám | Beosztás                   |  |  |  |  |
| ▶ 3141 Programozó                                                                                  | Ī            | 3133      | Adatbázis-felelős          |  |  |  |  |
|                                                                                                    | +            | 3139      | Egyéb számítástechnikai fo |  |  |  |  |
|                                                                                                    | Ī            | 3141      | Programozó                 |  |  |  |  |
|                                                                                                    |              | 3142      | Diszpécser                 |  |  |  |  |
|                                                                                                    | $  \times  $ | 3151      | Energiagazdálkodó          |  |  |  |  |
|                                                                                                    | Ī            | 3152      | Munkavédelmi és balesetel  |  |  |  |  |
|                                                                                                    |              | 3153      | Gyártóeszköz-gazdálkodó    |  |  |  |  |
|                                                                                                    |              | 3154      | Üzemfenntartási, üzembizt  |  |  |  |  |
| 3141 Programozo 📲 🥑 🐼                                                                              |              | <         |                            |  |  |  |  |
| Nyomtatás <f12> A Törlés <delete> * Új tétel <insert> Ø Rögzítés <f2></f2></insert></delete></f12> |              |           |                            |  |  |  |  |

Ha a jobb oldali adatbázisból választjuk ki a dolgozó munkakörét (kijelölés majd a piros nyílra kattintás), akkor az új mezőben az is megjelenik. Lehetőség van egy dolgozóhoz több munkakört is felvenni. A vizsgálatoknál, illetve a nyomtatványok kiadásánál azt választjuk ki, amelyikre szükségünk van.

Kézzel beírhatjuk a dolgozó FEOR számához tartozó munkakört, de ha nem tudjuk a számot, akkor anélkül is megtehetjük ezt. Viszont, ha nem írunk FEOR számot, akkor az ilyen jellegű lekérdezések, nyomtatási funkciók (melyek a szám szerinti listát készítik) nem fognak helyesen működni.

Tehát fontoljuk meg ennek a mezőnek a használatát ilyen tekintetben. Ha ezt választjuk, akkor a nyomtatványokon is ez jelenik meg.

|                                                    | <u>''' @ @</u> |          | Mégsem |
|----------------------------------------------------|----------------|----------|--------|
| Új tétel                                           |                |          |        |
| Rögzítés előtt:                                    |                | Rögzítés |        |
| * 3141 Programozó                                  |                |          |        |
|                                                    | >              |          |        |
| Görcsoldó                                          | 唱 🔮 😣          |          |        |
| Rögzítés után:                                     |                | •        |        |
| FEOR szám Beosztás<br>3141 Programozó<br>Görcsoldó |                |          |        |
| Gorcsoluoj                                         | "I 🔮 😻         |          |        |
|                                                    |                |          |        |

#### A javaslatom az, hogy a már rögzített munkaköröket ne módosítsuk, hanem csak az újonnan felvett dolgozóknál használjuk (ha kívánjuk) ezt a funkciót.

Itt készíthetjük el az alkalmassági vélemények nyomtatványait, melyeket eltárol a program.

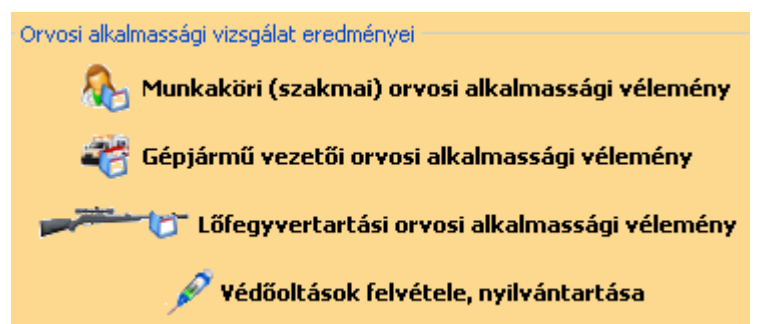

Vegyük figyelembe, hogy a **Munkaköri vizsgálatoknál** a hatályos előírás azt mondja ki, hogy a követező vizsgálat ideje:

- 1. 40 éves korig 3 évente
- 2. 40 és 50 év között 2 évente
- 3. 50 év felett évente

A program ezt adja alapból, ha ettől eltérőt szeretnénk meghtározni, azt kézzel kell beállítani, beírni.

A **gépjárművezető nyomtatványnál** is ez a helyzet az orvosi vizsgálat esedékes: (a 13/1992. (VI. 26.) NM rendelet alapján) az

1. alkalmassági csoportba tartozó közúti járművezetők közül az, aki a

- 1. 40. életévét még nem töltötte be, 10 évenként;
- 2. 40. életévét betöltötte, de a 60. életévét még nem, 5 évenként;
- 3. 60. életévét betöltötte, de a 70. életévét még nem,
- 4. 3 évenként; 4. 70. életévét betöltötte, 2 évenként.
- 2. alkalmassági csoportba tartozó közúti járművezetők közül az, aki
  - 1. 45. életévét nem töltötte be, 5 évenként;
  - 2. a 45. életévét betöltötte, de a 60. életévét nem töltötte be, 3 évenként;
  - 3. a 60. életévét betöltötte, 2 évenként

köteles időszakos egészségi alkalmassági vizsgálaton megjelenni.

| 🕈 Munkaköri (     | (szakmai)                | orvosi alka      | lmasság                                                                                                    | gi vélei   | mény             |       |         |             |                    |                                           |           |
|-------------------|--------------------------|------------------|----------------------------------------------------------------------------------------------------|------------|------------------|-------|---------|-------------|--------------------|-------------------------------------------|-----------|
| Dátum Érv         | vényesség V              | /izsgálat fajtáj | a                                                                                                    |            |                  |       |         |             |                    |                                           | ~         |
| ▶ 2009.08.23. 20  | 10.08.23. k              | ülföldi munkav   | /állalás                                                                                                    |            |                  |       |         |             |                    |                                           |           |
| 2009.02.04. 20    | 10.02.04. e              | lőzetes          |                                                                                                    |            |                  |       |         |             |                    |                                           |           |
| 2010.01.17. 20    | 11.01.17. id             | dőszakos         |                                                                                                    |            |                  |       |         |             |                    |                                           |           |
| 2010.01.17. 20    | 12.01.17. id             | dőszakos         |                                                                                                    |            |                  |       |         |             |                    |                                           |           |
| 2010.03.18. 20    | 12.03.18. K              | (önnyűgép-ke:    | zelői                                                                                                    |            |                  |       |         |             |                    |                                           |           |
|                   |                          |                  |                                                                                                    |            |                  |       |         |             |                    |                                           | ~         |
|                   |                          |                  |                                                                                                    |            | Na               | igy ( | Olga    |             |                    |                                           |           |
| Kelt helye:       | Nagybarac                | ska              |                                                                                                    | Kelt:      | 2009.08.23       | •     | +1 +2   | Munkahely r | negjelenítése a ny | omtatványon                               |           |
| Fokozat:          | : Elsőfokú               | *                | Fajta:                                                                                                    | külföldi ı | munkavállalás    | *     |         | FEOR        | Beosztás           |                                           |           |
| Vizsgálat tipusa: | <mark>;</mark> munkaköri | *                | Érvénye                                                                                                    | esség:     | 2010.08.23       | -     |         | 2229        | Egyéb humán eg     | jészségügyi (társ) fogla                  | ilkozások |
| Alkalmasság:      | : alkalmas               |                  |                                                                                                    |            |                  | ~     |         |             |                    |                                           |           |
|                   | HIV fert                 | őzött 🗌 HCV      | vírushor                                                                                                    | dozó 🗌     | ]HBV vírushord   | łozó  | 0       |             |                    |                                           |           |
| Korlátozás        | ; a 18/1998.             | (VI. 3.) NM n    | endelet 2                                                                                                    | . számú    | mellékletében    | •     |         |             |                    |                                           | >         |
| Tevékenységi kör: | 2229                     | Egyéb            | humán e                                                                                                    | gészség    | jügyi (társ) fog | lalko |         | 🔶 Dolgo:    | zó beosztásána     | k felvétele (ENTER a                      | listán)   |
| 🍐 Nyomtatá        | ás <f5></f5>             | 🚯 Törlé          | is <dele< th=""><th>te&gt;</th><th>*🗐 Új tét</th><th>el &lt;</th><th>Insert&gt;</th><th>🧭 Rö</th><th>gzítés (F2)</th><th>🛞 Mégsem <e< th=""><th>sc&gt; 📀</th></e<></th></dele<> | te>        | *🗐 Új tét        | el <  | Insert> | 🧭 Rö        | gzítés (F2)        | 🛞 Mégsem <e< th=""><th>sc&gt; 📀</th></e<> | sc> 📀     |

Ha kiválasztunk egy dolgozót és rákattintunk a jobb oldali **Munkaköri (szakmai) orvosi** alkalmassági vélemény-re, akkor a fenti ablakot látjuk.

#### Korlátozás az alkalmassági véleménynél

|                   |               |       |            |         | Na               | gy    | Olga |
|-------------------|---------------|-------|------------|---------|------------------|-------|------|
| Kelt helye:       | Nagybaracska  |       |            | Kelt:   | 2009.08.23       | •     | +1 · |
| Fokozat:          | Elsőfokú      | ~     | Fajta:     | külföld | munkavállalás    | ~     |      |
| Vizsgálat tipusa: | munkaköri     | ~     | Érvénye    | esség:  | 2010.08.23       | •     |      |
| Alkalmasság:      | alkalmas      |       |            |         |                  | ~     |      |
|                   | HIV fertőzött | HC    | / vírushor | dozó [  | HBV vírushord    | łozó  | 0    |
| Korlátozás:       |               |       |            |         |                  |       |      |
| Tevékenységi kör: | 2229 E        | gyéł  | o humán e  | gészsé  | gügyi (társ) fog | lalko |      |
| Nyomtatá          | s (F5) 🎒 1    | liöil | és (Dela   | ete>    | •冒 Új tei        | el (  | Ince |

Ha bármelyikbe beteszed a pipát, akkor megjelenik a legördülő mező és máris választhatod ki a megfelelő korlátozó tényezőt. Ha nincs "pipa", nem aktív a korlátozás legördülő mezője.

Helyet kapott egy súgó is, ha rákattint a kék információs ikonra, az alábbi tábla jelenik meg:

| 33/1998. (VI. 24.) NM rendelet 🛛 🛛 🔀                                                                                                    |
|----------------------------------------------------------------------------------------------------|
| 33/1998. (VI. 24.) NM rendelet<br>a munkaköri, szakmai, illetve személyi higiénés alkalmasság orvosi<br>vizsgálatáról és véleményezéséről                                                                                                    |
| (3) A f ertőző betegségek és a járványok megelőzése érdekében szükséges járványügyi intézkedésekről szóló 18/1998. (VI. 3.) NM rendelet 2. számú mellékletében felsorolt tevékenységet végző egészségügyi dolgozókkal – az előzetes vizsgálatot és véleményezést követően – a munkaköri alkalmasságot vizsgáló orvos nyilatkozatot írat alá, amelyben a vizsgált személy vállalja, hogy ha egészségi állapotában változás következik be, azt kivizsgáltatja és HIV fertőzés, HCV vagy HBV vírushordozás esetén erről az érintett az egészségügyi intézmény orvos-igazgatóját tájékoztatja. A fenti vírusok valamelykének hordozása esetén a munkaköri alkalmasságot elbíráló orvos az alkalmassági véleményben feltünteti "a 18/1998. (VI. 3.) NM rendelet 2. számú mellékletében meghatározott beavatkozásokat nem végezhet" megjegyzést. A vizsgált személynek az állapota változásának bejelentéséről alárt nyilatkozata nem érinti a HIV fertőzés megállapítására irányuló, a soron kívüli munkaköri, illetve személyi higiénés alkalmassági vizsgálat keretében történő szűrővizsgálatok külön jogszabály szerinti elvégzésének kötelezettségét. |
| HIV fertőzött HCV vírushordozó HBV vírushordozó     Korlátozás:                                                                                                    |
| És a legördülő mezőből ki lehet választani a megfelelőt.                                                                                                    |
| HIV fertőzött 🔲 HCV vírushordozó 🗌 HBV vírushordozó 👔                                                                                                    |
| s:<br>a 18/1998. (VI. 3.) NM rendelet 2. számú mellékletében meg<br>testűregben történő sebészi beavatkozások, melyek során a<br>abdominalis, cardiothoracalis, orthopédiai műtétek<br>szüléslevezetés, császármetszés                                                                                                    |
| illesztéssel járó véres traumatológiai műtétek, kiterjedt nagy<br>orális, periorális szövetek, fogak kezelése, metszése, eltávol                                                                                                    |

|     |         | Sze          | les Izabel | lla |
|-----|---------|--------------|------------|-----|
|     | Kelt:   | 2008.06.15   | +1 +       | -2  |
| a:  | Előzete | es munkaköri | ~          |     |
| ny: | esség:  | 2011.06.15   | •          |     |
|     |         |              | ~          |     |
|     |         |              |            |     |

A munkaköri alkalmassági vélemények kiadásánál a program a dolgozó életkorához mérten kiszámolja az érvényességet. Azonban, ha ezt felül akarjuk írni (ha azt szeretnénk, hogy a pácienset ne 3 év elteltével lássuk), akkor a +1, illetve a +2 jelekre kattintva visszaállíthatjuk az érvényesség dátumát egy vagy két évvel.

| 🕈 Munkaköri                  | i (szakmai)                 | orvosi alka     | ılmassági véler | nény          |          |                          |                          |       |
|------------------------------|-----------------------------|-----------------|-----------------|---------------|----------|--------------------------|--------------------------|-------|
| Dátum É                      | Érvényesség                 |                 |                 |               |          |                          |                          |       |
| <u>*</u>                     |                             |                 |                 |               |          |                          |                          |       |
| Alar                         | psátusz kiv                 | álasztása       |                 |               |          |                          |                          |       |
| Fe                           | elvétel dátuma              | vizsgálat fajtá | ája             |               |          |                          |                          |       |
| <b>▶</b> 20                  | 009.05.13.                  | ldőszakos mu    | unkaköri        |               |          |                          |                          |       |
|                              |                             |                 |                 |               |          |                          |                          |       |
|                              |                             |                 |                 |               |          |                          |                          |       |
|                              |                             |                 |                 |               |          |                          |                          |       |
|                              |                             |                 |                 |               |          |                          |                          |       |
| Ke                           |                             |                 |                 |               |          |                          |                          |       |
|                              |                             |                 |                 |               | 🛞 Mégsem | V Kiválasztá:            | s, ökológus              |       |
| Vizsgálat tipus              | s <mark>a:</mark> munkaköri | *               | Érvényesség:    | · · .         |          |                          |                          |       |
| Alkalmassá                   | <mark>ig:</mark> alkalmas   |                 |                 | *             |          |                          |                          |       |
| 10 DO - 1                    |                             |                 |                 |               |          |                          |                          |       |
| Korlatoza<br>Tevékenységi kö | is:                         |                 |                 |               |          | olgozó beosztásának fe   | alvátolo (ENTED a listán |       |
|                              |                             |                 |                 |               |          | volgozo beosztásállák li | ENTER & IISCAIL          | ,<br> |
| ilyomta                      |                             | 👸 Tõn           |                 | °冒 Új tétel k | Incert>  | 🗸 Rögzítés <f2></f2>     | 🚷 Mégsem <esc></esc>     |       |

Ha bal oldali üres mezőbe bárhová szeretnénk írni, felugrik egy kék tábla, ahonnét kiválasztjuk az Alapstátusnak megfelelő vizsgálatot, hiszen erre kívánjuk a nyomtatványt kiállítani. A kiválasztás után a felső mezőbe visszakereshető módon beírja program a vizsgálati dátumát. Az érvényesség mezőbe a

| • | indificanto | n (ozananan) e |
|---|-------------|----------------|
|   | Dátum       | Érvényesség    |
| Þ | 2009.05.13. | 2010.05.13.    |
| _ |             |                |

program az életkorhoz kötötten kiszámolja az érvényességi időt. **Ha ettől** eltérőt kíván az érvényességhez beállítani, azt kézzel kell megtennie. Könnyítésképpen, ha elkezdjük kitölteni a Kelt helye: mezőt, segítséget kapunk a programtól.

| Kelt helye:    | Ba | ij                     | Kelt: |
|----------------|----|------------------------|-------|
| Fokozat:       |    | Baglad                 |       |
| sgálat tipusa: |    | Bagod<br>Baj           |       |
| Alkalmasság:   | ۲  | Baja                   |       |
|                |    | Baja / Bajaszentistván |       |

A nyomtatványon már szerepel a kilencjegyű azonosító is.

| Néw          | FogEg Próbáló Kft.          |                                  |
|--------------|-----------------------------|----------------------------------|
| Cím:         | 6527, Nagybaracska, Toldi M | . u. 2.                          |
| Telefonszám: | (70)335-25-65               |                                  |
| ANTSZkód:    | 987654321                   | Kilencjegyű azonosító: 987654321 |

#### Elsőfokú időszakos munkaköri orvosi alkalmassági vélemény

A vizsgálat eredménye alapján Zanati Ibolya munkavállaló

Születési helye: Kaba Ideje: 1963.10.20.

Az alkalmassági vizsgálatoknál a Gépjárművezetői nyomtatványon is szerepel már a kilencjegyű azonosító. A vizsgálat napjához hozzáad a program 5 évet és az érvényességet így jeleníti meg. Ha ettől eltérő az érvényesség, akkor azt kézzel kell beállítani.

| FogEg Próbáló Kft.                        |                                                | Okmányiroda példánya |
|-------------------------------------------|------------------------------------------------|----------------------|
| 6527, Nagybaracska, Toldi M. u. 2.        |                                                |                      |
| A NESZ kód: 987654321                     | Kilencjegyű azonosító: 987654321               |                      |
| 1. fokú <b>AL</b> ∤                       | (ALMAS SÁGI VÉLEMÉNY a gépjárm)<br>1. csoportú | űvezető-jelölt       |
| EGÉS                                      | SZSÉ GIALKALMASSÁGÁRÓL                         |                      |
| Név: Xaviér Katalin                       | Szül. helye: Babót                             | ldeje: 1985.07.11.   |
| Vezetői engedély száma:                   | Szem. ig. szám:                                |                      |
| Vezetői engedély betűjele: A              |                                                |                      |
| Állandó lakhely: 6527, Nagybaracska, Zrír | nyi Miklósu. 2.                                |                      |
| Munkahelye és címe: 6000, , Zöld u. 2.    |                                                |                      |
|                                           | ALKALMAS: ALKALMAS:                            |                      |
|                                           | feltétellel, korlátoz ás s                     | sal.                 |
|                                           |                                                |                      |

Legközelebbi orvosi vizsgálat időpontja: 2014.07.06.

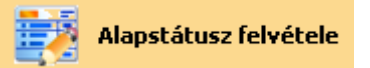

A vizsgálat dátumának beállítása után a negatív alapstátus jelenik meg, melyet szükség szerint be-, illetve felülírunk, vagy a lenyíló mezőből kiválasztunk. A vizsgálat fajtájának kiválasztását lenyíló űrlapmező segíti.

| 🕈 Alapstátusz fe    | vétele                                                                                                    |                                           |
|---------------------|----------------------------------------------------------------------------------------------------|-------------------------------------------|
| Vizsgálat időpontja | Vizsgálat fajtája                                                                                                    |                                           |
| 2009.08.03.         | Gépjárművezetői                                                                                                    |                                           |
| 2009.09.23.         | Fegyverviselési                                                                                                    |                                           |
| 2009.10.30.         | Időszakos munkaköri                                                                                                    |                                           |
| 2009.11.01.         | Időszakos munkaköri                                                                                                    |                                           |
| 2010.01.05.         | Időszakos munkaköri                                                                                                    |                                           |
| 2010.01.08.         | védőoltás előtt vizsgálat                                                                                                   |                                           |
| 2010.01.13.         | Védőoltások                                                                                                    |                                           |
| 2010.01.13.         | Időszakos munkaköri + védőoltás                                                                                             |                                           |
|                     |                                                                                                    | <b>v</b>                                  |
|                     | Xaviér Iolanda                                                                                                    |                                           |
|                     |                                                                                                    |                                           |
| Szervezet <f9></f9> | ockázati tényezők <f9> További kockázati tényezők <f9></f9></f9>                                                            |                                           |
| Vizsgálat dátuma:   | 2009.08.03 🔽 Vizsgálat fajtája: Gépjárművezetői 🛛 🗸 🔲 Védőoltással kiegészítve Mel                                          | Ikas: részarányos 🗸                       |
| Mirigyek:           | norm tapintatú mirigyek, pajzsmirigy, benne göb nem tapintható 🔽 🛛 Nyelv: 🛛 nedves 🛛 🔽 🝸                                    | üdő; puha, sejtes alaplégzés 🔽            |
| Bốr:                | iormális 🗸 Garat: ép 🗸 Ideareada                                                                                            | zer: tudat tiszta, éber, pszich 🗸         |
| Nválkabártvák:      | p. vértelt V Fogazat: ép V F                                                                                                | miő: nemnek, kornak, alkatnak megfelelĉ 🗸 |
| Enério en           | pormálic Szíve ticzta ritmusos czívbanos u                                                                                  |                                           |
| Érzékszervek:       | átás, hallás, szaglás eltérés nélkül                                                                                        | Balt                                      |
| Mozgásszervek:      | alakilag, funkcionálisan épek 🗸 Testsúly: Ko                                                                                | Jobb:                                     |
| Vérnyomás:          | Hgmm Pulzus: /min S                                                                                                    | zínlátás:                                 |
| EKG:                | jinus ritmus, kp. tengelyállás, norm. vez. idők norm. kamrai repol 👽 🛛 🛛 😽 Vizenyő: Ödéma a sakrum felett 🛛 👽               | V. tábla:                                 |
| Erek állapota:      | nyaki erek fölött zörej nem hallható, alsó végtagokon a tapintható helyeken normális                                        |                                           |
| Has                 | a has a mellkas szintiében a hasfal izomzata nem feszes, puha áttapintható, a hasban kóros elváltozás nem észlelhető 🗾 🥃 Eg | yéb: Dolgozó elmondása szerint eltitkolt  |
| Delta-la            |                                                                                                    | betegsége nincs.                          |
| Rektalls:           |                                                                                                    |                                           |
| 퉣 Nyomtatás         | (F5) 🎒 Törlés (Delete) 📲 Új tétel (Insert) 🕜 Rögzítés (F2) 😵 Mégsem (Esc)                                                   | 0                                         |

#### Súgószövegeket helyeztünk el az Alapstátus kockázati felmérő lapjaiban:

| Fizikai megterhelés             | Munkahelyi kóroki tényezők                     | A foglalkozás, b   |
|---------------------------------|------------------------------------------------|--------------------|
| Könnyű fizikai munka            | Zajnak kitett munka                            | Járványügyi 🛛      |
| 🔲 Közepesen nehéz fizikai munka | 🔲 Helyileg ható vibrációnak kitett munka       | 🗹 1. Egész         |
| Nehéz fizikai munka             | Enérotect vibrációnak kisett munka             | Do Aböld           |
| Hőexpozícióban végzetemanwa     | ehéz munka legnagyobb munkaenergia-forgalom ér | rtéke: 14,0 KJ/min |
| Hidegexpozícióban végzett munka | 🗌 Ionizáló sugárzásnak kitett munka            | 4. Közfo           |

A Fizikai megterhelés csoportba helyiérzékeny súgók kerültek. Vigye az egeret a szövegre és meg fog jelenni a hozzá tartozó súgó!

| Fokozott pszichés terheléssel járó tevékenységek 🛛 🔀                                                                                                    |
|----------------------------------------------------------------------------------------------------|
| Fokozott pszichés terheléssel járó tevékenységek                                                                                                    |
| <ol> <li>Különösen nagy felelősség viselése emberekért, anyagi értékekért.</li> <li>Döntés szükségessége         <ul> <li>a) nehezen áttekinthető helyzetben,</li> <li>b) új helyzetekben,</li> <li>c) hiányos információk alapján,</li> <li>d) ellentmondó információk alapján,</li> <li>ellentmondó információk alapján,</li> <li>ellentmondó információk alapján,</li> <li>ellentmondó információk alapján,</li> <li>ellentmondó információk alapján,</li> <li>ellentmondó információk alapján,</li> <li>ellentmondó információk alapján,</li> <li>ellentmondó információk alapján,</li> <li>ellentmondó információk alapján,</li> <li>klotő szellemi tevékenység</li> <li>a) zavaró ingerek környezetében,</li> <li>klölőnösen bonyolult szabályok, utasítások alapján.</li> </ul> </li> <li>Rutin szellemi munka</li> <li>a) időlkényszer viszonyai között,</li> <li>b) rövid idejű, egyszerű feladat változtatás nélküli állandó ismétlésével,</li> <li>c) tartósan szükséges akaratlagos figyelemmel.</li> <li>Különböző munkaeszközök, technológiai folyamatok pontos, gyors váltogatása időkényszer vagy különleges figyelmi követelmény, illetve fokozott felelősség eseteiben.</li> <li>Képernyős munkahelyeken történő munkavégzés.</li> <li>Emberekkel foglalkozás kötelezettsége konfliktusveszélyes helyzetben.</li> <li>Testi, érzékszervi, értelmi, beszéd- és más fogyatékos személyek nevelési-oktatási, ápolási-gondozási, rehabilitációs intézményeiben, javítő intézetekben nevelési, oktatási tevékenységet végzők.</li> <li>Szakképzett ápolói munkát végzők elmeosztályokon, elmeszociális otthonokban, súlyos fogyatékosok szociális intézményeiben, sociális otthonok munkavállalói, traumatológiai, intenzív osztályokon, krónikus és baleseti belgyógyászati osztályokon (öngyilkossági kisér</li></ol> |
| Pszichoszociális kóroki tényezők megléte     Pszichoszociális kóroki tényezők megléte     Pszichoszociális kóroki tényezők megléte     Pszichoszott pszichés terheléssel járó tev.     Pszichoszott pszichés terheléssel járó tev.     Pszichoszott pszichés terheléssel járó tev.     Pszichoszott pszichés terheléssel járó tev.     Pszichoszott pszichés terheléssel járó tev.     Pszichoszott pszichés terheléssel járó tev.     Pszichoszott pszichés terheléssel járó tev.     Pszichoszott pszichés terheléssel járó tev.                                                                                                    |

#### Ha rákattintunk a kék információs ikonra, akkor megjelenik a hozzá tartozó súgószöveg.

| 🕈 Alapstátusz felvétele                                                                                                    |                                                                                                    |                                                                                                    |                                                                                                    |
|----------------------------------------------------------------------------------------------------|----------------------------------------------------------------------------------------------------|----------------------------------------------------------------------------------------------------|----------------------------------------------------------------------------------------------------|
| Vizsgálat időpontja         Vizsgálat faji           1         2008.12.30.         Időszakos m           2009.02.04.         Előzekes mur           2009.02.13.         Gépjárműve:           2009.02.03.         Külföldi murk           2009.02.04.         Előzekos m           2009.02.03.         Külföldi murk           2009.10.29.         Időszakos m           2009.10.29.         Időszakos m           2010.01.17.         Időszakos m | tája<br>unkaköri<br>nkaköri<br>zetői<br>cavállalás<br>unkaköri<br>unkaköri<br>unkaköri<br>unkaköri                                                                                                    |                                                                                                    |                                                                                                    |
| Szervezet <f9> Kockázati tényezők</f9>                                                                                                    | N                                                                                                    | agy Olga                                                                                                    | <u> </u>                                                                                                    |
| Fizikai megterhelés<br>V Könnyű fizikai munka<br>Közepesen nehéz fizikai munka<br>Héez fizikai munka<br>Hidegexpozicióban végzett munka<br>Porok előfordulása a vizsgált területer<br>V Azbeszt<br>Üveggyapot<br>T ddőfibrt ok. porok<br>Egyéb                                                                                                    | Munkahelyi kóroki tényezők<br>Zajnak kitett munka<br>Helyileg ható vibrációnak kitett munka<br>Egésztest vibrációnak kitett munka<br>Y Túlnyomás alatti munkavégzés<br>Ionizáló sugárzásnak kitett munka<br>Ultraibolya, infravörös, egyéb nem ionizálós<br>sugárzásnak kitett munka<br>Az igénybevétel nem optimális<br>Pszichoszociális köröki tényezők megléte<br>Frojonómiai köröki tényezők megléte<br>Foloszott pszichés terheléssel járó tev.<br>Képernyős munkahelyen dolgozó | A foglalkozás, beosztás<br>Járványügyi érdekből kiemelt munkakör ()<br>I. Egésszégügyi intézményekben<br>2. A bölcsődékben, óvodákban, csecsemő- és gy<br>3. Az anyatejgyűjtő állomásokon<br>4. Közfogyasztásra szánt élelmiszer előállításáva<br>5. Állattrató gazdaságban, egyéni gazdálkodóná<br>6. Állami gazdaságháj, részvénytársaságnál,<br>7. Ivóvízminőségű vízellátást szolgáló berendezé<br>8. Gyógynövény, gyógynövény-kivonat anyago<br>9. Nagy-, közép- és kisüzemű gyógyszergyártás<br>Baleseti veszéllyel járó kóroki tényezők hatásának kit | rermekotthonokban<br>I, valamint forgalmazásával foglalkozó<br>I a tej fejését, kezelését és feldlgozása<br>szarvasmarha-tenyésztés és -tartás<br>isek, létesitmények működésével, szer<br>k készitmények előállításával,<br>és elosztás területén<br>ett munkakör () |
| 🍃 Nyomtatás <f5> 🎒 T</f5>                                                                                                    | örlés «Delete» 👋 🗄 Új tétel «Insert»                                                                                                    | 🕑 Rögzítés (F2) 🛛 🛞 Mégsem (Esc)                                                                                                    | 0                                                                                                    |

| 🕈 Alapstátusz felvéte                                                                                                    | le                                   |                              |                         |                        |                      |   |
|----------------------------------------------------------------------------------------------------|--------------------------------------|------------------------------|-------------------------|------------------------|----------------------|---|
| Vizsgálat időpontja                                                                                                    | Vizsgálat fajtája                    |                              |                         |                        |                      | ~ |
| 2008.12.30.                                                                                                    | Időszakos munkaköri                  |                              |                         |                        |                      |   |
| 2009.02.04.                                                                                                    | Előzetes munkaköri                   |                              |                         |                        |                      |   |
| 2009.02.13.                                                                                                    | Gépjárművezetői                      |                              |                         |                        |                      |   |
| 2009.08.23.                                                                                                    | Külföldi munkavállalás               |                              |                         |                        |                      |   |
| 2009.10.29.                                                                                                    | Időszakos munkaköri                  |                              |                         |                        |                      |   |
| 2009.10.29.                                                                                                    | Időszakos munkaköri                  |                              |                         |                        |                      |   |
| 2010.01.17.                                                                                                    | Időszakos munkaköri                  |                              |                         |                        |                      |   |
| 2010.01.17.                                                                                                    | Időszakos munkaköri                  |                              |                         |                        |                      | - |
|                                                                                                    |                                      |                              |                         |                        |                      | × |
|                                                                                                    |                                      |                              | Nagy Olga               |                        |                      |   |
| Szervezet <f9> Kocká</f9>                                                                                                    | zati tényezők <f9> További kock</f9> | ázati tényezők <f9></f9>     |                         |                        |                      |   |
| Kémiai kóroki tényezők                                                                                                    |                                      |                              |                         | n 🕋 Biológiai kóroki t | ényezők              |   |
| Arzén és vegyületei                                                                                                    | Etilépovid                           | Na-01-fluorid (kriolit)      | Sztirol                 | 🗹 Baktériumok          | Actinomadura madurae | ~ |
| Benzol                                                                                                    |                                      | Nikkal                       | Tetraklóretán           |                        |                      | ~ |
| Benzol aminovegvüle                                                                                                    |                                      |                              | Tokal                   |                        |                      | ~ |
| Repool pitrouoguülete                                                                                                    | si Kadmium és usqu'ilatoi            | Ólom ós upgurület            | Triklárotilán           |                        |                      |   |
| Dimetil-formamid                                                                                                    | Króm és vegyületet                   | Stalán                       | Tripitratalual (tratul) | Virusok                |                      | × |
| Dinuca / diatilán diavá                                                                                                    | A Metilbromid                        | Szénkéneg                    |                         |                        |                      | ¥ |
| Etiléndiklorid                                                                                                    | Matilklarid                          | Széntetraklarid              |                         |                        |                      | ~ |
|                                                                                                    | queminté                             |                              |                         | 🗌 Paraziták            |                      | ~ |
| Novenyvedoszerek                                                                                                    | gyoniiitto                           |                              |                         |                        |                      | ~ |
|                                                                                                    |                                      |                              |                         |                        |                      | ~ |
|                                                                                                    |                                      |                              |                         | 🗹 Gombák               | Candida tropicals    | ~ |
|                                                                                                    |                                      |                              |                         |                        |                      | ~ |
|                                                                                                    |                                      |                              |                         |                        |                      | ~ |
|                                                                                                    |                                      |                              |                         |                        |                      |   |
| 🎍 Nyomtatás <f5:< td=""><td>🕨 🎒 Törlés <delete></delete></td><td>📲 Új tétel <insert></insert></td><td>🔮 Rögzítés (F2)</td><td>🛞 Mégsem -</td><td>(Esc)</td><td>۲</td></f5:<> | 🕨 🎒 Törlés <delete></delete>         | 📲 Új tétel <insert></insert> | 🔮 Rögzítés (F2)         | 🛞 Mégsem -             | (Esc)                | ۲ |

Fokozott pszichés terheléssel járó tev.
 Képernyős munkahelyen dolgozó

Ha betesszük a pipát, akkor az a képernyős munkahelyet jelenti.

| A foglalkozás, beosztás                                                                    |
|--------------------------------------------------------------------------------------------|
| 🗹 Járványügyi érdekből kiemelt munkakör 🕕                                                  |
| 🗹 1. Egészségügyi intézményekben                                                           |
| 📃 2. A bölcsődékben, óvodákban, csecsemő- és gyermekotthonokban                            |
| 🔲 3. Az anyatejgyűjtő állomásokon                                                          |
| 📃 4. Közfogyasztásra szánt élelmiszer előállításával, valamint forgalmazásával foglalkozó  |
| 📃 5. Állattartó gazdaságban, egyéni gazdálkodónál a tej fejését, kezelését és feldolgozása |
| 📃 6. Állami gazdaságnál, részvénytársaságnál, szarvasmarha-tenyésztés és -tartás           |
| 📃 7. Ivóvízminőségű vízellátást szolgáló berendezések, létesítmények működésével, szer     |
| 📃 8. Gyógynövény, gyógynövény-kivonat anyagok, készítmények előállításával,                |
| 9. Nagy-, közép- és kisüzemű gyógyszergyártás és elosztás területén                        |
| 🗌 Baleseti veszéllyel járó kóroki tényezők hatásának kitett munkakör 🛛 🚯                   |
|                                                                                            |
|                                                                                            |

Részletesen lehet a járványügyi érdekből kiemelt munkaköröket bejelölni, listázni.

A Kockázati tényezők közül kikerültek a korábban más helyre költöztetett védőoltások és gondozási adatok, ezeket az új felületeken (Egyéb adatok..Ellátás fülön és a Védőoltások rögzítése alatt) kell rögzíteni. Az Alapstátus **További kockázati tényezők**-nél a Biológiai kóroki tényezők rögzítését legördülő űrlapmező könnyítik. Mindegyik kockázati tényezőből háromféle választható ki.

| 🖉 Biológiai kóroki t | ényezők                                                                                                    |                                            |   |
|----------------------|----------------------------------------------------------------------------------------------------|--------------------------------------------|---|
| Baktériumok          |                                                                                                    |                                            | ~ |
| Vírusok              | Actinobacillus actinomyce<br>Actinomadura madurae<br>Actinomadura pelletieri<br>Actinomyces israellii<br>Actinomyces pyogenes<br>Actinomyces spp.<br>Arcanobacterium haemoly<br>Bacillus anthracis | temcomitans<br>/ticum (Corynebacterium hae | < |
| Paraziták            |                                                                                                    |                                            | ~ |
|                      |                                                                                                    |                                            | ~ |
|                      |                                                                                                    |                                            | ~ |
| 🔲 Gombák             |                                                                                                    |                                            | ~ |
|                      |                                                                                                    |                                            | ~ |
|                      |                                                                                                    |                                            | ~ |
|                      |                                                                                                    |                                            |   |
| Fizikai megterhe     | lés                                                                                                    |                                            |   |
| 🗹 Könnyű fizikai     | munka                                                                                                    |                                            |   |
| Közepesen ne         | héz fizikai munka                                                                                                    |                                            |   |
| 📃 Nehéz fizikai n    | nunka                                                                                                    |                                            |   |
| 📃 Hőexpozícióba      | an végzett munka                                                                                                    |                                            |   |

Hidegexpozícióban végzett munka

Ide helyiérzékeny súgók kerültek. Vigye az egeret a szövegre és meg fog jelenni a hozzá tartozó súgó! Egyéb adatok felvétele is megújult, működik.

| T Dolgozók adatai                                                                                                    |                                                           |  |  |  |  |
|----------------------------------------------------------------------------------------------------|-----------------------------------------------------------|--|--|--|--|
| Dolgozó neve                                                                                                    | Anyja neve                                                |  |  |  |  |
| Nagy Olga                                                                                                    | Kiss Rozália                                              |  |  |  |  |
| Kiss Béla                                                                                                    | Orosz Julia                                               |  |  |  |  |
| Juhász Előd                                                                                                    | Bihács Jolán                                              |  |  |  |  |
| Bajor Károly                                                                                                    | Zirci Mária                                               |  |  |  |  |
| Erőss Antónia                                                                                                    | Mégerősebb Julianna                                       |  |  |  |  |
| Szerető Béla                                                                                                    | Gőz Aranka                                                |  |  |  |  |
| Toldi Mikósné                                                                                                    | Hajas Jolán                                               |  |  |  |  |
| Juhász Örs                                                                                                    | Veres Anita                                               |  |  |  |  |
| Tulipános Fanfan                                                                                                    | kis jolán 🛛 🖉                                             |  |  |  |  |
| A dolgozó adatai <f9>       További adatok <f9>       A dolgozó munkakörének megadása <f9>         Elsősegélynyújtó tanfolyamo       Orvosi alkalmassági vizsgálat eredményei</f9></f9></f9> |                                                           |  |  |  |  |
| 😓 Nyomtatás <f12> 👔 Törlés <delete></delete></f12>                                                                                                    | *🖥 Új tétel «Insert» 🛛 🖉 Rögzítés «F2» 🛛 😵 Mégsem «Esc» 📀 |  |  |  |  |

A nyomtatási kép munkakörre, munkahelyre vonatkozó része:

Az alapstátus felvétele, rögzítése után adjuk ki az ehhez tartozó nyomtatványt. Kattintsunk a

Orvosi alkalmassági vizsgálat eredményei

#### Munkaköri (szakmai) orvosi alkalmassági vélemény

gombra.

Az alábbi táblába kerülünk, középen az a dolgozó neve, akinek az alkalmassági vélemény nyomtatványt kívánjuk kiadni. Kattintsunk az alul középen lévő **Új tétel** gombra, vagy nyomjuk meg az **Insert** billentyűt a klaviatúrán.

A jogszabály nem írja ugyan elő, de kívánságra meg tudjuk jeleníteni a munkahely nevét az alkalmassági nyomtatványon, ha betesszük a pipát a jelölőnégyzetbe. Értelemszerűen, ha nincs ott a pipa, akkor nem jelenik meg a munkahely neve a nyomtatványon.

|         | Rendes Béla |        |                                                                                                    |        |            |        |         |   |             |                   |                          |
|---------|-------------|--------|----------------------------------------------------------------------------------------------------|--------|------------|--------|---------|---|-------------|-------------------|--------------------------|
| helye:  | Baja        |        |                                                                                                    | Kelt:  | 2010.03.05 | -      | +1 +2   | • | Munkahely m | legjelenítése a i | nyomtatványon            |
| kozat:  | Elsőfokú    | *      | Fajta:                                                                                                    | előzet | es         | ¥      | ]       |   | FEOR        | Beosztás          |                          |
| ipusa:  | munkaköri   | *      | Érvény                                                                                                    | esség: | 2013.03.05 | -      |         | Þ |             | fakitermelő       |                          |
| asság:  | alkalmas    |        |                                                                                                    |        |            | ~      |         |   |             |                   |                          |
| it oka: |             |        |                                                                                                    |        |            | *      |         |   |             |                   |                          |
| :ozás:  |             |        |                                                                                                    |        |            |        | ]       | < |             |                   |                          |
| gi kör: |             | fakite | rmelő                                                                                                    |        |            |        | ]       |   | 🔶 Dolgoz    | ó beosztásár      | ak felvétele (ENTER      |
| mtatá   | s <f5></f5> | 🚯 Törl | és <delo< th=""><th>ete&gt;</th><th>📲 Új t</th><th>étel &lt;</th><th>Insert&gt;</th><th></th><th>🖉 Rög</th><th>zítés (F2)</th><th>🛞 Mégsem <e< th=""></e<></th></delo<> | ete>   | 📲 Új t     | étel < | Insert> |   | 🖉 Rög       | zítés (F2)        | 🛞 Mégsem <e< th=""></e<> |

Az **Új tétel <Insert>** Új tétel (vagy az **Insert** gomb a billentyűzeten) megnyomásának hatására megjelenik az alapstátus kiválasztása (kék) tábla, ahol jelöljük ki azt a sort, amelyhez a nyomtatványt kívánjuk kiadni. Ha már több alapstátusunk (vizsgálatunk) van akkor találunk itt több sort. Kattintsunk a Kiválasztás gombra.

| 🕈 Munkaköri (s                                                               | zakmai) orvosi alkalmassági vélemény                                      |       |
|------------------------------------------------------------------------------|---------------------------------------------------------------------------|-------|
| Dátum         Érvé           ★         190           2009.08.22.         201 | ényesség<br>0.12.30.<br>0.08.22.                                          |       |
|                                                                              | Alapsátusz kiválasztása                                                   |       |
|                                                                              | Felvétel dátuma vizsgálat fajtája                                         |       |
|                                                                              | 2009.08.07. Előzetes munkakori 2009.08.22. Időszakos munkaköri            |       |
|                                                                              |                                                                           |       |
|                                                                              |                                                                           |       |
|                                                                              |                                                                           |       |
| Kelt helye:                                                                  |                                                                           |       |
| Fokozat:                                                                     |                                                                           |       |
| Vizsgálat tipusa:                                                            | 🕱 Mégsem 🛛 🗸 Kiválasztás                                                  |       |
| Alkalmasság:                                                                 |                                                                           |       |
| Vizsgálat oka:                                                               |                                                                           |       |
| Korlátozás:                                                                  |                                                                           | >     |
| Tevékenységi kör:                                                            | 🔶 🔶 Dolgozó beosztásának felvétele (ENTER a li                            | stán) |
| ilyomtatá                                                                    | s (F5) 🍦 Törlés (Delete) 📲 Új tétel (Insert) 🌏 Rögzítés (F2) 🛞 Mégsem (Es | :c> 📀 |

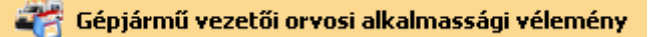

A jogosítvány panelén új választási lehetőséget építettünk a programba:

| :: 2009.09.14 💌 Vezetői engedély betűjele: AB<br>:: 2014.09.14 💌 Csoport: 1. csoport 💟 Vezető: gépjárművezető | ~ |  |  |  |  |  |  |
|----------------------------------------------------------------------------------------------------|---|--|--|--|--|--|--|
| ; 2014.09.14 🔽 Csoport: 1. csoport) 🗸 Vezető: gépjárművezető                                                  | ~ |  |  |  |  |  |  |
|                                                                                                    |   |  |  |  |  |  |  |
| Megjegyzés:                                                                                                   |   |  |  |  |  |  |  |
| Munkahely megjelenítése a nyomtatványon                                                                       |   |  |  |  |  |  |  |
| 📲 Új tétel «Incert» 🕑 Rögzítés «F2» 🛞 Mégsem «Esc» 🕜                                                          |   |  |  |  |  |  |  |

Ha a Munkahely megjelenítése a nyomtatványon négyzetben ott a pipa, megjelenik, ha kivesszük, akkor nem.

#### A 0.44-es verziótól valamennyi nyomtatvány érvényességi ideje a jogszabályoknak megfelelően automatikusan az életkorhoz kötötten kerül rögzítésre. Ha ettől eltérőt szeretnénk azt egyelőre kézzel kell beállítani!

Ha a Munkahely megjelenítése a nyomtatványon négyzetben ott a pipa, megjelenik, ha kivesszük, akkor nem.

#### Korlátozások a gépjármű alkalmassági véleménynél:

|              |              |   |           |        | Kri        | iskó N |
|--------------|--------------|---|-----------|--------|------------|--------|
|              |              |   |           | 1      |            | _      |
| Kelt helye:  | Nagybaracska |   |           | Kelt:  | 2010.04.12 | -      |
| Fokozat:     | Elsőfokú     | * | Köv, vizs | gálat: | 2020.04.12 | -      |
| Alkalmasság: | alkalmas     |   |           |        |            | *      |
| Korlátozás:  |              |   |           |        |            |        |
|              |              |   |           |        |            |        |
|              |              |   |           |        |            |        |

Kapott három mezőt a korlátozásokra (jobbra a kék lapokra kattintás). Tehát maximum háromféle korlátozást lehet beállítani. Mivel a nyomtatvány amúgy is szűkös helyigény tekintetében, a három kiválasztás egy-egy sorként működik, ha hosszabb a sor, a vége nem jelenik meg. A kódszám viszont minden esetben, ami a kártya jogosítványokon szerepel.

| Ŧ | 35/2000. számú BM rendelet 7. számú melléklete alapján jogosítvány kódok                                                                                                    |         |
|---|----------------------------------------------------------------------------------------------------|---------|
| Г | 🖃 01 Látásképesség korrekciója és/vagy védelme                                                                                                    | ~       |
|   | 01. 01. szeműveg                                                                                                    |         |
|   | 01. 02. kontaktlencse/kontaktlencsék                                                                                                    | _       |
|   | - 01. 03. védőszeműveg                                                                                                    | =       |
|   | 01, 04, homályos lencse                                                                                                    |         |
|   | 01. 05. szemtakaró                                                                                                    |         |
|   | 01.06. szeműveg vagy kontaktlencse                                                                                                    |         |
|   | Oz Hallókészűlék, beszédjavitó/segítő eszközök                                                                                                    |         |
|   | - 02. 01. hallókészülék egy fülben                                                                                                    |         |
|   | OUL V2, hallokeszülek mindket rulben                                                                                                    |         |
|   |                                                                                                    |         |
|   | 03. 01. reiso muvegagiok)                                                                                                    |         |
|   |                                                                                                    |         |
|   | <ul> <li>B) Génárművezetés korlátozása enészeki negk miatt (kötelező alkódok)</li> </ul>                                                                                                    |         |
|   | - os doparto cettor interceso seguinace se apose seguinace service a metalectaria de la construcción de la construcción de l |         |
|   | <ul> <li>OS. 02. géniámű-vezetési korlátozás a vezető lakásától medhatározott távolságia vagy városzan, egy adott településen belül</li> </ul>                                                                                                    |         |
|   | - 05. 03. gépiárművezetés utasok nélkül                                                                                                    |         |
|   | 05. 04. gépjárművezetés sebességkorlátozással                                                                                                    |         |
|   | - 05. 05. gépjárművezetés kizárólag egy vezetői engedéllyel rendelkező személy jelenlétében                                                                                                    |         |
|   | 05. 06. półkocsi vontatása nem engedélyezett                                                                                                    |         |
|   | 05. 07. a gépjárművezetés autópályán nem engedélyezett                                                                                                    |         |
|   | 05. 08. szeszesital-fogyasztás tilalma                                                                                                    |         |
|   | 📮 10 Erőátvitel átalakítása                                                                                                    |         |
|   | - 10. 01. kézi működtetésű erőátvitel                                                                                                    |         |
|   | - 10. 02. automatikus erőátvitel                                                                                                    |         |
|   | 🔟 Kilépés <esc> 🕘 Kibontás 🕞 Becsukás 👘 🚺 🚺 🚺 Keresés 🛞 Kiválasztás <e< td=""><td>nter&gt; 🕜</td></e<></esc>                                                                                                    | nter> 🕜 |
|   |                                                                                                    |         |

Ez már ismerős, a programban több helyen is működik hasonló adatbázis.

| Kriskó       |                                                    |       |                                                                           |        |            |        |  |  |
|--------------|----------------------------------------------------|-------|---------------------------------------------------------------------------|--------|------------|--------|--|--|
| Kelt helue:  | Nagybaracska                                       |       |                                                                           | Kalty  | 2010 04 12 | -      |  |  |
| - i i        |                                                    |       |                                                                           |        | 2010.01.12 | -      |  |  |
| Fokozat:     | Elsofoku                                           | ×     | Köv, vizs                                                                 | gálat: | 2020.04.12 | -      |  |  |
| Alkalmasság: | alkalmas                                           |       |                                                                           |        |            |        |  |  |
| Korlátozás:  | 05. 07. a gépjárművezetés autópályán nem engedélye |       |                                                                           |        |            |        |  |  |
|              | 40. 09. lábbal működtetett kormány                 |       |                                                                           |        |            |        |  |  |
|              | 44. 06. átalakított visszapillantó tükör           |       |                                                                           |        |            |        |  |  |
|              |                                                    |       |                                                                           |        |            |        |  |  |
| 📃 🆕 Nyomtatá | s <f5> 🛛 🎒 🛛</f5>                                  | Förle | és <dele< th=""><th>ete&gt;</th><th>👘 📲 Új tế</th><th>itel «</th></dele<> | ete>   | 👘 📲 Új tế  | itel « |  |  |

Az alapstátusban rögzített vizsgálatot követően a dátum és vizsgálat fajtája kiválasztása után.

| <del>)</del> > | Kockázati tényezők <f9></f9>   | További kockázati tér | nyezők <f9></f9>                                 |   |           |
|----------------|--------------------------------|-----------------------|--------------------------------------------------|---|-----------|
| ima:           | 2009.08.07 💌                   | Vizsgálat fajtája:    | Előzetes munkaköri<br>Előzetes munkaköri         | ~ |           |
| gyek:          | norm tapintatú mirigyek, p     | ajzsmirigy, benne gö  | Időszakos munkakori<br>Soron kívüli alkalmassági |   | edves     |
| Bőr            | ; normális                     | ~                     | Záróvizsgálat                                    |   | P         |
| rtyák          | a kp. vértelt                  | ~                     | Kültöldi munkavállalás<br>Szakmai alkalmassági   |   | P         |
| jüreg          | r normális                     | ~                     | Kiemelt higiénés<br>Sürgősségi                   | ~ | szta ritm |
| ervek          | : látás, hallás, szaglás eltér | és nélkül             |                                                  |   | 1         |

Válasszuk ki a nyomtatvány fajtáját pl. Lőfegyvertartási orvosi alkalmassági vélemény:

A megjelenő panelen nyomjuk meg az **Új tétel**-t vagy az **Insert** billentyűt, majd válasszuk ki a Kiválasztás gombra klikkelve vagy az F2 gombot a billentyűzeten megnyomva az Alapstátusnál felvett vizsgálatot.

#### Lőfegyver nyomtatványának rögzítése

Az alapstátusban **Új tétel** után válasszuk ki a **Vizsgálat fajtájánál** a **Fegyverviselési** sort. Amikor eljutunk erre a panelre az **Új tétel**re kattintás után megjelenik az előzőleg felvett alapstátus, ahonnét kiválasztva a megfelelő sort, készíthetjük el a nyomtatványt.

| Figyelem! Fo<br>A II. alkalmas | glalkozás-egészségügyi orvos csał<br>sági csoport esetében - a KR1. 23                                                                                        | k az I. alkalmassági cs<br>β. § (1) bekezdésében | oportba tartoz<br>meghatározot | ók részére adhat ki alkalmassági v<br>t személy kivételével - a vizsgált | véleményt, orvosi igazolást!<br>személy háziorvosa jogosult! |   |
|--------------------------------|----------------------------------------------------------------------------------------------------|--------------------------------------------------|--------------------------------|--------------------------------------------------------------------------|--------------------------------------------------------------|---|
| Alapadatok <f9></f9>           | Foglalkozás (I. alkalmassági csop                                                                                                    | ort esetén) Másod                                | fokú                           |                                                                          |                                                              |   |
| Kelt helye:                    | Nagybaracska                                                                                                    | Kelt: 2010.06.11                                 | •                              | 🕦 Kizáró egészségi okol                                                  | k Engedély: AB12345                                          |   |
| Fokozat:                       | első fokú 🛛 🔽 Köv, vizs                                                                                                    | sgálat: 2014.06.11                               | <b>•</b>                       | – Azonosításra alkalmas okira                                            | t 🖊 📃                                                        | 5 |
| Minősítés:                     | alkalmas                                                                                                    |                                                  | *                              | 💿 Személyi igazolvány 📊                                                  | 245678                                                       |   |
| Csoport:                       | I. alkalmassági csoport                                                                                                    |                                                  | × 🔒                            | 🔘 Vezetői engedély 👘                                                     | 210070                                                       | - |
| Vizsgálat típusa:              | időszakos                                                                                                    |                                                  | ~                              | 🗹 Munkahely megjelenítése                                                | nyomtatványon                                                |   |
|                                |                                                                                                    |                                                  |                                |                                                                          |                                                              | - |
| 🍐 Nyomtatás                    | <f5> 🎒 Törlés <delet< th=""><th>e&gt; 📲 Új tét</th><th>el <insert></insert></th><th>🕢 Rögzítés (FZ)</th><th>🛞 Mégsem <esc></esc></th><th>0</th></delet<></f5> | e> 📲 Új tét                                      | el <insert></insert>           | 🕢 Rögzítés (FZ)                                                          | 🛞 Mégsem <esc></esc>                                         | 0 |

A dolgozó adatainál kell rögzíteni az azonosításra alkalmas okirat számát, mely itt automatikusan megjelenik a megfelelő hely rádiógombjának bejelölésével.

Ha már van a vizsgált személynek fegyverviselési engedélye, akkor itt rögzítsük annak számát!

| Szem. ig. szám.: | 1245678 |
|------------------|---------|
| Vez. eng. szám.: |         |

Elhelyeztünk súgókat is a könnyebb értelmezhetőség érdekében:

| ZZ/1991. (XI. 15.) NM renderet                                                                                                    |                                                                                                    |
|----------------------------------------------------------------------------------------------------|----------------------------------------------------------------------------------------------------|
| 22/1991. (XI. 15.) NM rendelet                                                                                                    | 1. számú melléklet a 22/1991. (XI. 15.) NM rendelethez 🛛 🔀                                                                                                    |
| a kézilőfegyverek, lőszerek, gáz- és riasztófegyverek megszerzésének és tartásának<br>egészségi alkalmassági feltételeiről és vizsgálatáról<br>2. § (1) A lőfegyvertatási engedélyt kérelmező vagy az engedélytel endelkező személyt az előzetes, az időszakos                                                                                                    | 1. számú melléklet a 22/1991. (XI. 15.) NM rendelethez                                                                                                    |
| 65 a soloti nyruli akaliaissági vizsgala akaliasta az ervegzentu vizsgalatur. Szelinjun isabol az alabol ket akaliaissági<br>csoport valamelyikébe kel socióni:<br>a) az 1. akalmassági csoportba kell socióni a fegyverekről és lőszerekről szúló 253/2004. (VIII. 31.) Korm. rendelet<br>(a továblabátan: KR1) 22. – Stoán és 29. – Sáhan meghatározott szenélyeket;<br>22. – S Lőfegyver, lőszer megszerzése és tartása munkavégzési célra | <ol> <li>Lordgyver megszerzéset es tartasat kulon merlegieles nelkul kezaró egesszegi okok:</li> <li>Eszméletvesztássei, lileve agyi osigánhánynay járó kórkép (bel- és ideggyógyászat).</li> <li>Veleszületett, vagy szerzett mentális károsodás.</li> <li>Alkoholizmus, narkománia.</li> <li>Személyvéggzavarók.</li> </ol>                                                                                                    |
| a) iorgyver-teresecu egyen valaskozonak, joszeprozorac,<br>b) lötér územeltésése engesélélyel endellésző gyéni válalkozónak, a lötér územeltetési engedélyben és a lötér-<br>szabályzatban meghatározott lőfegyvers;<br>c) igazságúgyi fegyverszakértőnek feladatköréhez kapcsolódóan;<br>d) és amata személynek engedélyezhető, akinek a foglakozása gyakorlásához a szolgálati lőfegyver tartását külön                                     | 5. Elmebetegség bárnely formája.<br>II. Szemészei szenpontból szkokrvosi véleményezést igénylő megbetegedések<br>1. az I. alkalmassági csoportban:<br>- egyszeműség, kancsalság, féloldal vagy kétoldali lencsehlány, ha a célzó (jobbkezes egyénnél a jobb,balkezes<br>egyénnél a bal) szeme a láckélesség korrekció nélkül 1.0-nél rosszabb,                                                                                                    |
| <ul> <li>Vordany jím aló.</li> <li>Stárover, líszer megnezinsére és tartásária jopcski engedély a 28. 5(2) beleszdésében meghatározott szerelyverek, líszer et szárásária hodol tokon alkol a kerelyvezek taralásária televeleteleteleteleteleteleteleteletele</li></ul>                                                                                                    | <ul> <li>egyernet a bal szemen a latoelesseg korrekcio nelkul 1,0-nél rösszabb,</li> <li>- adaptációs zavar,</li> <li>- söláktótér;</li> <li>2. a II. alkimassági csoportban:</li> <li>- az egyszeműség, kancsalság vagy lencsehlány esetén abban az esetben, ha</li> <li>a) sportvadászkolnál a csól (jobbkezes egyénnél a jobb, ballezes egyénnél a bal) szemen szeműveg, kontaktlencse vagy intrakulatis műlencse alkalmazásával sem érhető el 1,0 vízus,</li> <li>b) örvédelmi kézlőfegyver megszerzése, litelve tartása esetén a célző (jobbkezes egyénnél a jobb, ballezes egyénnél a bal) szemen a látóélesség 0,8-nál rösszabb,</li> <li>c) gáz és risasztőfegyver megszerzése, litelve tartása esetén, ha monocularis látásnál az egyik, binocularis látásnál mindkét szem látóélesség korrekcióval összesen rosszabb, min 0,8,</li> <li>- adaptációs zavar,</li> <li>- csöláktótér.</li> <li>1. Bérződ újáb intörtő fokmunulikáció nehezített volta (hangképzési, beszéd és/vagy hallászavar).</li> <li>2. Egyensúlyzavaral járó körképek.</li> <li>3. Erzőszavarók, amelyek a lőfegyver bitonságos kezelését akadályozzák.</li> <li>4. Apasszív és aktív mozgásrendszer (csont, izület, izomrendszer) minden, a fogáskészséget vagy a lőfegyver kezelisét akadályozzák.</li> <li>s. A szív és keringés azon megbetegedések:</li> <li>a lófegyver bitonságos kazeléstek a lőfegyver bitonságos kezelését akadályozzák.</li> </ul> |
| Viltott lőrégyver, lőszer megszerzése és tartása engedélyezhető.<br>25. § (1) Erendele tekőri foredelezése hányaban örvédelmi célra rövid lőfegyver és lőszer megszerzése és tartása<br>annak engedélyezhető, aki bizonyítja, hogy élete, testi épsége - tűzfegyverrel elháritható veszélyhelyzet fennállása<br>matt - fokozott védelmet igényel.                                                                                             | <ul> <li>- a keringesi szervek gyogyszerrei nem peroyasonato ioult elegtelensége;</li> <li>- a sziv ingerképzési, ingerveztési zavarial.</li> <li>6. Központi és perfériás idegrendszer bárnilyen betegsége, és annak maradványtünetei, ha olyan funkciókiesést<br/>okoznak, hogy a lőfegyver biztonságos használatát befolyásolják.</li> </ul>                                                                                                    |

A munkahelyet és a foglalkozást csak az I. alkalmassági csoportba tartozóknál kell megadni, mivel a foglalkozás-egészségügyi orvos csak nekik adhat véleményt. A II. alkalmassági csoportba tartozók a háziorvos hatókörében tartoznak, de a program képes ezt is kezelni, mert szerencsés esetben az orvos mindkét feladatot is ellátja.

| Kis Gábor                                                                                                    |                                                              |  |  |  |  |  |
|----------------------------------------------------------------------------------------------------|--------------------------------------------------------------|--|--|--|--|--|
| Figyelem! Foglalkozás-egészségügyi orvos csak az I. alkalmassági csoportba tartozók részére adhat ki alkalmassági véleményt, orvosi igazolást!<br>A II. alkalmassági csoport esetében - a KR1. 23. § (1) bekezdésében meghatározott személy kivételével - a vizsgált személy háziorvosa jogosult! |                                                              |  |  |  |  |  |
| Alapadatok <f9> Foglalkozás (I. alkalmassági csoport esetén) Má</f9>                                                                                                    | sod fokú                                                     |  |  |  |  |  |
|                                                                                                    | FEOR     Beosztás       3411     Képesítés nélküli pedagógus |  |  |  |  |  |
| Tevékenységi kör: 3411 Képesítés nélküli pedagógus                                                                                                    | Dolgozó beosztásának felvétele (ENTER a listán)              |  |  |  |  |  |
| Nyomtatás (FS) 🎒 Törlés (Delete) 📲 Új                                                                                                    | itétel (Insert) 🕜 Rögzítés (F2) 🛞 Mégsem (Esc) 🕜             |  |  |  |  |  |

A másodfokú vizsgálatokhoz külön adatok megadására is szükség lehet, ezeket az alábbi panelen rögzíthetjük.

| Kis Gábor                                                                                                    |                                                                      |  |  |  |  |  |  |  |  |
|----------------------------------------------------------------------------------------------------|----------------------------------------------------------------------|--|--|--|--|--|--|--|--|
| Figyelem! Foglalkozás-egészségügyi orvos csak az I. alkalmassági csoportba tartozók részére adhat ki alkalmassági véleményt, orvosi igazolást!<br>A II. alkalmassági csoport esetében - a KR1. 23. § (1) bekezdésében meghatározott személy kivételével - a vizsgált személy háziorvosa jogosult! |                                                                      |  |  |  |  |  |  |  |  |
| Alapadatok <f9> Foglalkozás (I. alkalmassági csoport esetén) Másod fokú</f9>                                                                                                    |                                                                      |  |  |  |  |  |  |  |  |
| Vizsgálatot végző orvos neve:                                                                                                    | Dr. kancsal                                                          |  |  |  |  |  |  |  |  |
| Statusában beállott változások:                                                                                                    | fdfdfdd                                                              |  |  |  |  |  |  |  |  |
| Egyéb megjegyzések (max. 120):                                                                                                    | dfad dfffd dffffffffffgfgf                                           |  |  |  |  |  |  |  |  |
|                                                                                                    |                                                                      |  |  |  |  |  |  |  |  |
| Nyomtatás (F5) 🎒                                                                                                    | Törlés (Delete) 📲 Új tétel (Insert) 🕑 Rögzítés (F2) 🛞 Mégsem (Esc) 📀 |  |  |  |  |  |  |  |  |

| FogEg Próbáló Kft.      |                                       | Rendőr hatóság példánya                                   |
|-------------------------|---------------------------------------|-----------------------------------------------------------|
| 6527, Nagybaracska, T   | 'oldi M. u. 2.                        |                                                           |
| ANT SZ kód: 987654321   | Kilencjegy                            | ű azonosító: 234568921                                    |
|                         | ELSŐ FOKÚ (                           | DR VOSI VÉLEMÉNY                                          |
| Lőfegyvere k m          | egszerzésére vagy tartására i         | irányuló hatósági engedély kiadásához szükséges           |
| (                       | egészségi alkalmasságról a 2          | 2/1991. (XI. 15.) NM rendelet alapján                     |
| Név: F                  | <sup>-</sup> alussy Dorián            |                                                           |
| Születési hely: B       | Babarc                                | Születés i idő: 1987.10.20.                               |
| Lakcím: 6               | 3522, Gara, Aradi u. 2.               |                                                           |
| Személyazonosításra a   | ilkalmas okiratszáma, típusa:         | 1245678 (személyi i gazolvány)                            |
| Munklahelye és címe: Z  | Zebegényi Kft., 6522, Gara, Be        | em Apóutca 2.                                             |
| Foglakozása: F          | <sup>z</sup> afeldolgozó gépkezelő és | Engedély száma: AB12345                                   |
| Vizsgálat típusa: i     | dőszakos                              | Ak almass ági csoport: 1.                                 |
| Következő vizs gálat:   |                                       | Érvényess égi idő: 4                                      |
| Az elvégzett            | időszakos orvosi és pszichológi       | iai alk almass ági vizsgálat alapján lőfegyver tartás ára |
|                         | aikaima:                              | 5                                                         |
| Kelt: Nagybaracska, 201 | 10.06.11.                             |                                                           |
|                         | P.H.                                  | Dr. Aláíró Endre                                          |
|                         |                                       | véleményező orvos                                         |

A szerződés ablakban mostantól lehetőség van képet, logót, emblémát (logót) is bevinni a szerződésbe.

| Cégadatok                                                                                                    |                 |             | Eoglalkozác ogócza                | ágügyi czolaáltatá s | datai                      |  |  |
|----------------------------------------------------------------------------------------------------|-----------------|-------------|-----------------------------------|----------------------|----------------------------|--|--|
| Partner neve:                                                                                                    | Conversion Mith |             | Foglaikuzas-egeszs<br>Fesz, neve: |                      |                            |  |  |
|                                                                                                    | Ezermester Krt. |             |                                   | POGEG PRODalo Krt.   |                            |  |  |
| L'ime:                                                                                                    | 6500 Baja       |             | Lime:                             | 6527 Nagybaracska    |                            |  |  |
|                                                                                                    | Jó u. 2.        |             |                                   | Toldi M. u. 2.       |                            |  |  |
| Vezető:                                                                                                    | Neves Imre      |             | ANTSZ eng. szám:                  | 987654321            | Cégjegyzék:                |  |  |
| Adószám:                                                                                                    |                 | Telefon:    | Adószám:                          | 44148399-3-23        | Telefon: (70)335-25-65     |  |  |
| Bankszámlaszám:                                                                                                    |                 |             | Bankszámlaszám:                   | 12345678-1234567     | /8-0000001                 |  |  |
| E-mail:                                                                                                    |                 |             | E-mail:                           | somarobot@gmail.com  |                            |  |  |
| A nyomtatványon megjelenő embléma képe A kép mérete maximum 80x80 pixel nagyságú lehet és a kiterjeszté-<br>sének BMP típusúnak kell lenni. Embléma.bmp A képeket a program PICTURE alkönyvtárába kell elhelyezni. |                 |             |                                   |                      |                            |  |  |
|                                                                                                    | +<br>×_         | Embléma.bmp | A képeket a pro                   | ogram PICTURE alkö   | nyvtárába kell elhelyezni. |  |  |

Ha látjuk ezt a képet, akkor a dolgozónak van FEOR száma, foglalkozás felvétele. Jelöljük ki a sort,

| FEOR   | Beosztás                                     |
|--------|----------------------------------------------|
| ▶ 6136 | Baromfitartó és -tenyésztő                   |
|        |                                              |
|        |                                              |
|        |                                              |
|        |                                              |
| <      | >                                            |
| 👍 Do   | nozó beosztásának felvétele (ENTED a listán) |

nyomjunk egy ENTER-t vagy kattintsunk kettőt, majd rögzítsünk, nyomjunk F2-őt.

Erre azért van szükség, mert akár több foglalkozása is lehet az adott munkavállónak és itt ki tudjuk választani. Nézzük meg az egyéb adatokat, még van lehetőség a módosításra, ha szükségesnek látjuk.

A rögzítés után megnézhetjük a nyomtatási képet, és nyomtathatjuk az alkalmassági véleményt:

| Név: FogEg Próbáló Kft.<br>Cím: 6527, Nagybaracska, Toldi M | И. и. 2.                             |
|-------------------------------------------------------------|--------------------------------------|
| Telefonszám: (70)335-25-65                                  |                                      |
| ANTSZ k ód: 987654321                                       | Kilencjegyű azonosító: 234588921     |
| Elsőfokú soron kívüli mur                                   | nkaköri orvosi alkalmassági vélemény |
| A vizsgálat eredménye alapján. Juhász Bőd                   | mun kavállaló                        |
| Születés i helye: Baja                                      |                                      |
| Ideje: 1988. 12. 18.                                        |                                      |
| TAJ száma:                                                  |                                      |
| A vizsgálat oka:                                            |                                      |
| Baromfitartó és -tenyésztő munkakör bet                     | töltésére                            |
|                                                             | alkalmas                             |
| Nevezett munkaköri alkalmasságát érintőkorl.                | átozás:                              |
| A vizsgálat érvényessége: 2010.08.22.                       |                                      |
|                                                             | P.H.                                 |
| Kelt: Baja, 2009.08.22.                                     | Dr. Aláiró Forta                     |
|                                                             | véleményező orvos                    |

Az alkalmassági vizsgálat nyomtatványát, ha már korábban megtettük, nem kell újra kinyomtatni, csak rögzíteni.

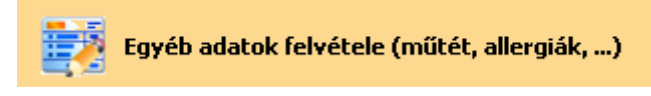

Az egyéb adatok felvételénél működik a BNO 10 kódlista

| 🕆 Egyéb adatok felvétele                                                                                                    | 🕆 BNO kódok 📃 🗖 🗙                                                                                                    |
|----------------------------------------------------------------------------------------------------|----------------------------------------------------------------------------------------------------|
| Ergydb adatok folvófelo         Image: Consert alergidk         Sprometria         Gyldgyszerek         Panszok         Csaladi anamázis         Előző betegségek         Oldum           (M20-14)         Megmenzás         Oldum         Oldum | Implementation         Implementation           Implementation         Implementation         Implementation           Implementation         Implementation         Implementation         Implementation         Implementation           Implementation         Implementation                                                                                                    |
| BNO:     2560     It Molet, betegsig:     Tréestinals bypass és anatomosis Alapota     Déum:     2009.05.06     It       Mojingyzés:     Italés (Delete "I") Of tétel clineato     Italés (Ezz III)     Italés (Ezz III)                                                                                                    | A 22 Láfere     A22 Láfere     A24 Tálonyhó és meladosis     A47 Tálonyhó és meladosis     A57 Tálonyhó és meladosis     A54 Tálonyhó és meladosis     A56 Eryspisid     A56 Eryspisid     A56 Eryspisid     A56 Eryspisid     A56 Eryspisid     A56 Eryspisid     A56 Eryspisid     A61 Erysfunctosis     A16 Erysfunctosis     A16 |
| T Egyéb adatok felvétele Cald anamétis Előső betegségek<br>Műzítek, betegségek (F93) Tamert alergalit, Sprometris   Gyógyszerek   Panazok   Csald anamétis   Előső betegségek<br>  Alergia negrevezése<br>  Dátum                                                                                                    | ▼ Ezyób adatok, felvétele<br>Műétel, belegségek. d <sup>o</sup> 2> <u>Izmert alergisk. [Specmettis</u> ] Audometris <u>Gyógyszerek.</u> ] Paraszók. Ccsábál anamnéss <u>Előző betegségek.</u><br>Dűkum<br><u>P</u>                                                                                                    |
| Alergia<br>Megjegyzés:<br>() Töslés «Deletez ") Di tétel cinsentz () Rögatés (Ezz () Mégsem «Exz) ()                                                                                                    | Dátum: · ·                                                                                                    |

| Ŧ                   | Egyéb adatok felvétele                                                                                                    |                                          |                  | 🔀 👎 Egyéb adat         | ok felvétele         |                               |               |                  |            |                  |                     |
|---------------------|----------------------------------------------------------------------------------------------------|------------------------------------------|------------------|------------------------|----------------------|-------------------------------|---------------|------------------|------------|------------------|---------------------|
| м                   | Nűtétek, betegségek <p9> Ismert allergiák Spirometria Audiometria G</p9>                                                                                                    | Syógyszerek Panaszok Családi anamnézis E | Előző betegségek | Műtétek, beteg         | ségek <f9> Isme</f9> | rt allergiák Spirom           | etria Audiome | tria Gyógyszerel | Panaszok C | saládi anamnézis | lőző betegségek     |
| F                   | Dátum                                                                                                    |                                          |                  | Dátum<br>▶ 2009.05.07. | ]                    |                               |               |                  |            |                  |                     |
|                     |                                                                                                    |                                          |                  |                        |                      |                               |               |                  |            |                  |                     |
|                     |                                                                                                    |                                          |                  |                        |                      |                               |               |                  |            |                  |                     |
|                     |                                                                                                    |                                          |                  |                        |                      |                               |               |                  |            |                  |                     |
|                     |                                                                                                    |                                          |                  |                        | Salu desanderas      | LéanScranni                   | Dagaast       | Emératéranai     | Anupaccara | Desichológiai    | Equilib             |
|                     |                                                                                                    |                                          |                  | Ара                    | Sziv - errendszer    |                               |               |                  |            |                  | Lgyeb               |
|                     |                                                                                                    |                                          |                  | Anya                   |                      |                               |               |                  |            |                  |                     |
|                     | Panaszok leírása:                                                                                                    |                                          | Dátum:           | Testvér                |                      |                               |               |                  |            |                  |                     |
|                     |                                                                                                    |                                          |                  | Dohányzás:<br>Alkohol: |                      | <ul> <li>További r</li> </ul> | negjegyzések: |                  |            |                  | Dátum: 2009.05.07 💌 |
|                     |                                                                                                    |                                          |                  | Táplákozás:            |                      | ~                             |               |                  |            |                  |                     |
|                     | ti Tiidéa (Dalata) 🦛 🖽 Üi tétel d                                                                                                    | lands and an el                          | Hénner (Fac)     | Spore                  |                      | 1 Tödés (Dalata               |               | tátol clasorts   | @ prpr     |                  | Néasam (Eso)        |
| L                   |                                                                                                    | ineitz 🥑 nogzies (rzz 📎                  | megselli (Esc)   |                        |                      | N Tones (Delete               | , Eni         |                  | V nogzite  | 50D 0            | megselli (Esc/      |
| _                   |                                                                                                    |                                          |                  | -                      |                      |                               |               |                  |            |                  |                     |
|                     |                                                                                                    | Ji                                       | uhász Előd       |                        |                      |                               |               |                  |            |                  |                     |
| B)                  | Baja                                                                                                    | Kelt: 2009.08.22                         | -                | FEOR                   | Beosz                | tás                           |               |                  |            |                  |                     |
| it:                 | Elsőfokú 🛛 🖌 Fajta:                                                                                                    | soron kívüli                             | *                | <b>6</b> 136           | Barom                | fitartó és                    | s -tenye      | észtő            |            |                  |                     |
| a:                  | munkaköri 🔽 Érvénye                                                                                                    | <mark>esség:</mark> 2010.08.22           | •                |                        |                      |                               |               |                  |            |                  |                     |
| q:                  | alkalmas                                                                                                    |                                          | *                |                        |                      |                               |               |                  |            |                  |                     |
| -                   |                                                                                                    |                                          |                  |                        |                      |                               |               |                  |            |                  |                     |
| ā:                  |                                                                                                    |                                          | *                |                        |                      |                               |               |                  |            |                  |                     |
| a:<br>s:            |                                                                                                    |                                          | ~                | <                      |                      |                               |               |                  |            |                  | >                   |
| a:<br>s:<br>ir:     | 6136 Baromfilartó és -tenv                                                                                                    | /écztő                                   |                  |                        | 107ó be              | osztásá                       | nak fe        | lvétele          | (ENTE      | R a listá        | D)                  |
| a:<br>s:<br>(r:     | 6136 Baromfitartó és -teny                                                                                                    | /észtő                                   | ~                | C Dolg                 | jozó be              | osztásá                       | nak fe        | lvétele          | (ENTEI     | R a listá        | <b>&gt;</b><br>n)   |
| -<br>a:<br>s:<br>r: | 6136 Baromfitartó és -teny<br>s <f5> Á Törlés <dels< td=""><td>yésztő<br/>ete&gt; °言 Új te</td><td>✓</td><td>C Dolo</td><td>jozó be<br/>Rögzíté</td><td>osztásá<br/>és (F2)</td><td>nak fe</td><td>lvétele<br/>🛞 M</td><td>(ENTEI</td><td>R a listá</td><td>n)</td></dels<></f5> | yésztő<br>ete> °言 Új te                  | ✓                | C Dolo                 | jozó be<br>Rögzíté   | osztásá<br>és (F2)            | nak fe        | lvétele<br>🛞 M   | (ENTEI     | R a listá        | n)                  |

#### Keresés a BNO-10 kódlistában

| 🚏 BNO kódok                                                                                                    |             |                     |  |
|----------------------------------------------------------------------------------------------------|-------------|---------------------|--|
| <ul> <li>Só51 Az art. radialis sérülése a csukló és kéz szintjében</li> <li>Só52 Az arcus palmaris superficialis sérülése</li> <li>Só53 Az arcus palmaris profundus sérülése</li> <li>Só53 Az arcus palmaris profundus sérülése</li> <li>Só54 A hüvelykuji ereinek sérülése</li> <li>Só55 Az erek sérülése a kéz többi ujján</li> <li>Só57 Több ér sérülése a csukló és kéz szintjében</li> <li>Só58 Egyéb erek sérülése a csukló és kéz szintjében</li> <li>Só58 Egyéb erek sérülése a csukló és kéz szintjében</li> <li>Só66 Izom- és ínsérülése a csukló és kéz szintjében</li> <li>Só64 A csukló és kéz összezúzódása</li> <li>Só8 A csukló és kéz összezúzódása</li> <li>Só8 A csukló és kéz isszezűzódása</li> <li>Só70 A csípő és a comb relületes sérülése</li> <li>S71 A csípő és a comb relületes sérülése</li> <li>S720 A combryak törése</li> <li>S720 A combryak törése</li> <li>S721 Pertrochanter törés</li> <li>S723 A combcsont tistalis törése</li> <li>S727 A combcsont tistalis törése</li> <li>S728 A combcsont tistalis törése</li> <li>S729 A combcsont kum.n. részének törése</li> <li>S729 A combcsont kum.n. részének törése</li> <li>S723 A csípő izület és szalagjainak ficama, dislocatiója és distorsiója</li> </ul> |             |                     |  |
| S75 Frek sérülése a csínő és a comh szintiéhen                                                                                                    | <u></u>     | 0 m //              |  |
| O Kilépés (Esc) () Kibontás () Becsukás <sup>Tobb er</sup>                                                                                                    | (e) Keresés | Kiválasztás (Enter) |  |

Írjuk be az üres mezőbe a keresett kifejezés elejét, majd kattintsunk a Keresés gombra. A program kijelöli az ezzel kezdődő szót. A kódszám mellette található, arra nem kereshetünk. Ügyeljünk arra, hogy mindig **NAGYBETŰVEL** kezdjünk írni, mert a program betűhelyesen keres.

Külön felülete van az ellátásoknak, melyek rögzítés után megjelennek a statisztikán, illetve a forgalmi naplóban.

| Ŧ | Egyéb adatok felvétele        | ł                                                                                                    |             |                                                                                                    |                                                                                                    |                                             |                                                                                                    |                                                               |                                                                     |
|---|-------------------------------|----------------------------------------------------------------------------------------------------|-------------|----------------------------------------------------------------------------------------------------|----------------------------------------------------------------------------------------------------|---------------------------------------------|----------------------------------------------------------------------------------------------------|---------------------------------------------------------------|---------------------------------------------------------------------|
|   | Nagy Olga                     |                                                                                                    |             |                                                                                                    |                                                                                                    |                                             |                                                                                                    |                                                               |                                                                     |
|   | Műtétek, betegségek <f9></f9> | Ismert allergiák                                                                                                    | Spirometria | Audiometria                                                                                                    | Gyógyszerek                                                                                                    | Panaszok                                    | Családi anamnézis                                                                                                    | Ellátás                                                       |                                                                     |
|   | Dátum                         |                                                                                                    |             |                                                                                                    |                                                                                                    |                                             |                                                                                                    |                                                               |                                                                     |
|   | Dátum:                        | <ul> <li>Idegrendszeri</li> <li>Daganatos</li> <li>Egyéb</li> </ul>                                                                                                  |             | Sürgős, hever<br>Baleset<br>Munkabales<br>Foglalkozás<br>Folgalkozás<br>Egyéb<br>EKG üzemi r<br>Audiometriä<br>Légzésfunk<br>Egyéb műsz | ny ellátás<br>et<br>szullét<br>i betegség miatt<br>pozíció miatti ell<br>rendelőben<br>ás szűrés helybe<br>ciós vizsgálat he<br>zeres vizsgálat h | i ellátás<br>átás<br>n<br>elyben<br>ielyben | Gondozói tevékeny Foglalkozási bete Rehabilitált beter Szív- érrendszeri Mozgásszervi be Anyagcsere bete Idegrendszeri be Légzőrendszeri be Emésztőszervi be Emésztőszervi be Egyéb: | rség<br>29<br>9<br>i beteg<br>teg<br>29<br>eteg<br>29<br>eteg | <ul> <li>Terhesség</li> <li>Idősek</li> <li>Fiatalkorúak</li> </ul> |
|   | 🎍 Nyomtatás <f12></f12>       | 👔 Törlés <d< th=""><th>elete&gt;</th><th>*🗐 Új tétel</th><th><insert></insert></th><th>🖉 Rögz</th><th>ítés (F2) 🤞</th><th>🕑 Mégse</th><th>em <esc> 🕥</esc></th></d<> | elete>      | *🗐 Új tétel                                                                                                    | <insert></insert>                                                                                                    | 🖉 Rögz                                      | ítés (F2) 🤞                                                                                                    | 🕑 Mégse                                                       | em <esc> 🕥</esc>                                                    |

| Nyomtatási vezérlő 🛛 😣                                       |  |  |  |  |  |  |  |
|--------------------------------------------------------------|--|--|--|--|--|--|--|
| <ul> <li>Műtétek, betegségek nyomtatása <f5></f5></li> </ul> |  |  |  |  |  |  |  |
| 🔿 Ismert allergiák nyomtatása <f5></f5>                      |  |  |  |  |  |  |  |
| 🔿 Spirometria nyomtatása <f5></f5>                           |  |  |  |  |  |  |  |
| 🔿 Audiometria nyomtatása <f5></f5>                           |  |  |  |  |  |  |  |
| 🔾 Gyógyszerek nyomtatása <f5></f5>                           |  |  |  |  |  |  |  |
| ○ Panaszok nyomtatása <f5></f5>                              |  |  |  |  |  |  |  |
| 🔾 Teljes lista nyomtatása <f5></f5>                          |  |  |  |  |  |  |  |
| O Családi anamnézis nyomtatása <f5></f5>                     |  |  |  |  |  |  |  |
| C Ellatas nyomtatasa <f5></f5>                               |  |  |  |  |  |  |  |
| 🖌 Az egyes nyomtatványoknál minden adat nyomtatása           |  |  |  |  |  |  |  |
| 崣 Nyomtatás indítása                                         |  |  |  |  |  |  |  |

Elkészültek az Egyéb adatok rögzítésének valamennyi nyomtatási képe. A fenti Nyomtatási vezérlőn látható, hogy nyomtatni lehet egyenként, lehet a teljes listát egyben kinyomtatni, illetve az egye nyomtatványoknál a minden adatot, ha pipát teszünk a megfelelő négyzetbe. Ez alapján a dolgozó összes rögzített vizsgálati adatát kinyomtathatjuk.
| Partnerek listája      |   | Telephelyek listája            |
|------------------------|---|--------------------------------|
| Alabástromgyártó Rt.   | ~ | Alabástromgyártó Rt.           |
| Debreceni Kft.         |   | Alabástromgyártó Rt. Kistelepe |
| Demo Kft.              |   |                                |
| Dobostorta Készítő Bt. | = |                                |
| Ezermester Kft.        |   |                                |
| Határtalan Rt.         |   |                                |
| Kispipacs Vendéglő Bt. | - |                                |
| Próba Bt.              |   |                                |
| Rendes Kft.            |   |                                |
| Rettentő Nagy Kft.     |   |                                |
| Sebes Rt.              |   |                                |
| Sereghajtó Kft.        |   |                                |
| Vakbélszedő Bt.        | ~ |                                |
|                        |   | 🔮 Rögzítés 🛛 😥 Kilépés         |

Becsukott panel mellett is kereshetünk, a program kibontja azt a részt, ahol található a keresett kifejezés. Ha több találat is van, a program nem ad eredményt, mert csak egy kijelzésére van lehetőség. Ekkor tovább kell pontosítanunk a kifejezést.

#### Keresési funkciók egyéb helyeken a programban

A dolgozói adatoknál alapesetben ilyen képet látunk:

| T Dolgozók a    | 🕈 Dolgozók adatai                      |                     |                                                                                         |                     |           |                      |         |  |  |
|-----------------|----------------------------------------|---------------------|-----------------------------------------------------------------------------------------|---------------------|-----------|----------------------|---------|--|--|
| Dolgozó neve    |                                        |                     | 6                                                                                       | Anyja neve          |           |                      |         |  |  |
| Nagy Olga       |                                        |                     |                                                                                         | Kiss Rozália        |           |                      |         |  |  |
| Kiss Béla       |                                        |                     | (                                                                                       | Orosz Julia         |           |                      | -       |  |  |
| Juhász Előd     |                                        |                     | E                                                                                       | Bihács Jolán        |           |                      |         |  |  |
| Bajor Károly    |                                        |                     | 2                                                                                       | Zirci Mária         |           |                      |         |  |  |
| Erőss Antónia   |                                        |                     | P                                                                                       | Mégerősebb Julianna |           |                      |         |  |  |
| Szerető Béla    |                                        |                     | 0                                                                                       | Gőz Aranka          |           |                      |         |  |  |
| Toldi Mikósné   |                                        |                     | ŀ                                                                                       | Hajas Jolán         |           |                      |         |  |  |
| Juhász Őrs      |                                        |                     |                                                                                         |                     |           |                      |         |  |  |
| Tulipános Fanf  | an                                     |                     |                                                                                         |                     |           |                      | ~       |  |  |
| A dolgozó adata | i <f9> További adatok <f9> A</f9></f9> | dolgozó munkaköréne | k megadása <f< th=""><th>°9&gt;</th><th></th><th>🙎 Dolgozó má</th><th>isolása</th></f<> | °9>                 |           | 🙎 Dolgozó má         | isolása |  |  |
| Dolgozó neve:   | Nagy Olga                              | Neme: Nő 🗸          |                                                                                         | Orv.vizsg.:         | 💌         | Ismétlés időtartama: | ~       |  |  |
| Születési név:  | Nagy Olga                              |                     | Munkavédel                                                                              | lmi oktatás:        | · · 💌 💌   |                      |         |  |  |
| Anyja neve:     | Kiss Rozália                           |                     |                                                                                         |                     | TAJ szám: |                      |         |  |  |

Ha rákattintunk kettőt a dolgozó neve feliratra, akkor a mező zöldre változik és ABC-be rendeződik a lista. Ugyanígy vissza is állíthatjuk.

| 🕆 Dolgozók adatai                                                         |                                          |
|---------------------------------------------------------------------------|------------------------------------------|
| Dolgozó neve                                                              | Anyja neve 🔼                             |
| Erőss Antónia                                                             | Mégerősebb Julianna                      |
| Juhász Előd                                                               | Bíhács Jolán                             |
| Juhász Őrs                                                                |                                          |
| Kiss Béla                                                                 | Orosz Julia                              |
| Nagy Olga                                                                 | Kiss Rozália                             |
| Nagy Olga                                                                 | Kiss Rozália                             |
| Szerető Béla                                                              | Gőz Aranka                               |
| Toldi Mikósné                                                             | Hajas Jolán                              |
| Tulipános Fanfan                                                          | ✓                                        |
| A dolgozó adatai <f9> További adatok <f9> A dolgozó munkaköréne</f9></f9> | ek megadása <f9> S Dolgozó másolása</f9> |
| Dolgozó neve: Nagy Olga Neme: Nő 🗸                                        | Orv.vizsg.: 🔍 💽 Ismétlés időtartama: 🔍   |
| Születési név: Nagy Olga                                                  | Munkavédelmi oktatás:                    |

Ha elkezdjük írni az egyik dolgozó nevét, amelyik nem látszik éppen a képen (mert különben ki tudjuk választani is), megjelenik egy keresőablak és a program odaugrik az így kezdődő névre. Majd zárjuk be a keresőablakot a gombjára klikkelve.

| k                                                                         | eresőablak                              |
|---------------------------------------------------------------------------|-----------------------------------------|
| 🕆 Dolgozók adatai                                                         |                                         |
| Dolgozó neve                                                              | Anyia neve                              |
| Bajor Károly                                                              | Zirci Mária                             |
| Erőss Antónia                                                             | Mégerősebb Julianna                     |
| Juhász Előd                                                               | Bihács Jolán                            |
| Juhász Őrs                                                                |                                         |
| Kiss Béla                                                                 | Orosz Julia                             |
| Nagy Olga                                                                 | Kiss Rozália                            |
| Nagy Olga                                                                 | Kiss Rozália 🗸 🗸                        |
| Bal                                                                       | 8 Kereső ablak bezárása                 |
| A dolgozó adatai <f9> További adatok <f9> A dolgozó munkaköréne</f9></f9> | k megadása <f9> 💈 Dolgozó másolása</f9> |
| Dolgozó neve: Bajor Károly Neme: Férfi 🗸                                  | Orv.vizsg.: 💽 Ismétlés időtartama: 🗸    |
| Születési név:                                                            | Munkavédelmi oktatás:                   |

# A Csere gombbal mindig válasszuk ki azt a céget, illetve a cég telephelyét, amelyikben éppen dolgozni akarunk.

| Partnerek listája        | Telephelyek listája            |
|--------------------------|--------------------------------|
| Alabástromgyártó Rt. 🔼   | Alabástromgyártó Rt.           |
| Debreceni Kft.           | Alabástromgyártó Rt. Kistelepe |
| Demo Kft.                |                                |
| Dobostorta Készítő Bt. 🔤 |                                |
| Ezermester Kft.          |                                |
| Határtalan Rt.           |                                |
| Kispipacs Vendéglő Bt.   |                                |
| Próba Bt.                |                                |
| Rendes Kft.              |                                |
| Rettentő Nagy Kft.       |                                |
| Zöldút Kft.              |                                |
| Ötödik Kft.              |                                |
| ~                        |                                |
|                          | 🕑 Rögzítés 🛛 🐼 Kilépés         |

Adott cégen belül a telephelyek között lehetőség van a dolgozók másolására, áthelyezésére. A kiválasztott dolgozó után kattintsunk a Dolgozó másolása gombra kattintva.

| 🕈 Dolgozók adatai                                                          |                                      |
|----------------------------------------------------------------------------|--------------------------------------|
| Dolgozó neve                                                               | Anyja neve d                         |
| Szeles Izabella                                                            | Koros Lilla                          |
| Alakoskodó János                                                           | Vérten Katalin                       |
| Toldi Mikósné                                                              | Hajas Jolán                          |
|                                                                            |                                      |
| A dolgozó adatal <f9> További adatok <f9> A dolgozó munkakörének</f9></f9> | egadása <f9> S Dolgozó másolása</f9> |

Ez a panel jelenik meg, itt kattintsunk a Kiválasztott dolgozó másolása gombra és máris a másik telephelyre helyeztük át a dolgozót.

| ▶ Toldi Mikć |                                      | Dolgozó másolása                | 8   |         |
|--------------|--------------------------------------|---------------------------------|-----|---------|
|              | Dolgozó neve                         | Leánykori neve                  | 4 🔨 |         |
|              | Szerető Béla                         |                                 | G   |         |
|              | 🕨 Toldi Mikósné                      | Erős Izabella                   | F   |         |
|              | Juhász Őrs                           |                                 |     |         |
|              | Tulipános Fanfan                     |                                 | ×   |         |
|              |                                      |                                 | >   |         |
| A dolgozó a  | Minden dolgozó megjelenítése         |                                 |     | ásolása |
| Dolgozó      | O Dolgozók szűrése Telephely szerint |                                 |     | ~       |
| Születés     |                                      |                                 | ~   |         |
| Anyja        |                                      |                                 | ~   |         |
| Születés l   |                                      |                                 |     |         |
| Lak          |                                      | 🖹 Kiválasztott dolgozó másolása |     | ~       |
|              |                                      | rogiaikoztatas jeliege.         |     | ~       |

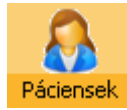

A Páciensek gombra kattintással az alábbi panelt nyitjuk meg, ahol a nem céges, különböző vizsgálatokat végezhetjük el, adhatjuk ki az igazolásokat a Nyomtatványok fülre kattintva, vagy az F9 gyorsbillentyűvel.. Ugyanezek a nyomtatványok, vizsgálatok elvégezhetők még az Alkalmassági vizsgálatok menüpont alatt is.

| Páciens neve                                                                                                   |                                                                                                    |               | Anyja                                                                                | neve              |   |                                                    |
|----------------------------------------------------------------------------------------------------|----------------------------------------------------------------------------------------------------|---------------|--------------------------------------------------------------------------------------|-------------------|---|----------------------------------------------------|
| Vihar Imre                                                                                                    |                                                                                                    |               | Csele                                                                                | s Anna            |   |                                                    |
|                                                                                                    |                                                                                                    |               |                                                                                      |                   |   | Itt vehetjük fel a 0.27-es                         |
| áciens alap adatai                                                                                             | i <f9> Nyomtatványok <f9< th=""><th>&gt;</th><th></th><th></th><th></th><th>verziótól kezdve a <b>Páciens</b><br/>alapstátusát.</th></f9<></f9> | >             |                                                                                      |                   |   | verziótól kezdve a <b>Páciens</b><br>alapstátusát. |
| áciens alap adatai<br>Dolgozó neve:                                                                            | i <f9> Nyomtatványok <f9<br>Víhar Imre</f9<br></f9>                                                                                             | > Neme: Féffi | <ul> <li>Adóazonositó:</li> </ul>                                                    |                   |   | verziótól kezdve a <b>Páciens</b><br>alapstátusát. |
| áciens alap adatai<br>Dolgozó neve:<br>Születési név:                                                          | i <f9> Nyomtatványok <f9<br>Vihar Imre</f9<br></f9>                                                                                             | > Neme: Férfi | <ul> <li>Adóazonosító:</li> <li>Vez. eng. szám.:</li> </ul>                          | Szem. ig. szám. : |   | verziótól kezdve a <b>Páciens</b><br>alapstátusát. |
| áciens alap adatai<br>Dolgozó neve:<br>Születési név:<br>Anyja neve:                                           | i <f9> Nyomtatványok <f9<br>Vihar Imre<br/>Cseles Anna</f9<br></f9>                                                                             | > Neme: Férfi | <ul> <li>Adóazonosító:</li> <li>Vez. eng. szám.:</li> <li>Munkahely címe:</li> </ul> | Szem. ig. szám.:  |   | verziótól kezdve a <b>Páciens</b><br>alapstátusát. |
| áciens alap adatai<br>Dolgozó neve:<br>Születési név:<br>Anyja neve:<br>Születés helye:                        | I <f9> Nyomtatványok <f9<br>Víhar Imre<br/>Cseles Anna<br/>Dorog</f9<br></f9>                                                                   | > Neme: Férfi | <ul> <li>Adóazonosító:</li> <li>Vez. eng. szám.:</li> <li>Munkahely címe:</li> </ul> | Szem. Ig. szém.:  | - | verziótól kezdve a <b>Páciens</b><br>alapstátusát. |
| áciens alap adatai<br>Dolgozó neve:<br>Születési név:<br>Anyja neve:<br>Születés helye:<br>Lakcíme:            | I <f9> Nyomtatványok <f9<br>Vihar Imre<br/>Cseles Anna<br/>Dorog<br/>7000 Sárbogárd</f9<br></f9>                                                | > Neme: Férfi | Adóazonositó:<br>Vez. eng. szám.:<br>Munkahely címe:<br>Állampolgársága:             | Szem. ig. szém.:  |   | verziótól kezdve a <b>Páciens</b><br>alapstátusát. |
| áciens alap adata<br>Dolgozó neve:<br>Születési név:<br>Anyia neve:<br>Születés helye:<br>Lakcíme:             | I <f9> Nyomtatványok <f9<br>Víhar Imre<br/>Cseles Anna<br/>Dorog<br/>7000 Sárbogárd<br/>Feryves u. 115.</f9<br></f9>                            | > Neme: Férfi | Adóazonositó:<br>Vez. eng. szám.:<br>Munkahely címe:     Állampolgársága:            | Szem. ig. szám. : |   | verziótól kezdve a <b>Páciens</b><br>alapstátusát. |
| éciens alap adata<br>Dolgozó neve:<br>Születési név:<br>Anyja neve:<br>Születés helye:<br>Lakcíme:<br>Telefon: | I <f9> Nyomtatványok <f9<br>Vihar Imre<br/>Cseles Anna<br/>Dorog<br/>7000 Sárbogárd<br/>Fenyves u 115</f9<br></f9>                              | > Neme: Férfi | Adóazonositó:     Vez. eng. szám.:     Munkahely címe:     Állampolgársága:          | Szem. ig. szám.:  |   | verziótól kezdve a <b>Páciens</b><br>alapstátusát. |

A 0.40-es verziótól kezdve lehetőség van a Páciensek ablakban a dolgozó FEOR számának és munkakörének megadására, mivel olyan igény merült fel, hogy kerüljön ide az alkalmassági vélemény nyomtatvány pl. a közhasznú, közcélú dolgozók vizsgálatára, mert ebben az esetben nem szerződött cégek dolgozóit vizsgálják, hanem pl. a Munkaügyi központból küldötteket.

|           | riagyar anampoigar (boirolay |                       |  |  |  |  |  |  |
|-----------|------------------------------|-----------------------|--|--|--|--|--|--|
| Munkakör: | 8357                         | Autóbuszvezető        |  |  |  |  |  |  |
|           |                              | Alapstátusz felvétele |  |  |  |  |  |  |

A Dolgozóknál már működő formátum került ide beépítésre

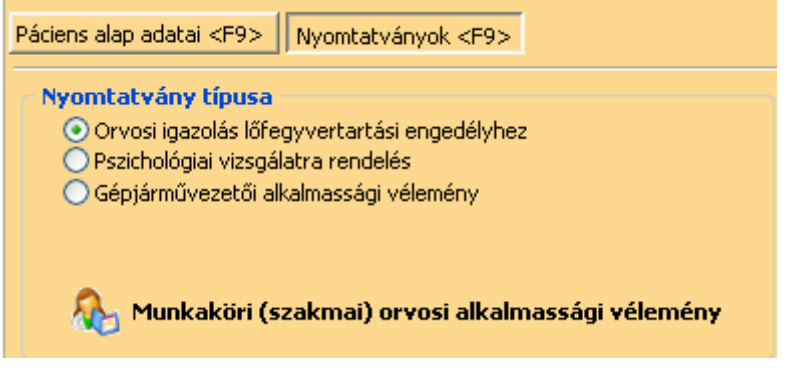

Az alábbi kép még az előző verziót mutatja.

| Páciens alap adatai <f9> Nyomtatványok &lt;</f9>                   | F9>                 |                      |                     |                         |   |  |  |  |  |
|--------------------------------------------------------------------|---------------------|----------------------|---------------------|-------------------------|---|--|--|--|--|
| Nyomtatvány típusa<br>Orvosi igazolás lőfegyvertartási engedélyhez |                     |                      |                     |                         |   |  |  |  |  |
| <ul> <li>Gépjárművezetői alkalmassági vélemén</li> </ul>           | У                   |                      | Vizsgálat tipusa:   | időszakos               | ~ |  |  |  |  |
|                                                                    |                     |                      | Vizsgálati csoport: | I. alkalmassági csoport | ~ |  |  |  |  |
|                                                                    |                     | Vizsgálat eredménye: | alkalmas            | ~                       |   |  |  |  |  |
|                                                                    |                     |                      | Érvényesség:        | 2013.12.01. 🗸           |   |  |  |  |  |
| Kelt helye: Nagybaracska                                           | Kelt: 2008.12.01. 🗸 |                      |                     |                         |   |  |  |  |  |

Ha nincs felvéve az Alapstátus nem tudjuk megnyitni a Munkaköri (szakmai) orvosi alkalmassági vélemény nyomtatványát.

| 🕈 Páciensek                                                                                                    |                                 |   |
|----------------------------------------------------------------------------------------------------|---------------------------------|---|
| Páciens neve                                                                                                    | Anyja neve                      |   |
| Vihar Imre                                                                                                    | Cseles Anna                     |   |
| Zavaros Béla                                                                                                    | Kis Jolán                       |   |
| Kis Ernő                                                                                                    | Zorró Emilia                    |   |
| Nagy Ottó                                                                                                    | Kései Lilla                     |   |
| <ul> <li>▶ Alaga Tünde</li> <li>Alapsátusz kiválasztása</li> <li>▶ Vizsgálat dátuma</li> <li>▶ 2009.07.09.</li> </ul> Páciens alap adata Nyomtatvány <ul> <li>Orvosi iga:</li> <li>Pszichológi</li> </ul> |                                 |   |
|                                                                                                    | 🛞 Mégsem 🛛 🕥 Kiválasztás 🗸      |   |
| Munkaköri (szakmai) orvosi alkalmassági vélemény                                                                                                    | Vizsgálat eredménye: alkalmas 🗸 |   |
| Nyomtatás <f5> A Törlés <delete> * Új tétel <insert></insert></delete></f5>                                                                                                    | 🔮 Rögzítés (F2) 🛞 Mégsem (Esc)  | 0 |

Ki kell választani az Alapstátusból a vizsgálat dátumát kijelölve. Ez akkor érdekes, ha több vizsgálati adatunk is van.

| 🕈 Páciensek mi                       | unkaköri (szakmai)                  | orvosi a                                                                                                    | lkalm   | assági vizsgá | ilata                                                                                                    | I                |           |             |                                            |      |
|--------------------------------------|-------------------------------------|----------------------------------------------------------------------------------------------------|---------|---------------|----------------------------------------------------------------------------------------------------|------------------|-----------|-------------|--------------------------------------------|------|
| Vizsgálat ideje Vi<br>2009.07.09. 20 | izsgálat érvényessége<br>010.07.09. |                                                                                                    |         |               |                                                                                                    |                  |           |             |                                            |      |
|                                      |                                     |                                                                                                    |         |               |                                                                                                    |                  |           |             |                                            |      |
|                                      |                                     |                                                                                                    |         |               |                                                                                                    |                  |           |             |                                            |      |
|                                      |                                     |                                                                                                    |         | Vir           | nar I                                                                                                    | mre              |           | 1           |                                            |      |
| Kelt helye:                          | Baja                                |                                                                                                    | Kelt:   | 2009.07.09    | <u> </u>                                                                                                    | Fevékenységi kör | 1 8357    | Autóbuszve: | zető                                       |      |
| Fokozat:                             | Elsőfokú 🔽                          | Fajta:                                                                                                    | előzete | es            | *                                                                                                    | Vizsgálat oka:   |           |             |                                            | ~    |
| Vizsgálat tipusa:                    | munkaköri 🛛 🔽                       | Érvénye                                                                                                    | esség:  | 2010.07.09    | -                                                                                                    | Korlátozás:      |           |             |                                            |      |
| Alkalmasság:                         | alkalmas                            |                                                                                                    |         |               | ~                                                                                                    |                  |           |             |                                            |      |
| 🎍 Nyomtatá                           | s <f5> 🎒 Törl</f5>                  | és <dele< th=""><th>te&gt;</th><th>📲 Új tét</th><th>el <l< th=""><th>nsert&gt;</th><th>🖉 Rögzíté</th><th>s KF2&gt;</th><th>🛞 Mégsem <es< th=""><th>c&gt; 🕜</th></es<></th></l<></th></dele<> | te>     | 📲 Új tét      | el <l< th=""><th>nsert&gt;</th><th>🖉 Rögzíté</th><th>s KF2&gt;</th><th>🛞 Mégsem <es< th=""><th>c&gt; 🕜</th></es<></th></l<> | nsert>           | 🖉 Rögzíté | s KF2>      | 🛞 Mégsem <es< th=""><th>c&gt; 🕜</th></es<> | c> 🕜 |

A vizsgálat érvényességét kézzel állítsuk be, illetve töltsük ki a megfelelő rovatokat, majd nézzük meg a nyomtatási képet, ha minden rendben van, akkor nyomtassunk.

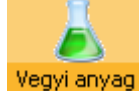

Ebben az ablakban különféle vegyi anyagok biztonsági adatlapján található adatait veheti fel. Ezeket az adatokat majd később a munkáját megkönnyítendő a Felmérőlap felvétele során veheti igénybe.

A Veszélyjel mellett láthat egy kék i-betűt. Ennek megnyomására egy táblázat jelenik meg. Ebben a táblázatban a különféle veszélyekre utaló jelek láthatóak. A veszélyjelre kattintva kettőt felvételre kerül a hozzátartozó adatbeviteli mezőbe. A táblázatot a kék i betűre kattintva zárhatjuk be.

| Ŧ | Vegyi any                                                                                                  | agok felvétele                                  |            |                          |            |                                             |       |  |  |  |
|---|----------------------------------------------------------------------------------------------------|-------------------------------------------------|------------|--------------------------|------------|---------------------------------------------|-------|--|--|--|
|   | Sorszám                                                                                                    | Vegyi anyag megnevezése                         |            |                          |            |                                             | ~     |  |  |  |
| Þ |                                                                                                    | Denise textilöblitő                             |            |                          |            |                                             |       |  |  |  |
|   | 3                                                                                                    | Rakol Express 45/ A                             |            |                          |            |                                             |       |  |  |  |
|   | 4                                                                                                    | Mobil Brake Fluid Dot 4 hidraulikus fékfolyadék |            |                          |            |                                             |       |  |  |  |
|   | 5                                                                                                    | Adhezor L. Festék                               |            |                          |            |                                             |       |  |  |  |
|   | 6                                                                                                    | Alumínium spray 400 ml -es hegesztéshez         |            |                          |            |                                             |       |  |  |  |
|   | 7                                                                                                    | DOMESTOS Pine Fresh fertőtlenítő hatású tisztíl | tószer     |                          |            |                                             |       |  |  |  |
|   | 8                                                                                                    | TOTAL QUARTZ 9000 5 w 40 szintetikus olaj       |            |                          |            |                                             |       |  |  |  |
|   | 9                                                                                                    | Fox Allesreiniger általános tisztítószer        |            |                          |            |                                             |       |  |  |  |
|   | 10                                                                                                    | Uddergold Platinum (tőgyfertőtlenítő)           |            |                          |            |                                             |       |  |  |  |
|   | 11                                                                                                    | нүро́                                           |            |                          |            |                                             |       |  |  |  |
|   | 12                                                                                                    | Vinnolit E 68 CF PVC por                        |            |                          |            |                                             |       |  |  |  |
|   | 14                                                                                                    | Artixaca abalaktisztító                         |            |                          |            |                                             |       |  |  |  |
|   | 16                                                                                                    | LZC 8643 kötéslassító higító PU lakkhoz         |            |                          |            |                                             |       |  |  |  |
|   | 17                                                                                                    | Nátrium-Hipoklorit oldat, háztartási            |            |                          |            |                                             |       |  |  |  |
|   | 19                                                                                                    | ULTRA SOL fertőtlenítő hatású kéztisztítószer   |            |                          |            |                                             |       |  |  |  |
|   | 20                                                                                                    | Tetrahidrofurán                                 | Veszélyjel | Megnevezés               | Veszélyjel | Megnevezés                                  | ×     |  |  |  |
| < |                                                                                                    |                                                 | E O        | Hobbanasveszélyes        |            | Mérgezőek                                   | >     |  |  |  |
| Б | iztonsági ada                                                                                              | tlap szerinti megnevezés: Denise teytilöblítő   |            | Egest elosegito, oxidalo | Xn         | Artalmasak                                  |       |  |  |  |
|   | -<br>AS-szám: or                                                                                           | 005 01 0 67 60 0                                | F+         | Fokozottan tuzveszelyes  | L<br>      | Maro (Korroziv) anyagok                     |       |  |  |  |
|   | r luzveszelyes XI Ingeno, irratio anyagok                                                                  |                                                 |            |                          |            |                                             |       |  |  |  |
|   | EU-szám: 295-344-3, 200-661-7 1+ Nagyon mergezeek N Kornyezetkarostok                                      |                                                 |            |                          |            |                                             |       |  |  |  |
|   | Veszélyjel: F, Xi   A veszélyjelre a jobb egér gombbal kettőt kattintva felvehető az adott jelölés! tábla! |                                                 |            |                          |            |                                             |       |  |  |  |
|   |                                                                                                    | 🎒 Törlés (Delete)                               | 📲 Új tét   | el «Insert» 🛛 🖉 Ri       |            | 🦻 🛞 Mégsem <e< td=""><td>sc&gt; 🕜</td></e<> | sc> 🕜 |  |  |  |

Itt vehetünk fel a beépítetteken felül más egyéni védőeszközöket a kínálatba az Új tétel feliratra kattintással vagy az **Insert** gomb megnyomásával.

| $\sim$    |  |
|-----------|--|
| Egyéni v. |  |

# T Egyénivédőeszközök felvétele

| Sorszám         Védelem           1.         Fejvédelem           1.01.         Ipari védősisak           1.02.         Beütődés elleni védősisak           1.02.         Beütődés elleni védősisak |                 |  |  |  |  |  |  |
|----------------------------------------------------------------------------------------------------|-----------------|--|--|--|--|--|--|
| 1.         Fejvédelem           1.01.         Ipari védősisak           1.02.         Beütődés elleni védősisak           1.02.         Utileneses szintelő védősisak                               |                 |  |  |  |  |  |  |
| 1.01.     Ipari védősisak       1.02.     Beütődés elleni védősisak                                                                                                    |                 |  |  |  |  |  |  |
| 1.02. Beütődés elleni védősisak                                                                                                    |                 |  |  |  |  |  |  |
| 1.00 ISB                                                                                                    |                 |  |  |  |  |  |  |
| 1.03. Villamosan szigetelő vedősisak kisreszültsegű villamos berendezesekben való haszhalatra                                                                                                    |                 |  |  |  |  |  |  |
| 2. Szem- és arcvédelem                                                                                                    |                 |  |  |  |  |  |  |
| 2.01. Általános követelmények                                                                                                    |                 |  |  |  |  |  |  |
| 2.02. Optikai vizsgálati módszerek                                                                                                    |                 |  |  |  |  |  |  |
| 2.03. Nem optikai vizsgálati módszerek                                                                                                    |                 |  |  |  |  |  |  |
| 2.04. Hegesztéses szűrők                                                                                                    |                 |  |  |  |  |  |  |
| 2.05. Ultraibolya szűrők                                                                                                    |                 |  |  |  |  |  |  |
| 2.06. Infravörös szűrők                                                                                                    |                 |  |  |  |  |  |  |
| 2.07. Napfényszűrők                                                                                                    |                 |  |  |  |  |  |  |
| 2.08. Hegesztéses munkák felszerelése                                                                                                    |                 |  |  |  |  |  |  |
| 2.09. Aktív hegesztéses szűrők                                                                                                    |                 |  |  |  |  |  |  |
| 2.10. Lézersugárzás elleni szűrők                                                                                                    |                 |  |  |  |  |  |  |
| 2.11. Lézer berendezések elleni szűrők                                                                                                    |                 |  |  |  |  |  |  |
| 3. Légzésvédelem                                                                                                    | × .             |  |  |  |  |  |  |
|                                                                                                    | >               |  |  |  |  |  |  |
| Egyénivédőeszköz megnevezése: Fejvédelem                                                                                                    |                 |  |  |  |  |  |  |
| Sorszám: 1. Szabvány:                                                                                                    |                 |  |  |  |  |  |  |
| Szülőpontnak bejelől                                                                                                    |                 |  |  |  |  |  |  |
| 🗞 Nyomtatás <f5> 🧌 Törlés <delete> 📲 Új tétel <insert> 🔮 Rögzítés <f2> 🛞 Mégser</f2></insert></delete></f5>                                                                                         | m <esc> ⊘</esc> |  |  |  |  |  |  |

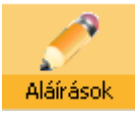

# Az aláírások gombban megnyithatjuk a hozzá tartozó panelt, melyben az aláírókat és a kilencjegyű azonosítót rögzíthetjük.

| T Aláírások felvétele                                                                  |     | × |
|----------------------------------------------------------------------------------------|-----|---|
| Sorszám Név                                                                            | 2   | ~ |
| 3 Dr. Aláíró Endre                                                                     |     |   |
| 1 Dr. Kiss Béla                                                                        |     |   |
| 2 Dr. Nagy Előd                                                                        |     |   |
|                                                                                        |     |   |
|                                                                                        |     |   |
|                                                                                        |     |   |
|                                                                                        |     |   |
|                                                                                        |     |   |
|                                                                                        |     |   |
|                                                                                        |     |   |
|                                                                                        |     |   |
|                                                                                        |     |   |
|                                                                                        |     |   |
|                                                                                        |     |   |
|                                                                                        |     |   |
|                                                                                        | >   | - |
|                                                                                        |     |   |
| Alaro szemely neve (max 45 karakter): Dr. Alaro Endre Kilencjegyű azonosító: 234568921 |     |   |
| Beosztása (max 50 karakter): hoglalkozás-egészségügyi orvos Pecsétszám: 39216          |     |   |
| 🖞 Törlés (Delete) 🥞 (İli télet-sinsert) 🖉 Bönzütés (E2) 🖓 Ménsem (Es                   | » 🙆 | 5 |
|                                                                                        |     |   |

Az aláírások ablakban új mezőben vehetjük fel az aláíró személy beosztását illetve a **pecsétszám**ot.

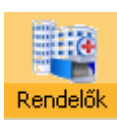

A 0.30-as verziótól kezdve új adatbázist építhetünk az általános beutalókra kerülő rendelők, szakrendelések címével, elérhetőségével.

| 1 | Szakrend  | elők felvétele                  |                              |               |                         |
|---|-----------|---------------------------------|------------------------------|---------------|-------------------------|
| Г | Sorszám   | Szakrendelő neve                |                              |               | ~                       |
|   | 1         | Bajai Kórház                    |                              |               |                         |
| D | · 2       | Dr. Bugyi István Kórház         |                              |               |                         |
|   |           |                                 |                              |               |                         |
|   |           |                                 |                              |               |                         |
|   |           |                                 |                              |               |                         |
|   |           |                                 |                              |               |                         |
|   |           |                                 |                              |               |                         |
|   |           |                                 |                              |               |                         |
|   |           |                                 |                              |               |                         |
|   |           |                                 |                              |               |                         |
|   |           |                                 |                              |               |                         |
|   |           |                                 |                              |               |                         |
|   |           |                                 |                              |               |                         |
|   |           |                                 |                              |               |                         |
|   |           |                                 |                              |               | <u>×</u>                |
| L | 미         |                                 |                              |               | 🕘 Kereső ablak bezárása |
|   | Szakrende | lő neve: Dr. Bugyilstván Kórház |                              |               |                         |
|   |           | Címe: 6600 Szentes              |                              |               |                         |
|   |           | Sima F. u. 44-58.               |                              |               |                         |
|   |           |                                 |                              |               |                         |
|   |           | 👔 Törlés <delete></delete>      | 📲 Új tétel <insert></insert> | Rögzítés (F2) | 🛞 Mégsem (Esc) 🛛 👔      |
| L |           |                                 |                              |               |                         |

Az új tételre kattintással, vagy az Insert gomb megnyomása után vehetjük fel a szakrendelő adatait. A keresőmotor, mint láthatjuk a fenti képen itt is működik. Ennek akkor lesz jelentősége, amikor annyi adatunk lesz a táblában, hogy tényleg érdemes így keresni.

KIRLLOW

Új ikon került a sor végére. Ezzel utca (közterületi) nevekből építhetünk saját adatbázist. Azonban, hogy ne kelljen a semmiből építkezni, 150 db utcanévvel indítottunk. Utcanév Az ikonra kattintás után az alábbi tábla érkezik:

| Ŧ | Közterület nevek felvétele                                          |        |
|---|---------------------------------------------------------------------|--------|
|   | Közterület megnevezése                                              |        |
|   | Táncsics Mihály                                                     |        |
|   | Tímár                                                               |        |
|   | Vadvirág                                                            |        |
|   | Vadász                                                              |        |
|   | Vas                                                                 |        |
|   | Vasas                                                               |        |
|   | Vasút                                                               |        |
|   | Virág                                                               |        |
|   | Váci                                                                |        |
|   | Vágóhíd                                                             |        |
|   | Vámház                                                              |        |
|   | Vásárhelyi Pál                                                      |        |
|   | Vízpart                                                             |        |
| ▶ | v Vörösmarty                                                        |        |
|   | Wesselényi                                                          |        |
|   | Zilahi                                                              | =      |
|   | Zrínyi Miklós                                                       |        |
|   | Árpád                                                               | ~      |
|   | Võ                                                                  |        |
|   |                                                                     | 201020 |
| k | Közterület megnevezése (Max.: 60 karakter): Vörösmarty              |        |
|   | 🧌 Törlés «Delete» 📲 Új tétel «Insert» 🕜 Rögzítés «F2» 🛞 Mégsem «Esc |        |

Az Új tétel-re kattintás után már írhatjuk is be, bővíthetjük az adatbázist.

Az **Új tétel**-re kattintás után már írhatjuk is be, bővíthetjük az adatbázist. Működik a keresőmotor is.

A partner ablakban a létszámadatok megjelenítése is módosult. A bal oldali oszlopok az adott telephelyre vonatkoznak, míg a jobb oldalon a cég egészére. Értelemszerűen, ha csak egy telephely van, akkor mindkét létszámadat azonos értéket mutat.

| 4 | 🖥 Közterület nevek felvétele     |               |            |           |
|---|----------------------------------|---------------|------------|-----------|
|   | ⊙út ⊙utca ⊙tér ⊙dülő ⊙u. ⊙(üres) | 🙆 Kiválasztás | $\bigcirc$ | 🕚 Kilépés |
| Í | Közterület megnevezése           |               |            | ~         |
|   | Ady Endre                        |               |            |           |
|   | Alkotmány                        |               |            |           |
|   | Andrássy                         |               |            |           |
|   | Aradi                            |               |            |           |
|   | Arany János                      |               |            |           |
|   | Asztalos                         |               |            |           |
|   | Attila                           |               |            |           |
|   | 🕨 Bern Apó                       |               |            |           |
|   | Benedek Elek                     |               |            |           |
|   | Berkenye                         |               |            |           |
|   | Bethlen Gábor                    |               |            |           |
|   | Bánki Donát                      |               |            |           |
|   | Bányász                          |               |            |           |
|   | Béke                             |               |            |           |
|   | Béres                            |               |            |           |

Változott a közterület neveinek felvételére szolgáló adatbázis képe is némiképp. A kiválasztott sor az Enter, az Kiválasztott sorra kattintás, valamint dupla klikkre is beíródik a helyére. Egyébként, ha nem kívánjuk használni ezt az adatbázist, melyet saját magunk is bővíthetünk, fejleszthetünk, egyszerűen írjuk csak be a mezőbe az utca, közterület nevét és a házszámot, ahogyan nekünk tetszik.

Ha keresni akarunk benne, akkor egyszerűen csak nyomjunk a billentyűzeten a **NAGY kezdőbetűt** és a program oda fog ugrani. A keresőablak a betű beírásával aktiválódik.

| Wesselényi<br>Zilahi<br>Zrínyi Miklós<br>Árpád |                           |  |
|------------------------------------------------|---------------------------|--|
| zl                                             | 🔘 Kereső ablak bezárása   |  |
| Partner adatai <f9></f9>                       | elephely adatai <f9></f9> |  |
| Partner neve:                                  | Zebegényi Kft.            |  |
| Címe:                                          | 6522 Gara                 |  |
|                                                | Bem Apó utca 2.           |  |
|                                                |                           |  |

Erre a fülre kattintás után megjelenik a Közterületi nevek felvétele ablak, ahol a közterület neve mellett a jellegét (Ut, utca stb.) is felvehettük a kék mezőben lévő rádiógomb bejelölésével.

| A dolgozó adatai        | <f9></f9> | Tovább | i adatol        | < <f9< th=""><th>&gt; A (</th><th>dolgozó n</th><th>nunkak</th><th>öréne</th><th>k me</th></f9<> | > A (                                                                     | dolgozó n  | nunkak   | öréne    | k me |
|-------------------------|-----------|--------|-----------------|--------------------------------------------------------------------------------------------------|---------------------------------------------------------------------------|------------|----------|----------|------|
| Dolgozó neve:           | Falueeu   | Dorián | $\overline{\ }$ |                                                                                                  |                                                                           | Mamai      | Eárfi    |          | 1    |
| Celletteineter          | i alussy  | Donan  |                 | $\overline{}$                                                                                    |                                                                           | neme.      | 1 CIII   |          |      |
| Apuia paya:             | Kiee An   | na     |                 | ```                                                                                              | $\overline{\ }$                                                           |            |          | _        |      |
| Születés belue:         | Babarc    |        |                 |                                                                                                  | Ideie:                                                                    | 1987.10    | .20      | <b>_</b> |      |
| Lakcíme:                | 6522      | Gara   |                 |                                                                                                  | racjo.                                                                    |            | <u> </u> |          |      |
|                         | Aradi u.  | 2.     |                 |                                                                                                  |                                                                           |            |          |          |      |
| Telefon:                |           |        |                 |                                                                                                  |                                                                           |            |          |          |      |
| Belépés:                | 2010.06   | 5.11   | -               |                                                                                                  |                                                                           |            |          |          |      |
| Státusz:                | Munkát    | ban    | ~               | Egés                                                                                             | zségüg                                                                    | jyi osztál | y: D     | ~        |      |
|                         |           |        |                 |                                                                                                  |                                                                           |            |          |          |      |
| 🍐 Nyomtatás <f12></f12> |           |        | 👸 Ti            | örlés                                                                                            | <dele< th=""><th>te&gt;</th><th>•1</th><th>Új té</th><th>tel</th></dele<> | te>        | •1       | Új té    | tel  |

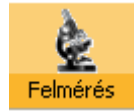

A foglalkozás-egészségügyi felmérés, vagyis kockázatelemzés során számba lehet venni azokat a kockázati tényezőket, melyekkel az adott technológia során találkozhatnak a dolgozók.

Az egyes feladatok között az **F9** billentyű lenyomásával lehet váltani, vagy a megfelelő fülre kell kattintani.

A következő kockázati tényezőkkel lehet számolni:

A felhasznált vegyi anyagok felvételénél kerül előtérbe a korábban felvett vegyi anyagok, mivel az ott rögzítettek közül lehet ide kiválasztani a szükséges anyagot.

Az egyéni védőeszközök felvétele a piros nyíl segítségével történik, míg a törlés a fekete kereszttel.

A nyomtatás során csak azok a tényezők kerülnek kifejtésre amelyek a felvétel során meg lettek adva pl.: **Klímaméréssel rendelkeznek-e?** kérdést bejelölve megjelennek a nyomtatványon az ide

vonatkozó adatok, míg kijelöletlenül hagyva nem fog megjelenni csak annyi, hogy nincsen ilyen tényező.

Az értékelő lap kitöltése nagyon egyszerű, csak annyit kell tenni, hogy a kiválasztott cellára állva, jobb egérgombot lenyomva egy felbukkanó menüből ki kell választani a megfelelő kockázati mértéket. A rögzítésről ne feledkezzünk el. Segítségként egy halványkék mezőben a táblázat kitöltési útmutatója közvetlenül olvasható.

| And | P F | oglalkozás                                                                                                    | egészségiigyi felmérés                                                           |
|-----|-----|----------------------------------------------------------------------------------------------------|----------------------------------------------------------------------------------|
|     | Tċ  | irzsadatok <f< th=""><th>-9&gt; Felmérő adatok <f9> Értékelő lap <f9> Szöveges értékelés <f9></f9></f9></f9></th></f<> | -9> Felmérő adatok <f9> Értékelő lap <f9> Szöveges értékelés <f9></f9></f9></f9> |
|     |     | Dátum                                                                                                    | Technológia megnevezése                                                          |
|     | Þ   | 2009.04.05.                                                                                                    | lapszabászat                                                                     |

A 0.31-es verziótól kezdve a felmérő adatok rögzítésénél a technológia megnevezése mellett a felvétel időpontja is megjelenik, így figyelemmel követhetők a dokumentumok készítése, módosítása, felülvizsgálata.

| 1 | Foglalkozás egészségiigyi felmérés                                                                                                    |          |
|---|----------------------------------------------------------------------------------------------------|----------|
|   | Tórzsadatok <f9>         Felmérő adatok <f9>         Értékelő lap <f9>         Szöveges értékelés <f9></f9></f9></f9></f9>                          |          |
|   | Technológia megnevezése                                                                                                    | ~        |
|   | Zabhegyezés                                                                                                    |          |
|   | Távolbanézés                                                                                                    |          |
|   | Áldomás ivás                                                                                                    |          |
|   |                                                                                                    |          |
|   |                                                                                                    |          |
|   |                                                                                                    |          |
|   |                                                                                                    |          |
|   |                                                                                                    | _        |
|   |                                                                                                    |          |
|   |                                                                                                    |          |
|   |                                                                                                    |          |
|   |                                                                                                    |          |
|   |                                                                                                    | ~        |
|   |                                                                                                    | >        |
|   | Technológia neve: Zabhegyezés Kelt: 2008.                                                                                                    | .12.02 💌 |
|   | Gazdálkodó szervezet (Partner): Ezermester Kft.                                                                                                    |          |
|   | Értékelést végezte: Somogyi Gábor                                                                                                    |          |
|   | Adatokat szolgáltatta: Nagy Botond                                                                                                    |          |
|   | 👌 Nyomtatás <f5> 🏚 Törlés <delete> 📲 Új technológia <insert> 🖉 Rögzítés <f2> 😪 Mégsem <f< th=""><th>Esc&gt; ⊘</th></f<></f2></insert></delete></f5> | Esc> ⊘   |

| 🕈 Foglalkozás egész:                                                                                                    | ségiigyi felmérés                                                                                               |        |
|----------------------------------------------------------------------------------------------------|----------------------------------------------------------------------------------------------------|--------|
| Törzsadatok <f9> Fe</f9>                                                                                                    | almérő adatok <f9> Értékelő lap <f9> Szöveges értékelés <f9></f9></f9></f9>                                     |        |
| Tevékenység                                                                                                    | Tevékenység                                                                                                    | -      |
| Munkakörnyezet                                                                                                    | Tevékenység meghatározása:<br>Technológiában foglalkoztatott dolgozók száma Géppark felsorolása:                |        |
| Pszichológiai                                                                                                    | Nő         Férfi         Fiatalkorú         1 db zabhegyező gép           Fizikai munkakör:         1         3 |        |
| Klíma                                                                                                    | Szellemi munkakör:                                                                                              |        |
| Vegyi expozicíó                                                                                                    | Kézmosási lehetőség: hideg-meleg vizes V                                                                        |        |
| Biológiai expozicíó                                                                                                    | Fütés módja a területen: konvektoros                                                                            |        |
| Por expozicíó                                                                                                    | Mesterséges megvilágitás: megfelelő v<br>Megvilágitásra von. mérés: nincs v                                     |        |
| Zaj expozició                                                                                                    | Mesterséges szellőztetés: megfelelő                                                                             |        |
| Vibráció expozicíó                                                                                                    | Termeszetes szelloztetes: nem megfelelő v<br>Munkaidő: 8 óra Múszakszám: 1 v                                    |        |
| Sugárzás                                                                                                    | Munkakörnyezet                                                                                                  |        |
| Egyéni védőeszk.                                                                                                    | Munkavégzés módja a munkaidő %-ában jelölve<br>Álló: Ülő: Ülő:                                                  |        |
|                                                                                                    | Járó: Egyéb: Egyéb: Egyébi Pszichológiai igénybevétel előfordul-e?                                              | ~      |
| 🎍 Nyomtatás <f5< th=""><th>i) 👔 Törlés (Delete) 📲 Új technológia (Insert) 🧭 Rögzítés (F2) 😪 Mégsem (</th><th>Esc&gt; ⊘</th></f5<> | i) 👔 Törlés (Delete) 📲 Új technológia (Insert) 🧭 Rögzítés (F2) 😪 Mégsem (                                       | Esc> ⊘ |

| Egészségháro-<br>sító ese-<br>Expozíciós<br>tényező | Figyelmeztető<br>esemény<br>(pl. fokozott<br>expozíció) | Jelentéktelen<br>sérülések | Könnyű munkabaleset<br>(8 napon túl<br>gyógyuló) | Súlyos, nem életve-<br>szélyes munkabale-<br>set, foglalkozási<br>megbetegedés | Halálos kimenetelű<br>munkabaleset,<br>foglalkozási<br>megbetegedés | Tömeges halálo:<br>mérgezés, halálo<br>baleset |
|-----------------------------------------------------|---------------------------------------------------------|----------------------------|--------------------------------------------------|--------------------------------------------------------------------------------|---------------------------------------------------------------------|------------------------------------------------|
| Munkakörnyezet                                      | 1                                                       | 1                          | 1                                                | 1                                                                              | 1                                                                   | 1                                              |
| Pszichológiai                                       | 3                                                       | 1                          | 1                                                | 1                                                                              | 1                                                                   | 1                                              |
| Munkaklíma                                          | 1                                                       | 1                          | 1                                                | 1                                                                              | 1                                                                   | 1                                              |
| Vegyi expozíció                                     | 3                                                       | 2                          | 1                                                | 1                                                                              | 1                                                                   | 1                                              |
| Bológiai expozíció                                  | 2                                                       | 1                          | 1                                                | 1                                                                              | 1                                                                   | 1                                              |
| Por expozíció                                       | 3                                                       | 1                          | 1                                                | 1                                                                              | 1                                                                   | 1                                              |
| Zaj expozíció                                       | 2                                                       | 1                          | 1                                                | 1                                                                              | 1                                                                   | 1                                              |
| Vibráció, rezgés                                    | 3                                                       | 1                          | 1                                                | 1                                                                              | 1                                                                   | 1                                              |
| Sugárzás                                            | 1                                                       | 1                          | 1                                                | 1                                                                              | 1                                                                   | 1                                              |
|                                                     |                                                         |                            | Jelmagyarázat                                    |                                                                                |                                                                     |                                                |
|                                                     | Az egyes értékek megvá                                  | iltoztatásahoz kattints    | on jobb egérgombbal, r                           | najd válassza ki a meg                                                         | jfelelő kockázati értéke                                            | et !                                           |

A szöveges értékelés mezőbe megjegyzést, értékelést szúrhatunk a dokumentumba, mely az értékelő lap táblázatának az alján jelenik meg a **Megjegyzés, értékelés:** szöveg után.

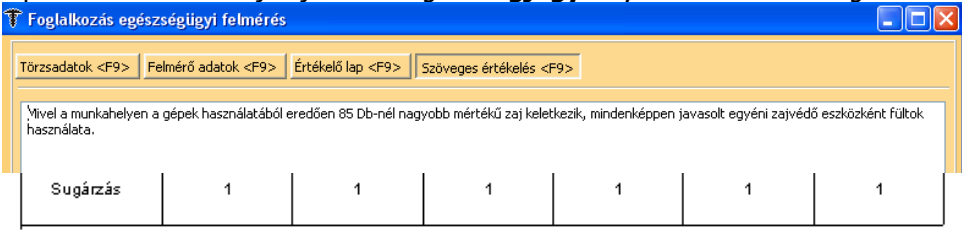

Jel magyarázat:

1 - Lehetetlen 2 - Nem valószínű, de lehetséges 3 - Lehetséges 4 - Ek erülhetetlen (időnk ént)

Megjegyzés, értékelés:

Mivel a munkahelyen a gépek használatából eredően 85 Eb-nél nagyobb mértékű zaj keletkezik, mindenképpen javasott egyéni zajvédő eszközként fültok használata.

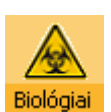

Ebben az ablakban konkrétan fel lehet mérni, hogy melyek azok a biológiai kockázatok, amelyekkel számolni lehet az adott területen.

Az **Új tétel - Insert** gomb lenyomásával elsőnek lehetőség van kiválasztani az adott technológiát, amelyhez meg szeretnénk határozni a biológiai kockázatokat.

Az **F9** megnyomásával lehet váltani a három fül között. A kockázati tényezők fülön ki lehet választani, hogy milyen típusú kockázattal kell foglalkozni a felmérés során. Ezek a következők lehetnek:

- Baktériumok hatásai
- Vírusok hatásai
- Gombák hatásai
- Makro organizmusok (növény, állat)
- Rágcsálók
- Házi egér
- Házi patkány
- Ízeltlábúak (rovarok)
- Atkák
- Bogarak (pl.: csótányok)
- Molyok
- Férgek
- Galandféreg
- Orsóféreg
- Trichina
- Egyéb zoonózisok

A kockázati tényezők közül csak azok fognak nyomtatásban megjelenni, amelyik ki lett jelölve.

A harmadik fülön pedig magát a tényleges megbetegedést lehet kiválasztani. A piros nyíl segítségével lehet felvenni az adott betegséget, a fekete kereszttel pedig törölni.

Nyomtatni az F5 gomb megnyomásával, vagy a Nyomtatás gomb megnyomásával lehet.

| 🕈 Biológiai kockázatfelmérés         |                                                                                                    |                                      |               |
|--------------------------------------|----------------------------------------------------------------------------------------------------|--------------------------------------|---------------|
| Technológia megnevezése              |                                                                                                    |                                      |               |
| ▶ Madárriasztás                      |                                                                                                    |                                      |               |
|                                      |                                                                                                    |                                      |               |
|                                      |                                                                                                    |                                      |               |
|                                      |                                                                                                    |                                      |               |
|                                      |                                                                                                    |                                      |               |
|                                      |                                                                                                    |                                      |               |
|                                      |                                                                                                    |                                      |               |
|                                      |                                                                                                    |                                      |               |
| Törzsadatok <f9> Kockázati tény</f9> | ezők <f9> Biológiai kockázatok <f9></f9></f9>                                                                    |                                      |               |
|                                      |                                                                                                    | Evennicíáhon fealalleatatott dolacaí |               |
| A technológia megnevezése:           | Madárriasztás                                                                                                    | Nő Férl                              | i Fiatalkorú  |
| Értékelendő tevékenység, munka:      | tolffosztás                                                                                                    | Közvetve: 1                          |               |
| Értékelést végezte:                  | Somogyi Gábor                                                                                                    | Közvetlenül:                         | ┥┝═┥╵║        |
| Ertékelés időpontja:                 | 2008.11.28                                                                                                    |                                      |               |
| Nyilvántartási szám:                 | 1/2008                                                                                                    | Műszakszám: 1 Munkaidő:              | 1 óra         |
|                                      |                                                                                                    |                                      |               |
|                                      |                                                                                                    |                                      |               |
|                                      |                                                                                                    |                                      |               |
|                                      | and the second second second second second second second second second second second second second second second | A.m                                  |               |
| 🌀 Nyomtatás <f5> 🧌</f5>              | l orlês «Delete» 📲 Uj têtel «Insert»                                                                             | W Hogzítés (F2) 😻 Mégse              | m <esc></esc> |

| 🕈 Biológiai kockázatfelmérés                                                                                                    |                                |                   |                          |                                            |      |
|----------------------------------------------------------------------------------------------------|--------------------------------|-------------------|--------------------------|--------------------------------------------|------|
| Technológia megnevezése                                                                                                    |                                |                   |                          |                                            |      |
| ▶ Madárriasztás                                                                                                    |                                |                   |                          |                                            |      |
|                                                                                                    |                                |                   |                          |                                            |      |
|                                                                                                    |                                |                   |                          |                                            |      |
|                                                                                                    |                                |                   |                          |                                            |      |
|                                                                                                    |                                |                   |                          |                                            |      |
|                                                                                                    |                                |                   |                          |                                            |      |
|                                                                                                    |                                |                   |                          |                                            |      |
|                                                                                                    |                                | -                 |                          |                                            |      |
| Törzsadatok <f9> Kockázati tényezők <f9></f9></f9>                                                                                                    | Biológiai kockázatok <f9></f9> |                   |                          |                                            |      |
| Baktériumok hatásai                                                                                                    | lehetséges                     | ~                 | Atkák                    |                                            | *    |
| ──<br>▼ Vírusok hatásai                                                                                                    | lehetséges                     | ~                 | Bogarak (pl.: csótányok) |                                            | ~    |
| 🗹 Gombák hatásai                                                                                                    | előfordulhatnak                | ~                 | Molyok                   |                                            | ~    |
| 🔲 Makro organizmusok (növény, állat)                                                                                                    |                                | ~                 | Férgek                   |                                            | ~    |
| Rágcsálók                                                                                                    |                                | ~                 | Galandféreg              |                                            | *    |
| 🗌 Házi egér                                                                                                    |                                | ~                 | Orsóféreg                |                                            | ~    |
| 📃 Ízeltlábúak (rovarok)                                                                                                    |                                | ~                 | Trichina                 |                                            | ~    |
| 🗌 Házi patkány                                                                                                    |                                | ~                 | Egyéb zoonózisok         |                                            | ~    |
|                                                                                                    |                                |                   |                          |                                            |      |
| 🍐 Nyomtatás <f5> 👔 Törlés <d< td=""><td>elete&gt; 📲 Új tétel</td><td><insert></insert></td><td>🐶 Rögzítés <f2></f2></td><td>😵 Mégsem <es< td=""><td>c&gt; 🕜</td></es<></td></d<></f5> | elete> 📲 Új tétel              | <insert></insert> | 🐶 Rögzítés <f2></f2>     | 😵 Mégsem <es< td=""><td>c&gt; 🕜</td></es<> | c> 🕜 |
|                                                                                                    |                                |                   |                          |                                            |      |

| 🕆 Biológiai kockázatfelmérés                                                                                                    |     |
|----------------------------------------------------------------------------------------------------|-----|
| Technológia megnevezése<br>▶ Madárriasztás                                                                                                    |     |
| Törzsadatok <f9>       Kockázati tényezők <f9>       Biológiai kockázatok <f9>         Megnevezés       Megnevezés       Actinomycosis         Adenovírusok okozta gastroenteritis       Adenovírusok okozta gastroenteritis       Adenovírusok okozta gastroenteritis         Borellia burgdorferi       Anthrax (lépfene)         Botulizmus       Aphtae epizooticae         Következmény:       1.) Figyelmeztető esemény bekövetkezé valosztnűség:       Ø Bögzítés <f3></f3></f9></f9></f9> |     |
| 🍓 Nyomtatás <f5> 🧌 Törlés <delete> 📲 Új tétel <insert> 🔮 Rögzítés <f2> 🛞 Mégsem <es< td=""><td>» 📀</td></es<></f2></insert></delete></f5>                                                                                                    | » 📀 |

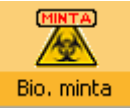

Az ablakban azokat a megbetegedéseket lehet felvenni, amelyekre majd a Biológiai kockázatfelmérés során kell hivatkozni.

A programrész használata egyszerű. Az **Új tétel - Insert** gomb lenyomásával lehet felvenni az újabb tételt. Az adatok kitöltése után pedig a **Rögzítés** gomb segítségével történik a mentés.

Lehetőség van az egyes megbetegedések nyomtatására, ha szükséges.

| Ŧ | Biológiai minta kockázatok          |                           |                              |   |                                 |                                                                                     |          |
|---|-------------------------------------|---------------------------|------------------------------|---|---------------------------------|-------------------------------------------------------------------------------------|----------|
|   | Megnevezés                          |                           |                              |   |                                 |                                                                                     | ^        |
| Þ | Actinomycosis                       |                           |                              |   |                                 |                                                                                     |          |
|   | Adenovírusok okozta gastroenteritis | ;                         |                              |   |                                 |                                                                                     |          |
|   | Anthra× (lépfene)                   |                           |                              |   |                                 |                                                                                     |          |
|   | Aphtae epizooticae                  |                           |                              |   |                                 |                                                                                     | _        |
|   | Ascariasis (Ascariosis)             |                           |                              |   |                                 |                                                                                     | _        |
|   | Borellia burgdorferi                |                           |                              |   |                                 |                                                                                     | _        |
|   | Botulizmus                          |                           |                              |   |                                 |                                                                                     | ~        |
| к | órokozó (betegség) megnevezése:     | Actinomycosis             |                              |   | Fertőzés forrása                | a, terjedési módja:                                                                 |          |
|   | BNO kód:                            | A 42                      |                              |   | A beteg és a tü                 | inetmentes kórokozó-ürítő.                                                          |          |
|   | Az anyag veszélyeire utaló kérdése  | ik 👘                      |                              |   | Endogén fertőz                  | Kozvetlen erintkezes, cseppfertozes.<br>zés esetén az orális flóra kórokozói a      |          |
|   | Biológiai kóroki tényező, ha van:   |                           | Lényegtelen                  | ~ | nyálkahártya a<br>Nagyobb az en | pró sérülésein át a szövetekbe hatolnak,<br>dogen fertőzés jelentősége az elhanyago | lt 🛛     |
|   | 🗹 Emberi megbetegedést okozh        | hat?                      | Lényeges                     | * |                                 | [                                                                                   |          |
|   | Emberi közösségben való elte        | erjedéssel számolni kell? | Kell foglalkozni vele        | ~ | Következmény:                   |                                                                                     | <u> </u> |
|   | A megbetegedés megelőzhet           | :ő?                       | Sürgős intézkedés            | ~ | Valószínűség:                   |                                                                                     | ~        |
|   | A hatásos kezelés rendelkezé        | ésre áll?                 | Lényeges                     | ~ | Megelőzésre jav                 | asolt intézkedések:                                                                 | -        |
|   | A biológiai tényezők csoporto       | osítása ismert?           | Lényeges                     | * | Alcalanos niglei                | nes renoszabalyok.                                                                  |          |
|   | 📃 A csoportosításnak megfelelő      | ó védelmi intézkedés      | Lényegtelen                  | ~ |                                 |                                                                                     |          |
|   | megtörtént (2-4 csoport)?           |                           |                              |   |                                 |                                                                                     |          |
|   |                                     |                           |                              |   |                                 |                                                                                     |          |
|   | Ъ Nyomtatás <f5> 🛛 🧌</f5>           | Törlés <delete></delete>  | 📲 Új tétel <insert></insert> |   | 🖉 Rögzítés k                    | F2> 🛞 Mégsem (Esc)                                                                  | 0        |

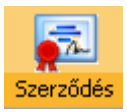

A szerződéskötés ablakának megnyitásakor azonnal Insert állapotba kerül az adatbázis rész. Ekkor ki kell tölteni a szükséges adatokat, majd rögzíteni kell.

Minden partnerhez csak egy szerződés vehető fel.

Ha a dolgozói létszámba később változás áll be, akkor az **Újra számol** gomb megnyomásával lehet aktualizálni a szerződésben szereplő számokat.

A szerződést az **F5** gyorsbillentyűvel vagy a **Nyomtatás** feliratú nyomógombbal lehet megtekinteni, majd nyomtatni.

| Ŧ Foglalkozás-egé | szségiigyi szerződés | ;              |                        |                                     | × |
|-------------------|----------------------|----------------|------------------------|-------------------------------------|---|
| Cégadatok         |                      |                | Foglalkozás-egéssé     | égügyi szolgáltató adatai           |   |
| Partner neve:     | Ezermester Kft.      |                | Fesz. neve:            | Somogyi Gábor                       |   |
| Címe:             | 6500 Baja            |                | Címe:                  | 6527 Nagybaracska                   |   |
|                   | Jó u. 10.            |                |                        | Toldi u. 2.                         |   |
| Vezető:           |                      |                | ANTSZ eng. szám:       | Cégjegyzék:                         |   |
| Adószám:          | Т                    | elefon:        | Adószám:               | 44148399-3-23 Telefon:              |   |
| Bankszámlaszám:   |                      |                | Bankszámlaszám:        |                                     |   |
| E-mail:           |                      |                | E-mail:                |                                     |   |
|                   |                      |                |                        |                                     |   |
| Kelt helye:       |                      |                | Szerződ                | léskötés ideje: 🔍 🗸                 |   |
| Eljáró biróság:   |                      |                | Szera                  | ződés hatálya:                      |   |
| Fizetési mód:     | ~                    |                |                        | Fizetés ideje:                      |   |
| Teljes létszám:   |                      | 回 Újra számol  |                        |                                     |   |
| A osztály:        |                      |                | A kategi               | ória/Forint/Fő:                     |   |
| B osztály:        |                      |                | B kateg                | ória/Forint/Fő:                     |   |
| C osztály:        |                      |                | C kateg                | ória/Forint/Fő:                     |   |
| D osztály:        |                      |                | D kateg                | ória/Forint/Fő:                     |   |
| Szerződe          | és szövegének szerke | sztése I. rész | Szerződe               | és szövegének szerkesztése II. rész |   |
| 💩 Nyomtatás «F    |                      | 🚯 Tödés        | <delete> 🕑 Ri</delete> | ögzítés (F2) 🛞 Mégsem (Esc) 📀       |   |

| 🕈 Egészségügyi    | nyilatko  | zat                                                                                                    |         |             |         |                                                                                                    |             |                 |                                                       |       | $\mathbf{X}$ |
|-------------------|-----------|----------------------------------------------------------------------------------------------------|---------|-------------|---------|----------------------------------------------------------------------------------------------------|-------------|-----------------|-------------------------------------------------------|-------|--------------|
| Dolgozó neve      |           |                                                                                                    |         | Szülel      | tési ne | eve                                                                                                    |             |                 | Anyja neve                                            |       | •            |
|                   |           |                                                                                                    |         |             |         |                                                                                                    |             |                 |                                                       |       |              |
| 🕨 Kis Géza        |           |                                                                                                    |         |             |         |                                                                                                    |             |                 | Okos Jolán                                            |       |              |
| Nagy Gizella      |           |                                                                                                    |         | Nagy        | Gizella | 3                                                                                                    |             |                 | Bátor Erzsébet                                        |       |              |
|                   |           |                                                                                                    |         |             |         |                                                                                                    |             |                 |                                                       |       | =            |
|                   |           |                                                                                                    |         |             |         |                                                                                                    |             |                 |                                                       |       |              |
|                   |           |                                                                                                    |         |             |         |                                                                                                    |             |                 |                                                       |       |              |
|                   |           |                                                                                                    |         |             |         |                                                                                                    |             |                 |                                                       |       | ~            |
|                   |           |                                                                                                    |         |             |         |                                                                                                    |             |                 |                                                       | >     |              |
| Dolaozó neve:     | Kis Géza  |                                                                                                    |         |             |         | - Munkav                                                                                                    | állaló nyil | atkozata        |                                                       |       |              |
| Születési név:    |           |                                                                                                    |         |             |         |                                                                                                    |             |                 |                                                       |       |              |
| Anvia neve:       | Okos Jolá |                                                                                                    |         |             | -       |                                                                                                    |             |                 |                                                       |       |              |
| Születés helue:   | Deveccer  |                                                                                                    | Ideie:  | 1960 11 22  | $\neg$  |                                                                                                    |             |                 |                                                       |       |              |
| Lakcíme:          | 7000      | Sárbogárd                                                                                                    |         | 1700.11.22. |         |                                                                                                    |             |                 |                                                       |       |              |
| Cím:              | 7000      | Jarbogaru                                                                                                    |         |             | _       | Elbíráló                                                                                                    | orvos       |                 |                                                       |       |              |
| Cini.<br>TA1 /    | 1020100 0 | . 4.                                                                                                    |         |             |         | Neve:                                                                                                    | Dr. Nag     | y Attila        |                                                       |       |              |
| TAJ szam:         |           |                                                                                                    |         |             |         | Címe:                                                                                                    | 6527        | Nagybaracska    |                                                       |       |              |
| Besorolás:        |           | *                                                                                                    |         |             |         |                                                                                                    | Szabads     | ság tér         |                                                       |       |              |
| Tevékenységi kör: |           |                                                                                                    |         |             |         | Telefon:                                                                                                    | ()          |                 |                                                       |       |              |
| Kelt helye:       |           |                                                                                                    | Ke      | lt: · ·     | •       | roision.                                                                                                    | 0           |                 |                                                       |       |              |
| 🍃 Nyomtatás       | <f5></f5> | 🎒 Törlés <l< th=""><th>) elete</th><th>&gt; "冒ú</th><th>j téte</th><th>el <insert:< th=""><th></th><th>🔮 Rögzítés (F2)</th><th>🛞 Mégsem <e:< th=""><th>sc&gt; (</th><th>0</th></e:<></th></insert:<></th></l<> | ) elete | > "冒ú       | j téte  | el <insert:< th=""><th></th><th>🔮 Rögzítés (F2)</th><th>🛞 Mégsem <e:< th=""><th>sc&gt; (</th><th>0</th></e:<></th></insert:<> |             | 🔮 Rögzítés (F2) | 🛞 Mégsem <e:< th=""><th>sc&gt; (</th><th>0</th></e:<> | sc> ( | 0            |

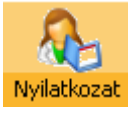

Az Egészségügyi nyilatkozat kiállításakor az első lépés, hogy **Új tétel - Insert** gomb megnyomása után kiválasztjuk a dolgozót. Ezután kitöltjük a szükséges adatokat. A dolgozó adott tevékenységi körének kiválasztása a kék könyvecske segítségével történik. A nyilatkozatot az *F5* gyorsbillentyűvel vagy a **Nyomtatás** feliratú nyomógombbal lehet megtekinteni, majd nyomtatni.

| 🕈 Nyon            | tatási k | е́р - 1 о | ldal: Be | efejezve   |            |   |                                                                                                    |     | - 8 🛛 |
|-------------------|----------|-----------|----------|------------|------------|---|----------------------------------------------------------------------------------------------------|-----|-------|
|                   | 0        |           |          | $\bigcirc$ | $\bigcirc$ | 1 |                                                                                                    | 1/1 | 58%   |
| $\mathbf{\nabla}$ |          |           |          | 1-         | 14         | 1 |                                                                                                    |     |       |
|                   |          |           |          |            |            | - |                                                                                                    |     |       |
|                   |          |           |          |            |            |   |                                                                                                    |     |       |
|                   |          |           |          |            |            |   | Egészségügyi nyilatkozat                                                                                                    |     |       |
|                   |          |           |          |            |            |   | (Járványügyi érdekből kiernelt munkakörökben dolgozók, tanulók számára)                                                                                                    |     |       |
|                   |          |           |          |            |            |   | 1. Muskavállalá/ muskát vázző azamáty (a tavák kieleb en amujitty víze sált azamáty)                                                                                                    |     |       |
|                   |          |           |          |            |            |   | i. munkavanaio/ munkai vegzo szemeny (a tovabbiakban együtt. vizsgat szemeny)                                                                                                    |     |       |
|                   |          |           |          |            |            |   | Címe: 7000. Sárbogárd. Tűzoltó u. 4.                                                                                                    |     |       |
|                   |          |           |          |            |            |   | Születési helye: De vecser Ideje: 1960.11.22                                                                                                    |     |       |
|                   |          |           |          |            |            |   | TAJ száma:                                                                                                    |     |       |
|                   |          |           |          |            |            |   | Murk aftevék enys égi k öre:                                                                                                    |     |       |
|                   |          |           |          |            |            |   | ll. Munkaköri, szakmai, illetve egészségi alkalmass ágot elbíráló orvos                                                                                                    |     |       |
|                   |          |           |          |            |            |   | Neve: Dr. Nagy Attila                                                                                                    |     |       |
|                   |          |           |          |            |            |   | Címe: 6527, Nagybaraoska, Szabadság tér                                                                                                    |     |       |
|                   |          |           |          |            |            |   | Telefons záma: ()                                                                                                    |     |       |
|                   |          |           |          |            |            |   | III. A vizsgált személy nyilatkozata:                                                                                                    |     |       |
|                   |          |           |          |            |            |   |                                                                                                    |     |       |
|                   |          |           |          |            |            |   |                                                                                                    |     |       |
|                   |          |           |          |            |            |   | A vizsgan szemely nyilatkozata:                                                                                                    |     |       |
|                   |          |           |          |            |            |   | <ol> <li>az akalmassági vizsgálatot végző orvosnál soronkívüli alkalmassági vizsgálaton jelentkezem, ha magamon<br/>vagy velem közös háztartásban élő személyen az alábbi tűnetek bármelyikét észtelem:</li> </ol> |     |       |
|                   |          |           |          |            |            |   | s àrgas àg.<br>hasmeneis ,                                                                                                    |     |       |
|                   |          |           |          |            |            |   | hány ás,<br>láz,                                                                                                    |     |       |
|                   |          |           |          |            |            |   | torokgyulladás,<br>bőrkütés,                                                                                                    |     |       |
|                   |          |           |          |            |            |   | egyéb bőreháltozás (a legkisebb bőrgennyesedés,sérülés stb. is)<br>váladékozó szembetensén tilt és ordoluás:                                                                                                    |     |       |
|                   |          |           |          |            |            |   | 2.) az akalmassági visszálatot végző orvossal a munka felvétele előtt közlöm, ha időszakos távollétem alatt                                                                                                    |     |       |
|                   |          |           |          |            |            |   | (pr. szabads ag) az r. ipointan lesotok tometek bannenyk el maganion esztetetik.<br>Tudomásul veszem, hogy a fenti kötelezetts égvállalás járványügyi érdekből kiemelt munk akörben történő                        |     |       |
|                   |          |           |          |            |            |   | foglak oztatásom, ilyen munkaterületen tevék enységem folytatásának feltétele, és hogy az altalam közölt<br>adatokat szolgálati títokként kezelk.                                                                  |     |       |
|                   |          |           |          |            |            |   |                                                                                                    |     |       |
|                   |          |           |          |            |            |   | Ket: ,                                                                                                    |     |       |
|                   |          |           |          |            |            |   | vízsgált személy aláírása                                                                                                    |     |       |
|                   |          |           |          |            |            |   |                                                                                                    |     |       |
|                   |          |           |          |            |            |   |                                                                                                    |     |       |
|                   |          |           |          |            |            |   |                                                                                                    |     |       |
|                   |          |           |          |            |            |   |                                                                                                    |     |       |
|                   |          |           |          |            |            |   |                                                                                                    |     |       |
|                   |          |           |          |            |            |   |                                                                                                    |     |       |

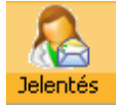

A létszámjelentési kötelezettség teljesítéséhez csak annyi a dolgunk, hogy kiválasztjuk a körzetünkbe tartozó Munkavédelmi felügyelőséget, majd a program automatikusan kitölti a többi szükséges adatot,

cím, település, stb. A keltezés kitöltése után már csak a nyomtatás marad. A dolgozók létszámát a program szintén automatikusan számolja ki.

| Jelentések az OMMF-nek             |                       |                            |                                    | 2 |
|------------------------------------|-----------------------|----------------------------|------------------------------------|---|
| Szolgáltató váltás                 | Kelt helye:           | Nagybara                   | icska                              |   |
| Aktuális partner létszám jelentése | Kelt dátuma:          | 2010.06.                   | 23. 💌                              |   |
| Létszám jelentési lista            | OMMF cím:             | OMMF Dél                   | l-alföldi MF (Kecskemét)           | * |
|                                    | Irányitószám:<br>Cím: | 6000<br>Klapka u. :        | Település:     Kecskemet       34. |   |
|                                    | Szolgáltató v         | /áltáshoz a<br>áltató neve | datok<br>=:                        |   |
|                                    | Nem Jó Kft            | aleaco no re               | -                                  |   |
|                                    | Hatálynak n           | negszűnése                 | 2008.09.03. 🔽                      |   |
|                                    |                       |                            |                                    |   |
|                                    |                       |                            |                                    |   |
| 🍃 Nyomtatás indítása               |                       |                            |                                    | 0 |

Szolgáltató váltás a fenti kép szerint

| Jelentések az OMMF-nek             |               |                                           |
|------------------------------------|---------------|-------------------------------------------|
| Szolgáltató váltás                 | Kelt helye:   | Nagybaracska                              |
| Aktuális partner létszám jelentése | Kelt dátuma:  | 2010.06.23. 💌                             |
| Létszám jelentési lista            | OMME cím:     | OMMF Dél-alföldi MF (Kecskemét)           |
|                                    | Irányitószám: | 6000 Település: Kecskemet                 |
|                                    | Cinis         | Napka u. 54.                              |
|                                    | Aktuális part | tner létszám jelentése<br><sub>ikus</sub> |
| 🎍 Nyomtatás indítása               |               | 0                                         |

Ez az aktuális partner létszámjelentése (minden év február 15-ig)

|                                    | Kelt belve: Nagybaracska                                                                            |          |
|------------------------------------|----------------------------------------------------------------------------------------------------|----------|
|                                    | Kelt dátuma: 2010 07 01                                                                             |          |
| Aktualis partner letszam jelentese | OMME cím: OMME DáLalföldi ME (Kecskemét)                                                            |          |
| Létszám jelentési lista            |                                                                                                    | •        |
|                                    | Iranyitoszam: 6000 Települes: Recskemet                                                             |          |
|                                    | Cim: Klapka u. 34.)                                                                                 |          |
|                                    | <ul> <li>Félévi jelentés</li> <li>Lekérdezés éve: 2010</li> <li>Évvégi jelentés</li> </ul>          |          |
|                                    |                                                                                                    |          |
|                                    | Megjegyzés megjelenítése a nyomtatványon<br>Az ellátott létszámban jelenlegi információink szerint. | nem várt |

Ez pedig az új jelentés, mely a félévi/év végi adatokról szól.

# Féléves jelentés az ellátott munkavállalókról munkáltatók szerinti bontásban

#### OMMF Dél-alföldi MF (Kecskemét) 6000, Kecskemét, Klapka u. 34.

#### Tisztelt Munkavédelmi Felügyelőség!

A 89/1995. (VII. 14.) Korm. rendelet "a foglalkozás-egészségügyi szolgálatról" 4. § a) pontjában előírt adatokat az alábbiak szerint jelentem be.

#### Foglalkozás-egészségügyi szolgáltatást nyújtó szolgáltató

Neve: FogEg Próbáló Kft.

Székhelyének címe: 6527, Nagybaracska, Toldi M. u. 2.

Orvosok száma: Főállású: 2

Részállású:

Ápolók száma:

Alkalmazott egyéb személyek száma:

#### Ellátott munkáltatók

| Ezermester Kft., 6500, Baja, Jó u. 2. |                        |     |     |                   |  |  |
|---------------------------------------|------------------------|-----|-----|-------------------|--|--|
|                                       | Ellátott munkavállalók |     |     |                   |  |  |
| "A"                                   | "В"                    | "C" | "D" | létszáma összesen |  |  |
| 2                                     | 2                      | 12  | 3   | 19                |  |  |

|     | Ellátott munkavállalók |     |     |                   |
|-----|------------------------|-----|-----|-------------------|
| "A" | "В"                    | "C" | "D" | létszáma összesen |
| 0   | 1                      | 3   | 1   | 5                 |
|     |                        |     |     | 5                 |

Alahástramavártá Dt. 7100 Gaakosárd. Danuhádi út 11

A 0.25-ös verziótól új nyomtatvány a Szolgáltató váltás is kinyomtatható, elkészíthető. Ha kitöltöttük az adatokat a Nyomtatás indítása gombra kattintás után megjelenő nyomtatási vezérlőben választjuk ki a rádiógomb bejelölésével, hogy melyik nyomtatványt kívánjuk elkészíteni. A 0.30-as verziótól kezdve lehetőség van az OMMF-nek küldendő jelentés automatikus (dolgozóknál megadott fogl-eü osztályok), és kézi kitöltésre, amikor magunk adjuk meg a létszámot.

| 🕆 Nyomtatási kép - 1 oldal : Befejezve |                                                                                                    |         |
|----------------------------------------|----------------------------------------------------------------------------------------------------|---------|
| ⓒ ⓒ 즟 즟 옷 옷 ไ⊘                         |                                                                                                    | 1/1 58% |
|                                        |                                                                                                    |         |
|                                        | Jelentés a munkavállalói létszámról                                                                                                    |         |
| OMA<br>6000<br>Kilap                   | FDél-alföldi Munkavédelmi Felügyelősége<br>, Kecskemét<br>ka u. 34.                                                                               |         |
| Tisz                                   | : telt Munkavédelmi Felügyelőség!                                                                                                    |         |
| A                                      | .89/1995. (VIL 14.) Korm. rendelet, a foglalkozás⊷egészségügyi szolgálatról" 2.§ (2) portjában<br>lőírt adatokat az alábbiak szerint jelentem be. |         |
| N                                      | lunkáltató                                                                                                    |         |
|                                        | New: Ezermester Kft.                                                                                                    |         |
|                                        | Székhelyének címe: 6500, Baja, Jó u. 10.                                                                                                    |         |
|                                        | Telefonszáma:                                                                                                    |         |
|                                        | Tevők enys ége:                                                                                                    |         |
| E                                      | nelalkozás enészsénümviszolnáltatást nyúltó szolnáltató                                                                                           |         |
|                                        | New Somoni Sihor                                                                                                    |         |
|                                        | Székhelyének ofme: 6527, Nagybaracska, Toldi u. 2.                                                                                                |         |
|                                        | Foglal kozás Foglal kozás egész zégügyi<br>egészségügyi osztály szolgáltatásban részesülő                                                         |         |
|                                        | "A" 0                                                                                                    |         |
|                                        | "B" 0                                                                                                    |         |
|                                        | "C" 0                                                                                                    |         |
|                                        |                                                                                                    |         |
|                                        | Usszeseni                                                                                                    |         |
| к                                      | érem, bejelentésem szíves tudomásul vételét.                                                                                                    |         |
| к                                      | ett: Baja, 2008. 09. 03.                                                                                                    |         |
|                                        |                                                                                                    |         |
|                                        |                                                                                                    |         |
|                                        |                                                                                                    |         |
|                                        |                                                                                                    |         |
|                                        |                                                                                                    |         |
|                                        |                                                                                                    |         |

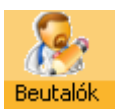

A Beutalók ablakban különféle nyomtatványok kitöltését lehet elvégezni.

A következő nyomtatványok kitöltésére van lehetőség:

| Nyomtatvány típusa                                                                                                    |
|----------------------------------------------------------------------------------------------------|
| <ul> <li>Beutalás munkaköri orvosi alkalmassági vizsgálatra</li> <li>Beutaló 2. fokú munkaköri orvosi alkalmassági vizsgálatra</li> </ul> |
| O Pszichológiai vizsgálatra rendelés                                                                                                    |
| <ul> <li>Beutalás szemészeti szakvizsgálatra</li> <li>Általános beutaló</li> </ul>                                                        |

A dolgozó adott tevékenységi körének kiválasztása a kék könyvecske rákattintásával, segítségével történik.

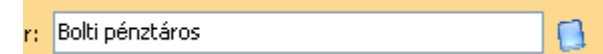

Az aktuális nyomtatványt az **F5** gyorsbillentyűvel vagy a **Nyomtatás** feliratú nyomógombbal lehet megtekinteni, majd nyomtatni.

| 🕈 Bautalók        |                 |               |             |                                                                                                    |                     |   | × |
|-------------------|-----------------|---------------|-------------|----------------------------------------------------------------------------------------------------|---------------------|---|---|
| Dolgozó neve      | Dolg            |               |             | ületési neve A                                                                                                    | Anyja neve          | [ | ^ |
| Nagy Olga         |                 |               | Nagy Olga   | ĸ                                                                                                    | (iss Rozália        |   |   |
| Kiss Béla         |                 |               |             |                                                                                                    | Drosz Julia         |   |   |
| Juhász Előd       |                 |               |             | E                                                                                                    | Bihács Jolán        |   |   |
| Bajor Károly      |                 |               |             | Z                                                                                                    | Zirci Mária         |   |   |
| Erőss Antónia     |                 |               |             | 4                                                                                                    | Mégerősebb Julianna |   |   |
| Szerető Béla      |                 |               |             | 0                                                                                                    | Gőz Aranka          |   |   |
| Toldi Mikósné     |                 |               | Erős Izabel | la H                                                                                                    | Hajas Jolán         |   |   |
| Juhász Őrs        |                 |               |             | V                                                                                                    | /eres Anita         |   | ~ |
|                   |                 |               |             |                                                                                                    |                     | > |   |
| Dolgozó neve:     | Nagy Olga       |               |             | Nyomtatvány típusa                                                                                                  |                     |   |   |
| Születési név:    | Nagy Olga       |               |             |                                                                                                    |                     |   |   |
| Anyja neve:       | Kiss Rozália    |               |             | Beutalas munkakori orvosi alkalmassagi vizsgalatra     Deutalá 2. šelví svelvelvävi emus i elkelvessé si vizsséllet |                     |   |   |
| Születés helye:   | Vajta           | Ideje: 1968.1 | 1.22.       |                                                                                                    | assayi vizsyalati a |   |   |
| Lakcíme:          | 5900 Orosháza   |               |             | 🔘 Pszichológiai vizsgálatra rendelés                                                                                |                     |   |   |
| Cím:              | Nagy u. 2.      |               |             |                                                                                                    |                     |   |   |
| TAJ szám:         |                 |               |             | <ul> <li>Beutalas szemeszeti szakvizsgalatra</li> <li>Általápas beutalá</li> </ul>                                  |                     |   |   |
|                   |                 |               |             |                                                                                                    |                     |   |   |
| Tevékenységi kör: | Bolti pénztáros |               |             |                                                                                                    |                     |   |   |
| Kelt helye:       |                 | Kelt: 2009    | .10.31. 🔽   |                                                                                                    |                     |   |   |
| 🍐 Nyomtatás       | s <f5></f5>     |               |             |                                                                                                    | ) Mégsem (Esc)      | ٢ | 0 |

A dolgozók neve rovatban mindig az aktuális (aktív) cég dolgozóinak nevei jelennek meg.

| Italànos         | S beutalo:<br>yomtatási adatok felvétele 📀             | Ide kattintva választhatjuk ki<br>a célintézmény az<br>adatházisból |
|------------------|--------------------------------------------------------|---------------------------------------------------------------------|
| Általános beuta  | alás szakvizsgálatra, osztályra, ambulanciára          | dddbd2loboli                                                        |
| Beutalás indoka: | it, bármilyen instrukciót a vizsgáló intézmény részére |                                                                     |
| Cél intézmény:   | Dr. Bugyi István Kórház, 6600, Szentes, Sima F         |                                                                     |
| Szakrendelés:    | Belgyógyászat 🗸                                        |                                                                     |
| Beutalás típusa: | Szakrendelés 🗸 🗸                                       |                                                                     |
| Fizetés:         | munkáltató 🗸 🗸                                         |                                                                     |
|                  |                                                        |                                                                     |
|                  | 崣 Nyomtatás                                            |                                                                     |

Név. FogEg Próbáló Kft.

Cím: 6527, Nagybaracska, Toldi M. u. 2.

Telefonszám: (70)335-25-65

Naplószám:....

| Orvosi beutalás                                    |                                            |                                                                      |  |  |  |  |
|----------------------------------------------------|--------------------------------------------|----------------------------------------------------------------------|--|--|--|--|
| Vizsgált személy:                                  | Kék Roland                                 |                                                                      |  |  |  |  |
| Születési helye:<br>TAJ száma:<br>A vizsgálat oka: | Gacsály                                    | ldeje: <b>1982.01.01.</b>                                            |  |  |  |  |
| Szakrendelés:<br>Célintézmény:                     | Belgyógyászat<br>Bajai Kórház, 6500, Baja, | A vizsgálatot fizeti: munkáltató<br>Rókus u. 10. Telefon: 79/422-233 |  |  |  |  |
|                                                    | т                                          | ïsztelt Szakrendelés!                                                |  |  |  |  |
|                                                    | Kérem nevezett beteg szív                  | ves szakvizsgálatát és a z eredmény közlését.                        |  |  |  |  |
|                                                    |                                            | Р.Н.                                                                 |  |  |  |  |

Kett: Nagybaracska, 2010.03.10.

Dr. Aláíró Endre véleményező orvos

| Π              | Nyomtatási adatok felvétele                                                                                                    |  |  |  |  |  |
|----------------|----------------------------------------------------------------------------------------------------|--|--|--|--|--|
|                |                                                                                                    |  |  |  |  |  |
|                |                                                                                                    |  |  |  |  |  |
| Beutalás m     | unkaköri orvosi alkalmassági vizsgálatra                                                                                              |  |  |  |  |  |
| Vizsgálat oka: | munkába lépés előtti                                                                                                    |  |  |  |  |  |
|                | munkaba lépés előtti<br>munkakör változás előtti<br>munkahely változás előtti<br>soron kívüli<br>záróvizsgálat<br>időszakos vizsgálat |  |  |  |  |  |
|                | előzetes vizsgálat                                                                                                    |  |  |  |  |  |
|                | 崣 Nyomtatás                                                                                                    |  |  |  |  |  |

Ugyancsak a Beutalók gomb alatt módosult a fenti nyomtatásvezérlő, ahol a látható listából tudunk választani, illetve bármit beírni.

A nyomtatványom ez az alábbi szerint jelenik meg:

#### Beutalás munkaköri orvosi alkalmass

(A. munk áltató tölti k.i)

| Neve:              | Xaviér Jolanda             |            |
|--------------------|----------------------------|------------|
| Címe:              | 6500, Baja, Csendes u. 10. |            |
| Születés i helye:  | Bábolna                    | Ideje:     |
| TAJ száma:         |                            | Munkaköre: |
| A vizs gálat ok a: | munkába lépés előtti       |            |

#### A munkakör (munkahely) főbb egészségk:

| Kockázat |  | A munkaidő  |      | Kockázat |         |   |
|----------|--|-------------|------|----------|---------|---|
| jelzése  |  | Megnevezése | Egé- | Egyré-   | jelzése | h |

| Nyomtatási adatok felvétele (                    |                    |         |           |           |          |
|--------------------------------------------------|--------------------|---------|-----------|-----------|----------|
| Pszichológiai viz:                               | sgálatra utalás    | lőfegy  | vertartás | i engedél | yhez     |
| Vizsgálat tipusa:                                | időszakos          | ~       | Fokozat:  | első fokú | ~        |
| Vizsgálati csoport:                              | I. alkalmassági cs | oport   |           |           | ~        |
| Szakrendelő kiválas                              | ztása:             |         |           |           |          |
| Rendelő neve                                     |                    |         |           |           | <b>^</b> |
| Alfa-Consult Kft.                                |                    |         |           |           |          |
| CSÚCS 91 Oktatás                                 | i és Vezetési Taná | :sadó K | ft        |           |          |
| ERGO-TOP Kft.                                    |                    |         |           |           |          |
| Pszichológia Szakre                              | endelő.            |         |           |           |          |
| Szabó Beatrix szakpszichológus-egyéni vállalkozó |                    |         |           |           | ~        |
| <                                                |                    |         |           |           |          |
|                                                  |                    |         |           |           |          |
|                                                  | 🍶 Nye              | omtatá  | s         |           |          |

A nyomtatási kép az alábbiak szerint módosult:

FogEg Próbáló Kft. 6527, Nagybaracska, Toldi M. u. 2. ANTSZ kód:987654321 Kilencjegyű azonosító: 234568921

Alfa-Consult Kft.

1087, Budapest, Kerepesi út 29/C.

Naplószám: .....

#### **ORVOSI BEUTALÓ**

Lőfegyvere k megszerzésére vagy tartására irányuló hatósági engedély kiadásához szükséges pszichológiai al kal massági vizsgálathoz

Név: Próba János Születési hely: Kisvárda Születési idő: 1978.11.11. Lakoím: 6521, Valskút, Deák Ferenciul. 2. Személyazonosításra aklamas okirat száma, típusa: (velzetői engedély)

Kérem, a nevezett időszakos, első fokú, I. ak almassági csoportú pszichológiai vizsgálatát a 22/1991. (XI. 15.) NM rendelet értelmében

Kelt: Nagybaracska, 2010. 06. 24.

P.H.

Dr. Aláíró Endre

véleményező orvos

#### Naptárfunkciók használata:

#### Kétféle naptár létezik a programban.

- ➡ előrefelé lehet az évet kiválasztani
- hónapok visszafelé

.....

- hónapok előre
- a napot rákattintással választjuk ki.

|      | Belé | épés: | 2007   | -    |     |     |  |
|------|------|-------|--------|------|-----|-----|--|
| 44 4 |      | febr  | uár, á | 2007 |     | • • |  |
| н    | к    | Sze   | Cs     | Ρ    | Szo | V   |  |
| -    | -    |       | 1      | 2    | 3   | 4   |  |
| 5    | 6    | 7     | 8      | 9    | 10  | 11  |  |
| 12   | 13   | 14    | 15     | 16   | 17  | 18  |  |
| 19   | 20   | 21    | 22     | 23   | 24  | 25  |  |
| 26   | 27   | 28    |        |      |     |     |  |

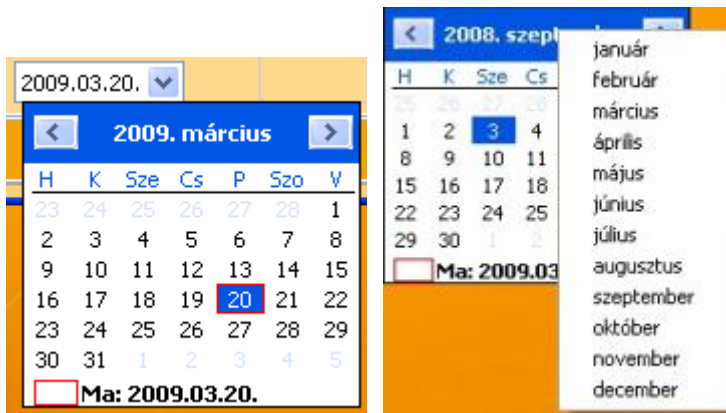

a hónap mezőre kattintva tudjuk kiválasztani másikat.

<

egy-egy hónapot visszafelé egy-egy hónapot előre

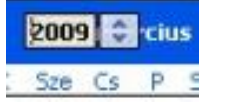

ha rákattintunk az évszámra, a fel és le jelekkel választhatunk.

#### Gyorsítás az adatok felvitelében:

| Dolgozó neve:  | szép ilonka | Dolgozó neve:  | Szép Ilonka |
|----------------|-------------|----------------|-------------|
| Születési név: |             | Születési név: |             |

Ha kis kezdőbetűkkel írjuk be a dolgozó nevét (véletlenül vagy szándékosan), a mező elhagyása után a program átváltja nagybetűre a szavak kezdetét. Ez a funkció csak itt működik.

Kérem, ha eddig még nem tette volna meg, most mindenképpen pótolja az alábbi beírásokat, beállításokat:

| sorolás:<br>n: 1234<br>Partnereknél a | Inse cég foglalkozás-egészségügyi osztályba sorolását.                                                                                                    |   |
|---------------------------------------|----------------------------------------------------------------------------------------------------|---|
|                                       | SH szám: TEAOR: 4723 🚺<br>kategória: 2 · 10-49 fő munkavállaló                                                                                                  |   |
|                                       | védelmis: 0 - Nincs munkavállaló<br>1 - 1-9 fő munkavállaló<br>gjegyzés: 2 - 10-49 fő munkavállaló<br>3 - 50-249 fő munkavállaló<br>4 - 325 409 fő munkavállaló |   |
| A <b>létszám-kategória</b>            | Partner ny 5 - 500 vagy több munkavállaló<br><u>9 - A munkavállalók száma ismeretlen</u> és a TEÁOR 200<br>t A TEÁOR számot a mellette lévő kis fülre           | 8 |

| Szerződéses partner |            |   |       |  |   |
|---------------------|------------|---|-------|--|---|
| Kezdete:            | 2009.01.01 | - | Vége: |  | - |

Új mezők kerültek felvételre:

Ha pipát teszünk a Szerződéses partner melletti jelölőnégyzetbe, akkor az a cég a listában narancssárga színűre változik. Szerencsés esetben minden Partnerünk szerződéses.

A Kezdete: mezőbe írjuk be kézzel (vagy nyissuk le a naptárt és válasszuk ki) a céggel kötött szerződés keltét, vagy szerződés kezdetét. Erre azért van szükség, mert a program a lekérdezéseknél, lekérdezési intervallumoknál azt az időszakot adja majd meg, amit kérünk tőle. Ezt természetesen majd tárolni is tudjuk. A Vége: mezőt csak akkor töltsük ki, ha valamilyen oknál fogva megszűnik az adott céggel/vállalkozással a szerződésünk és már nem végzünk neki munkát. De elképzelhető, hogy az adott évben még van velük forgalom.

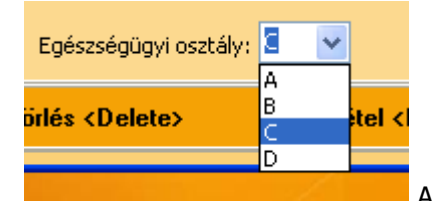

A Dolgozók táblában fontos, hogy az adott dolgozó foglalkozás-

egészségügyi osztálya ki legyen választva.

| Utolsó orvosi vizsgálat: | 2009.01.09. | Időszakos munkaköri |
|--------------------------|-------------|---------------------|
|                          |             |                     |

Ugyancsak fontos, hogy alapstátus, vagy vizsgálat nélkül ne legyen dolgozó, tehát ezekben a mezőkben mindig legyen adat.

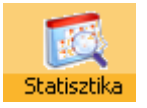

# Új gomb a **Statisztika** került az ikonsorra.

| <b>1.1 1.7. Orvosok száma, szakképzett</b><br>ólag üzemorvosi tevékenységet folytató orvosok száma<br>b tevékenyésget is folytató orvosok száma | személyek száma<br>1<br>0                                                                                                    |  |  |  |
|----------------------------------------------------------------------------------------------------|----------------------------------------------------------------------------------------------------|--|--|--|
| ólag üzemorvosi tevékenységet folytató orvosok száma<br>b tevékenyésget is folytató orvosok száma                                               | Személyek száma<br>1<br>0                                                                                                    |  |  |  |
| ólag üzemorvosi tevékenységet folytató orvosok száma<br>b tevékenyésget is folytató orvosok száma                                               | 1 0                                                                                                    |  |  |  |
| b tevékenyésget is folytató orvosok száma                                                                                                    | 0                                                                                                    |  |  |  |
|                                                                                                    |                                                                                                    |  |  |  |
| norvostan szakkepesítéssel rendelkező orvosok szama                                                                                             | 1                                                                                                    |  |  |  |
| b orvosok száma                                                                                                    | 0                                                                                                    |  |  |  |
| képzett foglalkozás-egészségügyi ápolók száma                                                                                                   | 2                                                                                                    |  |  |  |
| b szakdolgozók száma                                                                                                    | 0                                                                                                    |  |  |  |
| b diplomások száma                                                                                                    | 0                                                                                                    |  |  |  |
| értékek megváltoztatásahoz kattintson a jobb egérgomb<br>Jelő értéket! Egyedi érték felvétele esetén a Bevitel nem                              | bal, majd válassza ki a<br>süpontott válassza!                                                                                                    |  |  |  |
| Lekérdezési adatok beállítása                                                                                                    |                                                                                                    |  |  |  |
| ki ki ki ki ki ki ki ki ki ki ki ki ki k                                                                                                    | kképzett foglalkozás-egészségügyi ápolók száma<br>éb szakdolgozók száma<br>éb diplomások száma<br>s értékek megváltoztatásahoz kattintson a jobb egérgomb<br>felelő értéket! Egyedi érték felvétele esetén a Bevitel nem<br>étel <insert> 🖉 Rögzítés (F2) 🛠</insert> |  |  |  |

Először a **Lekérdezési adatokat** állítsuk be, majd kattintsunk a **Statisztikai gyűjtés indítása** gombra.

Az Új tétel gombra kattintva új időintervallumot (lekérdezést) állíthatunk be.

| Lekérdezés adatainak beállítása                          |             |  |  |  |  |  |
|----------------------------------------------------------|-------------|--|--|--|--|--|
| Chattan la bandan                                        | 2009.08.14  |  |  |  |  |  |
| Statisztika kelcezese:                                   | 2009.00.14  |  |  |  |  |  |
| Lekerdezes eve:                                          | 2009        |  |  |  |  |  |
| Lekérdezés kezdeti időpontja (alaphelyzetben 01. 01.) :  | 2009.01.01. |  |  |  |  |  |
| Lekérdezés befejező időpontja (alaphelyzetben 12. 31.) : | 2009.08.11. |  |  |  |  |  |
| Fő lekérdezési folyamat:<br>Alfolyamat:                  |             |  |  |  |  |  |

A bal oldali listában ezek után megnézhetjük, hogy milyen adatok tartalmaznak a jelenlegi forgalmunkhoz, vizsgálatainkhoz.

# 1.8. Ellátott gazdálkodó egységek száma

|                                                | Gazdálkodó egység | Dolgozói létszám |
|------------------------------------------------|-------------------|------------------|
| 1.8. Összesen                                  | 11                | 35               |
| 1.8.1. Mikrovállalkozások száma (1-9 fő)       | 9                 | 27               |
| 1.8.2. Kisvállalkozások száma (10-49fő)        | 2                 | 8                |
| 1.8.3. Közepes vállalkozások száma (50-249 fő) | 0                 | 0                |
| 1.8.4. Nagyvállalkozások száma (250 fő felett) | 0                 | 0                |

A helyes működéshez a Partnereknél ki kell töltve lennie a Létszámkategóriának!

| 1.9. Összes ellátott munkavállalói létszám |                  |                   |                |  |  |  |
|--------------------------------------------|------------------|-------------------|----------------|--|--|--|
|                                            |                  |                   |                |  |  |  |
|                                            | Ellátott létszám | Gazdálkodó egység | Összes létszám |  |  |  |
| 1.9. Összesen                              | 39               | 26                | 85             |  |  |  |
| 1.9.1. A osztály                           | 2                | 1                 | 2              |  |  |  |
| 1.9.2. B osztály                           | 4                | 3                 | 10             |  |  |  |
| 1.9.3. ⊂ osztály                           | 24               | 13                | 50             |  |  |  |
| 1.9.4. D osztály                           | 9                | 9                 | 23             |  |  |  |

| 2.1. Fizikai megterhelés                           |                 |  |  |  |  |
|----------------------------------------------------|-----------------|--|--|--|--|
|                                                    |                 |  |  |  |  |
|                                                    | Szemelyek szama |  |  |  |  |
| 2.1.1. Könnyű fizikai munkát végzők száma          | 4               |  |  |  |  |
| 2.1.2. Közepesen nehéz fizikai munkát végzők száma | 1               |  |  |  |  |
| 2.1.3. Nehéz fizikai munkát végzők száma           | 3               |  |  |  |  |
| 2.1.4. Hőexpozícióban munkát végzők száma          | 3               |  |  |  |  |
| 2.1.5. Hideg expozícióban munkát végzők száma      | 3               |  |  |  |  |

A helyes működéshez a dolgozóknál lenni kell Alapstátusznak felvéve!

| 2.2. Munkahelyi kóroki tényezők                                 |                 |  |  |  |
|-----------------------------------------------------------------|-----------------|--|--|--|
| Fizikai Kémiai Biológiai Járványügyi Nem optimális igénybevétel |                 |  |  |  |
|                                                                 | Személyek száma |  |  |  |
| 2.2.1. Összesen                                                 | 11              |  |  |  |
| 2.2.1.1. Zajnak kitett                                          | 5               |  |  |  |
| 2.2.1.2. Helyileg ható vibrációnak kitett                       | 1               |  |  |  |
| 2.2.1.3. Egésztestre ható vibrációnak kitett                    | 2               |  |  |  |
| 2.2.1.4. Túlnyomás allati munkavégzésnek kitett                 | 1               |  |  |  |
| 2.2.1.5. Ionizáló sugárzásnak kitett                            | 1               |  |  |  |
| 2.2.1.6. Ultraibolya, infravörös, egyéb nem ionizáló sugárzás   | 1               |  |  |  |

| 2.2. Munkahelyi kóroki tényezők                                 |   |             |   |                 |   |               |   |
|-----------------------------------------------------------------|---|-------------|---|-----------------|---|---------------|---|
| Fizikai Kémiai Biológiai Járványügyi Nem optimális igénybevétel |   |             |   |                 |   |               |   |
| Összesen                                                        | 8 | Etilénoxid  | 0 | Nikkel          | 0 | Toluol        | 0 |
| Arzén                                                           | 1 | Higany      | 0 | Nitrogénoxidul  | 0 | Triklóretilén | 0 |
| Benzol                                                          | 0 | Mangán      | 1 | Ólom            | 0 | Trotyl        | 0 |
| Benzol amino                                                    | 0 | Kadmium     | 0 | Szelén          | 0 | Vanádium      | 1 |
| Benzol nitro                                                    | 1 | Króm        | 1 | Szénkéneg       | 0 | Vinilklorid   | 2 |
| Dimetil-form                                                    | 0 | Metilbromid | 0 | Széntetraklorio | 0 | Növényvédő    | 1 |
| Dioxan                                                          | 0 | Metilklorid | 0 | Sztirol         | 0 |               |   |
| Etiléndiklorid                                                  | 0 | Kriolit     | 0 | Tetraklóretán   | 0 |               |   |

# 2.2. Munkahelyi kóroki tényezők

| Fizikai Kémiai Biológiai Járványügyi Nem optimális igényl | pevétel         |
|-----------------------------------------------------------|-----------------|
|                                                           |                 |
|                                                           | Személyek száma |
| 2.2.3. Összesen                                           | 9               |
| 2.2.3.1. Baktériumok és hasonló organizmusok              | 4               |
| 2.2.3.2. Vírusok                                          | 2               |
| 2.2.3.3. Paraziták                                        | 2               |
| 2.2.3.4. Gombák                                           | 1               |

| 2.2. Munkahelyi kóroki tényezők                                 |                 |  |  |  |  |  |
|-----------------------------------------------------------------|-----------------|--|--|--|--|--|
| Fizikai Kémiai Biológiai Járványügyi Nem optimális igénybevétel |                 |  |  |  |  |  |
|                                                                 | Személyek száma |  |  |  |  |  |
| 2.2.4. Járványügyi érdekből kiemelt munkakör                    | 7               |  |  |  |  |  |
| 2.2.4.1. Egészségügyi intézményekben                            | 0               |  |  |  |  |  |
| 2.2.4.2. A bölcsődékben, óvodákban, csecsemő- és gyermek        | 0               |  |  |  |  |  |
| 2.2.4.3. Az anyatejgyűjtő állomásokon                           | 0               |  |  |  |  |  |
| 2.2.4.4. Közfogyasztásra szánt élelmiszer előállításával,       | 0               |  |  |  |  |  |
| 2.2.4.5. Állattartó gazdaságban, egyéni gazdálkodónál a tej     | 0               |  |  |  |  |  |
| 2.2.4.6. Állami gazdaságnál, részvénytársaságnál,               | 0               |  |  |  |  |  |
| 2.2.4.7. Ivóvízminőségű vízellátást szolgáló berendezések,      | 0               |  |  |  |  |  |
| 2.2.4.8. Gyógynövény, gyógynövény-kivonat anyagok,              | 0               |  |  |  |  |  |
| 2.2.4.9. Nagy-, közép- és kisüzemű gyógyszergyártás és          | 0               |  |  |  |  |  |

# 2.2. Munkahelyi kóroki tényezők

| Fizikai Kémiai Biológiai Járványügyi Nem optimális igénybevé                 | tel             |
|------------------------------------------------------------------------------|-----------------|
|                                                                              | Személyek száma |
| 2.2.5. Nem optimális igénybevételnek kitett munkavállalók száma              | 11              |
| 2.2.5.1. Pszichoszociális kóroki tényezők megléte                            | 4               |
| 2.2.5.2. Ergonómiai kóroki tényezők megléte                                  | 0               |
| 2.2.5.3. Fokozott pszichés terheléssel járó tevékenység                      | 7               |
| 2.2.5.3.1. Képernyős munkahelyen dolgozó                                     | 0               |
| 2.2.6. Baleseti veszéllyel járó kóroki tényezők hatásának kitett<br>munkakör | 3               |

| 3.2. Gondozói tevékenység          |   |  |  |  |  |  |
|------------------------------------|---|--|--|--|--|--|
| 3.2.1. Összesen                    | 2 |  |  |  |  |  |
| 3.2.1.1. Foglalkozási betegek      | 0 |  |  |  |  |  |
| 3.2.1.2. Rehabilitált betegek      | 0 |  |  |  |  |  |
| 3.2.1.3. Szív- érrendszeri betegek | 1 |  |  |  |  |  |
| 3.2.1.4. Mozgásszervi betegek      | 0 |  |  |  |  |  |
| 3.2.1.5. Anyagcsere betegek        | 0 |  |  |  |  |  |
| 2.2.1.6. Idegrendszeri betegek     | 0 |  |  |  |  |  |
| 3.2.1.7. Légzőrendszeri betegek    | 0 |  |  |  |  |  |
| 3.2.1.8. Emésztőszervi betegek     | 0 |  |  |  |  |  |
| 3.2.1.9. Vulnerábilis csoportok    | 1 |  |  |  |  |  |
| 3.2.1.10. Egyéb                    | 0 |  |  |  |  |  |

| 3.6. Védőoltások               |    |  |  |  |  |  |
|--------------------------------|----|--|--|--|--|--|
| 3.6.1. Összesen                | 10 |  |  |  |  |  |
| 3.6.1.1. Hastifusz             | 2  |  |  |  |  |  |
| 3.6.1.2. Kullancs encephalitis | 0  |  |  |  |  |  |
| 3.6.1.3. Hepatitis B           | 0  |  |  |  |  |  |
| 3.6.1.4. Hepatitis A           | 2  |  |  |  |  |  |
| 3.6.1.5. Veszettség            | 2  |  |  |  |  |  |
| 3.6.1.6. Diftéria              | 1  |  |  |  |  |  |
| 3.6.1.7. Tetanusz              | 1  |  |  |  |  |  |
| 3.6.1.8. Meningococcus         | 1  |  |  |  |  |  |
| 3.6.1.9. Influenza             | 0  |  |  |  |  |  |
| 3.6.2. Egyéb                   | 1  |  |  |  |  |  |

A statisztikában az alkalmassági vizsgálatok számlálása:

| 3.1. Alkalmassági vizsgálatok száma |    |                  |    |                     |   |  |  |
|-------------------------------------|----|------------------|----|---------------------|---|--|--|
| 3.1.1. Előzetes                     |    | 3.1.2. Időszakos |    | 3.1.3. Soron kívüli |   |  |  |
| Alkalmas                            | 34 | Alkalmas         | 34 | Alkalmas            | 5 |  |  |
| Nem alkalmas                        | 3  | Nem alkalmas     | 2  | Nem alkalmas        | 0 |  |  |
| Ideig. nem alk.                     | 2  | Ideig. nem alk.  | 0  | Ideig. nem alk.     | 0 |  |  |
| 3.1.4. Külföldi                     |    | 3.1.5. Gépjármű  |    | 3.1.6. Lőfegyver    |   |  |  |
| Alkalmas                            | 2  | Alkalmas         | 9  | Alkalmas            | 4 |  |  |
| Nem alkalmas                        | 2  | Nem alkalmas     | 2  | Nem alkalmas        | 0 |  |  |
|                                     |    | -                |    |                     |   |  |  |
|                                     |    | 3.1.7. Záró      | 2  |                     |   |  |  |
|                                     |    | 3.1.8. Egyéb     | 6  |                     |   |  |  |

| 🕇 Statisztika                 |                                                                                                    |                                        |                                                                                               |                                                     |  |  |  |  |
|-------------------------------|----------------------------------------------------------------------------------------------------|----------------------------------------|-----------------------------------------------------------------------------------------------|-----------------------------------------------------|--|--|--|--|
| Lekérdezés dát<br>2009.08.23. | uma Kezdés időpont<br>2009.01.01.                                                                                                    | ija Befejezés időpontja<br>2009.12.31. |                                                                                               |                                                     |  |  |  |  |
|                               | 🗊 Help v1.1                                                                                                    |                                        |                                                                                               |                                                     |  |  |  |  |
| 1.1 1.                        |                                                                                                    |                                        |                                                                                               | ettsége                                             |  |  |  |  |
| 1.8. Ellá                     | Tartalomjegyzék                                                                                                    | Keresés                                | Statisztika készítése                                                                         | Correctional and the                                |  |  |  |  |
| 1.9. Ös                       | ⊕ FOGEG                                                                                                    |                                        | Az ablakban az OMFI által kért statisztikai                                                   | na 1                                                |  |  |  |  |
| 1.10. El                      |                                                                                                    |                                        | adatokat lehet lekérdezni.<br>Néhény dolog szükcéges azonban abhoz, hogy                      | 0                                                   |  |  |  |  |
| 2.1. Fizi                     |                                                                                                    |                                        | működni tudjon a lekérdezés:                                                                  | 0                                                   |  |  |  |  |
| 2.2. Mu                       |                                                                                                    |                                        | A Partnereknél legyen kitöltye:                                                               | 0                                                   |  |  |  |  |
| 3.1. Alk                      |                                                                                                    |                                        | 1. TEAOR kód                                                                                  | 2                                                   |  |  |  |  |
| 3.2. Goi                      |                                                                                                    |                                        | 2. Létszámkategóna<br>3. Legyen kitöltve legalább a szerződés kötés                           | 0                                                   |  |  |  |  |
| 3.3. ¥éc                      |                                                                                                    |                                        | kezdeti időpontja, a vége csak akkor, ha már<br>megszűnt a céggel a szerződés                 | ombbal, majd válassza ki a<br>nemüpontott válassza! |  |  |  |  |
| Leki                          |                                                                                                    |                                        | Dolgozónál legyen kitöltve:                                                                   |                                                     |  |  |  |  |
|                               |                                                                                                    |                                        | <ol> <li>Foglalkozás-egészségügyi osztály</li> <li>Legyen felyéve alapotátuoz</li> </ol>      | 🛞 Mégsem <esc> 🛛 🔘</esc>                            |  |  |  |  |
|                               |                                                                                                    |                                        | <ol> <li>Legyen felvéve alapstatisz</li> <li>Legyen felvéve alkalmassági vizsgálat</li> </ol> |                                                     |  |  |  |  |
|                               | Ha a táblákon ide kattintunk, akkor megjelenik a súgó. Jelen<br>esetben a Statisztika készítése. Ügyeljünk arra, hogy mind a<br>Partnereknél, mind pedig a Dolgozóknál legyen kitöltve,<br>felvéve a statisztika helyes működéséhez szükséges adat. |                                        |                                                                                               |                                                     |  |  |  |  |

#### A statisztika nyomtatási képének részlete:

# Statisztika

| 1.1 1.7. Orvosok száma:                                         | Létszám      |         |
|-----------------------------------------------------------------|--------------|---------|
| 1.1. Kizárólag üzemorvosi tevék enységet folytató orvosok száma | 1            |         |
| 1.2. Egyéb tevék enyésget is folytató orvosok száma             | 0            |         |
| 1.3. Üzemorvostan szakképesítéssel rendelkező orvosok száma     | 1            |         |
| 1.4. Egyéb orvosok számla                                       | 0            |         |
| 1.5. Szakk épzett foglalkozás-egészségügyi ápolók száma         | 2            |         |
| 1.6. Egyéb szakdolgozók szám a                                  | 0            |         |
| 1.7. Egyéb diplomások száma                                     | 0            |         |
| 1.8. Ellátott gazdálkodó egységek                               | Gazd. egység | Létszám |
| 1.8.1. Mikrovállalkozások száma (1-9 fő)                        | 19           | 61      |
| 1.8.2. Kisvállak ozások száma (10-49 fő)                        | з            | 13      |
| 1.8.3. Közepes vállalkozások száma (50-249 fő)                  | 0            | 0       |
| 1.8.4. Nagyválla kozások száma (250 fő felett)                  | 0            | 0       |
| Összesen:                                                       | 22           | 74      |
| 1.9. Összes ellátott munkavállaló                               | Gazd. egység | Létszám |
| 1.9.1. A osztály                                                | 2            | з       |
| 1.9.2. B osztáhy                                                | 7            | 10      |

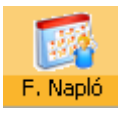

# Forgalmi napló

| Ŧ | Forgalmi na                                            | pló                                    |                                   |               |                |             |             |              |         | × |
|---|--------------------------------------------------------|----------------------------------------|-----------------------------------|---------------|----------------|-------------|-------------|--------------|---------|---|
|   | Vizsgálat napja                                        | Vállalati kód                          | Kezelt neve                       | Születési idő | Előzetes       | Időszakos   | Soronkívüli | Külföldi     | szakm 🧹 |   |
|   | 2009.10.28.                                            | 1/1                                    | Bajor Károly                      | 1963.02.03.   |                |             |             |              |         |   |
|   | 2009.10.28.                                            | 1/1                                    | Juhász Őrs                        | 1945.12.01.   |                |             |             |              |         |   |
|   | 2009.10.28.                                            | 1/1                                    | Nagy Olga                         | 1968.11.22.   |                |             |             |              |         |   |
|   | 2009.10.28.                                            | 2/1                                    | Viszemg János                     | 1956.10.12.   |                | 1           |             |              |         |   |
|   | 2009.10.28.                                            | 2/1                                    | Viszemg János                     | 1956.10.12.   |                |             |             |              |         |   |
|   | 2009.10.28.                                            | 3/1                                    | Alakoskodó János                  | 1952.11.22.   |                |             |             |              |         |   |
|   | 2009.10.28.                                            | 11/1                                   | Csaba Jolán                       | 1963.11.22.   | 1              |             |             |              |         |   |
|   | 2009.10.28.                                            | 11/1                                   | Csaba Jolán                       | 1963.11.22.   |                |             |             |              |         |   |
|   | 2009.10.28.                                            | 11/1                                   | Xaviér Jolanda                    | 1959.10.20.   |                |             |             |              |         |   |
| Þ | 2009.10.28.                                            | Összesen:                              |                                   |               | 1              | 1           | 0           | 0            | I       |   |
| < |                                                        |                                        |                                   |               |                |             |             |              | >       | • |
| r | Dátumok beállí                                         | tása                                   | 🖉 Dátumok                         |               |                |             |             |              |         |   |
|   | <ul> <li>Adott nap le</li> <li>Adott idősza</li> </ul> | kérdezése<br>ik lekérdezése (tól - ig) | Lekérdezésre kerülő nap időpontja | (alaphelyzetb | en az aktuális | nap) : 2009 | 9.10.28     | •            |         |   |
|   | Fő lekérdezési f<br> <br>Alfolyamat:  <br>Előkészítés: | iolyamat:                              |                                   |               |                | Forgalmi    | napló adato | ıyűjtés indí | tása    |   |
|   | Nyomtatás <f5> Régsem <esc></esc></f5>                 |                                        |                                   |               |                |             |             |              |         |   |

A Forgalmi napló ablaka egy adott napra való gyűjtéssel.

Mivel a program figyelembe veszi a dolgozók nevét és hozzárendeli a születési idejét, ügyeljünk arra, hogy születési adat ne maradjon sehol üresen, mert hibát okozhat!

# Így néz ki a Forgalmi napló nyomtatási képe:

| _                       |            |                                 |                                                                                                    |                                                                                                    |                                                                                                    |                                                                                               |                                                                                                    |  |  |
|-------------------------|------------|---------------------------------|----------------------------------------------------------------------------------------------------|----------------------------------------------------------------------------------------------------|----------------------------------------------------------------------------------------------------|-----------------------------------------------------------------------------------------------|----------------------------------------------------------------------------------------------------|--|--|
|                         |            |                                 | Alkalmassági vizsgálat                                                                                                    | Foglalkozást megelőző gondozási tevékenység                                                                                                    | Sürgős                                                                                                | Szűrővizsgálat                                                                                | Egyéb                                                                                                    |  |  |
| Sorszám                 | Partnerkód | Dolgozó neve<br>születési ideje | E lózetes<br>I dősz akos<br>Soron kívúli<br>Kulföldi munkaválaló<br>Szakmai<br>Záró<br>Gétjámű alkalmassági<br>Fegyverviselési<br>egyéb       | Foglalkoz ási beteg<br>Rehabilitált<br>Szív- és érrendsz. beteg<br>Mozgásszervi beteg<br>Anyagcsere beteg<br>Légzőnendszeri beteg<br>Légzőnendszeri beteg<br>Légzőnendszeri beteg<br>Vurnerábilis<br>Terhesek<br>Idősek<br>Fiatalkonúak<br>Egyéb | Baleset<br>Murkabaleset<br>Heveny rosszullét<br>Fogl. bet. miatti ellátás<br>Fok. exp. miatti ellátás | Szlv- és érrendszeri<br>Mozgásszervi<br>Légzőrendszeri<br>Idegrendszeri<br>Daganatos<br>Egyéb | EKG rendelőben<br>Audiometria helyben<br>Légzésfunkció helyben<br>Egyéb műszeres vízsg.<br>Laborba utalás  |  |  |
| 1                       | 1/1        | Bajor Károly                    |                                                                                                    | 1                                                                                                    |                                                                                                    |                                                                                               |                                                                                                    |  |  |
|                         |            | 1963.02.03.                     |                                                                                                    |                                                                                                    |                                                                                                    |                                                                                               |                                                                                                    |  |  |
| 2                       | 1/1        | Juhász Őrs                      |                                                                                                    | 1                                                                                                    |                                                                                                    |                                                                                               |                                                                                                    |  |  |
|                         |            | 1945.12.01.                     |                                                                                                    |                                                                                                    |                                                                                                    |                                                                                               |                                                                                                    |  |  |
| 3                       | 1/1        | Nagy Olga                       |                                                                                                    | 1                                                                                                    |                                                                                                    |                                                                                               |                                                                                                    |  |  |
|                         |            | 1968.11.22.                     |                                                                                                    |                                                                                                    |                                                                                                    |                                                                                               |                                                                                                    |  |  |
| 4                       | 2/1        | Viszemg János                   | 1                                                                                                    |                                                                                                    |                                                                                                    |                                                                                               |                                                                                                    |  |  |
|                         |            | 1956.10.12.                     |                                                                                                    |                                                                                                    |                                                                                                    |                                                                                               |                                                                                                    |  |  |
| 5                       | 2/1        | Viszemg János                   |                                                                                                    | 1                                                                                                    |                                                                                                    |                                                                                               |                                                                                                    |  |  |
|                         |            | 1956.10.12.                     |                                                                                                    |                                                                                                    |                                                                                                    |                                                                                               |                                                                                                    |  |  |
| 6                       | 3/1        | Alakoskodó János                |                                                                                                    | 1                                                                                                    | 1                                                                                                    |                                                                                               |                                                                                                    |  |  |
|                         |            | 1952.11.22.                     |                                                                                                    |                                                                                                    |                                                                                                    |                                                                                               |                                                                                                    |  |  |
| 7                       | 11/1       | Csaba Jolán                     | 1                                                                                                    |                                                                                                    |                                                                                                    |                                                                                               |                                                                                                    |  |  |
|                         |            | 1963.11.22.                     |                                                                                                    |                                                                                                    |                                                                                                    |                                                                                               |                                                                                                    |  |  |
| 8                       | 11/1       | Csaba Jolán                     |                                                                                                    | 1                                                                                                    |                                                                                                    |                                                                                               |                                                                                                    |  |  |
|                         |            | 1963.11.22.                     |                                                                                                    |                                                                                                    |                                                                                                    |                                                                                               |                                                                                                    |  |  |
|                         |            |                                 | Alkalmassági vizsgálat                                                                                                    | Foglalkozást megelőző gondozási tevékenység                                                                                                    | Sürgős                                                                                                | Szűrővizsgálat                                                                                | Egyéb                                                                                                    |  |  |
| Sorszám                 | Partnerkód | Dolgozó neve<br>születési ideje | E lőz ettes<br>I dősz akos<br>Soron kív úli<br>Külföldi munkavállaló<br>Sz akmai<br>Záró<br>Cépjármű alkalmassági<br>Fegyverviselési<br>egyeb | Foglalkoz ási beteg<br>Rehabilitátt<br>Szív- és érrendsz. beteg<br>Mozgásszewi beteg<br>Legyőrendszeri beteg<br>Légyőrendszeri beteg<br>Udrendszeri beteg<br>Vulnefabilis<br>Temesek<br>Idősek<br>Fiatalkorúák<br>Egyéb                          | Baleset<br>Munkabaleset<br>Heveny rosszullét<br>Fogl. bet. miatti ellátás<br>Fok. exp. miatti ellátás | Szív- és érrendszeri<br>Mozgásszervi<br>Légzőrendszeri<br>Idegrendszeri<br>Daganatos<br>Egyéb | EKG rendelőben<br>Audiometria helyben<br>Légz ésfunkció helyben<br>Egyéb műszeres vízsg.<br>Laborba utalás |  |  |
| q                       | 11/1       | Xaviér Jolanda                  |                                                                                                    | 1 1                                                                                                    |                                                                                                    |                                                                                               |                                                                                                    |  |  |
| Ľ                       |            | 1959.10.20.                     |                                                                                                    |                                                                                                    |                                                                                                    |                                                                                               |                                                                                                    |  |  |
| Összesen (2009.10.28.): |            | (2009.10.28.):                  | 1 1 0 0 0 0 0 0 0                                                                                                    | 0 0 0 0 0 1 0 0 7 0 0 0 0                                                                                                    | 0 1 0 0 0                                                                                             | 0 0 0 0 0 0                                                                                   |                                                                                                    |  |  |

FORGALMINAPLÓ

Az alsó soron, adott nap összesítve. A nyomtatás fekvő lapra történik, ezért jelenleg nem nagyon látszanak az oszlopok. A fejléc minden oldalon újrarajzolódik, ezt is demonstrálja a fenti kép.

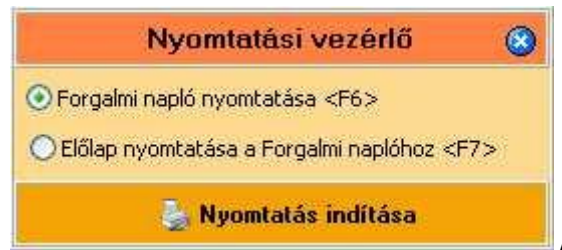

Akár előlapot is nyomtathatunk a Forgalmi naplóhoz!

A **partnerkód** a Partnerek felvételének sorszámával megegyező szám, a perjel utáni pedig a telephelyé. Tehát, ha pl. 3 telephellyel rendelkezik egy cég, akkor lehet; /1, /2 /3 is. A listát **Partnerek** ablakban érhetjük el:

# Az Alabástromgyártó Rt. kódja: 3/1; Debreceni Kft.; 11/1; Ezermester Kft.: 1/1.

| Ŧ | Partnerek                                           |                               |           |              |   |  |  |  |  |
|---|-----------------------------------------------------|-------------------------------|-----------|--------------|---|--|--|--|--|
| Γ | Sorszám                                             | Partner neve                  |           | Település    | ~ |  |  |  |  |
| Þ | 3                                                   | Alabástromgyártó Rt.          |           | Szekszárd    |   |  |  |  |  |
|   | 11                                                  | Debreceni Kft.                |           | Monor        |   |  |  |  |  |
|   | 6                                                   | Demo Kft.                     |           | Kecskemét    |   |  |  |  |  |
|   | 8                                                   | Dobostorta Készítő Bt.        |           | Debrecen     |   |  |  |  |  |
|   | 1                                                   | Ezermester Kft.               |           | Baja         |   |  |  |  |  |
|   | 7                                                   | Határtalan Rt.                |           | Gyomaendröd  |   |  |  |  |  |
|   | 24                                                  | Hoho Horgász Zrt.             |           | Debrecen     |   |  |  |  |  |
|   | 25                                                  | Jogosítványért betérők        |           | Település    | ~ |  |  |  |  |
| < |                                                     |                               |           |              | > |  |  |  |  |
| Γ | Partner adatai <f9> Telephely adatai <f9></f9></f9> |                               |           |              |   |  |  |  |  |
|   | Partr                                               | er neve: Alabástromavártó Rt. | KSH szám: | TEAOR - 6020 | G |  |  |  |  |

| 1 | ° Forgalmi na                                    | pló                       |                                    |                 |               |               |                |                                            |               | × |
|---|--------------------------------------------------|---------------------------|------------------------------------|-----------------|---------------|---------------|----------------|--------------------------------------------|---------------|---|
|   | Vizsgálat napja                                  | Partnerkód                | Kezelt neve                        | Születési idő   | Előzetes      | Időszakos     | Soronkívüli    | Külföldi                                   | Szakm         | ^ |
|   | 2009.10.28.                                      | 2/1                       | Viszemg János                      | 1956.10.12.     |               | 1             |                |                                            |               |   |
|   | 2009.10.28.                                      | 11/1                      | Csaba Jolán                        | 1963.11.22.     | 1             |               |                |                                            |               |   |
|   | 2009.10.28.                                      | Összesen:                 |                                    |                 | 1             | 1             | 0              | C                                          | 1             |   |
|   | 2009.10.29.                                      | 1/1                       | Toldi Mikósné                      | 1963.04.12.     |               | 1             |                |                                            |               |   |
|   | 2009.10.29.                                      | 1/1                       | Bajor Károly                       | 1963.02.03.     |               | 1             |                |                                            |               |   |
|   | 2009.10.29.                                      | 22/1                      | Dorogi Gabriella                   | 1982.12.25.     | 1             |               |                |                                            |               |   |
|   | 2009.10.29.                                      | Összesen:                 |                                    |                 | 1             | 2             | 0              | C                                          | I             |   |
|   | 2009.10.30.                                      | 11/1                      | Xaviér Jolanda                     | 1959.10.20.     |               | 1             |                |                                            |               |   |
|   | 2009.10.30.                                      | 18/1                      | Kű Lajos                           | 1999.11.11.     |               |               |                |                                            |               |   |
|   | 2009.10.30.                                      | Összesen:                 |                                    |                 | 0             | 1             | 0              | C                                          | I Contraction |   |
|   | 2009.10.31.                                      | Mindösszesen:             |                                    |                 | 3             | 4             | 0              | C                                          | I .           |   |
|   | :)                                               |                           |                                    |                 |               |               |                |                                            | >             | ~ |
|   | Dátumok beállít                                  | tása                      | Dátumok                            |                 |               |               |                |                                            |               | 5 |
|   | O Adott nap le                                   | kérdezése                 | Lekérdezés kezdeti időpontja (alap | helyzetben az   | aktuális nap) | ; 2009.08     | .30 .          | -                                          |               |   |
|   | <ul> <li>Adott idősza</li> </ul>                 | ak lekérdezése (tól - ig) | Lekérdezés befeiező időpopt        | ia (alanhelvze  | then 12, 31.) | , 2009.10     | .31 •          | -                                          |               |   |
|   | Ť                                                |                           |                                    | ,a (alaphoi) to |               |               |                |                                            |               | 4 |
|   | Fő lekérdezési f                                 | olvamat:                  |                                    |                 |               |               |                |                                            |               |   |
|   |                                                  |                           |                                    |                 |               | Nyomtatásra l | kerülő sorok s | záma: 25                                   |               |   |
|   | Alfolyamat: (                                    |                           |                                    |                 |               |               |                |                                            |               |   |
|   | Előkészítés: Forgalmi napló adatgyűjtés indítása |                           |                                    |                 |               |               |                |                                            |               |   |
| Ē | 👌 Nyomtat                                        | ás <f5></f5>              |                                    |                 |               |               | 🛞 Még          | jsem <esc< th=""><th></th><th></th></esc<> |               |   |

Itt pedig egy adott időszakot kérdeztünk le. A **zöld** sor a **Mindösszesen**: értékeit takarja, tehát a program összeadja a vizsgált és lekérdezett napokat.

#### 0.47-es frissítés

Az Alapstátus ablaka egyben látszik, így többeknek a kéréseként áttekinthetőbbé vált.

| 🕈 Alapstátusz fe                                                                                                    | elvétele                                                                                                    |                                                                                         |                                                                                                    |                                                            |                                                                                                    |
|----------------------------------------------------------------------------------------------------|----------------------------------------------------------------------------------------------------|-----------------------------------------------------------------------------------------|----------------------------------------------------------------------------------------------------|------------------------------------------------------------|----------------------------------------------------------------------------------------------------|
| <ul> <li>✔ Alapstátusz fr</li> <li>Vizsgálat időpontj</li> <li>2009.05.12.</li> <li>2009.07.06.</li> <li>2009.07.08.</li> <li>2010.01.17.</li> </ul>                        | a Vizsgálat Fajtája<br>Soron kívüli alkalmassági<br>Időszakos munkaköri<br>Időszakos munkaköri<br>Időszakos munkaköri                                                                                                    |                                                                                         |                                                                                                    |                                                            |                                                                                                    |
| Szervezet <f9></f9>                                                                                                    | Xav<br>Kockázati tényezők <f9> További kockázati tényezők <f9></f9></f9>                                                                                                    | viér Kata                                                                               | lin                                                                                                    |                                                            |                                                                                                    |
| Vizsgálat dátuma:<br>Mirigyek:<br>Bőr:<br>Nyálkahártyák:<br>Szájvareg:<br>Érzékszervek:<br>Mozgásszervek:<br>Mozgásszervek:<br>Vérnyomás:<br>EKG:<br>Erek állapota:<br>Has: | 2010.01.17 Vizsgálat fajtája: Időszakos munkaköri<br>norm tapintatú mirigyek, pajzsmirigy, benne gőb nem tapintható v<br>normális v<br>látás, hallás, szaglás eltérés nélkül v M<br>alakilag, funkcionálisan épek v<br>Hgmm Pulzus: /min<br>Sinus ritmus, kp. tengelyálás, norm. vez. idők norm. kamrai repol v<br>nyaki erek fölött zörej nem hallható, alsó végtagokon a tapintható helyeken<br>a has a mellkas szintjében a hasfal izomzata nem feszes, puha áttapintható, | Nyelv:<br>Garat:<br>Fogazat:<br>Szív:<br>lagasság:<br>Testsúly:<br>normális<br>a hasban | Védőoltással kiegészitve<br>nedves  p  p  p  p  p  p  cm  Kg  Vizenyő: ödéma nem látható  kóros elváltozás nem észlelhető | Mellkas<br>Tüdð<br>Idegrendszer<br>Emlő<br>Színla<br>V. ta | : részarányos v<br>: puha, sejtes alaplégzés v<br>: tudat tiszta, éber, pszich v<br>: nemnek, kornak, alkatnak megfelelĉ v<br>s (szem):<br>Bal:<br>:<br>:<br>:<br>:<br>:<br>:<br>:<br>:<br>:<br>:<br>:<br>:<br>: |
| Rektalis:                                                                                                    | ép anus gyűrű, nodus nem tapasztalható, valamint ujjal elérhető magasságig<br>s <f5> 🎒 Törlés <delete> *🗐 Új tétel <insert></insert></delete></f5>                                                                                                    | g kóros kép                                                                             | plet nem tapasztalható<br>áltés (F2) 🛞 Mégse                                                                              | m <esc></esc>                                              | ©                                                                                                    |

Új tételként a **Védőoltások**-hoz is ki lehet státuszt rendelni. A vizsgálat fajtája lenyílóból válasszuk ki ezt a sort.

|                     |                              |                                      | Xavier Jola |
|---------------------|------------------------------|--------------------------------------|-------------|
| Szervezet <f9></f9> | Kockázati tényezők <f9></f9> | További kockázati tényezők <f9></f9> |             |
| Vizsgálat dátuma:   | 2010.01.13 <b>V</b> iz       | sgálat fajtája: Védőoltások          | *           |
| Miriovela           | norm tanintatú mirigyek, n   | aizsmiriov, benne oöb nem tanintható | Veb         |

Ha egy vizsgálattal azonos időben védőoltást is beadunk, a mellette lévő jelölőnégyzetbe tegyünk pipát, ekkor az is meg fog jelenni a Forgalmi naplóban.

Vizsgálat fajtája: 🛛 Időszakos munkaköri 🛛 🗸 🔽 Védőoltással kiegészítve

Ha ez megtörtént, rögzítésre került, válasszuk ki a Védőoltások felvétele lapot!

| Elsősegélynyújtó tanfolyam<br>Elsősegélynyújtó tanfolyamot elvégezte, vizsgázott<br>Kelt hely: Kelt idő: | Orvosi alkalmassági vizsgálat eredményei<br>Munkaköri (szakmai) orvosi alkalmassági vélemény<br>Efejjármű vezetői orvosi alkalmassági vélemény |  |  |  |
|----------------------------------------------------------------------------------------------------|----------------------------------------------------------------------------------------------------|--|--|--|
| Alapstátusz felvétele                                                                                    | Lőfegyvertartási orvosi alkalmassági vélemény                                                                                                  |  |  |  |
| Egyéb adatok felvétele (műtét, allergiák,)                                                               |                                                                                                    |  |  |  |

Itt az Új tételre kattintás után az Alapstátusból válasszuk ki az adott naphoz tartozó vagy szövegesen megjelölt vizsgálatot:

| T Védőoltás felv  | vétele          |                   |                      |          |               |          |             |
|-------------------|-----------------|-------------------|----------------------|----------|---------------|----------|-------------|
| Oltás dátuma      |                 |                   |                      |          |               |          |             |
| <u>*</u>          |                 |                   |                      |          |               |          |             |
|                   |                 |                   |                      |          |               |          |             |
|                   |                 |                   |                      |          |               |          |             |
|                   | Alapsatusz kiva | lasztasa          |                      |          |               |          |             |
|                   | Felvétel dátuma | vizsgálat fajtája |                      |          |               |          |             |
|                   | ין 2010.01.17.  | Védőoltások       |                      |          |               |          |             |
| Védőoltás         |                 |                   |                      |          |               |          | 👤           |
| 🔳 Kullancs encept |                 |                   |                      |          |               | is is    | ;;          |
| 🔳 Hastífusz       |                 |                   |                      |          |               |          |             |
| 🔳 Hepatitis A     |                 |                   |                      |          |               |          |             |
| 🔳 Hepatitis B     |                 |                   |                      |          |               |          |             |
| 🔳 Diftéria        |                 |                   |                      |          |               |          |             |
| Meningococcus     |                 |                   |                      | 🛞 Mégsem | 🕜 Kivála:     | sztás    |             |
| 🔳 Tetanusz        |                 |                   |                      | ~        |               |          |             |
| 🔳 Veszettség      |                 |                   |                      | *        |               |          |             |
| 🔳 Influenza       |                 |                   |                      | ~        |               |          |             |
| Egyéb             |                 | *                 |                      |          |               |          |             |
| Nyomtatás         | s ≺F5> 🗿 1      |                   | "冒 Új tétel Kincert> | 🕜 Rögzí  | tés <f2></f2> | 🕃 Mégsem | <esc></esc> |

Kiválasztás és rögzítés után készen vagyunk.

| T Védőoltás felvétele         |                                                   |   |                          |                          |
|-------------------------------|---------------------------------------------------|---|--------------------------|--------------------------|
| Oltás dátuma<br>2010.01.17.   |                                                   |   |                          |                          |
|                               | Szeles Izabella                                   |   |                          |                          |
| Védőoltás                     | ¥akcina neve                                      |   | Gyári száma              | Dátum: 2010.01.17 💌      |
| Kullancs encephalitis         |                                                   | ~ |                          | Megjegyzés:              |
| 🕑 Hastífusz                   | TYPHIM Vi vakcina fecskendőben                    | ~ | dfdrr                    |                          |
| Hepatitis A                   |                                                   | ~ |                          |                          |
| Hepatitis B                   |                                                   | ~ |                          |                          |
| 🗌 Diftéria                    |                                                   | ~ |                          |                          |
| Meningococcus                 |                                                   | ~ |                          |                          |
| Tetanusz                      |                                                   | ~ |                          |                          |
| Veszettség                    |                                                   | ~ |                          |                          |
| 🗌 Influenza                   |                                                   | ~ |                          |                          |
| Egyéb Egyéb                   |                                                   |   |                          |                          |
| 🍐 Nyomtatás <f5>  🖞 Törl</f5> | és <delete> ≝ Új tétel <insert></insert></delete> | 6 | 🖉 Rögzítés <f2> 🛛 🤇</f2> | 😵 Mégsem <esc> 🛛 🕢</esc> |

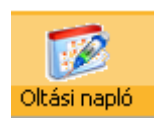

Új ikon került a többiek mellé, mellyel a rögzített védőoltásokat lehet lekérdezni, listázni, nyomtatni.

| 🕈 Védőoltás naplózása                     |                                                         |                 |                 |               |            | × |
|-------------------------------------------|---------------------------------------------------------|-----------------|-----------------|---------------|------------|---|
| Dátum Partnerkód                          | Kezelt neve                                             | Kullancs        | Hastifusz       | HepatitisB    | HepatitisA | ^ |
| 2010.01.13. 11/1                          | Xaviér Jolanda                                          |                 | 1               |               |            |   |
| ▶ 2010.01.13. Összesen:                   |                                                         | 0               | 1               | 0             | 1          |   |
|                                           |                                                         |                 |                 |               |            |   |
|                                           |                                                         |                 |                 |               |            |   |
|                                           |                                                         |                 |                 |               |            |   |
|                                           |                                                         |                 |                 |               |            |   |
|                                           |                                                         |                 |                 |               |            |   |
|                                           |                                                         |                 |                 |               |            |   |
|                                           |                                                         |                 |                 |               |            |   |
|                                           |                                                         |                 |                 |               |            | ~ |
|                                           |                                                         |                 |                 |               | >          |   |
| C Dátumok beállítása                      | Dátumok                                                 |                 |                 |               |            |   |
| <ul> <li>Adott nap lekérdezése</li> </ul> | Lekérdezésre kerülő nap időpontia (alaphelyzetben az ak | tuális nap) :   | 2010.01.13      | -             |            |   |
| Adott időszak lekérdezése (tól - ig)      |                                                         |                 |                 |               |            |   |
|                                           |                                                         |                 |                 |               |            |   |
| Fő lekérdezési folyamat:                  |                                                         | Nuomhaite       | ácra korülő ca  | rok czóma: S  |            |   |
| Alfolyamat: (                             |                                                         | ) Nyontata<br>1 | asi a kerulu so | rokiszania; z |            |   |
| Előkészítés: (                            |                                                         | Védő            | oltásokról a    | datgyűjtés    | indítása   |   |
|                                           |                                                         |                 |                 |               |            |   |
| 🍓 Nyomtatás <f5></f5>                     |                                                         |                 | 8               | Mégsem <      | Esc>       | 2 |
|                                           |                                                         |                 |                 |               |            |   |

A nyomatási képen láthatjuk a vakcina típusát is, sőt a gyári számnak a rögzítésére is van lehetőség, ami itt megjelenik:

#### OLTÁSI NAPLÓ

| Partnerkód                                | Dolgozó neve,<br>születési ideje | Kullanc s enc ephalitis<br>Hastífusz<br>Hepatitis A<br>Hepatitis B<br>Diftéria<br>Meningococcus<br>T etanusz<br>V esz ettség<br>Influenz a<br>Egyéb | Vakdina                          |        |
|-------------------------------------------|----------------------------------|----------------------------------------------------------------------------------------------------|----------------------------------|--------|
| 1/1                                       | Szeles Izabella<br>1987.05.10.   | 1                                                                                                    | TYPHIM Vi vakoina feoskendőben   | dfdrr  |
| 6/1                                       | Xaviér Katalin<br>1985.07.11.    | 1 1                                                                                                    | VAQTA vakcina fehőtteknek        | 778899 |
| 6/1                                       | Danai Danila<br>1899.12.30.      | 1                                                                                                    | TETANOL PUR vakcina fecskendőben | 45465  |
| 6/1                                       | Lele Attila<br>1963.10.10.       | 1                                                                                                    | FLUVAL Pszuszpenziós hjekció     | 12345  |
| izesen (2010.01.17.): 0 1 1 0 0 0 1 0 1 1 |                                  | 0 1 1 0 0 0 1 0 1 1                                                                                                    |                                  |        |

Módosításra került az egyéb adatok felvételénél a Családi anamnézis fül. Itt szinte mindent tudunk rögzíteni a páciensről.

| Ŧ                      | 🖡 Egyéb adatok felvétele                                                                                                    |                   |                  |                   |                    |                  |                   |                     |  |  |
|------------------------|----------------------------------------------------------------------------------------------------|-------------------|------------------|-------------------|--------------------|------------------|-------------------|---------------------|--|--|
|                        | Xaviér Jolanda                                                                                                    |                   |                  |                   |                    |                  |                   |                     |  |  |
|                        | Műtétek, betegségek <f9> Ismert allergiák Spirometria Audiometria Gyógyszerek Panaszok Családi a</f9>                       |                   |                  |                   |                    |                  | aládi anamnézis   | Ellátás             |  |  |
| Dátum<br>▶ 2010.01.10. |                                                                                                    |                   |                  |                   |                    |                  |                   |                     |  |  |
|                        |                                                                                                    | Szív - érrendszer | Légzőszervi      | Daganat           | Emésztőszervi      | Anyagcsere       | Pszichológiai     | Egyéb               |  |  |
|                        | Apa                                                                                                    |                   |                  |                   |                    |                  |                   | sasas               |  |  |
|                        | Anya                                                                                                    |                   |                  |                   |                    |                  |                   |                     |  |  |
|                        | Testvér                                                                                                    |                   |                  |                   |                    |                  |                   |                     |  |  |
|                        | Személyi anar                                                                                                    | nnézis Gyermekki  | ori Belszervi Éi | zékszervi Idegrei | ndszeri Sérülés (b | aleset) Gyógyint | ézeti kezelés Mur | nkacsökkenés        |  |  |
|                        | Dohányzás:                                                                                                    | nem dohányzik     | V To             | vábbi megjegyzése | k: Kelt helye:     | Baja             | D                 | Dátum: 2010.01.10 💌 |  |  |
|                        | Alkohol:                                                                                                    |                   | ~                |                   |                    |                  |                   |                     |  |  |
|                        | Táplálkozás:                                                                                                    |                   | *                |                   |                    |                  |                   |                     |  |  |
|                        | Sport:                                                                                                    |                   | *                |                   |                    |                  |                   |                     |  |  |
|                        | 🚴 Nyomtatás <f12> 🧌 Törlés <delete> 📲 Új tétel <insert> 🕢 Rögzítés <f2> 🛞 Mégsem <esc> 🔘</esc></f2></insert></delete></f12> |                   |                  |                   |                    |                  |                   |                     |  |  |

A nyomtatás gomb segítségével kiválaszthatjuk azt, amelyikre szükségünk van:

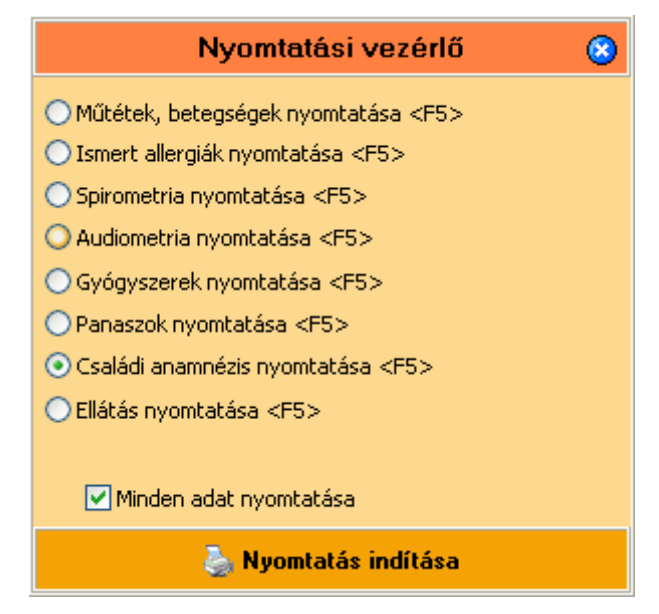
Kinyomatathatjuk a Páciens nyilatkozatát a rögzítetteknek megfelelően, melyet aztán alá tudunk íratni:

| Dolgozó neve:    | Xaviér Jolanda  |                               |           |
|------------------|-----------------|-------------------------------|-----------|
| Születés i neve: |                 |                               |           |
| Anyja neve:      | Verebes Katalin |                               |           |
| Születés helye:  | Bábolna         | Születés ideje: 1959. 10. 20. | TAJ szám: |

 Családi anamnézis: (szülők, testvérek): szívbetegség, magas vérnyomás, agyvérzés, gümőkór, cukorbetegség, ideg-, elmebetegség, epilepszia, iszákosság, egyéb betegség előfordulása

|          | Szív -érrendszer | Légzős zervi            | Daganat   | Emésztőszervi | Any agos ere | Pszichológiai | Egyéb |
|----------|------------------|-------------------------|-----------|---------------|--------------|---------------|-------|
| Apa      |                  |                         | $\Box$    | $\square$     | $\Box$       | $\Box$        | sasas |
| Anya     |                  | $\left  \times \right $ | $\square$ |               | $\square$    | $\square$     |       |
| Tes tvér |                  |                         |           |               |              |               |       |

2. Személyi anamnézis:

Dohányzás: nem dohányzik

Akohol fogyasztás:

Táplák ozás:

Sport:

a) gyermekkori betegségek (fertőző és reumás láz is):

- b) belszervi betegségek:
- c) érzékszervi betegségek:

d) idegrendszeri betegségek (epilepsziastb.):

e) sérülés (baleset) megnevezése, időpontja

f) gyógyintézeti kezelésben részesült (hol, mikor):

g) van e betegs égből, vagy bales etből eredő munka-csökkenés:

3. Egyéb: Az egészségi állapotra vonatkozó jelen panaszok:

Nyil at kozat :

Alulírott kijelentem, hogy a bemondott adatok a valós ágnak megfelelnek, egészségi állapotomra, előző betegségeimre vonatkozóan semmit el nem hallgattam, eltitkolt betegségem nincs.

Kelt: Baja, 2010. 01. 10.

A vizsgált aláírása

Nyilatkozat

**A 0.53 verziótól** újabb két ikonnal és funkcióval gazdagodott a program. Mostantól működik programból a pszichoszociális kockázatok becslése modul, melynek segítségével akár egy csoportra, akár személyenként egyenként el tudjuk végezni a pszichológiai kockázatok felmérését és értékelését.

| 1    | Foglalkozás-egészségügyi nyilvántartó és felmérő rendszer - v0.53 |              |            |           |             |             |                |              |               |               |             |               |         |
|------|-------------------------------------------------------------------|--------------|------------|-----------|-------------|-------------|----------------|--------------|---------------|---------------|-------------|---------------|---------|
| F    | ájl Alapadat                                                      | ok Feladatoł | < Segítség |           |             |             |                |              |               |               |             |               |         |
|      | -2                                                                |              | 5          | U         |             |             | 8              |              | ~             | > 🖉           | 4           |               | KIELLON |
|      | Tulajdonos                                                        | Beállítások  | Csere      | Kilépés   | Partnere    | rek Dolgozó | ik Páciensek   | Vegyi a      | i. Egyéni     | v. Aláírás    | ok Rendelâ  | ik Szakrendel | Utcanév |
| **** | È                                                                 | $\mathbf{A}$ |            | <b>F</b>  |             | &           | <u>&amp;</u> 1 | <b>E</b>     | <b>1</b>      |               |             |               |         |
|      | Felmérés                                                          | Biológiai    | Bio, minta | Szerződés | Nyilatkozat | Jelentés l  | Beutalók Sta   | atisztika Fo | rg, Napló - O | ltási napló 👘 | Psz Minta P | sz. vizsg.    |         |

Az első ikon a minta a kérdéssorok megszerkesztésével foglalkozik.

| T Ps | szichoszociál       | is vizsg    | alati minták szerkesztése                                             |     |
|------|---------------------|-------------|-----------------------------------------------------------------------|-----|
| Iso  | orszám (Minta       | neve        |                                                                       |     |
| Þ    | 1 Pszich            | noszociáli: | s elemzés (teljes)                                                    |     |
|      |                     |             |                                                                       |     |
|      |                     |             |                                                                       |     |
|      |                     |             |                                                                       |     |
| Pezi | ichoszociális vizs  | aálati min  | ta neve: Przichoszociális elemzés (talias)                            |     |
| 1 52 | ichoszocialis vizsj | yalau min   |                                                                       |     |
|      | 🖞 Duplikálás        | <f8></f8>   | 🥼 Törlés (Delete) 📲 Új minta (Insert) 🥥 Rögzítés (F2) 😵 Mégsem (Esc)  |     |
| So   | orszám              | Végpont     | t Vizsgálati szöveg                                                   |     |
| ▶1   |                     | X           | A munkáltató földrajzi területén biztos a munkalehetőség?             |     |
| 2    |                     | X           | Bizonytalanok a munkaszerződések a munkáltatónál?                     |     |
| 3    |                     | ×           | Az állás bizonytalanságának érzése előfordul a munkavállalóknál?      |     |
| 4    |                     | X           | A munkáltatónál csökken a munkahelyek száma?                          |     |
| 5    |                     |             | Előfordul-e a vizsgált területen:                                     |     |
| 5.:  | 1                   | ×           | Időskorú munkavállaló?                                                |     |
| 5.2  | 2                   | X           | Fiatalkorú munkavállaló?                                              |     |
| 5.3  | 3                   | X           | Fogyatékkai élő munkavállaló?                                         |     |
| 5.4  | 4                   | X           | Migráns munkavállaló?                                                 |     |
| 5.5  | 5                   | Х           | Várandós nő vagy szoptatós anya munkavállaló?                         |     |
| 5.6  | 6                   | X           | Képzetlen vagy tapasztalatlan munkavállaló?                           |     |
| < 1  |                     |             |                                                                       | >   |
|      |                     |             |                                                                       |     |
| Cím: | isor szövege (ma:   | x. 255):    | A munkáltató földrajzi területén biztos a munkalehetőség?             | 198 |
|      | N                   | vlélység:   |                                                                       |     |
|      | b Nyomtatás         | <f5></f5>   | 🎒 Törlés (Delete) 🛛 📲 Új pont (Insert) 🕜 Rögzítés (F3) 😪 Mégsem (Esc) | ٢   |

Elkészítettünk egy mintát sablonnak, ezt bárki saját tetszése szerint formálhatja, átszövegezheti. A duplikálás funkció segítségével készíthet egy másik sablont, ahol a meglévő elemeit megtartva, felülírva vagy teljesen átalakítva, kiegészítve az adott helyzetnek megfelelően módosíthat. Az Új minta gombra kattintva pedig írhat teljesen új kérdéssort munkájához.

A Minta oldalról kérdőívet is nyomtathatunk, az alábbi képünk ennek első oldalát mutatja be:

1. Pszichoszociáli selemzés (teljes)

|                                                                                                    | Felmérő adatlap |
|----------------------------------------------------------------------------------------------------|-----------------|
| Vizsgált cég neve:<br>Címe:<br>Mun kavállaló neve:<br>Mun kakör/Tevékenység:<br>Érintett személyek száma:<br>Felmérést készítette:<br>Felmérés időpontja: |                 |

A munk avédelem ről szóló 1993. évi XCIII. törvény 54. § (2) bek ezdése alapján a kock ázatérték elés munk abiztonsági és munk aegészs égügyi szak tevék enységnek minősül.

87 § 1/H. Pszichoszociális kock ázat: a munkavállalót a munkahelyén érő azon hatások (konfliktusok, munk aszervezés, munkarend, foglak oztatási jogviszony bizonytalansága stb.) összessége, amelyek befolyásolják az e hatások ra adott válaszreakcióit, illetőleg ezzel összefüggésben stressz, munkabaleset, lelki eredetű szervi (pszichoszomatikus) megbetegedés következhet be.

#### Kockázatok azonosítása, értékelése

| Veszély azonosítása                                                                                                    | Súlyosság |
|----------------------------------------------------------------------------------------------------|-----------|
| <ol> <li>A munk áltató földrajzi területén biztos a munk alehetőség?</li> </ol>                                                |           |
| <ol><li>Bizonytalanok a munkaszerződések a munkáltatónál?</li></ol>                                                            |           |
| 3. Az állás bizonytalanságának érzése előfordul a munk avállalóknál?                                                           |           |
| 4. A munkáltatónál csökken a munkahelyek száma?                                                                                |           |
| 5. Előfordul-e a vizsgált területen:                                                                                           |           |
| 5.1. Idősk orú munkavállaló?                                                                                                   |           |
| 5.2. Fiatalkorú munkavállaló?                                                                                                  |           |
| 5.3. Fogyatékkal élő munkavállaló?                                                                                             |           |
| 5.4. Migráns munk avállaló?                                                                                                    |           |
| 5.5. Várandós nő vagy szopt <i>a</i> tós anya munkavállaló?                                                                    |           |
| 5.6. Képzetlen vagy tapasztalatlan munkavállaló?                                                                               |           |
| 5.7. Immunproblémás munkavállaló?                                                                                              |           |
| 5.8. Hajléktalan munkavállaló?                                                                                                 |           |
| 5.9. Külföldről áttelepült munkavállaló, az áttelepülést követő első 2 éven belül?                                             |           |
| 5.10. Állami gondozásból kikerült, munkába állt személy, a munkába állást követő 3 éven belül?                                 |           |
| 5.11. Betegségekben (pl. hörghurut) szenvedő munkavállaló?                                                                     |           |
| 5.12. Olyan gyógyszereket szedő munkavállaló, aki emiatt érzékenyebb az ártalmakra?                                            |           |
| 5.13. Van-e olyan munkavállaló, aki tartós an a családjától távol dolgozik?                                                    |           |
| 5.14. Biztosított-e a családjától távol, tartósan munkát végző számára a rendszeres étkezési, komfortos<br>pihenési lehetőség? | :         |

(-) Nem értelmezhető (1) Nincs ártalom (2) Nem befolyásoló tényező (3) Kisebb ártalom (4) Enyhén befolyásoló tényező
 (5) blőnlént előforduló ártalom (6) Bizonytalan hatás (7) Jelentős ártalom (8) Gyakori behatás (9) Súlyos ártalom (10) Maradandó hatás

1

Kész ült : a Fog Eg Foglakozás-egész ségügyi nyilvántartó és felmérő rendszer akalmazásával

Az új minta gombra kattintva az alábbi üres ablakot kapjuk és már is elkezdhetjük a szerkesztést:

| 🕈 Pszichoszociális vizsg               | álati minták szerkesztés        | e                           |                      |                        |
|----------------------------------------|---------------------------------|-----------------------------|----------------------|------------------------|
| Sorszám Minta neve                     | : elemzés (telljes)<br>ta neve: |                             |                      |                        |
| Duplikálás (F8)                        | Vizsgálati szöveg               | *🗄 Üj minta «Insert»        | ✓ Rögzítés <f2></f2> | 🛞 Mégsem <esc> 🕜</esc> |
|                                        |                                 |                             |                      |                        |
|                                        |                                 |                             |                      | <u> </u>               |
| Címsor szövege (max. 255):<br>Mélység: | ×                               |                             |                      | 255                    |
| 🍐 Nyomtatás <f5></f5>                  | 🎒 Törlés <delete></delete>      | 📲 Új pont <insert></insert> | 🖉 Rögzítés (F3)      | 😵 Mégsem <esc> 🕥</esc> |
|                                        |                                 |                             |                      | 8 Mégsem (Esc) ► (3)   |

A **Mégsem** gomb melletti kék ikonnal a törzspanelt kin<del>yi</del>thatjuk és becsukhatjuk.

| T Pszichoszoci    | iális vizsg    | gálati minták szerkesztése                                                               |     |
|-------------------|----------------|------------------------------------------------------------------------------------------|-----|
| Sorszám Min       | nta neve       |                                                                                          |     |
| ▶ 1 Psz           | zichoszociáli: | is elemzés (teljes)                                                                      |     |
|                   |                |                                                                                          |     |
| Sorszám           | Végpont        | t Vizsgálati szöveg                                                                      | ^   |
| ▶ 1               | X              | A munkáltató földrajzi területén biztos a munkalehetőség?                                |     |
| 2                 | X              | Bizonytalanok a munkaszerződések a munkáltatónál?                                        |     |
| 3                 | X              | Az állás bizonytalanságának érzése előfordul a munkavállalóknál?                         |     |
| 4                 | X              | A munkáltatónál csökken a munkahelyek száma?                                             |     |
| _ 5               |                | Előfordul-e a vizsgált területen:                                                        |     |
| 5.1               | X              | Időskorú munkavállaló?                                                                   |     |
| 5.2               | X              | Fiatalkorú munkavállaló?                                                                 |     |
| 5.3               | X              | Fogyatékkal élő munkavállaló?                                                            |     |
| 5.4               | X              | Migráns munkavállaló?                                                                    |     |
| 5.5               | X              | Várandós nő vagy szoptatós anya munkavállaló?                                            |     |
| 5.6               | X              | Képzetlen vagy tapasztalatlan munkavállaló?                                              |     |
| 5.7               | X              | Immunproblémás munkavállaló?                                                             |     |
| 5.8               | X              | Hajléktalan munkavállaló?                                                                |     |
| 5.9               | X              | Külföldről áttelepült munkavállaló, az áttelepülést követő első 2 éven belül?            |     |
| 5.10              | X              | Állami gondozásból kikerült, munkába állt személy, a munkába állást követő 3 éven belül? |     |
| 5.11              | X              | Betegségekben (pl. hörghurut) szenvedő munkavállaló?                                     |     |
| 5.12              | X              | Olyan gyógyszereket szedő munkavállaló, aki emiatt érzékenyebb az ártalmakra?            |     |
| 5.13              | X              | Van-e olyan munkavállaló, aki tartósan a családjától távol dolgozik?                     | ~   |
|                   |                |                                                                                          | >   |
| Címsor szövege (n | max. 255):     | A munkáltató földrajzi területén biztos a munkalehetőség?                                | 198 |
|                   | Mélység:       | 1 💌                                                                                      |     |
| 🍐 Nyomtatá        | is <f5></f5>   | 🥼 Törlés «Delete» 📲 Új pont «Insert» 🔮 Rögzítés «F3» 🛛 😵 Mégsem «Esc                     | » 🌀 |

A következő ikon már a konkrét vizsgálattal foglalkozik

| T Pszichoszociális vizsg         | álat                                                                                   |                          |                                                                |      |  |  |  |
|----------------------------------|----------------------------------------------------------------------------------------|--------------------------|----------------------------------------------------------------|------|--|--|--|
| Vizsgálati minta neve            |                                                                                        |                          | Kelt Felülvizsgálat                                            |      |  |  |  |
| ▶ Pszichoszociális elemzés (tel; | jes)                                                                                   |                          | 2010.08.04. 2011.08.04.                                        |      |  |  |  |
|                                  |                                                                                        |                          |                                                                |      |  |  |  |
| Vizsgálati minta neve:           | Pszichoszociális elemzés (teljes)                                                      |                          |                                                                |      |  |  |  |
| Kelt helye:                      | Nagybaracska                                                                           | Kelt időpontja:          | 2010.08.04 🔄 Következő felülvizsgálat: 2011.08.04              | -    |  |  |  |
| Vizsgálatot végezte (orvos):     | Dr. Aláíró Endre                                                                       | Beosztása:               | foglalkozás-egészségügyi orvos                                 |      |  |  |  |
| Vizsgálatot végezte (mv):        | Somogyi Gábor                                                                          | Beosztása:               | munkavédelmi tanácsadó                                         |      |  |  |  |
| Munkakör/tevékenység:            | irodai munka                                                                           | Javaslat:                | Az értékelésben szereplő kockázati szintekhez tartozó ártalmak |      |  |  |  |
| Dolgozó neve:                    | Szép Aladár 🚺                                                                          |                          | beavatkozást igényelne a folyamatokba. Megfontolandó           |      |  |  |  |
| Érintett személyek száma:        | 10 Általános szöveg ne legye                                                           | en nyomtatásban          | azonban, hogy a jelzett területekre jobban oda kell figyelr    | niés |  |  |  |
| 📔 Duplikálás <f8></f8>           | 👔 Törlés <delete> 📲 Új viz</delete>                                                    | sgálat <insert></insert> | 🗧 🖉 Rögzítés (F2) 🛛 🛞 Mégsem (Esc)                             | 0    |  |  |  |
| Sorszám Vizsgálal                | ti pontok                                                                              |                          |                                                                | ~    |  |  |  |
| ▶ 1 A munká                      | iltató földrajzi területén biztos a munkalehel                                         | tőség?                   |                                                                |      |  |  |  |
| 2 Bizonyta                       | alanok a munkaszerződések a munkáltatónál<br>bizoputalamtógápak érzéce előfordul a mun | ?<br>kauállalákoál?      |                                                                |      |  |  |  |
|                                  | bizonycalal Baganak erzese elorordura mum                                              | NavalialUN Ial:          |                                                                | ~    |  |  |  |
|                                  |                                                                                        |                          |                                                                | >    |  |  |  |
| Minden vizsgálati kérd           | 🛞 Minden vizsgálati kérdés kijelölve 🛛 🔘 Egy vizsgálati kérdés sincs kijelölve         |                          |                                                                |      |  |  |  |
| Címsor: A munkáltató földr       | ajzi terjiletén biztos a munkalehetőség?                                               |                          |                                                                |      |  |  |  |
| 🚹 🗹 Megállapítás                 |                                                                                        |                          |                                                                |      |  |  |  |
| Súyosság, ártal                  | om: kisebb ártalom                                                                     | <u>∽</u> ()              | Kockázati szint: Elviselhető                                   |      |  |  |  |
| 🍐 Nyomtatás <f5></f5>            |                                                                                        |                          | 🖉 Rögzítés (F3)                                                | ۲    |  |  |  |

Ha nincs pipa a jelölőnégyzetben, akkor a dolgozó neve nem jelenik meg nyomtatásban. Itt viszont ha betesszük a pipát, akkor nem jelenik meg az általános szöveg a nyomtatásban.

Az Új vizsgálat gombra kattintva megjelenik a vizsgálati minták panelje (jelen esetünkben az az egy, melyet felvittünk sablonnak) kiválasztjuk és már kezdődhet is a munka.

| T Pszichoszociális vizsgálat                                                   |                          |
|--------------------------------------------------------------------------------|--------------------------|
| Vizsgálati minta neve                                                          | Kelt Felülvizsgálat      |
| Pszichoszociális elemzés (teljes)                                              | 2010.08.04. 2011.08.04.  |
|                                                                                |                          |
|                                                                                |                          |
| Vizsgalati mina neve:                                                          |                          |
| Keit neiye: Keit idopontja:                                                    |                          |
| Vizsgálato vogo Vizsgálati minták                                              |                          |
| Sorszám Minta neve<br>Munkakör/tev  1 Pszichoszociális elemzés (telies)        |                          |
| Dolg                                                                           |                          |
| Érintett személy                                                               |                          |
| Duplikálá                                                                      | n (Esc)                  |
| Sorszám                                                                        |                          |
|                                                                                |                          |
|                                                                                | 🛞 Mégsem 🛛 🕜 Kiválasztás |
|                                                                                | 5                        |
| 🛞 Minden vizsgálati kérdés kijelölve 🔹 🛞 Egy vizsgálati kérdés sincs kijelölve |                          |
| Címsor                                                                         |                          |
| Megállapítás                                                                   |                          |
|                                                                                |                          |
| 🍒 Nyomtatás <f5></f5>                                                          | 🖉 Rögzítés (F3) ( 🤤      |

A Megállapítás jelölőnégyzetében ha nincs pipa azt jelenti, hogy nem kell azzal a kérdéskörrel foglalkoznunk:

| zám           | Vizsgálati pontok                                                |  |  |  |  |  |
|---------------|------------------------------------------------------------------|--|--|--|--|--|
|               | A munkáltató földrajzi területén biztos a munkalehetőség?        |  |  |  |  |  |
|               | Bizonytalanok a munkaszerződések a munkáltatónál?                |  |  |  |  |  |
|               | Az állás bizonytalanságának érzése előfordul a munkavállalóknál? |  |  |  |  |  |
|               | A munkáltatónál csökken a munkahelyek száma?                     |  |  |  |  |  |
|               | Előfordul-e a vizsgált területen:                                |  |  |  |  |  |
|               |                                                                  |  |  |  |  |  |
|               |                                                                  |  |  |  |  |  |
| Minden meg    | állapítás kijelölve 🛛 🔘 Egy megállapítás sincs kijelölve         |  |  |  |  |  |
| sor: Bizonyta | or: Bizonytalanok a munkaszerződések a munkáltatónál?            |  |  |  |  |  |
| Me            | Megállapítás                                                     |  |  |  |  |  |

Ha viszont betesszük a pipát, akkor már értékelhetjük is válaszunkkal az esetlegesen fellépő kockázatot a megjelenő mezők segítségéve.:

| 💿 🛞 Minden vizsgálati kérdés kijelölve 💿 Egy vizsgálati kérdés sin           | ics kijelölve |                  |             |  |  |  |  |  |
|------------------------------------------------------------------------------|---------------|------------------|-------------|--|--|--|--|--|
| Címsor: A munkáltató földrajzi területén biztos a munkalehetőség?            |               |                  |             |  |  |  |  |  |
| <ul> <li>Megállapítás</li> <li>Súlyosság, ártalom: kisebb ártalom</li> </ul> | <b>•</b> 0    | Kockázati szint: | Elviselhető |  |  |  |  |  |
| 🍓 Nyomtatás (F5)                                                             | 6             | 🖉 Rögzítés (F3)  | ٢           |  |  |  |  |  |

Elhelyeztünk súgókat is ezen az oldalon.

Címsor: A munkáltató földrajzi területén biztos a munkalehetőség?

Tha a Megállapítás jelölőnégyzetében nincs pipa (nincs bejelölve), akkor azzal a kérdéssel nem foglalkozik a program, nyomtatásban sem jelenik meg. Az értelmezése annyi, hogy a vizsgált területen kizárt annak előfordulása, jelenléte.

A másik súgó pedig az értékelés metodikáját mutatja be:

| 🚺 🗹 Megállapítás             |                      |                                                                                                    |  |  |  |
|------------------------------|----------------------|----------------------------------------------------------------------------------------------------|--|--|--|
| Súlyosság, ártalo            | m: kisebb árta       | alom 🗡 (                                                                                                    |  |  |  |
| ockázati szintek meghatározá | ica óc a bozzájuk ta |                                                                                                    |  |  |  |
| ockazati színtek megnataroza | sa es a nozzajak ta  |                                                                                                    |  |  |  |
| Súlyosság, ártalom hatása    | Kockázat színtje     | Definiálás                                                                                                    |  |  |  |
| Nincs ártalom                | Kis (triviális)      | Nincs szükség újabb intézkedésre, sem feljegyzésekre.                                                                                                    |  |  |  |
| Nem befolyásoló tényező      |                      |                                                                                                    |  |  |  |
| Kisebb ártalom               | Elviselhető          | Nincs szükség újabb intézkedésre. Megfontolható<br>gazdaságosabb megoldás bevezetése vagy olyan javítás,<br>amely nem jár többletköltséggel. Figyelemmel kísérés                                                                                                    |  |  |  |
| Enyhén befolyásoló tényező   |                      | szükséges annak biztosítására, hogy az ellenőrzések<br>folytatódjanak.                                                                                                    |  |  |  |
| Időnként előforduló ártalom  | Mán ál - Ik          | Igyekezni kell csökkenteni a kockázatot, de a megelőzés<br>költségeit gondosan kell mérlegelni és korlátozni. A<br>kockázatcsökentő intézedőseket záros határidőn belül<br>meg kell tenni. Ha a mérsékelt kockázat rendikvúl ártalmas<br>közstkozménulekel nészet úl útábá ártálkas kellet |  |  |  |
| Bizonytalan hatás            | Mersekeit            | kurekuzaileinyekkei parusaila, ujaalo erkekies vailak<br>szükségessé, hogy az intézkedések javitásának<br>szükségességét az ártalom bekövetkezésének<br>valószínűségére vonatkozó pontosabb számításokra<br>alapozhassák.                                                                  |  |  |  |
| Jelentős ártalom             | Lápungas             | A munka csak akkor induljon, ha a kockázatot<br>csökkentették. Ehhez jelentős erőforrásokra lehet szükség.                                                                                                    |  |  |  |
| Gyakori behatás              | Lenyeges             | Ha a munka már megindult, sürgős intézkedésre van szükség.                                                                                                    |  |  |  |
| Súlyos ártalom               | Elfogadhatatian      | A munka ne induljon, illetve ne folytatódjon, amíg a<br>kockázatot nem csökkentették. Ha a kockázat nany                                                                                                    |  |  |  |
| Maradandó hatás              | ciiogadnacatlan      | ráfordításokkal sem csökkenthető, a munkát tiltani kell.                                                                                                    |  |  |  |

Így néz ki az értékelő dokumentum első oldalának nyomtatási képe:

| 95                                                                        | Sebes Rt.<br>500, Celldömölk, Daráló u. 6.                                                             |
|---------------------------------------------------------------------------|----------------------------------------------------------------------------------------------------|
| Pszichoszocia<br>(Mu                                                      | <b>Ális kockázatok értékelése</b><br>nkaanyag, belső használatra)                                      |
| Kock áz atérték elés időpontja:                                           | 2010.08.04.                                                                                            |
| A következő felülvizsgálat indokolt:                                      | 2011.08.04.                                                                                            |
| Munkakör/Tevékenység:                                                     | irodai mun ka                                                                                          |
| Érintett személyek száma:                                                 | 10                                                                                                    |
| Kock áz stárták elést k és vítették:                                      | Somogyi Gábor munkavédelmi tanácsadó                                                                   |
| NOW AL MENER CIEST & ES ZHELLER.                                          | Dr. Aláíró Endre foglak ozás-egészségügyi orvos                                                        |
| A munkavédelemről szóló 1993. évi)<br>tonsági és munkaegészségügyi szakte | KCIII. törvény 54. § (2) bekezdés e alapján a kockázatérték elés murk abiz-<br>avék enységnek minősül. |

Készült: a Fog Eg Foglalkozás-egészségügyi nyilvántartó és felmérő rendszer alkalmazásával

1

#### 0.54-es verzióban történt fontosabb változások:

| A dolgozó adatai <f9> További adatok <f9> A dolgozó munkakörér</f9></f9>                                                                                             | nek megadása <f9></f9>                                                                                                    |
|----------------------------------------------------------------------------------------------------|----------------------------------------------------------------------------------------------------|
| Elsősegélynyújtó tanfolyam  Elsősegélynyújtó tanfolyamot elvégezte, vizsgázott  A végzett tanfolyam hány órás (számmal): 5 óra  Kelt belv: Baja Kelt idő: 2008.12.01 | Orvosi alkalmassági vizsgálat eredményei<br>Munkaköri (szakmai) orvosi alkalmassági vélemény<br>Gépjármű vezetői orvosi alkalmassági vélemény                     |
| Alapstátusz felvétele                                                                                                    | <ul> <li>Lőfegyvertartási orvosi alkalmassági vélemény</li> <li>Védőoltások felvétele, nyilvántartása</li> <li>Coolarálaszáras fordallasztatkatáságyál</li> </ul> |
| Egyeb adatok felvétele (műtét, allergiák, …)                                                                                                    | tétel <insert> 🖉 Rögzíté: <f2> 🛞 Mégsem <esc> 📀</esc></f2></insert>                                                                                               |

Mostantól új nyomtatványt, vizsgálatot végezhetünk; Szakvélemény a foglalkoztathatóságról. Természetesen mielőtt a nyomtatvány oldalára mennénk, az alapstátusban ki kell választani a **Foglalkoztathatóság** sort, majd el kell végezni a vizsgálatot.

A foglalkoztathatóság vizsgálatát, mint tételt, a program a statisztikában és a forgalmi naplóban is az egyéb vizsgálatok között rögzíti.

| Vizsgálat fajtája: | Foglalkoztathatóság                                 | ~ |
|--------------------|-----------------------------------------------------|---|
| , pajzsmirigy, ben | Nehézgép-kezelői<br>Darukezelői                     | ^ |
| ~                  | Targoncavezetői<br>Kisbajó vezetői                  |   |
| ~                  | Sporthajó                                           | _ |
| ~                  | Foglalkoztathatóság<br>Mg-i és erdészeti gépkezelői |   |
| érés nélkül        | Egyéb                                               | * |

Belépve a nyomtatvány oldalára nyomjunk új tételt és a megjelenő Alapstátusból válasszuk ki a Foglalkoztathatóság sort.

| Ŧ Szakvélemény a foglalkoztathatóságról                                                                                                    |                                                                                                    |                                                                                          |                                                                |                    |
|----------------------------------------------------------------------------------------------------|----------------------------------------------------------------------------------------------------|------------------------------------------------------------------------------------------|----------------------------------------------------------------|--------------------|
| Dátum Érvényes<br>*<br>Alapsátusz kiválasztása                                                                                                    |                                                                                                    |                                                                                          |                                                                |                    |
| Felvétel dátuma       vizsgálat fajtája         2009.05.12.       Gépjárművezetői         2009.05.30.       Időszakos munkaköri         2009.11.10.       Gépjárművezetői         Érvényes:       2010.09.05.       Foglalkoztathatóság         Munkavállalási és       csökke       nem c |                                                                                                    |                                                                                          |                                                                | Cizáró korlátozó   |
| A nevezett :                                                                                                    |                                                                                                    | 🛞 Mégsem                                                                                 | 🕑 Kiválasztás                                                  |                    |
| <ul> <li>ideiglenesen nem foglalkoztatható</li> <li>legközelebbi vizsgálat</li> <li>hét múlva</li> <li>megfelelő munkafeltételeklel foglalkoztatható</li> <li>nem foglalkoztatható</li> </ul>                                                                                              | <ol> <li>1.6. Jó tapintást igénylő</li> <li>1.7. Jó szaglást igénylő r</li> <li>1.8. Jó ízérzést igénylő m</li> <li>1.9. Jó beszélőképesség</li> </ol> | munka végzésére ne<br>nunka végzésére ner<br>nunka végzésére nen<br>et igénylő munka vég | m alkalmas<br>n alkalmas<br>n alkalmas<br>Izésére nem alkalmas |                    |
| ilyomiatás (F12) 🎒 Törlés (Delete)                                                                                                    | *🗐 Új tétel klinsert>                                                                                                    | 🕜 Rögzítés                                                                               | : <f2> 🛞 Mé</f2>                                               | gsem <esc> 📀</esc> |

Majd végezzük el a szükséges beállításokat, állítsuk be az esetleges kizáró vagy korlátozó tényezőket!

|                                                 | Szeles Izabella                                                         |                  |
|-------------------------------------------------|-------------------------------------------------------------------------|------------------|
| Kelthelye: Nagybaracska                         | Foglalkoztatási korlátozások                                            | kizáró korlátozó |
| Kelt: 2010.09.14 💽                              |                                                                         |                  |
| Érvényes: 2011.09.14                            | 1.1. Jó látást igénylő munka végzésére nem alkalmas                     |                  |
| Munkavállalási és munkarely-megtartási esélyei: | 1.2. Ép színlátást igénylő munka végzésére nem alkalmas                 |                  |
| 🔽 csökkentek                                    | 1.31. Teljes látóteret igénylő munka végzésére nem alkalmas             |                  |
| 🗌 nem csökkentek                                | 1.32. Jó mélységlátást (térlátást) igénylő munka végzésére nem alkalmas |                  |
| A nevezett :                                    | 1.4. Ép hallást igénylő munka végzésére nem alkalmas                    |                  |
| 🔽 Foglalkoztatható                              | 1.5. Jó egyensúlyérzést igénylő munka végzésére nem alkalmas            |                  |
| ideiglenesen nem foglalkoztatható               | 1.6. Jó tapintást igénylő munka végzésére nem alkalmas                  |                  |
| legközelebbi vizsgálat hét múlva                | 1.7. Jó szaglást igénylő munka végzésére nem alkalmas                   |                  |
|                                                 | 1.8. Jó ízérzést igénylő munka végzésére nem alkalmas                   |                  |
|                                                 | 1.9. Jó beszélőképességet igénylő munka végzésére nem alkalmas          |                  |
| Manager and Articles and Articles               |                                                                         |                  |

A nyomtatás gombra kattintás után a nyomtatási vezérlő jelenik meg, ahol kiválaszthatjuk, hogy mit szeretnénk megnézni, kinyomtatni. Az érvényesség idejét nekünk kell megadni, megállapítani.

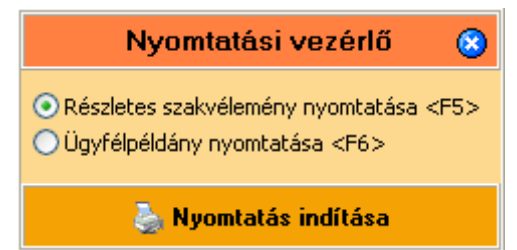

Az alapstátusban így jelent meg a **BMI testömeg-index kiszámítása**. Be kell írni a testmagasságot centiméterben a testsúlyt pedgi kg-ban. **Ezt követően rögzítsük** (mivel az bevitt számok így kerülnek az adatbázisba), majd rá kell kattintani a BMI gombra és a program kiszámolja a testtömeg-indexet.

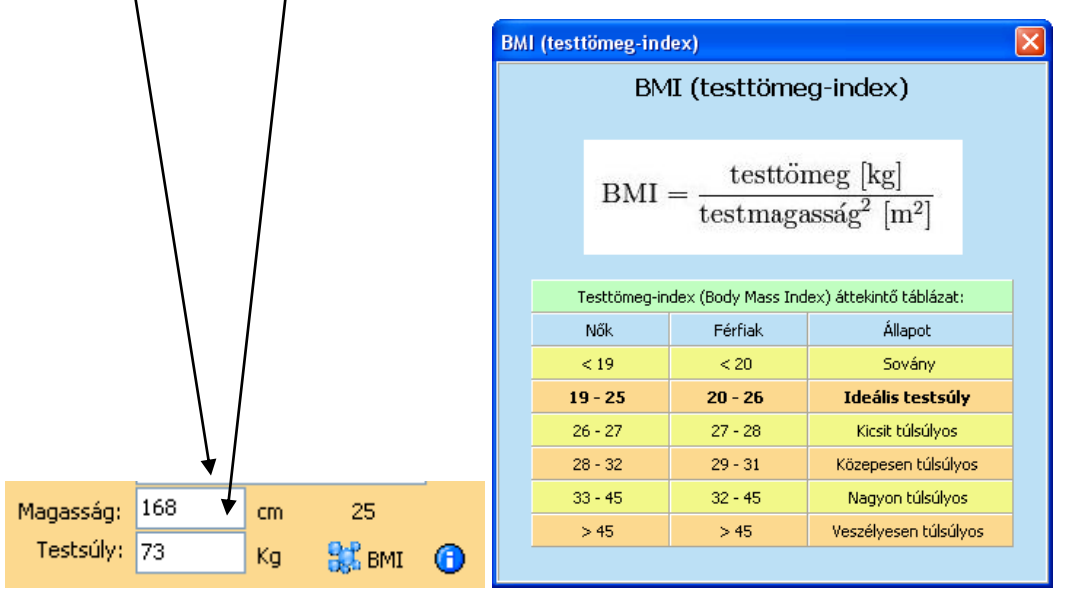

Módosult némiképp felhasználói igényre a Statisztikai modul. Az alábbi ablak szerepelt a korábbi verziókban az ellátott létszámnál:

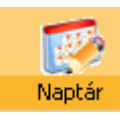

A **0.56-**os verzióban új ikon került a menüsorra, mellyel a naptárfunkció rögzítését lehet elindítani. Maga a naptár folyamatosan a képernyőn található, ha elkezdünk dolgozni, diszkréten a háttérbe vonul, nem zavarja a munkát.

| 🕈 Határidőnapló                                                                                                    |                                                        |                                                            |                      |
|----------------------------------------------------------------------------------------------------|--------------------------------------------------------|------------------------------------------------------------|----------------------|
| 2010. október 💽                                                                                                    | Óra Perc Találkozó megnev<br>10 00 4 fő felülvizsgálat | rezése<br>la esedékes                                      |                      |
| Image: Non-State         Non-State         Non-State | 1100Beutalók elkészíté                                 | ise                                                        |                      |
| 43 25 26 27 28 29 30 31<br>44 1 2 3 4 5 6 7<br>Ma: 2010.10.30.                                                                                                    |                                                        |                                                            |                      |
| 7-8                                                                                                    |                                                        |                                                            |                      |
| 8-9<br>9-10<br>10-11 Eelülvizenálat                                                                                                    |                                                        |                                                            | ~                    |
| 11-12 Beutalás                                                                                                    | Bejegyzés célja:                                       | 4 fő felülvizsgálata esedékes                              | Felülvizsgálat 🗸 🗸   |
| 12-13                                                                                                    | Partner kiválasztása:                                  | Nádisípkészítő Rt.                                         |                      |
| 13-14                                                                                                    | Időpontja (óra):                                       | 10 🔽 (perc): 00 🔽                                          |                      |
| 14-15                                                                                                    | Megjegyzés:                                            | Szakvélemény a foglalkoztathatóságról nyomtatványi is ki k | ettadni.             |
| 15-16                                                                                                    |                                                        |                                                            |                      |
| 16-17                                                                                                    |                                                        |                                                            |                      |
| â                                                                                                    | Törlés <delete> 📲 Új</delete>                          | bejegyzés (Insert) 🕜 Rögzítés (F2)                         | 8 Mégsem <esc></esc> |

Az ikonra kattintás után tebetjük meg a szerkesztő felületen a bejegyzéseinket a jobb oldali mezőkben. Erre a **fülre** kattintva kiválasztható a legördülő mezőből a Partner/Cég neve, vagy tetszőlegesen bármit beírhatunk.

Új naptárbejegyzést értelemszerűen az Új Bejegyzés gombra kattintva kezdeményezhetünk. Ekkor kiürülnek a mezők és megkezdhetjük a beírásokat. Annak végeztével ne felejtsünk el rákattintani a Rögzítés gombra, vagy megnyomni az **F2** funkcióbillentyűt.

| Felmérés                                       | Biológiai                                                      | Bio, minta                             | Szerződés | Nyilal |                                |                                    |                          |
|------------------------------------------------|----------------------------------------------------------------|----------------------------------------|-----------|--------|--------------------------------|------------------------------------|--------------------------|
| K 2                                            | 2010. októbei                                                  | >                                      |           |        |                                | Diologiai                          | Dio, minica              |
| H 1<br>39 27 2<br>40 4 9<br>41 11 1<br>42 18 1 | K Sze Cs P<br>8 29 30 1<br>5 6 7 8<br>8 213 14 1<br>9 20 21 22 | 5zo V<br>2 3<br>9 10<br>16 17<br>23 24 |           |        |                                | 10. október<br>Sze Cs P<br>29 30 1 | 5zo V<br>2 3             |
| 43 25 2<br>44 Ma: 2                            | 26 27 28 29<br>2 3 4 5<br>2010.10.30.                          | <b>30 31</b><br>6 7                    |           |        | 40 4 5<br>41 11 12<br>42 18 19 | 6 7 8<br>13 14 13<br>20 21 22      | 9 10<br>16 17<br>2 23 24 |
| 7-8<br>8-9                                     |                                                                |                                        |           |        | 43 25 26<br>44 1 2<br>Ma: 20   | 27 28 29<br>3 4 5<br>10.10.30.     | 6 7                      |
| 10-11<br>11-12                                 |                                                                |                                        |           |        | 7-8<br>8-9                     |                                    |                          |
| 12-13<br>13-14<br>14-15                        |                                                                |                                        |           |        | 9-10<br>10-11<br>11-12         | Felülvizs(<br>Beutal               | gálat<br>lás             |
| 15-16<br>16-17                                 |                                                                |                                        |           |        | 12-13<br>13-14                 |                                    |                          |

Az aktuális (mai) napot keretezve jelzi, ahol bejegyzés található ott félkövér szám. Ezen a napon azt láthatjuk, hogy nincs bejegyzés. Ha rákattintunk valamelyik félkövérrel jelzett napra, akkor a zöld mezőben a bejegyzés jellegére utaló szöveget olvashatunk.

| < 20            | )10. október 🛛 🔉              | Óra Perc Találkozó me        | gnevezése                                                   | <u> </u>       |
|-----------------|-------------------------------|------------------------------|-------------------------------------------------------------|----------------|
| нк              | Sze Cs P Szo V                | 10 00 4 fö felülvizsi        | gálata esedékes                                             |                |
| 39127 28        | 29 30 1 2 3                   | 11 00 Beutalók elké          | eszitése                                                    |                |
| 40 4 5          | 678910                        |                              |                                                             |                |
| 41 11 12        | : 13 14 <mark>15</mark> 16 17 |                              |                                                             |                |
| 42 18 19        | 20 21 22 23 24                |                              |                                                             |                |
| 43 25 26        | 27 28 29 30 31                |                              |                                                             |                |
| Ma: 20          | 10 10 30                      |                              |                                                             |                |
| P10, 20         | 10.10.30.                     |                              |                                                             |                |
| 7-8             |                               |                              |                                                             |                |
| 8-9             |                               |                              |                                                             |                |
| 0-10            |                               |                              |                                                             | ×              |
| 10<br>- 10 - 11 | E - Internet - Alex           |                              |                                                             | >              |
| 10-11           |                               | Defense á sálás              |                                                             |                |
| 11-12           | Beutalás                      | Bejegyzes celja:             | 4 fo felulvizsgalata esedekes                               | Felulvizsgalat |
| 12-13           |                               | Partner neve:                | Nádisípkészítő Rt.                                          |                |
| 13-14           |                               | Ido <del>pontja</del> (óra): | 10 (perc): 00                                               |                |
| 14-15           |                               | Megjegyzés:                  | Szakvélemény a foglalkoztathatóságról nyomtatványi is ki ke | l adni.        |
| 15-16           |                               |                              |                                                             |                |
| 16-17           |                               |                              |                                                             |                |

A **Felülvizsgálat** bejegyzésre kattintva megjelenik mellette az a panel, ahol részleteiben tekinthetjük meg a korábban rögzített szöveget egy adott, kiválasztható Partnerhez. Ha a **Beutalás** sorra kattintunk, akkor annak a bejegyzésnek a paraméterei jelennek meg.

| < 2      | 2010 október 💽           | Óra Perc Találkozó me   | gnevezése                     | ^        |
|----------|--------------------------|-------------------------|-------------------------------|----------|
| <b>-</b> |                          | 10 00 4 fő felülvizse   | jálata esedékes               |          |
| <u>H</u> | K Sze Cs P Szo V         | 🕨 11 00 🛛 Beutalók elké | szítése                       |          |
| 39 27 2  | 8 29 30 1 2 3            |                         |                               |          |
| 40 4 9   | 5 6 7 8 9 10             |                         |                               |          |
| 41 11 1  | .2 13 14 <b>15</b> 16 17 |                         |                               |          |
| 42 25 2  | 9 20 21 22 23 24         |                         |                               |          |
| 44 1 1   | 2 3 4 5 6 7              |                         |                               |          |
| Mar 2    | 2010 10 30               |                         |                               |          |
|          | .010.10.30.              |                         |                               |          |
| 7-8      |                          |                         |                               |          |
| 7-0      |                          |                         |                               |          |
| 8-9      |                          |                         |                               | ~        |
| 9-10     |                          |                         |                               | 2        |
| 10-11    | Felülvizsgálat           |                         |                               |          |
| 11-12    | Beutalás                 | Bejegyzés célja:        | Beutalók elkészítése          | Beutalás |
| 12-13    |                          | Partner neve:           | Vakarcs Kft.                  |          |
| 13-14    |                          | Időpontja (óra):        | 11 (perc): 00                 |          |
| 14-15    |                          | Megjegyzés:             | 3 személyt kell megvizsgálni. |          |
| 15-16    |                          |                         |                               |          |
| 16-17    |                          |                         |                               |          |

#### 0.57 verzió újdonságai

| I. Referent es bereegyezo nyharkozat a veuooitasno | 1. | Kérelem | és | beleegy | ező ny | yilatkozat | а | védőoltáshoz |
|----------------------------------------------------|----|---------|----|---------|--------|------------|---|--------------|
|----------------------------------------------------|----|---------|----|---------|--------|------------|---|--------------|

| T Védőoltás felvé | étele                                                        |                      |
|-------------------|--------------------------------------------------------------|----------------------|
| Oltás dátuma      |                                                              |                      |
| <u>*</u>          |                                                              |                      |
|                   |                                                              |                      |
|                   |                                                              |                      |
|                   |                                                              |                      |
|                   | Szarancei Jolán                                              |                      |
| Védőoltás         |                                                              |                      |
|                   | Alapsátusz kiválasztása                                      | ··· •                |
| Kullancs encephal | Felvétel dátuma vizsgálat fajtája                            |                      |
|                   | ▶ 2010.11.21. Védőoltások                                    |                      |
| Hepatitis A       |                                                              |                      |
| Hepatitis B       |                                                              |                      |
| Diftéria          |                                                              |                      |
| Meningococcus     |                                                              |                      |
| Tetanusz          |                                                              |                      |
| 🔳 Veszettség      |                                                              |                      |
| 🔳 Influenza       | R Mégsem                                                     | Kiválasztás          |
| Egyéb             |                                                              |                      |
| Nyomtatás (       | <f5> 🥼 Tönés (Delete) 📲 Új tétel (Insert) 🔗 Rögzítés (I</f5> | F2> 😵 Mégsem (Esc) 📀 |

Az Alapstátusnál Új tételre beállítottuk, kiválasztottuk a Védőoltások sort, (vagy egy vizsgálathoz kötöttük), majd a rögzítést és kilépést követően aktiváljuk a **Védőoltások felvétele, nyilvántartása** opciót. Nyomjunk itt is **Új tételt** és ezt követően jelöljük be a bal oldali négyzetekben a megfelelőt, majd válasszuk ki a legördülő mezőből a beadandó Vakcinát, melyhez beírhatjuk a gyári számát és egyéb megjegyzést is fűzhetünk hozzá.

| 🕈 Védőoltás felvétele         |                                         |   |                    |                        |
|-------------------------------|-----------------------------------------|---|--------------------|------------------------|
| Oltás dátuma<br>* 2010.11.21. |                                         |   |                    |                        |
|                               | Szerencsi Jolán                         |   |                    |                        |
| Védőoltás                     | ¥akcina neve                            |   | Gyári száma        | Dátum: 2010.11.21 💌    |
| Kullancs encephalitis         |                                         | ~ |                    | Megjegyzés:            |
| 🔲 Hastífusz                   |                                         | * |                    |                        |
| 🗹 Hepatitis A                 | VAQTA Junior vakcina                    | * | 123                |                        |
| 🖌 Hepatitis B                 | HBVAXPRO 10 ug/ml szuszpenziós injekció | * | 456                |                        |
| Diftéria                      |                                         | ~ |                    |                        |
| Meningococcus                 |                                         | ~ |                    |                        |
| Tetanusz                      |                                         | ~ |                    |                        |
| 🔲 Veszettség                  |                                         | ~ |                    |                        |
| 🔲 Influenza                   |                                         | ~ |                    |                        |
| Egyéb Egyéb                   |                                         |   |                    |                        |
| Nyomtatás (FS) 🎒 Törl         | lés (Delete) 📲 Üj tétel (Insert)        | ( | Pögzítés <f2></f2> | 😵 Mégsem <esc> 🕜</esc> |

Majd, ha a Rögzítés gombra kattintunk, aktívvá válik a **Nyomtatás**, ahol az alábbi nyomtatási lehetőséget kapjuk:

Kivonat a vonatkiczó jogszabályokból.

A 18/1998. (VI. 3.) NM rendelet 9. 5. (1) belæzdésérek értelmében a munkáltató köteles a munkavállalók egészségét és biztorságát veszélyeztető biológiai kockázatokat, a munkahelyi expoziciót (veszélyeztetettséget) a külön jogszab ályban (61/1999. (XII. 1.) EliM rendelet) foglaltaknak megfelelően felmérni. A megbetegedési veszély csökkentése érdelében – a munkáltatórak a foglalkoztatás feltételeként – biztosítaria kell az adott veszélyeztetett munkakörben foglalkoztatott dolgozók védőottását, így pl. hastírtusz, elleni immunizálását.

Fertőző májgyulladás elleni védőoltásban kelt részesíteni azon munkavállalókat, akiknek folyamatos, vagy idővégzett munkája során a.hepatitis (májgyulladás)vírusaival való fertőzésük nem zártató ki. Ezen munkavállalók közé tartoznak azok, akik munkájuk révén szernyvízzel, emberi ürülékkel rendszeresen kontaktusba verülhetnek (osatornamunkások, mélyépítő, laboratóriumok és kórtázi fertőzőosztályok munkatársai, takarító személyzet stó).

# Kérelem és beleegyező nyilatkozat a védőoltáshoz

Alulírott

Néx Xaviér Jolanda

Lakcím: 6500 Baja, Csendes u. 10.

TAJ szám:

kérem, hogy a Dr. Aláíró Endre foglalkozás egész ségügyi orvos TYPHERIX oldat injekcióhoz előretöltött fecskendőben FLUVAL P szuszpenziós injekció

védőoltás(ok)ban részesítsen.

A védőottáss al kapcsolatban kapott teljes körű, elvárásaimnak megfelelő tájékoztatás keretében tudomást szereztem

az egészségi állapotomról, az oltásra való alkalmassággal, illetve az oltás indokoltságával összelüggésben,

az oltás elvégzésének , illetve elmaradásának lehetséges előnyeiről és kockázatairól ,

az oltás önkéntességéről,

a lehetséges alternatív fertőzés-megelőzési módszerek ről, eljárásokról,

az oltás folyam atáról, várható követk ezm ényeiről,

esetlegesen szükséges további ellátásokról, teendőkről.

A tájékoztatást megértettem, annak során és azt követően lehetős égem volt további kérdezésre. Tájék oztatást kaptam arról, hogy az oltás ért nekem nem kell térítési díjat fizetni. Az oltásba a fentiek szerinti, szá momra érthető, a felvilágosítással kapcsolatos el várásai mnak megfel elő tájékoztatást követően egyeztem bele.

Tudomásul veszem, hogy az oltáss al kapcsolatban esetlegesen bek övetkező egészségkárosodás esetén az oltást végvégző egészségügyi szolgáltató osak akkorfelel, ha a kártő okozta, az oltóanyag hibájából eredő esetleges kárért a a felelősséget – a törvényes mentesülés eseteit (például a hiba oka a forgalomba hozatal után keletkezett) leszámítva – az oltóanyag gyártója, illetve forgalmazója viseli.

Kelt: Nagybaracska, 2010.01.13.

Xaviér Jolanda

Mint látható a fenti képen néhány kattintással egy nyilatkozatot is elkészítettünk a védőoltás beadásával kapcsolatban. Ennek meglétére adott esetben nagy szükségünk lehet!

#### 2. Egészségügyi nyilatkozat nyomtatása

Ennek funkciónak a jelentősége a kockázati tényezők rögzítésénél kezdődik.

|               | Pró                                            | iba János            |
|---------------|------------------------------------------------|----------------------|
| :ők <f9></f9> | További kockázati tényezők <f9></f9>           |                      |
|               | Munkahelyi kóroki tényezők                     | A foglalkozás, beosz |
|               | Zajnak kitett munka                            | 🗹 Járványügyi érdel  |
|               | 🗌 Helyileg ható vibrációnak kitett munka       | 🗹 1. Egészségü       |
|               | Egésztest vibrációnak kitett munka             | 2. A bölcsődé        |
|               | Túlnyomás alatti munkavégzés                   | 🔄 3. Az anyatej      |
| ka            | 📃 Ionizáló sugárzásnak kitett munka            | 4. Közfogyas:        |
| eten          | 🔲 Ultraibolya, infravörös, egyéb nem ionizálós | 📃 5. Állattartó g    |
|               | sugárzásnak kitett munka                       | 📃 6. Állami gazd     |
|               | An infer de la sécul a contraction d'ha        | 7 Ivóvízminő         |

A rögzítést és kilépés követően kattintsunk a Nyilatkozat ikonra?

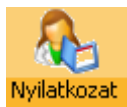

| 🕇 Egészségügyi                 | nyilatkozat                            |                                       |                        |
|--------------------------------|----------------------------------------|---------------------------------------|------------------------|
| Dolgozó neve                   |                                        | Születési neve                        | Anyja neve             |
| *                              |                                        |                                       |                        |
| Babos Imre                     |                                        |                                       | Kincs Ami              |
|                                |                                        |                                       |                        |
|                                | Dolgozók listája a kiválasztáshoz      |                                       |                        |
|                                | Dolgozó neve                           | Születési neve                        |                        |
|                                | Babos Imre                             |                                       |                        |
| <                              |                                        |                                       | >                      |
| Dolgozó neve:                  |                                        |                                       |                        |
| Születési név:                 |                                        |                                       |                        |
| Anyja neve:                    |                                        |                                       |                        |
| Születés helye:                | <                                      |                                       | >                      |
| Lakcíme:                       |                                        | 🙊 Méasem 🛛 📿 Kivál                    | asztás                 |
| L'im:                          |                                        |                                       |                        |
| TAJ szám:                      |                                        | Címe:                                 |                        |
| Besorolás:                     | <u> </u>                               |                                       |                        |
| Tevékenységi kör:<br>Kalubalua | Nacionalia de 2010                     | 11 22 Telefon: () · ·                 |                        |
| Neit neiye:                    | Nagybaracska Kelt: 2010                |                                       |                        |
| Nyomtatá:                      | : <f5> 🗳 Törlés <delete></delete></f5> | 📲 Új tétel (Insert) 🛛 🔗 Rögzítés (F2) | 😵 Mégsem <esc> 📀</esc> |

Az egészségügyi nyilatkozat nyomtatványa eddig is működött, ezzel a korlátozással azt szerettük volna elérni, hogy a kockázati tényezőknél való bejelöléssel összhangban legyen a nyilatkozat kiadása.

#### 2. Alapstátus másolása

Ez a funkció azért kerül beépítésre, hogy a gyorsabb rögzítés érdekében egy gombnyomásra meg tudjuk oldani az újbóli kiválasztások, bejelölések időt rabló munkáját.

| 🕈 Alapstátusz fe    | elvétele                                                                                                    |
|---------------------|----------------------------------------------------------------------------------------------------|
| Vizsgálat időpopti  | ia Vizsnálat faitáia                                                                                                    |
| 2009.07.03.         | Előzetes munkaköri                                                                                                    |
| 2009.10.29.         | Időszakos munkakori                                                                                                    |
| -                   |                                                                                                    |
|                     | Toldi Mikásné                                                                                                    |
|                     |                                                                                                    |
| Szervezet <f9></f9> | Kockázati tényezők <f9> További kockázati tényezők <f9></f9></f9>                                                                      |
| Vizsgálat dátuma:   | 2009.10.29 Vizsgálat fajtája: Időszakos munkaköri VÉdőoltással kiegészítve Mellkas: részarányos V                                      |
| Mirigyek:           | norm tapintatú mirigyek, pajzsmirigy, benne göb nem tapintható 💌 Nyelv: nedves 💌 Tüdő: puha, sejtes alaplégzés 💌                       |
| Bốr:                | normális 🖌 Garat: ép 🖌 Idegrendszer: tudat tiszta, éber, pszich 🗸                                                                      |
| Nyálkahártyák:      | kp. vértelt 🗸 Fogazat: ép 🗸 Emlő: nemnek, kornak, alkatnak megfelelő 🗸                                                                 |
| Szájüreg:           | normális 🗸 Szív: tiszta ritmusos szívhangol 🗸 Látás (szem):                                                                            |
| Érzékszervek:       | látás, hallás, szaglás eltérés nélkül 🗸 Magasság: cm Bal (+): Bal (-):                                                                 |
| Mozgásszervek:      | alakilag, funkcionálisan épek. 🗸 Testsúly: kg 🔐 BMI (b) Jobb (+): Jobb (-):                                                            |
| Vérnyomás:          | Hgmm Pulzus: /min Színlátás:                                                                                                    |
| EKG:                | Sinus ritmus, kp. tengelyállás, norm. vez. idők norm. kamrai repol 🗸 Vizenyő: Ödéma nem látható 🗸 V. tábla:                            |
| Erek állapota:      | nyaki erek fölött zörej nem hallható, alsó végtagokon a tapintható helyeken normális 🗸 🗸 🗸 🗸 🗸 🗸 🗸                                     |
| Has:                | a has a mellkas szintjében a hasfal izomzata nem feszes, puha áttapintható, a hasban kóros elváltozás nem észlelhető 🗸 Egyéb:          |
| Rektalis:           | ép anus gyűrű, nodus nem tapasztalható, valamint ujjal elérhető magasságig kóros képlet nem tapasztalható 🗸                            |
|                     |                                                                                                    |
| 🎝 Nyomtatás         | s <f5> 🥼 Törlés <delete> 📲 Új tétel <insert> 🖉 Rögzítés <f2> 😵 Mégsem <esc> 👔 Alapstátusz másolása 🎯</esc></f2></insert></delete></f5> |

Az első művelet rákattintással kiválasztani azt a státuszt (Vizsgálat fajtája) sort, melyet másolni szeretnénk. Ezután rákattintunk az **Alapstátus másolása** gombra.

| <b>T</b> Alapstátusz fe | lvétele                                                                                                    |                            |                                |                 |                                                                                                    |
|-------------------------|----------------------------------------------------------------------------------------------------|----------------------------|--------------------------------|-----------------|----------------------------------------------------------------------------------------------------|
| Vizsgálat időponti      | a Vizsoálat faitáia                                                                                                    |                            |                                |                 |                                                                                                    |
| 2009.07.03.             | Előzetes munkaköri                                                                                                    |                            |                                |                 |                                                                                                    |
| * 2010.11.22.           | Előzetes munkaköri                                                                                                    |                            |                                |                 |                                                                                                    |
| 2009.10.29.             | Időszakos munkaköri                                                                                                    |                            |                                |                 |                                                                                                    |
|                         |                                                                                                    |                            |                                |                 | -                                                                                                    |
|                         |                                                                                                    |                            |                                |                 |                                                                                                    |
|                         |                                                                                                    |                            |                                |                 |                                                                                                    |
|                         |                                                                                                    |                            |                                |                 |                                                                                                    |
|                         |                                                                                                    |                            |                                |                 |                                                                                                    |
|                         |                                                                                                    |                            |                                |                 |                                                                                                    |
|                         |                                                                                                    |                            |                                |                 |                                                                                                    |
|                         |                                                                                                    |                            |                                |                 |                                                                                                    |
|                         |                                                                                                    |                            |                                |                 |                                                                                                    |
|                         |                                                                                                    |                            |                                |                 | <ul> <li>Image: A start of the start of the start of</li></ul> |
|                         |                                                                                                    | Toldi Mikós                | né                             |                 |                                                                                                    |
|                         | Madrianski kázaratella strova 🗍 transki kale složenski kázaratella stro                                                       |                            |                                |                 |                                                                                                    |
| Szervezet <f9></f9>     | Kockazati tenyezok <f9> Tovabbi kockazati tenyezok <f9< th=""><th><del>9</del>&gt;</th><th></th><th></th><th></th></f9<></f9> | <del>9</del> >             |                                |                 |                                                                                                    |
| Vizsgálat dátuma:       | 2010.11.22 🚽 Vizsgálat fajtája: Előzetes munkaki                                                                              | öri 🔽                      | 🔳 Védőoltással kiegészítve     | Mel             | Ikas: részarányos 🗸                                                                                                    |
| Mirigyek:               | norm tapintatú mirigyek, pajzsmirigy, benne göb nem tapinti                                                                   | ható 🔽 Nyelv:              | nedves 🗸 🗸                     | т               | üdő: puha, sejtes alaplégzés 🔽                                                                                                    |
| Bốr:                    | normális 🗸                                                                                                    | Garat:                     | ép 🗸 🗸                         | Idegrends       | szer: tudat tiszta, éber, pszich 🔽                                                                                                    |
| Nyálkahártyák:          | kp. vértelt 🗸                                                                                                    | Fogazat:                   | ép 🗸 🗸                         | Ē               | imlő: nemnek, kornak, alkatnak megfelelĉ 🗸                                                                                                    |
| Szájüreg:               | normális 🗸                                                                                                    | Szív:                      | tiszta ritmusos szívhangoł 🗸   | - Látá          | ás (szem):                                                                                                    |
| Érzékszervek:           | látás, hallás, szaglás eltérés nélkül 🛛 🗸 🗸                                                                                   | Magasság:                  | cm                             | Bal             | (+): Bal (-):                                                                                                    |
| Mozgásszervek:          | alakilag, funkcionálisan épek                                                                                                 | Testsúly:                  | kg 🔐 BMI                       | 30bb            | (+): Jobb (-):                                                                                                    |
| Vérnyomás:              | Hgmm Pulzus: /min                                                                                                    |                            |                                | Színla          | átás:                                                                                                    |
| EKG:                    | Sinus ritmus, kp. tengelyállás, norm. vez. idők norm. kamrai                                                                  | repol 🗸                    | Vizenyő: ödéma nem látható     | ύ 🔽 ν.ε         | ábla:                                                                                                    |
| Erek állapota:          | nyaki erek fölött zörej nem hallható, alsó végtagokon a tapi                                                                  | ntható helyeken normális   |                                | ~               |                                                                                                    |
| Has:                    | a has a mellkas szintjében a hasfal izomzata nem feszes, pu                                                                   | iha áttapintható, a hasban | kóros elváltozás nem észlelhet | :ő 🔽 Eg         | yéb:                                                                                                    |
| Rektalis:               | ép anus gyűrű, nodus nem tapasztalható, valamint ujjal elér                                                                   | rhető magasságig kóros kéj | plet nem tapasztalható         | ~               |                                                                                                    |
|                         |                                                                                                    |                            |                                |                 |                                                                                                    |
| 🔈 Nyomtatás             | <f5> 🎝 Törlés (Dalata) 👘 Ür tétal (</f5>                                                                                      | Insert) 🕜 Rögz             | ítés <f2> 🔗 Méa</f2>           | sem <esc></esc> | Alaostátusz másolása 🕜                                                                                                    |
|                         |                                                                                                    |                            |                                |                 |                                                                                                    |

A mai dátummal megjelenik a listában a másolt státus. Ezt követően a Vizsgálat fajtáját módosítsuk, ha szükséges és rögzítsük, amit eddig elkövettünk. Ekkor a kockázati tényezők is másolásra kerülnek, tehát a korábban rögzítettek is átkerülnek ebbe a másolt állapotba.

| * 2010.11.22.          | Előzetes munkaköri                                              |
|------------------------|-----------------------------------------------------------------|
| 2009.10.29.            | Időszakos munkaköri                                             |
|                        |                                                                 |
|                        |                                                                 |
|                        |                                                                 |
|                        |                                                                 |
|                        |                                                                 |
|                        |                                                                 |
|                        |                                                                 |
|                        |                                                                 |
|                        |                                                                 |
|                        |                                                                 |
|                        |                                                                 |
|                        |                                                                 |
|                        |                                                                 |
| Szervezet <f9> Ko</f9> | ckázati tényezők <f9> További kockázati tényezők <f9></f9></f9> |
| Vizsgálat dátuma: 20   | 010.11.22 Vizsgálat fajtája: Időszakos munkaköri                |

Tehát írjuk felül a vizsgálat fajtáját (pl. Előzetesről Időszakosra) és rögzítsük.

| 👕 Alapstátusz fe    | lvétele                                                                       |                                                |                                            |  |  |  |  |  |  |  |  |  |
|---------------------|-------------------------------------------------------------------------------|------------------------------------------------|--------------------------------------------|--|--|--|--|--|--|--|--|--|
| Vizsgálat időpontj  | a Vizsgálat fajtája                                                           |                                                |                                            |  |  |  |  |  |  |  |  |  |
| 2009.07.03.         | Előzetes munkaköri                                                            |                                                |                                            |  |  |  |  |  |  |  |  |  |
| 2009.10.29.         | Időszakos munkaköri                                                           |                                                |                                            |  |  |  |  |  |  |  |  |  |
| 2010.11.22.         | Időszakos munkaköri                                                           |                                                |                                            |  |  |  |  |  |  |  |  |  |
|                     |                                                                               |                                                |                                            |  |  |  |  |  |  |  |  |  |
|                     |                                                                               |                                                |                                            |  |  |  |  |  |  |  |  |  |
|                     |                                                                               |                                                |                                            |  |  |  |  |  |  |  |  |  |
|                     |                                                                               |                                                |                                            |  |  |  |  |  |  |  |  |  |
|                     |                                                                               |                                                |                                            |  |  |  |  |  |  |  |  |  |
|                     |                                                                               |                                                |                                            |  |  |  |  |  |  |  |  |  |
|                     |                                                                               |                                                |                                            |  |  |  |  |  |  |  |  |  |
|                     |                                                                               |                                                |                                            |  |  |  |  |  |  |  |  |  |
|                     |                                                                               |                                                |                                            |  |  |  |  |  |  |  |  |  |
|                     |                                                                               |                                                |                                            |  |  |  |  |  |  |  |  |  |
|                     | Toldi                                                                         | Mikósné                                        |                                            |  |  |  |  |  |  |  |  |  |
| Szervezet <f9></f9> | Kockázati tényezők <f9> További kockázati tényezők <f9></f9></f9>             |                                                |                                            |  |  |  |  |  |  |  |  |  |
|                     |                                                                               |                                                |                                            |  |  |  |  |  |  |  |  |  |
| Vizsgálat dátuma:   | 2010.11.22 Vizsgálat fajtája: Időszakos munkaköri                             | Védőoltással kiegészítve Me                    | elikas: részarányos 🗸 🗸                    |  |  |  |  |  |  |  |  |  |
| Mirigyek:           | norm tapintatú mirigyek, pajzsmirigy, benne göb nem tapintható 🛛 🗸            | Nyelv: nedves                                  | Tüdő: puha, sejtes alaplégzés 🔽            |  |  |  |  |  |  |  |  |  |
| Bốr:                | normális 🗸                                                                    | Garat: Ép 🛛 🔽 Idegreno                         | dszer: tudat tiszta, éber, pszich 🗸        |  |  |  |  |  |  |  |  |  |
| Nyálkahártyák:      | kp. vértelt 🗸 F                                                               | iogazat: ép 🔽                                  | Emlő: nemnek, kornak, alkatnak megfelelĉ 💌 |  |  |  |  |  |  |  |  |  |
| Szájüreg:           | normális 🗸 🗸                                                                  | Szív: tiszta ritmusos szívhangoł 🗸 🛛 Lál       | tás (szem):                                |  |  |  |  |  |  |  |  |  |
| Érzékszervek:       | látás, hallás, szaglás eltérés nélkül 🛛 😽 Ma                                  | gasság: cm B.                                  | al (+): Bal (-):                           |  |  |  |  |  |  |  |  |  |
| Mozgásszervek:      | alakilag, funkcionálisan épek 🛛 🗸 T                                           | 'estsúly: kg 🔐 BMI 🕧 Job                       | b (+): Jobb (-):                           |  |  |  |  |  |  |  |  |  |
| Vérnyomás:          | Hgmm Pulzus: /min                                                             | Szír                                           | látás:                                     |  |  |  |  |  |  |  |  |  |
| EKG:                | Sinus ritmus, kp. tengelyállás, norm. vez. idők norm. kamrai repol 💌          | Vizenyő: Ödéma nem látható 🛛 🖌 V.              | tábla:                                     |  |  |  |  |  |  |  |  |  |
| Erek állapota:      | nyaki erek fölött zörej nem hallható, alsó végtagokon a tapintható helyeken n | ormális                                        |                                            |  |  |  |  |  |  |  |  |  |
| Has:                | a has a mellkas szintjében a hasfal izomzata nem feszes, puha áttapintható, a | a hasban kóros elváltozás nem észlelhető 🛛 🗸 📕 | gyéb:                                      |  |  |  |  |  |  |  |  |  |
| Rektalis:           | ép anus gyűrű, nodus nem tapasztalható, valamint ujjal elérhető magasságig    | kóros képlet nem tapasztalható 🛛 🗸             |                                            |  |  |  |  |  |  |  |  |  |
|                     |                                                                               |                                                |                                            |  |  |  |  |  |  |  |  |  |
| A Nuombatón         | ZEEN 🖞 Törlén (Dalato) 🐙 Úl tétal directio                                    |                                                | 🕅 Alanatátura másolása                     |  |  |  |  |  |  |  |  |  |
| S Nyomtatas         | CLOS IN LOUES (Delete) . In teter (Insert)                                    | Mogenes (F2) W Megsem (Esc)                    | Alapstatusz masolasa                       |  |  |  |  |  |  |  |  |  |

Rögzítés után a listában már az új státus jelenik meg, és ehhez adhatjuk ki a nyomtatvány.

#### 0.58-as verzióban bekövetkezett változások

| A dolgozó adatai <f9> További adatok <f9> A dolgozó munkakörér</f9></f9> | nek megad    | ása <f9></f9> | 💈 Dolgozó                        | másolá | ása |
|--------------------------------------------------------------------------|--------------|---------------|----------------------------------|--------|-----|
| FEOR szám Beosztás                                                       | ] [          | FEOR          | SZOYEG                           |        | ^   |
| ▶ 5113 Bolti eladó                                                       |              | 5111          | Kereskedő                        |        |     |
|                                                                          | +            | 5112          | Vezető eladó                     |        |     |
|                                                                          |              | <b>5</b> 113  | Bolti eladó                      |        |     |
|                                                                          |              | 5114          | Kölcsönző                        |        |     |
|                                                                          | $\mathbf{X}$ | 5115          | Piaci, utcai árus                |        | -   |
|                                                                          |              | 5116          | Piaci, utcai étel- és italárus   |        |     |
|                                                                          |              | 5117          | Bolti pénztáros, jegypénztáros   |        |     |
|                                                                          |              | 512           | Egyéb kereskedelmi foglalkozások |        | ~   |
| 5113 Bolti elado "🗃 🖉 🐼                                                  |              | <             |                                  | >      |     |

Elkészült és a programba beépítésre került a 2011. január 1-jén hatályba lépett 7/2010. (IV. 23.) KSH közlemény a Foglalkozások Egységes Osztályozási Rendszeréről (FEOR-kódlista).

|                       | FEOR                                  | SZOVEG                                   | ^ |  |  |  |  |  |  |  |
|-----------------------|---------------------------------------|------------------------------------------|---|--|--|--|--|--|--|--|
|                       | 5111 Kereskedő<br>5112 Vezető eladó   |                                          |   |  |  |  |  |  |  |  |
|                       | 5112                                  | Vezető eladó                             |   |  |  |  |  |  |  |  |
| Þ                     | 5113                                  | olti eladó                               |   |  |  |  |  |  |  |  |
|                       | 5114                                  | ölcsönző                                 |   |  |  |  |  |  |  |  |
|                       | 5115                                  | Piaci, utcai árus                        |   |  |  |  |  |  |  |  |
|                       | 5116                                  | Piaci, utcai étel- és italárus           | v |  |  |  |  |  |  |  |
| <                     |                                       |                                          |   |  |  |  |  |  |  |  |
| Keresés szövegi Bol 🕘 |                                       |                                          |   |  |  |  |  |  |  |  |
| A                     | A keresőmotor itt is működik szövegre |                                          |   |  |  |  |  |  |  |  |
|                       | FEOR                                  | SZOVEG                                   | ^ |  |  |  |  |  |  |  |
|                       | 4221                                  | Utazásszervező, tanácsadó                |   |  |  |  |  |  |  |  |
|                       | 4222                                  | Recepciós                                |   |  |  |  |  |  |  |  |
| Þ                     | 4223                                  | Szállodai recepciós                      |   |  |  |  |  |  |  |  |
|                       | 4224                                  | Ügyfél- (vevő)tájékoztató                |   |  |  |  |  |  |  |  |
|                       | 4225                                  | 5 Ügyfélszolgálati központ tájékoztatója |   |  |  |  |  |  |  |  |
|                       | 4226                                  | Lakossági kérdező, összeíró              | ~ |  |  |  |  |  |  |  |
| <                     |                                       | >                                        |   |  |  |  |  |  |  |  |
| K                     | eresés szöv                           | <b>vegi</b> 4223                         | > |  |  |  |  |  |  |  |

És FEOR-számra is kereshetünk. Mint látható a címsorra kattintva az félkövérre változik. Ebből láthatjuk, hogy melyik oszlopban kereshetünk. Csak kezdjük el írni a szöveget vagy számot, a program oda fog ugyani a szűkítésnek megfelelően.

| 🕆 Egyéb adatok felvétele                       |                |            |             |          |                   |               |  |  |  |
|------------------------------------------------|----------------|------------|-------------|----------|-------------------|---------------|--|--|--|
| Szeles Izabella                                |                |            |             |          |                   |               |  |  |  |
| Műtétek, betegségek <f9> Ismert allergiák</f9> | Spirometria Au | udiometria | Gyógyszerek | Panaszok | Családi anamnézis | Ellátás Labor |  |  |  |

Az Egyéb adatok felvétele egy újabb felülettel bővült, mely a labor beutaló készítésére és a labor adatok rögzítésére szolgál.

| Ŧ | Egyéb adatok felvétele              | ł               |                                                                                                    |          |             |                                  |                           |                     |                    |  |  |
|---|-------------------------------------|-----------------|----------------------------------------------------------------------------------------------------|----------|-------------|----------------------------------|---------------------------|---------------------|--------------------|--|--|
|   | Szeles Izabella                     |                 |                                                                                                    |          |             |                                  |                           |                     |                    |  |  |
|   | Műtétek, betegségek <f9></f9>       | Ismert allergiá | ák Spiron                                                                                                    | netria   | Audiometria | Gyógyszerek                      | Panaszoł                  | Családi anamnézis E | llátás Labor       |  |  |
|   | Dátum Szakrendelő                   |                 |                                                                                                    |          |             |                                  |                           |                     |                    |  |  |
|   | 2011.01.10. Dr. Bugyi István Kórház |                 |                                                                                                    |          |             |                                  |                           |                     |                    |  |  |
|   |                                     |                 |                                                                                                    |          |             |                                  |                           |                     |                    |  |  |
|   |                                     |                 |                                                                                                    |          |             |                                  |                           |                     |                    |  |  |
|   |                                     |                 |                                                                                                    |          |             |                                  |                           |                     |                    |  |  |
|   |                                     |                 |                                                                                                    |          |             |                                  |                           |                     |                    |  |  |
|   | Kelt helye: Baja                    |                 | Dál                                                                                                    | tum: 20  | 11.01.10    | <ul> <li>Szakrendelő:</li> </ul> | Dr. Bugyi                 | István Kórház       |                    |  |  |
|   | Vizsgálat oka:                      |                 |                                                                                                    |          |             | Vizsgálatot f                    | <mark>izeti:</mark> pácie | ns 🔽                |                    |  |  |
|   | Vér Vizolat                         |                 |                                                                                                    |          |             |                                  |                           |                     |                    |  |  |
|   |                                     | In such as      | E au cada                                                                                                    | ا منبع   | -ung Inasur | enersia letteraria               |                           |                     | 1                  |  |  |
|   | Alfa-Eetoprotein                    | AFD             | Egyseg<br>IU/ml                                                                                                    | Also r   |             | ertek Elteres                    |                           | Megnevezés          | Rövidítés          |  |  |
|   | Alk, Foszfatase                     | SAPA            | TU/I                                                                                                    | 98 2     | 297 100     | rendben                          |                           |                     | SP                 |  |  |
|   | Ca 72-4                             | CA72            | U/ml                                                                                                    | 0 4      | 4 5         | +1                               |                           |                     | ALD                |  |  |
|   | Ck-Mb                               | СКМВ            | U/I                                                                                                    | 1 2      | 25 0,5      | -0,5                             | >                         |                     | SAPA               |  |  |
|   | Labor orado ánya D.E.               |                 |                                                                                                    | <i>.</i> |             | 0.44                             |                           | Alvadási idő        | AI                 |  |  |
|   | Labor ereameny. 0,5                 |                 |                                                                                                    |          | Nogzítés    | υ Mégs                           | em                        |                     |                    |  |  |
|   |                                     |                 |                                                                                                    |          |             |                                  |                           |                     |                    |  |  |
|   | Nyomtatás <f12></f12>               | 👔 Törlé:        | s <delete< td=""><td>&gt;</td><td>📲 Új téte</td><td><pre>l <lnsert></lnsert></pre></td><td>🕜 Rö<u>r</u></td><td>zítés (F2) 🛛 🛞 🖡</td><td>légsem <esc></esc></td><td></td></delete<> | >        | 📲 Új téte   | <pre>l <lnsert></lnsert></pre>   | 🕜 Rö <u>r</u>             | zítés (F2) 🛛 🛞 🖡    | légsem <esc></esc> |  |  |
|   |                                     |                 |                                                                                                    |          |             |                                  |                           |                     |                    |  |  |

A Labor fülnek így néz ki egy kitöltött oldala.

| Vér Vizelet      |           |            |              |        |            |          |       |        |                               |         |               |   |
|------------------|-----------|------------|--------------|--------|------------|----------|-------|--------|-------------------------------|---------|---------------|---|
| Megnevezés       | Rövidítés | Egység     | Alsó         | Felső  | Mért érték | Eltérés  |       |        | Megnevezés                    |         | Rövidítés     |   |
| 🕨 Acid Foszfataz | SP        | IU/I       | 0            | 6,5    |            |          | 4     | + 〕    | Acid Foszfat                  | az      | SP            |   |
|                  |           |            |              |        |            |          |       |        | Albumin                       |         | ALB           |   |
|                  |           | ~ [        | Alfa-Fetopro | tein   | AFP        |          |       |        |                               |         |               |   |
|                  |           |            |              |        |            |          |       | ^ [    | Alk. Foszfata                 | ase     | SAPA          |   |
| Labor eredmény:  |           |            | - a          | Binz   | na. (      | Méaser   | n     |        | Alvadási idő                  | 1       | AI            |   |
|                  |           |            |              | 110.92 | 1100       | , nogoon |       |        |                               |         |               |   |
| Nyomiatás (F12)  | 1601      | és KDeleta |              | ·冒 0   |            |          | 🕜 Rög | gzítés | : <b><f2< b="">&gt;</f2<></b> | 🛞 Mégse | m <esc></esc> | 0 |

Ha új tételt nyomunk, vagy az Insert billentyűt, akkor kiürül a táblázat és a jobb oldali panelen megkeressük azokat a tényezőket, melyek vizsgálatát meg kívánjuk rendelni. A kijelölt sort a piros  $\checkmark$  nyílra kattintva visszük be a táblázatba. Törölni értelemszerűen az  $\times$  –el tudunk.

Amikor megkaptuk a laboratóriumi erednényeket, akkor azt rögzíthetjük a programban, ha a kijelölt sornál beírjuk a kapott értéket a **Labor eredmény:** mezőbe. A program az eltérést kiszámolja, tehát azzal nem kell foglalkozni.

| Labor be deales hyonitatasa < 152     Labor eredmények nyomtatása <f5></f5> |
|-----------------------------------------------------------------------------|
| Az egyes nyonicatvanyok la minden adat nyonicatasa                          |

Ha nyomtatni akarunk, akkor kétféle lehetőség közül választhatunk. Választhatjuk a beutalót, illetve ha már meg vannak az adatok, akkor az eredményeket is kinyomtathatjuk.

| FogEg Próbáló Kft.          |                                       |                                            |
|-----------------------------|---------------------------------------|--------------------------------------------|
| 6527, Nagybaracska, To      | oldi M. u. 2.                         |                                            |
| ANESZ kód: 987654321        | Kilencjegyű azo                       | nosító: 234568921                          |
|                             |                                       | Naplószám:                                 |
|                             | ORVOSIB                               | EUTALÓ                                     |
| Vizsgált személy: Szele     | s Izabel la                           |                                            |
| Születés i neve: Gyors      | zabella                               |                                            |
| Anyja neve: Koros           | 5 Lilla                               |                                            |
| Születés helye: Budaj       | pest Születés ideje                   | ≥: 1987. 05. 10.                           |
| Vizsgálat oka: cococ        | c                                     |                                            |
| Szakrendelés: Labor         |                                       | A vizsgálatot fizeti: mun káltató          |
| Célintézmény: Bajai         | Kórház, 6500, Baja, Rókus u. 10.      | Telefon: 79/422-233                        |
|                             | Tisztelt Lab                          | oratórium!                                 |
| Kérem ne                    | wezett személy alant közölt érték eir | nek vizsgálatát és az eredmények közlését! |
|                             |                                       |                                            |
| Vér:                        |                                       |                                            |
| Acid Foszfataz              | Ak. Fosztatase                        | Alvadasi ido                               |
| Mer al al-                  |                                       |                                            |
| Vizeler:<br>Urina B2 Molob. | Viz. Co                               | Víz. mik rofeh.                            |
| <b>.</b>                    |                                       |                                            |
|                             |                                       |                                            |
| Kalto Raia 2011-01-1        | 4                                     |                                            |
| Next Daja, 2011.01.1        | <br>P.H.                              | Dr. Aláíró Endre                           |
|                             |                                       | véleményező orvos                          |
|                             |                                       | •                                          |

#### Második választási lehetőség a nyomtatásvezérlő a laboradatok kinyomtatásának lehetősége

Γ

|                                                                     |                                                      | La                     | boradatok                |                   |          |  |
|---------------------------------------------------------------------|------------------------------------------------------|------------------------|--------------------------|-------------------|----------|--|
| Dolgozó neve:<br>Születés i neve:<br>Anyja neve:<br>Születés helye: | Szeles Izal<br>Gyors Izab<br>Koros Lilla<br>Budapest | oella<br>ella<br>Szüle | tés ideje: 1987. 05. 10. | TAJ szám: O       | 36172623 |  |
|                                                                     |                                                      | Labor a                | adatok rögzítése (Vér)   |                   |          |  |
| Megnevezés                                                          | R övidítés                                           | Mérték erus éri        | Referencia érték         | Mért (labor) adat | Eltérés  |  |

| Megnevezés       | R övidítés | Mérték egys ég | Referen | cia érték | Mért (labor) a dat | Eltérés |
|------------------|------------|----------------|---------|-----------|--------------------|---------|
| Acid Foszfataz   | SP         | ЮЛ             | 0       | 6,5       |                    |         |
| Al k. Foszfatase | SAPA       | ЮЛ             | 38      | 297       |                    |         |
| Al vadási idő    | AI         | s              | 120     | 360       |                    |         |

| Labor adatok rögzítése (Vizelet) |                    |                |         |           |                   |         |  |  |  |
|----------------------------------|--------------------|----------------|---------|-----------|-------------------|---------|--|--|--|
| Megnevezés                       | R övidítés         | Mérték egys ég | Referen | cia érték | Mért (labor) adat | Eltérés |  |  |  |
| Urina B2 Mglob,                  | UB2                | mikrog/ml      | 0       | 0         |                   |         |  |  |  |
| Víz, Cn                          | VCN                | m mol /l       | 150     | 450       | 149               | -1      |  |  |  |
| Víz, mikrofeh,                   | rofeh, V,MF mg/24h |                | 1       | 150       | 152               | +2      |  |  |  |

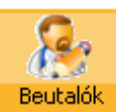

| 🕈 Bautalók        |                 |                     |                                                                                                    |                   |   |  |  |  |
|-------------------|-----------------|---------------------|----------------------------------------------------------------------------------------------------|-------------------|---|--|--|--|
| Dolgozó neve      |                 | Dolgozó szü         | ületési neve                                                                                                    | Anyja neve        | ~ |  |  |  |
| Szeles Izabella   |                 | Gyors Izab          | ella                                                                                                    | Koros Lilla       |   |  |  |  |
| Alakoskodó János  |                 |                     |                                                                                                    | Vérten Katalin    | _ |  |  |  |
| Toldi Mikósné     |                 | Erős Izabel         | la                                                                                                    | Hajas Jolán       |   |  |  |  |
| Nagy Pál          |                 |                     |                                                                                                    | Szellentő Ilona   |   |  |  |  |
| Nagy Jenőné       |                 | Vörös Katal         | lin                                                                                                    | Szeles Erzsébet   |   |  |  |  |
| Nagy Olga         |                 | Nagy Olga           |                                                                                                    | Kiss Rozália      |   |  |  |  |
| <                 |                 |                     |                                                                                                    |                   | > |  |  |  |
| Dolgozó neve:     | Szeles Izabella |                     | Nyomtatvány típusa                                                                                                    |                   |   |  |  |  |
| Születési név:    | Gyors Izabella  |                     | O Beutalás munkaköri orvosi alkalmassági vizsgálatra                                                                                                    |                   |   |  |  |  |
| Anyja neve:       | Koros Lilla     |                     | <ul> <li>Beutaló 2. fokú munkaköri orvosi alkalmassági vizsgálatra</li> <li>Pszichológiai vizsgálatra utalás</li> <li>Beutalás szemészeti szakvizsgálatra</li> <li>Általásos beutaló</li> </ul>                                                                                                    |                   |   |  |  |  |
| Születés helye:   | Budapest        | Ideje: 1987.05.10.  |                                                                                                    |                   |   |  |  |  |
| Lakcíme:          | 6513 Dunafalva  |                     |                                                                                                    |                   |   |  |  |  |
| Cím:              | Mohácsi u. 6.   |                     | <ul> <li>Inicialitios postalo</li> <li>Inicialitios postalo</li></ul> | erül nyomtatásra) |   |  |  |  |
| TAJ szám:         | 036172623       |                     |                                                                                                    |                   |   |  |  |  |
|                   |                 |                     |                                                                                                    |                   |   |  |  |  |
| Tevékenységi kör: | Bolti eladó     |                     |                                                                                                    |                   |   |  |  |  |
| Kelt helye:       | Nagybaracska    | Kelt: 2011.01.11. 💌 |                                                                                                    |                   |   |  |  |  |
| 🍐 Nyomtatás       | <del>45</del> > |                     |                                                                                                    | 🛞 Mégsem (Esc)    | 0 |  |  |  |

Elérhető a Labor ablak a Beutalók csoportból is. Válasszuk ki a Laborvizsgálati beutaló rádiógombját, majd kattintsunk a Nyomtatás (F5) gombra!

#### 0.59 verzió újdonságai

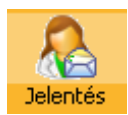

Ha mostantól a Jelentés ikonra kattintunk, akkor az alábbi üzenet jelenik meg, hogy miért és mit nem kell jelentenünk.

×

#### Jogszabályváltozás

# A foglalkozás-egészségügyi szolgálatról szóló 89/1995. (VII. 14.) Korm. rendelet (módosította: 351/2010. (XII.30.) Korm. rendelet)

A Korm. rendelet 2. §. (2)-(4) és 4. §. (1)-(2) bekezdésének hatályon kívül helyezésével megszűnt a munkáltatóknak, valamint a foglalkozás-egészségügyi szolgálatoknak a foglalkozás-egészségügyi szolgálat igénybevételével és tevékenységével kapcsolatosan a munkavédelmi felügyelőség részére szóló bejelentési, adatszolgáltatási kötelezettsége. Fentiek alapján 2011. január 1-jétől nem kell a munkáltatónak - a tevékenysége megkezdését követően bejelenteni alapadatait, tevékenységét, a számára foglalkozás-egészségügyi szolgáltatást nyújtó szolgáltató adatait, továbbá a munkavállalók számát és foglalkozás-egészségügyi osztályba sorolását, valamint - a változásokat évente, illetve soron kívül jelenteni.

Felhívjuk a figyelmet arra, hogy - a bejelentési kötelezettség megszűnésétől függetlenül - a munkáltató továbbra is köteles foglalkozás-egészségügyi szolgálatot biztosítani. A munkáltató ezen kötelezettségének teljesítését a munkavédelmi felügyelőség ellenőrzi.

A foglalkozás-egészségügyi szolgálatnak sem kell jelentenie a munkavédelmi felügyelőség felé az ellátott munkáltatókat, munkavállalókat, továbbá tevékenysége megkezdését, megszüntetését, szünetelését.

| Ŧ | Beutalók         |                 |                    |             |                                                                              |                                                    |     | $\mathbf{X}$ |  |  |
|---|------------------|-----------------|--------------------|-------------|------------------------------------------------------------------------------|----------------------------------------------------|-----|--------------|--|--|
|   | Dolgozó neve     |                 | Dolg               | lgozó szül  | etési neve                                                                   | Anyja neve                                         |     |              |  |  |
| ▶ | Szeles Izabella  |                 | Gyo                | ors Izabel  | la                                                                           | Koros Lilla                                        |     |              |  |  |
|   | Alakoskodó János |                 |                    |             |                                                                              | Vérten Katalin                                     |     | =            |  |  |
|   | Toldi Mikósné    |                 | Erős               | ós Izabella | 3                                                                            | Hajas Jolán                                        |     |              |  |  |
|   | Nagy Pál         |                 |                    |             |                                                                              | Szellentő Ilona                                    |     |              |  |  |
| _ | Nagy Jenőné      |                 | Vörd               | rös Katalir | 1                                                                            | Szeles Erzsébet                                    |     |              |  |  |
|   | Nagy Olga        |                 | Nag                | gy Olga     |                                                                              | Kiss Rozália                                       |     |              |  |  |
| < |                  |                 |                    |             |                                                                              |                                                    | >   | •            |  |  |
|   | Dolgozó neve:    | Szeles Izabella |                    |             | Nyomtatvány típusa                                                           |                                                    |     | h I          |  |  |
|   | Születési név:   | Gyors Izabella  |                    |             | <ul> <li>Beutalás munkaköri orvosi alkalmassági vizsgálatra</li> </ul>       |                                                    |     |              |  |  |
|   | Anyja neve:      | Koros Lilla     |                    |             | O Beutaló 2. fokú munkaköri orvosi alkalı                                    | massági vizsgálatra                                |     |              |  |  |
|   | Születés helye:  | Budapest        | Ideje: 1987.05.10. | ı.          | Pszichológiai vizsgálatra utalás     Revitelőe szerekészeti szelukisztéletve |                                                    |     |              |  |  |
|   | Lakcíme:         | 6513 Dunafalva  |                    |             | Általános beutaló                                                            |                                                    |     |              |  |  |
|   | Cím:             | Mohácsi u. 6.   |                    |             | <ul> <li>Laborvizsgálati beutaló (nem itt kerül r</li> </ul>                 |                                                    |     |              |  |  |
|   | TAJ szám:        | 036172623       |                    |             | <ul> <li>Orvosi igazolás nyomtatása</li> </ul>                               |                                                    |     |              |  |  |
|   |                  |                 |                    |             |                                                                              |                                                    |     |              |  |  |
| Т | evékenységi kör: | Bolti eladó     | /                  |             |                                                                              |                                                    |     |              |  |  |
|   | Kelt helye:      | Nagybaracska    | Kelt: 2011.01.2    | 25. 🔽       |                                                                              |                                                    |     |              |  |  |
|   | 🍐 Nyomtatás      | : <f5></f5>     |                    |             | (                                                                            | 😵 Mégsem <esc< th=""><th>» (</th><th>0</th></esc<> | » ( | 0            |  |  |

#### Természetesen amint ismét lesz jelenteni való, a program annak megfelelően módosulni fog!

A Beutalók oldalon helyeztünk el egy újabb nyomtatvány, ahol a kiválasztott dolgozóhoz készíthetünk orvosi igazolást.

| Ny                | yomtatási adatok felvétele 🤇                | > |
|-------------------|---------------------------------------------|---|
|                   | Orvosi igazolás                             |   |
| Vizsgálat tipusa: | rendelésemen megjelent 🛛 🗸                  |   |
| Igazolás tipusa:  | Orvosi Igazolás* 🛛 🗸                        |   |
| Diagnózis:        | Berendelt i¦Jőszakos alkalmassági vizsgálat |   |
|                   |                                             | 1 |
|                   |                                             |   |
|                   |                                             |   |
|                   | 🍐 Nyomtatás                                 |   |

A Nyomtatásra kattintva a fenti beállító ablak jelenik meg, ahová a szükséges adatokat írhatjuk be, illetve választhatjuk ki a legördülő mezők segítségével.

| 6527, Nagybaracska, Toldi M. u. 2.<br>ANT SZ kód: 987654321 Kilencjegyű azonosító: 234568921 | FogEg Próbáló Kft.                                         |                                  |
|----------------------------------------------------------------------------------------------|------------------------------------------------------------|----------------------------------|
|                                                                                              | 6527, Nagybaracska, Toldi M. u. 2.<br>ANTSZ kód: 987654321 | Kilencjegyű azonosító: 234568921 |

#### Orvosilgazolás\*

| Név              | Xaviér Jolanda             |                    |
|------------------|----------------------------|--------------------|
| Lak cím:         | 6500, Baja, Csendes u. 10. |                    |
| Születési helye: | Bábolna                    | ldeje: 1959.10.20. |
| Anyja neve       | VerebesKatalin             | TAJ: 017413103     |
|                  |                            |                    |

#### Fent nevezett a mai napon rendelésemen megjelent

#### Dg.: Berendelt i dőszakos alkalma ssági vizsgálat

Kelt: Nagybaracska, 2011. 02. 01.

P.H.

Dr. Aláíró Endre Orvos aláírása

\* Az orvosi rendelésen való megjelenés igazolása táppénz re nem jogosít!

A fenti nyomatási képet kapjuk.

A verzió másik frissítése a Partnerek nyomtatásánál egy újabb lekérdezési lehetőség, mely a kiválasztott évben az elvégzett vizsgálatokat listázza.

| Nyomtatási vezérlő 🛛 😢                                                                                                    |
|----------------------------------------------------------------------------------------------------|
| <ul> <li>Partner adatainak nyomtatása <f5></f5></li> <li>Partnerek listájának nyomtatása <f6></f6></li> <li>Alkalmassági vizsgálatok lekérdezése</li> </ul> |
| 🔿 Aktuális hónapban keresés                                                                                                    |
| február 🗸                                                                                                    |
| 🔿 Aktuális évben keresés                                                                                                    |
| <ul> <li>Választott évben keresés</li> </ul>                                                                                                    |
| 2010                                                                                                    |
|                                                                                                    |
| 🄄 Nyomtatás indítása                                                                                                    |

Itt allithatjuk be a listazasra kijelolt evet.

A nyomtatványon megjelenik a kiválasztott év.

#### Elvégzett vizsgálatok listázása 2010 Partner neve: Debreceni Kft. Cime: 2200, Monor, Veres P. u. 7. Lek érdez és időpontja: 2011. 02. 01. január Dolgozó neve: Xaviér Jolanda Beosztása: Alapozógép-kezelő Alkalmassági vizsgálat lejárta: 2011.01.05. Fajtája: időszakos február Dolgozó neve: János Iván Beosztás a: Görcsoldó Alkalmassági vizsgálat lejárta: 2012.02.09. Fajtája: előzetes március Dolgozó neve: Xaviér Jolanda Beosztásia: Görcsoldó Alkalmassági vizsgálat lejárta: 2011.03.22. Fajtája: időszakos Dolgozó neve: Csaba Jolán Beosztása: Anyagnyilvántartó Alkalmassági vizsgálat lejárta: 2011.03.22. Fajtája: időszakos május Dolgozó neve: Nagy Olga Beosztás a: Alkalmassági vizsgálat lejárta: 2012.05.11. Fajtája: előzetes o któber Dolgozó neve: Xaviér Jolanda Beosztás a: Görcsoldó Alkalmassági vizsgálat lejárta: 2011.10.21. Fajtája: időszakos

#### 0.60 verzió

| 🕈 Alapstátusz       | felvétele                                                                                           |               |                  |                                        |                 |                 |             |                    |           |              |                   |                  |        |
|---------------------|----------------------------------------------------------------------------------------------------|---------------|------------------|----------------------------------------|-----------------|-----------------|-------------|--------------------|-----------|--------------|-------------------|------------------|--------|
| Vizsgálat időpor    | ntja Vizsgála                                                                                       | at fajtája    |                  |                                        |                 |                 |             |                    |           |              |                   |                  | ^      |
| 2010.03.11.         | Előzetes                                                                                            | s munkakör    | ri               |                                        |                 |                 |             |                    |           |              |                   |                  |        |
| 2010.06.01.         | Fegyver                                                                                             | rviselési     |                  |                                        |                 |                 |             |                    |           |              |                   |                  |        |
| 2010.06.03.         | Gépjárm                                                                                             | nűvezetői     |                  |                                        |                 |                 |             |                    |           |              |                   |                  |        |
| 2011.02.22.         | Időszak                                                                                             | os munkak     | öri              |                                        |                 |                 |             |                    |           |              |                   |                  |        |
|                     |                                                                                                    |               |                  |                                        |                 |                 |             |                    |           |              |                   |                  |        |
|                     |                                                                                                    |               |                  |                                        |                 |                 |             |                    |           |              |                   |                  |        |
|                     |                                                                                                    |               |                  |                                        |                 |                 |             |                    |           |              |                   |                  |        |
|                     |                                                                                                    |               |                  |                                        |                 |                 |             |                    |           |              |                   |                  |        |
|                     |                                                                                                    |               |                  |                                        |                 |                 |             |                    |           |              |                   |                  | Ξ      |
|                     |                                                                                                    |               |                  |                                        |                 |                 |             |                    |           |              |                   |                  |        |
|                     |                                                                                                    |               |                  |                                        |                 |                 |             |                    |           |              |                   |                  |        |
|                     |                                                                                                    |               |                  |                                        |                 |                 |             |                    |           |              | /                 |                  | ~      |
|                     |                                                                                                    |               |                  |                                        | Babos Im        | re              |             |                    |           |              | (                 | 20110222/8       |        |
| Szervezet <f9></f9> | Kockázati ténye                                                                                     | zők <f9></f9> | További koc      | kázati tényezők                        | <f9></f9>       |                 |             |                    |           |              |                   | *                | $\geq$ |
| Vizsgálat dátuma    | a: 2011.02.22                                                                                       | Vi            | izsgálat fajtája | Időszakos mu                           | unkaköri        | ~               | Védőol      | tással kiegészítve |           | Melikas      | részarányos       | ~                |        |
| Mirigyel            | 😋 norm tapintatú                                                                                    | mirigyek, p   | pajzsmirigy, be  | nne göb nem ta                         | pintható 🔽      | Nyelv:          | nedves      |                    | ~         | Tüdő         | puha, sejtes alap | olégzés 🗸        |        |
| Bő                  | r: normális                                                                                         |               | *                |                                        |                 | Garat:          | ép          |                    | ~ I       | dearendszer: | tudat tiszta, ébe | r, pszich 🗸      |        |
| Nyálkahártyál       | kp. vértelt                                                                                         |               | *                |                                        |                 | Fogazat:        | ép          |                    | ~ /       | Emlő:        | nemnek, kornak,   | alkatnak megfele | lĉ 🗸   |
| Száiűred            | ; normális                                                                                          |               | ~                |                                        |                 | Szív:           | tiszta ritm | usos szívhangoł    |           | – Látás (s   | zem):             |                  |        |
| Érzékszervel        | <ul> <li>látás, hallás, sz</li> </ul>                                                               | zaglás eltér  | rés nélkül       | ~                                      |                 | Magasság:       | 192         | cm 2               |           | Bal (+)      | . в               | ial (-):         |        |
| Mozgásszervel       | < alakilag, funkcio                                                                                 | onálisan ép   | oek              |                                        | *               | Testsúly:       | 85          | kg 🔐 BM            | 0         | Jobb (+)     | : Jol             | ob (-):          |        |
| Vérnyomá:           | s: 132/72                                                                                           | Hgmm          | Pulzus: 66       | /min                                   |                 |                 | /           |                    | Ť         | Színlátás    | :                 |                  |        |
| EKG                 | : Sinus ritmus, kp                                                                                  | p. tengelyá   | illás, norm. vez | . idők norm. kai                       | mrai repol 🗸    |                 | Vizenyő:    | ödéma nem látha    | ató 🗸     | V. tábla     | :                 |                  | ~      |
| Erek állapota       | Erek állapota: nyaki erek fölött zörej nem hallható, alsó végtagokon a tapintható helyeken normális |               |                  |                                        |                 |                 |             |                    |           |              |                   |                  |        |
| Ha                  | s; a has a mellkas                                                                                  | szintjéber    | n a hasfal izomz | ata nem feszes                         | , puha áttapint | haté, a hasban  | kóros elvál | ltozás nem észlelt | iető 🗸    | Egyéb:       |                   |                  |        |
| Rektali             | s; ép anus gyűrű,                                                                                   | , nodus ner   | m tapasztalhati  | ó, valamint ujjal                      | elérhető maga   | sságig kóros ké | plet nem ta | pasztalható        | ~         | •            |                   |                  |        |
|                     |                                                                                                    |               |                  |                                        | /               |                 |             |                    |           |              |                   |                  |        |
| A Nuomtat           | ás (E5) 🔮                                                                                           | 3 Törlés      | (Delete)         | ······································ | el (Insert)     | 🖉 Rim           |             | . <u>@ M</u>       | insem (Fo | c>           | Alanstátu         | usz másolása     | 0      |
| - Hyoliitat         |                                                                                                    | N Tones       | (Deleter         |                                        | Ci (insert)     | e nogi          | anss (r2)   |                    | goon (ES  | .,           | Mapstatt          | isz masulasa     |        |

Ettől a verziótól kezdve az alapstátusnál az **Új tétel**re kattintást követően megjelenik a név melletti mezőben a **naplószám**. Ez az aktuális dátum/sorszám, mely az aznapi vizsgálatok (státusok) sorszámát adja. Tehát a fenti példa a 8-ik vizsgálatot takarja.

| 🕈 Munkaköri (s    | zakmai) orvosi alkalmassági vélemény                      |                                                 |
|-------------------|-----------------------------------------------------------|-------------------------------------------------|
| Dátum Érve        | ényesség Vizsgálat fajtája                                |                                                 |
| *                 | előzetes                                                  |                                                 |
| 2010.03.11. 201   | 3.03.11. előzetes                                         |                                                 |
|                   |                                                           |                                                 |
|                   |                                                           |                                                 |
|                   | Alapsatusz kivalasztasa                                   |                                                 |
|                   | Felvétel dátuma vizsgálat fajtája                         | Naplószám 🛆                                     |
|                   | 2010.03.11. Előzetes munkaköri                            |                                                 |
|                   | 2010.06.01. Fegyverviselesi<br>2010.06.03 Génjárművezetői |                                                 |
|                   | 2011.02.22. Időszakos munkaköri                           | 20110222/8                                      |
|                   |                                                           |                                                 |
| Kelt helye:       |                                                           |                                                 |
| Fokozat:          |                                                           |                                                 |
| Vizsgálat tipusa: |                                                           |                                                 |
| Alkalmasság:      | 1                                                         | 🛞 Mégsem 🛛 🕑 Kiválasztás                        |
| Vizsgálat oka:    |                                                           |                                                 |
|                   | 🔳 HIV fertőzött 🔳 HCV vírushordozó 🔳 HBV vírushordozó (   |                                                 |
| Korlátozás:       |                                                           |                                                 |
| Tevékenységi kör: |                                                           | Dolgozó beosztásának felvétele (ENTER a listán) |
|                   | ^L                                                        |                                                 |
| ilyomtatá         | s <f6> 🎒 Törlés «Delete» 📲 Üj tétel «Inseri</f6>          | > 🕜 Rögzítés <f2> 🛞 Mégsen (Esc) 📀</f2>         |
|                   |                                                           |                                                 |

A nyomtatvány készítésénél is az újabb vizsgálatoknál már egy új oszlopban látszik a naplószám, értelemszerűen az utolsó vizsgálatot választjuk ki.

| 🕈 Munkaköri (s    | szakmai) orvosi alka                                                                                                    | ılmassági véle   | emény         |       |             |                            |             |
|-------------------|----------------------------------------------------------------------------------------------------|------------------|---------------|-------|-------------|----------------------------|-------------|
| Dátum Érv         | ényesség Vizsgálat fajtá                                                                                                  | ja               |               |       |             |                            | ~           |
| 2010.03.11. 201   | 13.03.11. előzetes                                                                                                    | ·                |               |       |             |                            |             |
| 2011.02.22. 201   | 14.02.22. időszakos                                                                                                    |                  |               |       |             |                            |             |
|                   |                                                                                                    |                  |               |       |             |                            |             |
|                   |                                                                                                    |                  |               |       |             |                            |             |
|                   |                                                                                                    |                  |               |       |             |                            |             |
|                   |                                                                                                    |                  |               |       |             |                            | Ξ.          |
|                   |                                                                                                    |                  |               |       |             |                            |             |
|                   |                                                                                                    |                  |               |       |             |                            |             |
|                   |                                                                                                    |                  |               |       |             |                            |             |
|                   |                                                                                                    |                  | - L <b>T</b>  |       |             |                            | 001100000/0 |
|                   |                                                                                                    | Bi               | abos Imre     | _     |             |                            | 20110222/8  |
| Kelt helye:       | Nagybaracska                                                                                                    | Kelt:            | 2011.02.22    | +1 +2 | Munkahely i | negjelenítése a nyomtatvár | lyon        |
| Fokozat:          | Elsőfokú 🔽 🔽                                                                                                    | Fajta: időszak   | (OS           | *     | FEOR        | Beosztás                   |             |
| Vizsgálat tipusa: | munkaköri 🛛 😽                                                                                                    | Érvényesség:     | 2014.02.22    | -     |             | Logisztikai menedzser      |             |
| Alkalmasság:      | alkalmas                                                                                                    |                  |               | ~     |             |                            |             |
|                   |                                                                                                    |                  |               |       |             | /                          |             |
|                   |                                                                                                    | / vírusbordozó 🗖 | HBV virusbord | ozó 🙆 |             |                            |             |
|                   |                                                                                                    |                  |               |       |             | /                          |             |
| Korlatozas:       |                                                                                                    |                  |               |       |             | /                          | 2           |
| Tevékenységi kör: | Tevékenységi kör: Logisztikai menedzser - Dolgozó beosztásának felvétele (ENTER a listán)                                 |                  |               |       |             |                            |             |
| 🍐 Nyomtatá        | 😓 Nyomtatás <f5> 🎲 Törlés <delete> 📲 Új tétel <insert> 🖉 Rögzítés <f2> 😵 Mégsem <esc> 📀</esc></f2></insert></delete></f5> |                  |               |       |             |                            |             |

A rögzítést követően pedig a nyomtatvány panelén is megjelenik a naplószám.

Egy kicsit átalakult a Dolgozói ablak További adatok kinézete. Újként felkerültek további gombok, melyek már a fejlesztés irányát mutatják. Ezekre kattintva még csak egy üzenetek kapnak:

| A dolgozó adatai <f9> További adatok <f9> A dolgozó munkakö</f9></f9>                                          | irének megadása <f9></f9>                | 💈 Dolgozó másolása       |
|----------------------------------------------------------------------------------------------------|------------------------------------------|--------------------------|
| Elsősegélynyújtó tanfolyam                                                                                     | Orvosi alkalmassági vizsgálat eredményei | Egyéb nyomtatványok      |
| Elsősegélynyújtó tanfolyamot elvégezte, vizsgázott                                                             | 👧 Munkaköri (szakmai)                    | 💉 Védőoltások felvétele  |
| A vegzett tanfolyam hany oras (szammal):     12     0ra       Kelt hely:     Baja     Kelt idő:     2008.12.01 | 🥰 Gépjármű vezetői                       | K Foglalkozási expozíció |
|                                                                                                    | Cőfegyvertartási                         | 1                        |
| Alapstátusz felvétele                                                                                          | 👍 Belvízi hajós                          |                          |
| Egyéb adatok felvétele (műtét, allergiák, …)                                                                   | 😒 Foglalkoztathatóság                    |                          |
|                                                                                                    |                                          |                          |
| 👆 Nyomtatás <f12> 🎒 Törlés <delete> 📲 I</delete></f12>                                                         | Új tétel «Insert» 🔗 Rögzítés «F          | 🖉 Mégsem <esc> 🕜</esc>   |

A pirossal jelzett sor a további fejlesztés irányát mutatja, ha erré kattintunk, akkor jelenleg a következő üzenetet kapjuk.

| Hamarosan                     |
|-------------------------------|
| A modul még fejlesztés alatt. |
| Bezárás                       |

| T Beállítások                                                                     |                    |                                 |  |  |  |
|-----------------------------------------------------------------------------------|--------------------|---------------------------------|--|--|--|
| Általános<br>Egyéb                                                                | Szín               | beállítások                     |  |  |  |
| - Nyomtató                                                                        | Alapképernyő:      | dupla kattintás                 |  |  |  |
| Színek                                                                            | Panelek:           | dupla kattintás                 |  |  |  |
|                                                                                   | Adattábla:         | dupla kattintás                 |  |  |  |
|                                                                                   | Adattábla fejléce: | dupla kattintás                 |  |  |  |
|                                                                                   | Navigáló eszközök: | dupla kattintás                 |  |  |  |
|                                                                                   |                    | Alapérték beállítása            |  |  |  |
| 🛞 Kilépés <esc< th=""><th>ə 📀</th><th>Beállítások meptése <f2> 📀</f2></th></esc<> | ə 📀                | Beállítások meptése <f2> 📀</f2> |  |  |  |
| 😵 Kilépés <esc> 🔮 Beállítások meptése <f2> 🌍</f2></esc>                           |                    |                                 |  |  |  |

FogEg 0.61-0.62 verziótól az alábbiak érhetők el a programban

A **Beállítások** panel **Színek** oldalára felkerült egy **új gomb**, melynek segítségével (ha netán úgy átszíneznénk a program felületét, hogy végül nem tetszik) visszaállíthatók az eredeti alapérték beállításai.

| 🕈 Beállítások                                                                |                                                          |
|------------------------------------------------------------------------------|----------------------------------------------------------|
| Általános                                                                    | Egyéb beállítások                                        |
| - Nyomtató<br>Színek                                                         | ☑ Dolgozónál TAJ szám tagolás bekapcsolása (xxx-xxx-xxx) |
| 🛞 Kilépés <esc< th=""><th>&gt; 🕜 Beállítások mentése <f2> 📀</f2></th></esc<> | > 🕜 Beállítások mentése <f2> 📀</f2>                      |

#### TAJ szám vizsgálata

Egy beépített funkció most is benne van a programban, nevezetesen rossz TAJ szám beírásakor figyelmeztet erre.

| Figyelmeztetés a felhasználónak! 🔀 | Figyelmeztetés a felhasználónak! 🛛 🔀                    |
|------------------------------------|---------------------------------------------------------|
| A TAJ szám nem megfelelő!          | Ilyen TAJ számmal már szerepel dolgozó az adatbázisban! |
| ок                                 | ОК                                                      |

A mostani frissítésben az került megoldásra, hogy ne lehessen kétszer ugyanazt a TAZ számot rögzíteni. Ez előfordulhat akkor pl. amikor valaki a lánykori nevén van rögzítve, majd férjhez megy és asszonynéven kíséreljük meg a beírást. Természetesen a TAJ számnak nem szabad megváltoznia ebben az esetben, mivel az személyhez kötődik. A TAJ beírásának a tagolása is megoldódott a mezőben. Viszont, ha üresen hagyjuk a mezőt a program tovább enged.

| 2 | 2011.03.28. | Belvízi hajós |
|---|-------------|---------------|
|   | TAJ szám:   | 069-125-753   |

| Dolgozó neve:   | Rendes                                                                                                    | Béla         | Neme: Fé          | rfi 🗸   | Utolsó orvos           | si vizsgálat:    | 2011.03.28.       | Belvízi hajós                        |   |
|-----------------|----------------------------------------------------------------------------------------------------|--------------|-------------------|---------|------------------------|------------------|-------------------|--------------------------------------|---|
| Születési név:  |                                                                                                    |              |                   |         |                        |                  | TAJ szám:         | 069-125-753                          |   |
| Anyja neve:     | Kiváló A                                                                                                    | nna          |                   |         |                        |                  | Adóazonosító:     |                                      |   |
| Születés helye: | Badacso                                                                                                    | nytomaj      | Ideje: 1979.10.21 | -       |                        | Á                | Állampolgársága:  | 1 - Magyar állampolgár (belföldi)    | ~ |
| Lakcíme:        | 6525                                                                                                    | Hercegszántó |                   |         |                        | Foglal           | koztatás jellege: | 1 - Munkavállaló (vezető is)         | ~ |
|                 | Veréb u.                                                                                                    | 2.           |                   |         |                        | Foglalk          | oztatási viszony: | 1 - Határozatlan, határozott időtart | ~ |
| Telefon:        |                                                                                                    |              |                   |         |                        | Mu               | nkaidő mértéke:   | 1 - Teljes munkaidő                  | ~ |
| Belépés:        | 2010.03                                                                                                    | .05 🚽        |                   |         |                        | S                | izem, ig. szám.:  |                                      |   |
| Státusz:        | Munkáb                                                                                                    | an 🔽 Egés    | zségügyi osztály: | c 🗸     |                        | V                | ez. eng. szám.:   |                                      |   |
| Útlevél száma:  | 12346A9                                                                                                    | īD           |                   |         | [ ι                    | Hajós szolgála   | ati könyv száma:  | HU42434445                           |   |
| 👌 Nyomtatá      | is <f12< th=""><th>🕨 🎒 Törlés</th><th><delete></delete></th><th>🕤 Új te</th><th>étel <insert></insert></th><th><del>Q r</del>i</th><th>ögzítés (F2)</th><th>😵 Mégsem <esc></esc></th><th>0</th></f12<> | 🕨 🎒 Törlés   | <delete></delete> | 🕤 Új te | étel <insert></insert> | <del>Q r</del> i | ögzítés (F2)      | 😵 Mégsem <esc></esc>                 | 0 |

Többféle igazolvány azonosítóját is rögzíteni lehet ezen túl a rendszerben. Többek között az **útlevél** számát vagy a hajós szolgálati könyv számát is. Amire éppen szükségünk van.

A mostani verzió frissítésének alapja a **belvízi hajós** nyomtatványainak, vizsgálatának elkészítése, megoldása. Ezt is a kiválasztott dolgozó alapstátusának felvételével kezdjük. **Új tétel** nyomása után válasszuk ki a Vizsgálat fajtája legördülő mezőből a **Belvízi hajós** sort. Írjuk be a módosítandó adatokat és rögzítsük a program számára mindezt.

|                     |                                  |               | Babos                                          | s Imre |                  |
|---------------------|----------------------------------|---------------|------------------------------------------------|--------|------------------|
| Szervezet <f9></f9> | Kockázati tényezők <f9> T</f9>   | ovábbi kocká  | zati tényezők <f9></f9>                        |        |                  |
| Vizsgálat dátuma:   | 2011.03.28 💽 Vizsg.              | álat fajtája: | Belvízi hajós                                  |        | ~                |
| Mirigyek:           | norm tapintatú mirigyek, pajz    | smirigy, benn | Darukezelői<br>Targopcavezetői                 |        | <mark>∕</mark> v |
| Bőr:                | normális 🛛 🗸 🗸                   |               | Belvízi hajós                                  |        | l at             |
| Nyálkahártyák:      | kp. vértelt 🛛 😽                  | ]             | Kishajo vezetoi<br>Sporthajó                   |        | at               |
| Szájüreg:           | normális 🛛 🗸 🗸                   |               | Foglalkoztathatóság<br>Mo-i és erdészeti génke | ezelői | Ev               |
| Érzékszervek:       | látás, hallás, szaglás eltérés r | nélkül        | Egyéb                                          | -      | <b>~</b> g       |
| Mozgásszervek:      | alakilag, funkcionálisan épek    |               |                                                | 🗸 Te   | stsúly           |

Ezt követően készítsük el a nyomtatványt, értelemszerűen a Belvízi hajós gombra kattintva.

| A dolgozó adatai <f9> További adatok <f9> A dolgozó munkaků</f9></f9>                                                        | irének megadása <p9></p9>                |
|----------------------------------------------------------------------------------------------------|------------------------------------------|
| Elsősegélynyújtó tanfolyam<br>Elsősegélynyújtó tanfolyamot elvégezte, vizsgázott<br>A végzett tanfolyam hány órás (számmal): | Orvosi alkalmassági vizsgálat eredményei |
| Kelt hely: Nagybaracska Kelt idő:                                                                                            | 🏹 Gépjármű vezetői                       |
| Alapstátusz felvétele                                                                                                    | Lőfegyvertartási                         |
| Egyéb adatok felvétele (műtét, allergiák, …)                                                                                 | Foglalkoztathatóság                      |

| 🕇 Hajós egészségügyi törzslap | , nyomtatványok                       |                             | _ 🗆 🛛                |
|-------------------------------|---------------------------------------|-----------------------------|----------------------|
| Kelthely                      | Kel                                   | t dátum Érvényes            |                      |
| *                             |                                       |                             |                      |
|                               |                                       |                             |                      |
|                               |                                       |                             |                      |
|                               |                                       |                             |                      |
| Alapsátusz kiv                | álasztása                             |                             |                      |
| Felvétel dátuma               | vizsgálat fajtája                     | Naplószám                   | ^                    |
| ▶ 2010.03.11.                 | Előzetes munkaköri                    |                             |                      |
| 2010.06.01.                   | Fegyverviselési                       |                             | =                    |
| 2010.06.03.                   | Gépjárművezetői                       | 2011022270                  |                      |
| Törzs adatok _ct2011.02.22.   | Tooszakos munkakon<br>Feguverviselési | 20110222/8                  |                      |
| 2011.03.28                    | Belvízi haiós                         | 20110328/1                  |                      |
| Kelt he                       |                                       |                             |                      |
| Vizsgálat fajt                |                                       |                             | ✓                    |
| Hajó típu                     |                                       | 🖉 Mánan 🔗 Kiuálaan          |                      |
| Állampolgárs                  |                                       | Kivaldszt                   | 12                   |
|                               | Segéd szolg.: alkalmas                | ~                           |                      |
| Intézkedés:                   |                                       |                             | >                    |
| Tevékenységi kör:             |                                       | Dolgozó beosztásának felvét | ele (ENTER a listán) |
|                               |                                       |                             |                      |
| Normitaitás (FS) – Á          | Tödés «Delete» 🧐 🛈 tétel «I           | nsent> 🔗 Bögzítés (F2) 🛞    | Méasem (Esc)         |
|                               |                                       |                             |                      |

# Az érvényesség idejét nekünk kell beállítanunk!

|                    |                 |     | Ba           | bos Ir          | nre         |          |
|--------------------|-----------------|-----|--------------|-----------------|-------------|----------|
|                    |                 |     |              |                 |             |          |
| Törzs adatok Státu | sz Látás Hallás | Egy | éb Eredme    | <b>s</b> yek, b | etegségek 🛛 | Nyilatko |
|                    |                 |     |              |                 |             |          |
| Kelt helye:        | Nagybaracska    |     |              | Kelt.           | 2011.04.09  | -        |
| Vizsoálat faitáia: | előzetes        | ~   | Érvé         | -<br>énvec:     | 2012.04.09  | <b>_</b> |
| vizsgalac rajcaja. |                 |     | LIVE         | лтүсэ.<br>      |             |          |
| Hajó típusa:       | személyszállító | ~   | Fedélzet:    | alkalma         | is          | *        |
| Állampolgársága:   | Magyar 🗸 🗸      |     | Gép szolg.:  | alkalma         | is          | ~        |
|                    |                 | S   | egéd szolg.: | alkalma         | 15          | ~        |
| latósk adás:       |                 |     |              |                 |             |          |

Alapesetben a fedélzeti szolgálatra, gépszolgálatra és segédszolgálatra alkalmas bejegyzésre van állítva a program. Ha ettől eltérőt szeretnénk, akkor az átállítjuk, vagy töröljük a nem kívánt résznél.

| Fedélzet:                                                                                            | ; alkalmas 🛛 🗸                                                                            |               |                                                                                                    | Fedélzet                                                                                  | ;; alkalmas                                                                                                   | :                                                                                           | *                                                                             |             |                                                                                                    |                                                               |         |
|----------------------------------------------------------------------------------------------------|-------------------------------------------------------------------------------------------|---------------|----------------------------------------------------------------------------------------------------|-------------------------------------------------------------------------------------------|----------------------------------------------------------------------------------------------------|---------------------------------------------------------------------------------------------|-------------------------------------------------------------------------------|-------------|----------------------------------------------------------------------------------------------------|---------------------------------------------------------------|---------|
| Gép szolg.:                                                                                          | alkalmatlar                                                                               | ٦             | *                                                                                                    | Gép szolg.                                                                                | :                                                                                                    |                                                                                             | *                                                                             |             |                                                                                                    |                                                               |         |
| Segéd szolg.:                                                                                        | Ideiglenes                                                                                | en a          | ilkalmatla 🗸                                                                                              | Segéd szolg.                                                                              | : I                                                                                                    |                                                                                             | *                                                                             |             |                                                                                                    |                                                               |         |
|                                                                                                    |                                                                                           |               |                                                                                                    |                                                                                           |                                                                                                    |                                                                                             | 40                                                                            |             |                                                                                                    |                                                               |         |
|                                                                                                    |                                                                                           |               | Ba                                                                                                    | bos Imre                                                                                  |                                                                                                    |                                                                                             |                                                                               |             |                                                                                                    | 20110328/1                                                    |         |
| Törzs adatok Stál                                                                                    | Törzs adatok Státusz Látás Hallás Egyéb Eredmények, betegségek Nyilatkozat                |               |                                                                                                    |                                                                                           |                                                                                                    |                                                                                             |                                                                               |             |                                                                                                    |                                                               |         |
|                                                                                                    |                                                                                           |               |                                                                                                    |                                                                                           |                                                                                                    |                                                                                             |                                                                               |             |                                                                                                    |                                                               |         |
| Vizsgálat                                                                                            | Érték                                                                                     |               | Követelmények                                                                                             | Érték                                                                                     | Követelm                                                                                                    | ények                                                                                       | Érték                                                                         |             | Követelmények                                                                                                    | Érték                                                         |         |
| Vizsgálat<br>Fej                                                                                     | Érték<br>normális                                                                         | *             | Követelmények<br>Pupilla                                                                                  | Érték<br>normális 💊                                                                       | Követelm<br>Erel                                                                                              | ények                                                                                       | Érték<br>normális                                                             | ~           | Követelmények<br>Idegvizsgálat                                                                                    | Érték<br>normális                                             | ~       |
| Vizsgálat<br>Fej<br>Arcüreg, orr, gége                                                               | Érték<br>normális<br>normális                                                             | *             | Követelmények<br>Pupilla<br>Szemmozgások                                                                  | Érték<br>normális v<br>normális v                                                         | Követelm<br>Erel<br>Hasüreg, z                                                                                | k <b>ények</b><br>k<br>sigerek                                                              | Érték<br>normális<br>normális                                                 | *           | Követelmények<br>Idegvizsgálat<br>Pszichiátriai vizsg.                                                            | <b>Érték</b><br>normális<br>normális                          | *       |
| Vizsgálat<br>Fej<br>Arcüreg, orr, gég<br>Száj, íny                                                   | Érték<br>normális<br>normális<br>normális                                                 | > >           | Követelmények<br>Pupilla<br>Szemmozgások<br>Tüdők és mellkas                                              | Érték<br>normális v<br>normális v<br>normális v                                           | Követelm<br>Erel<br>Hasüreg, z                                                                                | k <b>ények</b><br>k<br>sigerek<br>/                                                         | Érték<br>normális<br>normális<br>normális                                     | >           | Követelmények<br>Idegvizsgálat<br>Pszichiátriai vizsg.<br>Külső megjelenés                                        | Érték<br>normális<br>normális<br>normális                     | > >     |
| Vizsgálat<br>Fej<br>Arcüreg, orr, gég<br>Száj, íny<br>Fülek                                          | Érték<br>normális<br>normális<br>normális<br>normális                                     | > > > >       | Követelmények<br>Pupilla<br>Szemmozgások<br>Tüdők és mellkas<br>Mellvizsgálat                             | Érték<br>normális v<br>normális v<br>normális v<br>normális v                             | Követelm<br>Erel<br>Hasüreg, z<br>Sérv<br>Végbéln                                                             | kények<br>kisigerek<br>/<br>vyílás                                                          | Érték<br>normális<br>normális<br>normális<br>normális                         | > < <       | Követelmények<br>Idegvizsgálat<br>Pszichiátriai vizsg,<br>Külső megjelenés<br>Egyéb                               | Érték<br>normális<br>normális<br>normális<br>normális         | > > >   |
| Vizsgálat<br>Fej<br>Arcüreg, orr, gég<br>Száj, íny<br>Fülek<br>Dobhártya                             | Érték<br>normális<br>normális<br>normális<br>normális<br>normális                         | > > > >       | Követelmények<br>Pupilla<br>Szemmozgások<br>Tüdők és mellkas<br>Mellvizsgálat<br>Szív                     | Érték<br>normális<br>normális<br>normális<br>normális<br>normális                         | Követelm<br>Ferel<br>Hasüreg, z<br>Sérv<br>Végbéln<br>Húgy- és ív                                             | kények<br>kisigerek<br>/<br>wilás<br>arszerv                                                | Érték<br>normális<br>normális<br>normális<br>normális<br>normális             | > > > > >   | Követelmények<br>Idegvizsgálat<br>Pszichiátriai vizsg.<br>Külső megjelenés<br>Egyéb<br>Vizele                     | Érték<br>normális<br>normális<br>normális<br>normális<br>tben | > > > > |
| Vizsgálat<br>Fej<br>Arcüreg, orr, gég<br>Száj, íny<br>Fülek<br>Dobhártya<br>Szemek                   | Érték<br>normális<br>normális<br>normális<br>normális<br>normális<br>normális             | > > > > > >   | Követelmények<br>Pupilla<br>Szemmozgások<br>Tüdők és mellkas<br>Mellvizsgálat<br>Szív<br>Bőr              | Érték<br>normális v<br>normális v<br>normális v<br>normális v<br>normális v               | Követelm<br>Erel<br>Hasüreg, z<br>Sérv<br>Végbéln<br>Húgy- és ív<br>Alsó és felsi                             | k<br>k<br>k<br>k<br>k<br>k<br>k<br>k<br>k<br>k<br>k<br>k<br>k<br>k<br>k<br>k<br>k<br>k<br>k | Érték<br>normális<br>normális<br>normális<br>normális<br>normális<br>normális | < < < < <   | Követelmények<br>Idegvizsgálat<br>Pszichiátriai vizsg.<br>Külső megjelenés<br>Egyéb<br>Vizele<br>Cukor            | Érték<br>normális<br>normális<br>normális<br>normális<br>tben | * * *   |
| Vizsgálat<br>Fej<br>Arcüreg, orr, gég<br>Száj, íny<br>Fülek<br>Dobhártya<br>Szemek<br>Szemfenéki kép | Érték<br>normális<br>normális<br>normális<br>normális<br>normális<br>normális<br>normális | > > > > > > > | Követelmények<br>Pupilla<br>Szemmozgások<br>Tüdők és mellkas<br>Mellvizsgálat<br>Szív<br>Bőr<br>Visszerek | Érték<br>normális<br>normális<br>normális<br>normális<br>normális<br>normális<br>normális | Követelm       Hasüreg, z       Hasüreg, z       Végbéln       Húgy- és ív       Alsó és felsi       Gerinco: | ények<br><<br>sigerek<br>/<br>wilás<br>varszerv<br>ő végtag<br>szlop                        | Érték<br>normális<br>normális<br>normális<br>normális<br>normális<br>normális | < < < < < < | Követelmények<br>Idegvizsgálat<br>Pszichiátriai vizsg.<br>Külső megjelenés<br>Egyéb<br>Vizele<br>Cukor<br>Protein | Érték<br>normális<br>normális<br>normális<br>normális<br>tben | > > >   |

A **Státusz fül** egy normális értékre van beállítva, ha ettől eltérő a vizsgálat eredménye, akkor ennek módosítására itt van lehetőségünk. Természetesen, ha bevittük az adatokat, ne felejtsünk el rögzíteni.

| Babos Imre 201103 |                                                                            |     |    |   |      |                 |           |   | 20110328/        | 1         |    |           |   |
|-------------------|----------------------------------------------------------------------------|-----|----|---|------|-----------------|-----------|---|------------------|-----------|----|-----------|---|
| Törzs adatok Stá  | Törzs adatok Státusz Látás Hallás Egyéb Eredmények, betegségek Nyilatkozat |     |    |   |      |                 |           |   |                  |           |    |           |   |
| Látásélesség      |                                                                            | Γáν | ol | К | özel | Lá              | átótér    |   | Követelmények    | Jobb sz   | em | Bal sze   | m |
| Jobb szem         |                                                                            | 7   |    |   |      | Jobb szem       | teljes    | ~ | Távolra          | megfelelő | ~  | megfelelő | ~ |
| Bal szem          |                                                                            | /   |    |   |      | Bal szem        | teljes    | * | Eszközzel        | megfelelő | ~  | megfelelő | ~ |
| Mindkettő         | 7                                                                          |     |    |   |      | Színlátás       | normális  | ~ | Közelre          | megfelelő | ~  | megfelelő | ~ |
| Jobb szem (eszk.  | )/                                                                         |     |    |   |      |                 |           |   | Szürkületi látás | megfelelő | ~  | megfelelő | ~ |
| Bal szem (eszk.)  | 1                                                                          |     |    |   |      | Látásjavító esz | zköz: nem | * | Látótér          | megfelelő | ~  | megfelelő | ~ |
| Mindkettő (eszk,  | 6                                                                          |     |    |   |      | 1               |           |   | Szemmozgások     | megfelelő | ~  | megfelelő | ~ |
|                   |                                                                            |     |    |   |      | 1               |           |   | Színlátás        | megfelelő | ~  | megfelelő | * |
| /                 |                                                                            |     |    |   |      |                 |           |   | Eredmény         |           | ~  |           | * |
|                   |                                                                            |     |    |   |      |                 |           |   |                  |           |    |           |   |

A Látás fülön is hasonlóan járhatunk el az adatok beírásával.

|   | Babos Imre 20110328/1                                                      |          |              |               |           |   |                  |          |  |
|---|----------------------------------------------------------------------------|----------|--------------|---------------|-----------|---|------------------|----------|--|
| ſ | Törzs adatok Státusz Látás Hallás Egyéb Eredmények, betegségek Nyilatkozat |          |              |               |           |   |                  |          |  |
|   | Audiometria                                                                | Bal [dB] | Jobb [dB]    | Hallásk       | cárosodás | 0 | Társalgási besz. | Normális |  |
|   | 500 Hz                                                                     |          |              | Jobb fül      | nem       | ~ | Jobb fül         |          |  |
|   | 1000 Hz                                                                    |          | $\mathbf{A}$ | Bal fül       | nem       | ~ | Bal fül          |          |  |
|   | 2000 Hz                                                                    |          |              | Hallókészülék | nem       | ~ |                  |          |  |
|   | 3000 Hz                                                                    |          |              | Eredmény      | megfelelő | ~ |                  |          |  |
|   | 4000 Hz                                                                    |          |              |               |           |   |                  |          |  |
|   | 6000 Hz                                                                    |          |              |               |           |   |                  |          |  |
|   |                                                                            |          |              |               |           |   |                  |          |  |

Amennyiben van elkészült hallásvizsgálatunk, itt rögzíthetjük a programban.

|                                | Babos Imre                                                               |                                     |   |  |  |  |  |  |
|--------------------------------|--------------------------------------------------------------------------|-------------------------------------|---|--|--|--|--|--|
| Törzs adatok Státusz Látás     | rzs adatok Státusz Látás Hallás Egyéb Eredmények, betegségek Nyilatkozat |                                     |   |  |  |  |  |  |
| Egyéb diagnosztik              | Egyéb diagnosztikai vizsgálat(ok) és eredménye(i)                        |                                     |   |  |  |  |  |  |
| Megnevezés                     | Eredmény                                                                 |                                     |   |  |  |  |  |  |
|                                |                                                                          |                                     |   |  |  |  |  |  |
|                                |                                                                          |                                     |   |  |  |  |  |  |
|                                |                                                                          |                                     |   |  |  |  |  |  |
|                                |                                                                          |                                     |   |  |  |  |  |  |
|                                |                                                                          |                                     |   |  |  |  |  |  |
| Uitasi aliapot reijegye        | zve:                                                                     | 20 kg suly relemsiesenek kepessege: | × |  |  |  |  |  |
| Felülvizsgálat az RHTE központ | ban:                                                                     |                                     |   |  |  |  |  |  |

Rögzíthetünk a hajós nyomtatvány törzslapján megjelenő **egyéb vizsgálati adatokat**, eredményeket is.

| Babos Imre                                                                 | 20110328/1   |
|----------------------------------------------------------------------------|--------------|
| Törzs adatok Státusz Látás Hallás Egyéb Eredmények, betegségek Nyilatkozat |              |
| Részletes vizsgálatok eredményei                                           | orlátozások) |
|                                                                            |              |
|                                                                            |              |
|                                                                            |              |
|                                                                            |              |
|                                                                            |              |
|                                                                            |              |

További – adott esetben fontos – adatokat rögzíthetünk.

|                            | Babos Imre                                                                                                    | 20110328/1                                                                                                    |
|----------------------------|----------------------------------------------------------------------------------------------------|----------------------------------------------------------------------------------------------------|
| Törzs adatok Státusz Látás | Hallás Egyéb Eredmények, betegségek Nyilatkozat                                                                                                    |                                                                                                    |
| Dátum                      | Kelt helye:                                                                                                    | 🔽 Tanú:                                                                                                    |
|                            | <ul> <li>1. Szem/látási zavarok</li> <li>2. Fülészeti beavatkozás</li> <li>3. Hallászavar</li> <li>4. Magas vérnyomás</li> <li>5. Szív ferrendszeri rendellenesség</li> <li>6. Szívműtét</li> </ul> | <ul> <li>20. Alvászavarok</li> <li>21. Kábitószer- vagy alkoholfüggőség</li> <li>22. Dohányzik?</li> <li>23. Műtét/sebészi beavatkozás</li> <li>24. Epilepszia/rohamok</li> <li>25. Szédülés/ájulás</li> </ul> |
|                            | 👔 Töröl 🎁 Új nyilatkozat                                                                                                    | 🖉 Rögzíté: 🛞 Mégsem                                                                                                    |

A **Nyilatkozat fülön** kattintsunk az **Új nyilatkozat** gombra, ha készíteni akarunk ilyen nyomtatványt.

| Babos Imre                                                                                 | 20110328/1 |
|--------------------------------------------------------------------------------------------|------------|
| Törzs adatok Státusz Látás Hallás Egyéb Eredmények, betegségek Nyilatkozat                 |            |
| Dátum<br>★ 2011.04.09 ▼ Tanú: Tanúskodó Ká                                                 | ároly      |
| ✓ 1. Szem/látási zavarok 20. Alvászavarok                                                  | <u>^</u>   |
| 2. Fülészeti beavatkozás 21. Kabitószer- vagy alkoholfügg<br>3. Hallászavar 22. Dohányzik? | őség 🥌     |
| 4. Magas vérnyomás 23. Műtét/sebészi beavatkozás                                           |            |
| 5. Szív-/érrendszeri rendellenesség 24. Epilepszia/rohamok                                 |            |
|                                                                                            | <b>⊻</b>   |
| 👔 Từng 📲 Új nyilatkozat 🕑 Rögzítés 🛞 Mégs                                                  | sem        |

**Jelöljük be** (tegyünk pipát) abba a négyzetbe, abol a kérdéseinkre "rossz" választ kapunk. Adjuk meg a **tanú nevét**, majd ne felejtsük el a **rögzítést.** 

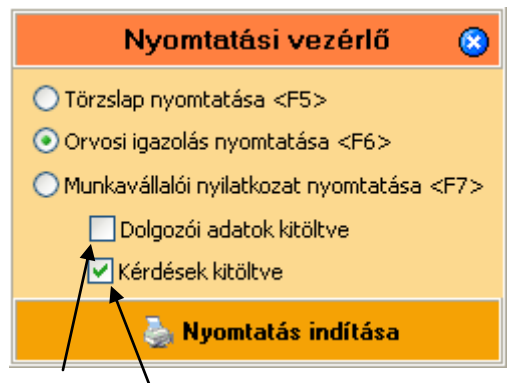

A két jelölőnégyzet segítségével adhatjuk meg a programnak, hogy a bejelölt, illetve a személyes adatok megjelenjenek-e nyomtatásban. Ezzel a módszerrel tudunk üres (kiötltetlen) nyomtatványt (is) készíteni.

Az alábbiakban az elkészült egészségügyi törzslap nyomtatási képét tekinthetik meg. Természetesen, ha minden adatot kitöltünk a programban, akkor azok itt is meg fognak jelenni.

# HAJÓS EGÉSZSÉGÜGYI TÖRZSLAP

1. Személyi adatok

Név: Babos Imre Születési idő: 1987.11.22. Születési hely: Vértesszőlős Anyja neve: Kincs Ami Lakcím: 6525, Hercegszántó, Damjanich u. 9. Foglalkozása: , Logisztikai menedzær, Szolgálati könyvszáma: 123456789 Hajó típusa: személyszállító

Neme: Férfi Állampolgársága: Magyar

2. A munkaköri alkalmasság vizsgálata: előzetes

#### A látás viz sgálata

|               | Látá      | ásjavító eszköz ni | ékül         | Látás javító eszközz el |         |              |  |
|---------------|-----------|--------------------|--------------|-------------------------|---------|--------------|--|
|               | Jobb szem | Bal szem           | Mindkét szem | Jobb szem               | Balszem | Mindkét szem |  |
| Távol         |           |                    |              |                         |         |              |  |
| Nagybaracska, |           |                    |              |                         |         |              |  |

Látótér

Látásél esség

| Jobb szem | teljes |
|-----------|--------|
| Bal szem  | teljes |

Színlátás: normális

#### A hallás vizsgálata

| Társ algás i bes zéd vizs gálat |          |  | Tisizta t | ónusú audio | metria (a k ü | szőbérték ek | dB-ben) |         |         |
|---------------------------------|----------|--|-----------|-------------|---------------|--------------|---------|---------|---------|
|                                 | Normális |  |           | 500 Hz      | 1000 Hz       | 2000 Hz      | 3000 Hz | 4000 Hz | 6000 Hz |
| Jobb fül                        |          |  | Jobb fül  |             |               |              |         |         |         |
| Bal fül                         |          |  | Bal fül   |             |               |              |         |         |         |

#### Részletes vizsgálat

| Magass ág:  | 168 cm | Testsúly: 75 kg                                            |
|-------------|--------|------------------------------------------------------------|
| Pulzusszám: | /min   | Szíwitmus : tiszta ritmusos szívhangok, zörej nem hallható |
| Vérnyom ás: | Hgmm   |                                                            |

Laboratóriumi vizs gálat

| Protein:                      | Vizeletben Cukor:              |
|-------------------------------|--------------------------------|
| Viszerek: normális            | Fej: normális                  |
| Erek: normális                | Arcüregek, orr, gége: normális |
| Hasüreg és zsigerek: normális | Száj, íny: normális            |
| Viszerek: normális            | Fej: normális                  |
| Erek: normális                | Arcüregek, orr, gége: normális |
| Hasüreg és zsigerek: normális | Száj, íny: normális            |

| Fülek (ált.):                                                                                                    | normális                                                 |                                              | Sérc                                  | normális                  |
|----------------------------------------------------------------------------------------------------|----------------------------------------------------------|----------------------------------------------|---------------------------------------|---------------------------|
| Dobhártya:                                                                                                    | normális                                                 |                                              | Végbélnyíl <i>á</i> s :               | normális                  |
| Szemek:                                                                                                    | normális                                                 | ŀ                                            | Húgy- és ivarszervi rendszer:         | normális                  |
| Szemfenékikép:                                                                                                    | normális                                                 |                                              | Alsó és felső végtagok:               | normális                  |
| Pupilla:                                                                                                    | normális                                                 |                                              | Gerincoszlop:                         | normális                  |
| Szemmozgások:                                                                                                    | normális                                                 |                                              | ldegvizs gálat:                       | normális                  |
| Tüdők és melkas:                                                                                                    | normális                                                 |                                              | Pszichiátriai vizsgálat:              | normális                  |
| Mellvizs gálat:                                                                                                    | normális                                                 |                                              | Külső megjelenés:                     | normális                  |
| Szív:                                                                                                    | normális                                                 |                                              | Egyéb:                                | normális                  |
| Melk as röntgen vizs gálat időpont                                                                                                    | tja (év/hó/nap)                                          | )                                            |                                       |                           |
|                                                                                                    | Eredménye                                                | £:                                           |                                       |                           |
| Egyéb diagnosztikai vizsgálat(ok                                                                                                    | () és eredmér                                            | iye(i):                                      |                                       |                           |
|                                                                                                    | -                                                        |                                              |                                       |                           |
|                                                                                                    | :                                                        |                                              |                                       |                           |
|                                                                                                    | :                                                        |                                              |                                       |                           |
|                                                                                                    | :                                                        |                                              |                                       |                           |
|                                                                                                    | :                                                        |                                              |                                       |                           |
| A vizs gáló orvos megjegyzés ei:                                                                                                    |                                                          |                                              |                                       |                           |
|                                                                                                    |                                                          |                                              |                                       |                           |
| Oltás i állapot feljegyezve:                                                                                                    |                                                          |                                              |                                       |                           |
| 3. A munkaköri alkalmasság minő:                                                                                                    | sítése                                                   |                                              |                                       |                           |
| A nevű vizsgált személy nyilatk:<br>nevezett murk avállaló                                                                                    | ozata, klinikai                                          | i vizsgálataim és                            | a fenti diagnosztikai vizsgál         | ati eredmények alapján    |
| Fedélzeti szolgálatra                                                                                                    | Gé                                                       | o stolažistra                                | Senédez                               | o o de latra              |
| alkalmas                                                                                                    |                                                          | alkalmas                                     | alka                                  | mas                       |
| anamab                                                                                                    |                                                          | anannas                                      |                                       |                           |
| Látásjavító eszköz szükséges:                                                                                                    | nem                                                      |                                              |                                       |                           |
| 4. A vizsgáló orvos intézkedése                                                                                                    |                                                          |                                              |                                       |                           |
| A munkaköri ak almæs å                                                                                                    | oivezso álat be                                          | alve: Nacurbara                              | icsla                                 |                           |
| A munkaköri ak almæssági vi                                                                                                    | g, væsgeldt i .<br>Zsmálat i dőno                        | ntia: 2011.04.09                             | 9                                     |                           |
| Az egészségügyi bizonyibrány le                                                                                                    | zártának időn                                            | ontia 2012 04 09                             | a.                                    |                           |
|                                                                                                    | yananan raop                                             |                                              |                                       |                           |
|                                                                                                    |                                                          | P.H.                                         | <br>De 0166-4 Ge                      |                           |
|                                                                                                    |                                                          |                                              | véleményező                           | orvos                     |
| A viz sgálatok és az alkalmasság értékelése a<br>ESz CsM együttes rendeletben kapott felhatal<br>Eismerem, hogy az egész ségügyi törz slap ta | a hajózási egés:<br>mezás alapján ti<br>artalméval megis | zségi alkalmesság fi<br>örtént.<br>mertettek | etételeiről és vizsgálati rendjéről s | zóló 21/2002. (XI.8.) GKM |
|                                                                                                    |                                                          |                                              |                                       |                           |

A vizsgált személy aláírása

# ORVOSI IGAZOLÁS

# belvízi hajós egészségi alkalmasságának minősítéséről

Név: Babos Imre

Szül. helye: Vértesszőlős

Útlevélszám: Hu 123456

#### l. Látás i követelmények

|                       | Jobb szem | Balszem   |
|-----------------------|-----------|-----------|
| Távolra               | megfelelő | megfelelő |
| Látásjavító eszközzel | megfelelő | megfelelő |
| Közelre               | megfelelő | megfelelő |
| Szürkületi látás      | megfelelő | megfelelő |
| Látótér               | megfelelő | megfelelő |
| Szemmozgások          | megfelelő | megfelelő |
| Színlátás             | megfelelő | megfelelő |
| A vizsgálat eredménye |           |           |

II. Hallás: A hallásk árosodás meghaladja a 30 dB-t 500, 1000 és 2000 Hz frekvenciánál:

| Jobb fül:                 | nem       |
|---------------------------|-----------|
| Bal fül:                  | nem       |
| Hallók észülék szükséges: | nem       |
| A vizsgálat eredménye:    | megfelelő |

III. 20 kg súly felemelésének képessége: nem

IV. A résizletes vizsigálatok i eredményei:

V. Betegségek vagy testi fogyatékosságok, amelyek a hajós munkavégző képességét korlátozzák:

Felülvizsgálat a Repülési, Hajózási és Tengerészeti Egészségügyi Központban:

A belvízi hajós egészségi alk almasságának orvosi minősítése

| Fedélzeti szolgálatra   | alkalmas   |
|-------------------------|------------|
| Gépszolgál <i>a</i> tra | alkalmas   |
| Segédszolgálatra        | al kal mas |

P.H.

....

# A MUNKAVÁLLALÓ NYILATKOZATA AZ EGÉSZSÉGI ÁLLAPOTÁRÓL

| Születés i idő:                             |         |
|---------------------------------------------|---------|
| 6-21-41-51-5-5-5-5-5-5-5-5-5-5-5-5-5-5-5-5- | Neme:   |
| Születesi hely: Allampoiga                  | ársága: |
| Anyja neve:                                 |         |
| Lak cím:                                    |         |
| Foglak ozása:                               |         |
| gálati könyvszáma:                          |         |
| Hajó típusa:                                |         |

#### A vizsgált személy nyilatkozata

(A kitöltéshez az egészségügyi személyzet felajánlja segítségét)

| Van-e Önnek a | z alábbiak | közül k orábban | előfordult betegsége, | problémája? |
|---------------|------------|-----------------|-----------------------|-------------|
|               |            |                 |                       |             |

|      | Kondició                                |                       | Kondició                            |        |
|------|-----------------------------------------|-----------------------|-------------------------------------|--------|
|      | 1. Szem/látás i z <i>a</i> varok        |                       | 20. Alvás zavarok                   |        |
|      | 2. Fülészeti be <i>a</i> vatkozás       | $\bowtie$             | 21. Kábítószer-vagy alkoholfüggőség | $\Box$ |
|      | 3. Hallász <i>a</i> var                 | $\Box$                | 22. D ohányzik?                     | $\ge$  |
|      | 4. Magas vérnyomás                      | $\Box$                | 23. Műtét/s ebés zi be avatkozás    | $\Box$ |
|      | 5. Szí⊮/érrendszeri rendellenesség      | $\Box$                | 24. E pilepszia/rohamok             | $\Box$ |
|      | 6. Szívműtét                            | $\Box$                | 25. Szédülés/ájul <i>á</i> s        | $\Box$ |
|      | 7. Visszértágulás                       | $\Box$                | 26. Tudatvesztés                    | $\Box$ |
|      | 8. As ztm a/hörghurut                   | $\Box$                | 27. Pszichiátriai problémák         | $\Box$ |
|      | 9. A vér rendellenességei               | $\Box$                | 28. Depresszió                      | $\Box$ |
|      | 10. Cukorbetegség                       | $\Box$                | 29. Öngyikossági kísérlet           | $\Box$ |
|      | 11. Plajzsmirigyzavarok                 | $\Box$                | 30. Emlékezetkiesés                 | $\Box$ |
|      | 12. E mésztési z <i>a</i> varok         | $\Box$                | 31. Egyens úlyi zavar               | $\Box$ |
|      | 13. Veseműködési zavar                  | $\Box$                | 32. Erős fejfájások                 | $\Box$ |
|      | 14. Bőrgyógyászatipanaszok              | $\Box$                | 33. Fül-és ornfájásipan aszok       | $\Box$ |
|      | 15. Allergia                            | $\Box$                | 34. Mozgásk orlátozotts ág          | $\Box$ |
|      | 16. Fertőző/ragályos betegségek         | $\Box$                | 35. Hátfájási problémák             | $\Box$ |
|      | 17. Sérv                                | $\Box$                | 36. Amputáció                       | $\Box$ |
|      | 18. Ivars zervi rendelleness égek       | $\Box$                | 37. Törés/ficam                     | $\Box$ |
|      | 19. Terhesség                           | $\Box$                |                                     |        |
| Amen | nyiben a fenti kérdések bármelyikére ig | enlő választ adott, k | cérjük, részletezze azt:            |        |
|      | •                                       |                       |                                     |        |

#### Kiegészítő kérdések

| 38. Küldték már Önt hajóról betegség miatt haza?                                                | $\square$ |
|-------------------------------------------------------------------------------------------------|-----------|
| 39. Utalták Önt már kórházba?                                                                   | $\square$ |
| 40. Nyilvánították Önt már tengeri szolgálatra alkalmatlannak?                                  | $\square$ |
| 41. Volt-e k atona?                                                                             | $\square$ |
| 42. Korlátozták vagy visszavonták valamikor az Ön egészségügyi bizonyítványát?                  | $\square$ |
| 43. Tudomás a van valamilyen egészs égi problémájáról, rendelleness égéről vagy betegségéről?   | $\square$ |
| 44. E gészs éges nek és a megjelölt beosztás/foglak ozás ellátás ára alkalmasnak érzi Ön magát? | $\Box$    |
| 45. Allergiás Ön valamilyen gyógyszerre?                                                        | $\square$ |

Megjegyzések :

46. Szed Ön valamilyen rendelt vagy nem rendelt gyógyszert?

Amennyiben igen, tüntesse fel a szedett gyógyszerek jegyzékét, az adagolást és az okot, amiért szednie kell.

Ezennel igazolom, hogy a fenti nyilatkozat legjobb tudomásom szerint a valóságnak megfelel. Tudatában vagyok, hogy tények és adatok elhallgatása, vagy valótlan adatok közlése a hajózás biztonságát veszélyeztetheti és az engedély visszavonását eredményezi.

Kelt:

| - | - | - | - | - | - | - | - | - | - | -  | -  | - | -  | -   | -  | -  | -  | -  | - | - | -  | - | -  | - | -  | - | -  | - | - | - | - | - | - | - |
|---|---|---|---|---|---|---|---|---|---|----|----|---|----|-----|----|----|----|----|---|---|----|---|----|---|----|---|----|---|---|---|---|---|---|---|
|   |   |   |   |   |   |   |   | A | h | νÈ | 79 | Ş | já | i H | ts | 52 | z٩ | 21 | n | é | hy |   | al | â | ír | æ | 5, | Ξ |   |   |   |   |   |   |

11

Ezennel hozzájárulok, hogy a munkaköri alkalmasságomat minősítő szakorvosok más egészségügyi intézmények rám vonatkozó valamennyi egészségügyi feljegyzését megtekinthessék.

Kelt:

A vizsgált személy aláírása

Tanú neve (A név gépíráss al vagy nyomtatott betűvel.):

Tanú aláírása

#### 0.63 verzió

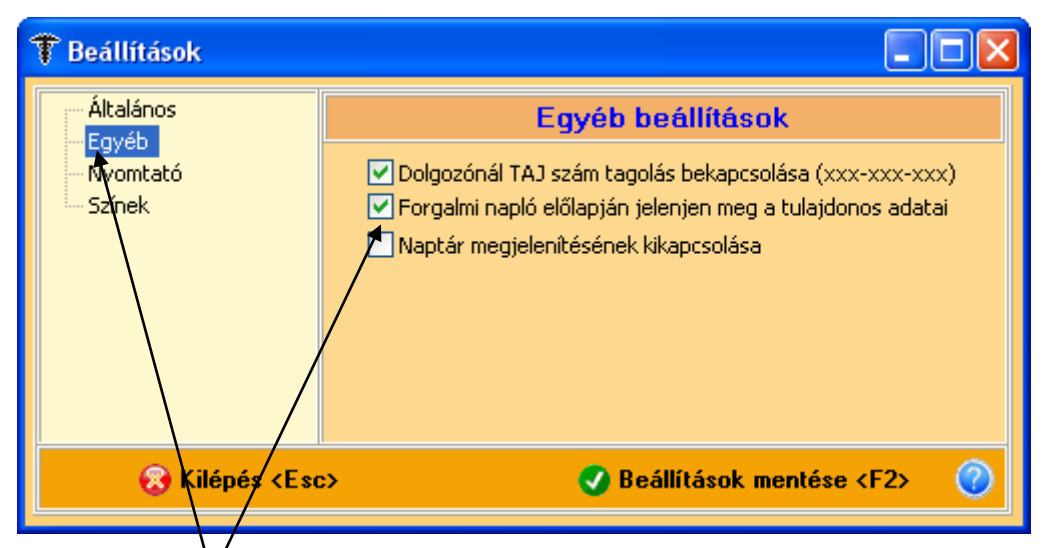

A Beállítások **Egyéb** fülén egy új lehetőséget kínálunk a Forgalmi napló előlapjára vonatkozóan. Ha betesszük a pipát, akkor megjelennek a tulajdonos adatai.

# Forgalmi napló

2011.05.21.

| FogEg Próbáló Kft.                 |  |  |  |  |  |  |  |  |
|------------------------------------|--|--|--|--|--|--|--|--|
| 6527 Nagybaracska                  |  |  |  |  |  |  |  |  |
| Toldi M. u. 2.                     |  |  |  |  |  |  |  |  |
| Telefon: (70) 335-25-65            |  |  |  |  |  |  |  |  |
| Adószám 44148399-3-23              |  |  |  |  |  |  |  |  |
| Banksz.: 12345678-12345678-0000001 |  |  |  |  |  |  |  |  |
| ANTSZ: 987654321                   |  |  |  |  |  |  |  |  |
| Cégjegyzék 🗡                       |  |  |  |  |  |  |  |  |

Készült a FOGEG - Foglarkozás-egészségügyinyilván tartó és felmérő rendszerrel

A Tulajdonos adatai ablakban rögzítettek megjelenítésre kerülnek. Ez akkor lehet érdekes, ha valahová nyomtatva vagy e-mailben elküldjük a forgalmi naplót.
| 🕈 Védőoltás felvétele         |                                                                                                    |                                                                                                    |                                                                                                    |                  | × |
|-------------------------------|----------------------------------------------------------------------------------------------------|----------------------------------------------------------------------------------------------------|----------------------------------------------------------------------------------------------------|------------------|---|
| Oltás dátuma<br>▶ 2011.05.21. |                                                                                                    |                                                                                                    |                                                                                                    |                  |   |
|                               | Na                                                                                                    | gy Pál                                                                                                    |                                                                                                    | 20110521/2       |   |
| Törzsadatok Nyilatkozat       |                                                                                                    |                                                                                                    |                                                                                                    |                  |   |
| Dátum<br>▶ 2011.05.21.        | Kelt helye: Nagybaracska<br>Allergiáról tud-e?<br>Előző oltások kapcsá<br>Utolsó oltás ideje (ls<br>Szokott-e szorongar<br>Van-e ismert epileps<br>Van -e vérzékenysér | Kelt:<br>n volt-e súlyos - orvosi beava<br>d. még oltási kis könyv): 201<br>ii, "pánikolni" orvosi beavatkoz<br>zia, vagy egyéb idegrendszeri<br>g – betegsége – ha igen milyer | 2011.05.21<br>tkozást igénylő – reakciója?<br>0.05.21<br>ások, injekciózások előtt?<br>betegsége?<br>n gyógyszerrel kezelik<br>relk SLE. Bheumatoid arthritis et | • Y2             |   |
|                               | Time uprondersort hof                                                                                                    | eluásolá betezsázsi koz o ko<br>* Új nyilatkozat                                                                                                    | olést islonlar?<br>Ø Rögzítés                                                                                                    | ₩ Mégsem         |   |
| Nypmtatás <f5> á</f5>         | ) Törlés <delete></delete>                                                                                                    | *🗐 Új tétel <insert></insert>                                                                                                    | 🖉 Rögzítés (F2)                                                                                                    | 🛞 Mégsem (Esc) ( | 0 |

Egy **új fül** erült beépítésre a védőoltásokhoz, melyben egy kérdőívet tudunk készíteni az oltás beadása előtt. A címe:

| Nyamtatási vezérlő 🛛 🙁                                                    |
|---------------------------------------------------------------------------|
| O Kérelem és beleegyező nyilatkozat nyomtatása <f5></f5>                  |
| <ul> <li>Védőoltás beadása előtti kérdőív nyomtatása <f6></f6></li> </ul> |
| 🔽 D <b>al</b> gozói adatok ktöltve                                        |
| Kérdések kitöltve                                                         |
| 👌 Nyomtatás indítása                                                      |

Kitöltés és rögzítés után a **Nyomtatá**s gombra kattintva a Nyomatási vezérlőben választhatjuk ki, hogy mit akarunk nyomtatni. Ha kivesszük a pipát, akkor üres kérdőívet nyomtathatunk.

## Kérdőív védőoltás beadása előtt

A kérdésekre adott válaszok befolyásolhatják az oltási reakciót, az oltások beadhatóságát és biztonságát is.

| Alles - Section - O                                         |                                         | N/L    |
|-------------------------------------------------------------|-----------------------------------------|--------|
| Allergiaroi tuo-e ?                                         |                                         |        |
| Előző oltások kapcsán volt-esúlyos - orvosi beavatkozást    | igénylő – reakciója?                    |        |
| Utolsó oltás ideje (lsd. még oltási kis könyv): 2010.05.21. |                                         |        |
| Szokott-e szorongani, "pánikolni" orvosi beavatkozások, ir  | ijek ciózások előtt?                    |        |
| Van-e is mert epilepszia, vagy egyéb idegrendszeri betegs   | ége?                                    |        |
| Van - e vérzék enység — betegsége — ha igen milyen gyógy    | szerrel kezel <b>k</b>                  |        |
| Egyéb autoimmun betegségei (pl. kimutatott és kezelt SL     | E, Rheum <i>a</i> toid arthritis stb.)? |        |
| Immunrendszert befolyásoló betegségei-kap-e kezelést je     | elenleg?                                |        |
| Vért vagy vérk észít ményt kapott-e az elmúlt egy évben?    |                                         |        |
| Tudottan terhes-e?                                          |                                         |        |
| Tervezi-e terhességét az elkövetk ezendő 3 hón apban?       |                                         |        |
| Szoptat-e jelenleg?                                         |                                         |        |
| Tartós betegségei(cuk orbetegség, asztma, szívbetegség)     | 1:                                      |        |
| Közelmúltban lezajlott betegség:                            |                                         |        |
| Jelenlegi gyógyszerek:                                      |                                         |        |
| Vérvétel vagy oltás során volt-e előzőleg rosszulléte?      |                                         |        |
| Utols ó orvos i vizs gálata-ok a röviden:                   |                                         |        |
| Név: Nagy Pál                                               | Születési idő: 1979.01                  | .01.   |
| Lakcím: 6528, Bátmonostor, Demond u. 5.                     | Neme: Férfi                             |        |
|                                                             | TAJ:                                    |        |
| Kelt: Nagybaracska, 2011.05.21.                             |                                         |        |
|                                                             | náciers aláir                           | <br>жа |
|                                                             | Pasialo alan                            |        |

A programban a pipa az adott helyen, illetve a nyomtatásban az X az igen választ jelenti a kérdésre!

| Foglalkozás-Egészségügyi                               |                                                               |  |  |  |  |
|--------------------------------------------------------|---------------------------------------------------------------|--|--|--|--|
|                                                        | LU CS FCIMEFU ACHUSZEF                                        |  |  |  |  |
|                                                        | Szakmai konzulens:<br>Somogyi Gábor<br>+36/70/335-2565        |  |  |  |  |
| Multiszolg Bt.<br>Minden jog fenntartva.<br>2008       | Informatika:<br>Tornyi Molnár Zoltán<br>tornyiz@multiszolg.hu |  |  |  |  |
| www.multiszolg.hu                                      | Illeditespoly Br                                              |  |  |  |  |
| Frissítési jogosultság időpe                           | ontja: 2109.09.01                                             |  |  |  |  |
| Csatlakozás az adatbázishoz: 3                         | Sikerült!                                                     |  |  |  |  |
| Nyomtató ellenőrzése: I                                | Rendben                                                       |  |  |  |  |
| Regisztráció ellenőrzése: '<br>Új verzió ellenőrzése:/ | v∕an<br>                                                      |  |  |  |  |
| Ablakrendszer felépítése:                              |                                                               |  |  |  |  |
| Nyomtatási képek felépítése:                           |                                                               |  |  |  |  |
| Adatbázis megnyitása:                                  |                                                               |  |  |  |  |

Mostantól a bejelentkező nyitóképen is – figyelmeztetésképpen – megtalálhatjuk a **frissítési jogosultság** idejét.

## 0.64 verzió újdonságai

| A dolgozó adatai <f9> További adatok <f9> A dolgozó munkakö</f9></f9>  | örének megadása <f9></f9>                                        |  |  |  |  |  |  |
|------------------------------------------------------------------------|------------------------------------------------------------------|--|--|--|--|--|--|
| Elsősegélynyújtó tanfolyam                                             | Orvosi alkalmassági vizsgálat eredményei 🦳 Egyéb nyomtatványok   |  |  |  |  |  |  |
| Elsősegélynyújtó tanfolyamot elvégezte, vizsgázott                     | 🚯 Munkaköri (szakmai) 🛛 🔗 Védőoltások felvétele                  |  |  |  |  |  |  |
| A végzett tanfolyam hány órás (számmal): Óra<br>Kelt hely: Kelt idő: 🖵 | Gépjármű vezetői 🏾 🎢 Foglalkozási expozíció                      |  |  |  |  |  |  |
|                                                                        | Lőfegyvertartási                                                 |  |  |  |  |  |  |
| Alapstátusz felvétele 🧀 Belvízi hajós                                  |                                                                  |  |  |  |  |  |  |
| Egyéb adatok felvétele (műtét, allergiák,)                             | Egyéb adatok felvétele (műtét, allergiák,) 💦 Foglalkoztathatoság |  |  |  |  |  |  |
|                                                                        |                                                                  |  |  |  |  |  |  |
| 🎍 Nyomtatás <f12> 🍦 Törlés <delete> 📲 Ö</delete></f12>                 | Új tétel (Insert) 🕜 Rögzítés (F2) 😵 Mégsem (Esc) 🕜               |  |  |  |  |  |  |

Ebben a verzióban a **Fokozott expozíció** és a **Foglalkozási megbetegedés** nyomtatványát lehet elkészíteni. Kattintsunk a **Foglalkozási expozíció** gombra, mely a két nyomtatvány nevének összevonása révén jött létre.

|                                                                                                    | Dolgozó János                                                                                                    |                          |            |                |            |                            |                 |   |
|----------------------------------------------------------------------------------------------------|----------------------------------------------------------------------------------------------------|--------------------------|------------|----------------|------------|----------------------------|-----------------|---|
| Bejelentés <f9></f9>                                                                                                    | Munkakörök megadása                                                                                                | Biológiai paraméterek    | Vizsgála   | iti lap adatai |            |                            |                 |   |
| Kelt hely                                                                                                    | e: Nagybaracska                                                                                                    |                          | Kelt:      | 2011.08.06     | <b>→</b> E | Bejelentésazonosító: 3921  | 6 - 11 -        |   |
| Régio                                                                                                    | 5: 05 - Dél-alföldi régió                                                                                          | ~                        | Megye:     | 03 - Bács-Ki   | skun       | 🗸 A bejelenté:             | ; 1 - elfogadva | ~ |
| A bejelentett ese                                                                                                    | t: 🛛 - foglalkozási me 🗸                                                                                           | Bejelentés dátuma:       | 2011.08.0  | 6 🖵            | Audiom     | etriás vizsgálat eredménye | i               |   |
| Keresőképesség                                                                                                    | 🔉 2 - keresőképtele 🔽                                                                                              | Előfordulás jellege:     | 1 - egyedi | *              |            |                            |                 |   |
| Bejelenti                                                                                                    | 5: 1 - Foglalkozás-egész:                                                                                          | égügyi alapszolgálat o   | rvosa      | ~              |            |                            |                 |   |
| Diagnózis (Fog. mgb                                                                                                    | ): [112]                                                                                                    |                          |            |                |            |                            |                 |   |
| A megbetegedé                                                                                                    | ssel (fokozott expozíciós e                                                                                        | esettel) kapcsolatos jel | enlegi mun | akörben tölt   | ött expo:  | zíciós idő (hónap): 18     | 1               |   |
| A megbetegedéss                                                                                                    | A megbetegedéssel (fokozott expozíciós esettel) kapcsolatos munkakorben összesen eltöltött expozíciós idő (hónap): |                          |            |                |            |                            |                 |   |
|                                                                                                    |                                                                                                    |                          |            |                |            |                            |                 |   |
| 🕹 Nyomtatás <f5> 🍿 Törlés <delete> 📲 Új tétel <insert> 🕜 Rögzítés <f2> 🛞 Mégsem <esc> ⊘</esc></f2></insert></delete></f5> |                                                                                                    |                          |            |                |            |                            |                 |   |

Ahogyan már megszokhattuk az **Új tétel** gomb megnyomására aktiválódik az ablak, és az állandó paramétereket kitölti a program. Viszont az általunk végzett paramétereket és vizsgálati adatokat nekünk kell megadni.

A **Diagnózist** adatbázisból választhatjuk ki.

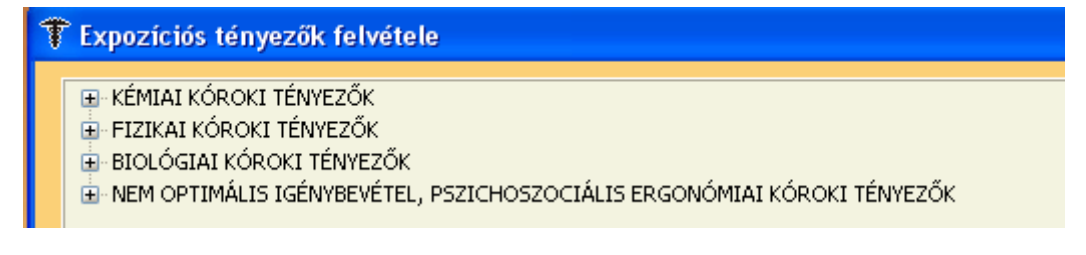

A + jelre, vagy a Kibontásra kattintva nézhetjük meg az adatbázis választékát.

| 🝸 Expozíciós tényezők felvétele                                                                                                    |                                                  |
|----------------------------------------------------------------------------------------------------|--------------------------------------------------|
| <ul> <li>KÉMIAI KÓROKI TÉNYEZŐK</li> <li>[100] Akrilnitril által okozott betegségek</li> <li>[101] Arzén és vegyületei által okozott betegségek</li> <li>[102] Berillium és vegyületei által okozott betegségek</li> <li>[103.01] Szén-monoxid által okozott betegségek</li> <li>[103.02] Foszgén által okozott betegségek</li> <li>[104.01] Hidrogén-cianid által okozott betegségek</li> <li>[104.02] Cianidok és vegyületei által okozott betegségek</li> <li>[104.03] Izocianátok által okozott betegségek</li> <li>[105] Kadmium és vegyületei által okozott betegségek</li> <li>[106] Króm és vegyületei által okozott betegségek</li> <li>[107] Higany és vegyületei által okozott betegségek</li> <li>[109.01] Salétromsav által okozott betegségek</li> <li>[109.02] Nitrogén oxidok által okozott betegségek</li> <li>[109.03] Ammónia által okozott betegségek</li> <li>[111] Foszfor és vegyületei által okozott betegségek</li> <li>[112] Ólom és vegyületei által okozott betegségek</li> <li>[113.01] Kén-svidok által okozott betegségek</li> <li>[113.02] Kénsav által okozott betegségek</li> <li>[113.03] Szén-diszulfid (szénkéneg) által okozott betegségek</li> <li>[113.03] Szén-diszulfid (szénkéneg) által okozott betegségek</li> <li>[113.01] Kón által okozott betegségek</li> <li>[113.02] Kénsav által okozott betegségek</li> <li>[113.03] Szén-diszulfid (szénkéneg) által okozott betegségek</li> <li>[114] Vanádium és vegyületei által okozott betegségek</li> <li>[115.01] Klór által okozott betegségek</li> <li>[115.01] Klór által okozott betegségek</li> </ul> |                                                  |
| 💽 Kilépés <esc> 🕒 Kibontás 🍙 Becsukás</esc>                                                                                                    | 🐵 Keresés 🛛 📎 Kiválasztás <enter> 🕜</enter>      |
| Dolgozó János           Bejelentés <f9>         Munkakörök megadása         Biológiai paraméterek         Vizsgálati lap adat</f9>                                                                                                    | ai                                               |
| Korábbi munkakörei (munkáltató neve, címe; munkakör, mettől-meddig időtartam)                                                                                                    | FEOR     Beosztás       ▶ 2117     Vegyészmérnök |
| Jelenlegi munkakör: 2117 Venvészmérnök                                                                                                    | Dolonzó beosztásának felvétele (ENTEP a listán)  |
| Elfogadott foglalkozási megbetegedés: Elfogadott fokozott expozíció:                                                                                                    | Csatolt dokumentumok száma: 1                    |
| A munkavédelmi felünvelősén véleménve:                                                                                                    | Diagnózis:                                       |

\* Új tétel <Insert>

Sokféle rögzítési lehetőség van a nyomtatványon belül

👸 Törlés <Delete>

👆 Nyomtatás <F5>

🛞 Mégsem <Esc>

🕢 Rögzítés (F2)

| Dolgozó János                                                                                                    |
|----------------------------------------------------------------------------------------------------|
| Bejelentés <f9> Munkakörök megadása Biológiai paraméterek Vizsgálati lap adatai</f9>                                                 |
| Paraméter       Érték.       Mértékegység         ▶       Húgysav       150       mikromol/l         Albumin       40,0       g/l    |
| paraméter érték mértékegysér<br>Húgyse 150 mikrom V Pipálva vizeletben, egyébként vérben<br>Töröl * Új paraméter V Rögzítés & Mégsem |
| 🖕 Nyomtatás <f5> 🎁 Törlés <delete> 🌿 Új tétel <insert> 🖉 Rögzítés (F2) 🛞 Mégsem <esc> 🌘</esc></insert></delete></f5>                 |

A **Biológiai paraméterek** fülön adhatjuk meg a laboradatokat.

|                      |                             |                         | Dolgozó János              |                               |                      |          |
|----------------------|-----------------------------|-------------------------|----------------------------|-------------------------------|----------------------|----------|
| Bejelentés <f9></f9> | Munkakörök megadása         | Biológiai paraméterek   | Vizsgálati lap adatai      |                               |                      |          |
|                      |                             |                         |                            |                               |                      |          |
| 1. Jelen bejele      | ntést indokoló kóroki ténye | ezővel kapcsolatban ko  | rábbi munkahelyein előfori | dult-e:                       |                      | H        |
| Foł                  | xozott expozíció: Igen      | 🛛 🖌 Ha igen, mik        | or (csak az év megadása)   | : 1999                        |                      |          |
|                      | Megbetegedés: Nem           | 🛛 🖌 Ha igen, mik        | or (csak az év megadása)   | :                             |                      |          |
| 2. Jelen bejele      | ntés tárgyát képező megb    | etegedést vagy fokozo   | tt expozíciót okozó kóroki | tényezők műszeres vizsgálata: |                      | 1        |
| Mé                   | rések iránya:               |                         |                            |                               | /                    | <b>^</b> |
| Mérés                | ek időpontja: 2011.08.0     | 6 🚽 2011.08.06          | ▼ 2011.08.06 •             | •                             |                      |          |
| 3. A megbeteg        | edés, fokozott expozíció c  | ka (több válasz is adha | tó):                       |                               |                      | ~        |
| Ъ Nyomtatás          | <f5> 👸 Törlés</f5>          | <delete></delete>       | Új tétel <insert></insert> | 🖉 Rögzítés (F2)               | 😵 Mégsem <esc></esc> | 0        |

A **Vizsgálati lap** adatait pedig a következő fülön vehetjük fel. Az ablak a **csúszkával** mozgatható, tehát még ott is találunk rögzíteni való helyeket.

| Nyomtatási vezérlő                                                                                  | 8 |
|----------------------------------------------------------------------------------------------------|---|
| <ul> <li>○ Bejelentés nyomtatása <f5></f5></li> <li>O Vizsgálatilap nyomtatása <f6></f6></li> </ul> |   |
| 崣 Nyomtatás indítása                                                                                |   |

A nyomtatásvezérlőben választhatjuk ki, hogy a **Bejelentés**t vagy a **Vizsgálati lap**ot nyomtatjuk.

| Régió:       0       5         Megye:       0       3       Bejelentés az onos ító:       3       9       2       1       6       1       1       0       0         Bejelentő:       1       1       0       0       0       0       0       0       0       0       0       0       0       0       0       0       0       0       0       0       0       0       0       0       0       0       0       0       0       0       0       0       0       0       0       0       0       0       0       0       0       0       0       0       0       0       0       0       0       0       0       0       0       0       0       0       0       0       0       0       0       0       0       0       0       0       0       0       0       0       0       0       0       0       0       0       0       0       0       0       0       0       0       0       0       0       0       0       0       0       0       0       0       0       0       0       0 <t< th=""><th>0</th></t<> | 0    |
|----------------------------------------------------------------------------------------------------|------|
| A bejelentett eset: 1 1- foglalk ozási megbet egedés<br>2- fok ozott expozíció<br>Keresők épesség: 2 1- keresők épes                                                                                                    |      |
| 2 - keres ők éptelen<br>3 - halálos                                                                                                    |      |
| Diagnózis (Csak foglak ozási megbetegedés esetén kell kitöltenil):<br>[112]                                                                                                    |      |
| Előfordulás jellege: 1 1- egyedi<br>2- törneges                                                                                                    |      |
| Munkáltató neve (központi telephely): Debreceni Kft.<br>Adószám: 44148399-3-03<br>Adóazonosító jel: 5. 5. 4. 4. 4. 1. 4. 4. 4. 5. 5. 5. 4. 4. 4. 1. 4. 5. 5. 5. 4. 4. 4. 4. 4. 4. 4. 4. 4. 4. 4. 4. 4.                                                                                                    | ]    |
| Telephely címe (a bejelentés helye szerint):<br>2200, Monor, Veres P. u. 7.                                                                                                    |      |
| A megbetegedéssel/ fokozott expozícióval kapcsolatos munkakör:                                                                                                    |      |
| Murkavállaló neve: Dolgozó János<br>TAJ szám:<br>Neme: 1 1 - férfi<br>2 - nő<br>Születés i idő: 19780205<br>Születési hely: Babarc                                                                                                    |      |
| Anyjaineve: Munkanélküli Anna<br>Lakcím: Nagybaracska, Ságvári Endre u. 1.                                                                                                    | 6527 |

Bejelentés foglalkozási megbetegedésről (mérgezésről), fokozott expozícióról

| Jelen legi munk ak öri                        | tevékenysége:                                                                                                    |                                                                         |                          |                                   |                |  |  |  |
|-----------------------------------------------|----------------------------------------------------------------------------------------------------|-------------------------------------------------------------------------|--------------------------|-----------------------------------|----------------|--|--|--|
| Vegyészmérnök                                 |                                                                                                    |                                                                         |                          | FEOR:                             | 2117           |  |  |  |
| Korábbi munkakörei<br>amelyet betöltött; és   | Korábbi munkakörei jelenlegi és előző munkáltatóknál (a felsorolásnál jelölendő a munkáltató neve, címe; a munkakör,<br>amelyet betöltött; és a mettől-meddig időtartam. Ha nem tudja, vagy nem emlékszik: n.evel jelölendő): |                                                                         |                          |                                   |                |  |  |  |
| Amegbetegedéssel                              | (fokozottexpozíciós e                                                                                                    | settel) kapcsolatos jel                                                 | enlegi munkakörben ti    | iltött expozíciós idő (h          | ónap): 18      |  |  |  |
| Amegbetegedéssel                              | (10 kozottexpozíciós e                                                                                                    | settel) kaposolatos mu                                                  | unkakörben összesen      | eltöltött expozíciósidó           | ő (hónap): 06  |  |  |  |
| Afokozott zaj expozíci                        | ós eset bejelentésér                                                                                                    | nek alapjául szolgáló a                                                 | udiom etniás vizsgálat ( | eredményei:                       |                |  |  |  |
| A fokozott vegyi exp<br>eredményei (Csak a    | oozíciós eset bejele<br>a kivizsgálást követő                                                                                                    | ntésének alapjául szo<br>en töltendők í):                               | lgáló biológiai param    | éter(ek) laboratórium             | i vizs gálati  |  |  |  |
|                                               | Vérben                                                                                                    |                                                                         |                          | Vizeletben                        |                |  |  |  |
| paraméter                                     | érték                                                                                                    | mértékegység                                                            | paraméter                | érték                             | mérték egys ég |  |  |  |
| Húgys av                                      | 150                                                                                                    | mikromol/I                                                              | Albumin                  | 40,0                              | g/l            |  |  |  |
|                                               |                                                                                                    |                                                                         |                          |                                   |                |  |  |  |
|                                               |                                                                                                    |                                                                         |                          |                                   |                |  |  |  |
|                                               |                                                                                                    |                                                                         |                          |                                   |                |  |  |  |
| A munk avédelmi fel                           | ügy előség vélemény                                                                                                    | e:                                                                      |                          |                                   |                |  |  |  |
| A bejelentés: 1                               | ]                                                                                                    | 1 - elfogadva<br>2 - módosítva<br>3 - elutasítva<br>4 - kiegészítésre v | is szak üldve            |                                   |                |  |  |  |
| Elfogadott foglak oz<br>Elfogadott fokozott o | ás i megbetegedés :<br>expozíció:                                                                                                    |                                                                         |                          |                                   |                |  |  |  |
| Diagnózis:                                    |                                                                                                    |                                                                         |                          |                                   |                |  |  |  |
| Bejelentést indok oló                         | ó, csatolt orvosi dok                                                                                                    | umentumok száma:                                                        | 01                       |                                   |                |  |  |  |
| Dátuma: 20                                    | 11080                                                                                                    | 6                                                                       |                          |                                   |                |  |  |  |
|                                               | P.H.                                                                                                    |                                                                         |                          | Dr. Aláíró Endi<br>véleményező or | e<br>vos       |  |  |  |

| Bejelentés azonosító: 39                                                                                                    | 216.11.000                                  |                                            |
|----------------------------------------------------------------------------------------------------|---------------------------------------------|--------------------------------------------|
|                                                                                                    |                                             |                                            |
| 1. Jelen bejelentést indokoló kó                                                                                                   | roki tényezővel kapcs olatban korábbi munka | ahelyein előfordult-e:                     |
| Fak az ott expozíció                                                                                                    | Nem                                         |                                            |
|                                                                                                    | Haigen, mikor (év)                          | 1999                                       |
| Megbetegedés                                                                                                    | Nem                                         |                                            |
|                                                                                                    | Haigen, mikor (év)                          |                                            |
| 2. Jelen bejelentés tárgyát képe                                                                                                   | ző megbetegedést vagy fokozott expozíciót   | okozó kóroki tényezők műszeres vizsgálata: |
| Vizsgálatok nem törté                                                                                                    | intek                                       |                                            |
| Vizsgálatok történtek<br>(több mérés esetén<br>valamennyi eredmény<br>ismertetni, vagy a mé<br>jegyzőkönyveket<br>mellékelni kell) | t<br>rés i                                  |                                            |
| Mérések iránya:                                                                                                    |                                             |                                            |
| Mérések időpontja (év<br>hónap):                                                                                                   | κ                                           |                                            |
| Mérések eredményei:                                                                                                    |                                             |                                            |
| Hozott intézkedések:                                                                                                    |                                             |                                            |
| 3. A megbetegedés, fokozott ex                                                                                                    | pozíció oka (több válasz is adható):        |                                            |
| Műszaki megelőzés                                                                                                    | Teljes hiánya                               |                                            |
|                                                                                                    | Részleges jellege                           | ×                                          |
|                                                                                                    | Elégtelen h <i>a</i> tékonyság              |                                            |
|                                                                                                    | Egyéb:                                      |                                            |
| Egy éni védelem                                                                                                    | Teljes hiánya                               |                                            |
|                                                                                                    | Nem megfelelő mennyisége                    |                                            |
|                                                                                                    | Nem megfelelő minős ége                     | $\ge$                                      |
|                                                                                                    | Használatának elmulasztása                  |                                            |
|                                                                                                    | Egyéb (szöveges en ismertetendő)            |                                            |

## Vizsgálati lap

| 4 51%    | ntos, opera i alk almana ági virsa állatok :             | törtőrtak:                                               |             |
|----------|----------------------------------------------------------|----------------------------------------------------------|-------------|
| 4. E1021 | t                                                        | I                                                        |             |
|          | lgen                                                     |                                                          |             |
|          | Gy ak oris ága (hónapokban):                             |                                                          | 1 2         |
|          | Nem                                                      |                                                          |             |
| 5. Idősz | ,<br>akos orvosi alkalmasságivízsgálatok<br>             |                                                          |             |
|          | lgen                                                     |                                                          | $\times$    |
|          | Gy ak orisága (hónapokban):                              |                                                          | 1 2         |
|          | Nem                                                      |                                                          |             |
| 6. A mu  | ,<br>ınkavállaló magatartásával hozzájárul               | t-e a megbetegedés (fok ozott expozíció) kialakulásához? |             |
|          | lgen                                                     |                                                          |             |
|          | Nem                                                      |                                                          | $\ge$       |
| 7. Akiv  | izsgálást követő intézk edés formája:                    | -                                                        |             |
|          | Intézk edés i terv                                       |                                                          | $\boxtimes$ |
|          | Határozati intézkedés                                    |                                                          |             |
|          | Bírságolás (és összege)                                  |                                                          |             |
|          | Egyéb                                                    |                                                          |             |
|          | Nem történt intézkedés (ebben<br>az esetben indokolás is | Indokolás:                                               |             |
|          | szükséges)                                               |                                                          |             |
| 8. A ki  | ı<br>vizsgálás során hozott intézkedés tar               | talmi is mertetés e:                                     |             |
|          |                                                          |                                                          |             |
|          |                                                          |                                                          |             |
|          |                                                          |                                                          |             |
|          |                                                          |                                                          |             |
| 9. Az e  | sem ény körülm ényein ek és a kivizsg                    | álás tapasztalatainak részletes ismertetése:             |             |
|          |                                                          |                                                          |             |
|          |                                                          |                                                          |             |
|          |                                                          |                                                          |             |
|          |                                                          |                                                          |             |

0.66

Rektalis: vizsgálatot nem végeztünk

Az alapstátusban az **Új tétel** után kapjuk a negatív státust. A **Rektalis** sorát kiegészítettük a fenti képen látható vizsgálatot nem végeztünk sorral. Természetesen a korábbiakban ott lévő meghatározások továbbra is kiválaszthatók.

| Megnevezés                               | Rövidítés | Egység     | Alsó | Felső | Mért érték   | Eltérés |            |        | Megnevezés         | Rövidítés        | <b>_</b> |
|------------------------------------------|-----------|------------|------|-------|--------------|---------|------------|--------|--------------------|------------------|----------|
| Albumin                                  | ALB       | g/l        | 35   | 50    |              |         |            | +      | Hbdh               | HBDH             | -        |
| ▶ Glukóz                                 | GLUC      | mmol/l     | 3    | 6     |              |         | =          | ĺ      | Hcg./Hum.Chor.G/   | HCG              |          |
|                                          |           |            |      |       |              |         |            |        | Hdl Koleszterin    | HDLC             |          |
|                                          |           |            |      |       |              |         | Ŧ          | ~      | Immung A           | IGA              |          |
| Labor eredmény: V Rügzíté: R Mégsem Hd O |           |            |      |       |              |         |            |        |                    |                  |          |
| Nyomtatás (F12                           | ) की कि   | és (Deleti | e)   | 120   | j tétel (Inc | eri)    | <b>V</b> R | ögzíté | is <f2> 🛞 Még</f2> | jsem <esc></esc> | Ø        |

A labor ablakban a **Vér** és Vizelet adatkérés felvételének gyorsítása érdekében keresőmotort építettünk be. A kezdőbetű és esetleg további betűvel a szűkítés hatására a program a megfelelő sorra ugrik, majd a kiválasztás után a piros nyilra kattintva betehetjük a listába.

0.67.es verziótól az alábbi frissítések léptek életbe.

| – Látás (szer | n):                  |                                                                                                    |               |                                                                        |        |                |           |   |  |
|---------------|----------------------|----------------------------------------------------------------------------------------------------|---------------|------------------------------------------------------------------------|--------|----------------|-----------|---|--|
| Bal (+):      | Ba                   | al (-):                                                                                                    |               |                                                                        |        |                |           |   |  |
| Jobb (+):     | Job                  | b (-):                                                                                                    |               |                                                                        |        |                |           |   |  |
| Színlátás: N  | 1egfelelő            |                                                                                                    | •             |                                                                        |        |                |           |   |  |
| V. tábla: I   | shihara táblával r   | nézve                                                                                                    | •             |                                                                        |        |                |           |   |  |
|               |                      |                                                                                                    | Nega          | tív státu                                                              | snál   | ez jön.        |           |   |  |
| A színlátá    | sra és a táblá       | ákra legörd                                                                                                    | ülő menüt h   | noztunk l                                                              | étre.  |                |           |   |  |
| – Látás (sz   | em):                 |                                                                                                    |               | Lata                                                                   | s (sze | em):           | _         |   |  |
| Bal (+):      |                      | Bal (-):                                                                                                    |               | Bal                                                                    | (+):   |                | Bal (-):  |   |  |
| 2-1-1-(-)     |                      | 2-1-1                                                                                                    |               | Jobb                                                                   | (+):   |                | Jobb (-): |   |  |
| JODD (+):     |                      | JODD (-):                                                                                                    |               | Színlá                                                                 | itás:  | Megfelelő      |           | - |  |
| Színlátás:    | Megfelelő            |                                                                                                    | -             | V. tá                                                                  | ibla:  | Ishihara táblá | val nézve | - |  |
| V. tábla:     | Megfelelő            |                                                                                                    |               |                                                                        |        | Ishihara táblá | val nézve |   |  |
|               | Vörös-zöld szi       | íntévesztő                                                                                                    |               | Egy                                                                    | /éb:   | Rabkin tábláva | al nézve  |   |  |
| Egyéb:        | Kék-sárga szír       | ntévesztő                                                                                                    |               |                                                                        |        | veinagen tabl  | avainezve |   |  |
| Bajor K       | ároly                |                                                                                                    |               |                                                                        | Zi     | rci Mária      |           |   |  |
| Erőss A       | ntónia               |                                                                                                    |               |                                                                        | M      | égerősebb Juli | anna      |   |  |
| Szerető       | ő Béla               |                                                                                                    |               |                                                                        | Gö     | őz Aranka      |           |   |  |
| Toldi Mi      | kósné                |                                                                                                    |               |                                                                        | Ha     | ajas Jolán     |           |   |  |
| Belépés       | 2009.06.06           | ▼ Kilépés:                                                                                                    | 2012.01.21    | -                                                                      | M      | Anite          |           |   |  |
| Státus        | z: Kilépett          | <ul> <li>Egészségüg</li> </ul>                                                                                                    | yi osztály: D | •                                                                      |        |                |           |   |  |
| Útlevél száma | с                    |                                                                                                    |               |                                                                        |        |                |           |   |  |
| 🍐 Nyomta      | ıtás <f12> 🛛 🧯</f12> | )<br>Törlés <dele< td=""><td>te&gt; 📲 Új</td><td>j tétel <in< td=""><td></td><td></td><td></td><td></td><td></td></in<></td></dele<> | te> 📲 Új      | j tétel <in< td=""><td></td><td></td><td></td><td></td><td></td></in<> |        |                |           |   |  |

Kilépett dolgozó sora színnel van megkülönböztetve

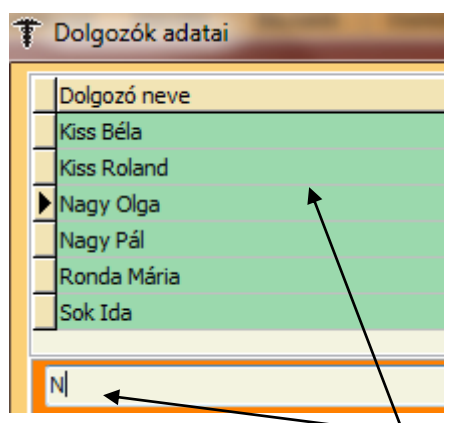

Próbáljuk ki a keresőmotort. Nyon junk le egy billentyűt. A program odaugrik.

Ha a címsorra kattintunk a mező zöldé változik és a dolgozók ABC-be rendeződnek.

20120121/4 Kockázati tényezők <F9> További kockázati tényezők <F9> ituma: 2012.01.21 💌 Vizsgálat fajtája: Idő lkas: részarányos Tüdő: puha, sejtes alaplégzés 👻 nek, kornak, alkatnak átás (sz Bal (+): Bal (•): 26 Jobb (+): Színlátás: Megfelelő ka Jobb (-): /min idők norm. kamrai repol v végtagokon a tapintható he V. tábla: Ishihara táblával nézve EKG: Sinus ritmus, kp. tengelyálás, norm. vez. idők i állapota: nyaki erek fölött zörej nem hallható, alsó végta Has: a has a melkas szintjében a hasfal izomzata ne Rektalis: vizsgálatot nem végeztünk Egyéb ata nem feszes, puha áttapintható, a hasbar 💩 Nyomtatás <F5> 🎲 Törlés <Delete> 📲 Új tétel <Insert> 🥏 Högzítt 🖹 Alapstátusz másolása 🛞 Mégsem <Esc>

Vegyünk fel alapstátust védőoltással kiegészítve

Készítsük el, rögzítsük a nyomtatványt

|                   |                                       |                                                                                                    |         | Nagy Olga        |                                                                                                    |        |                                           |                 |                 | 20120121/4       | 4   |
|-------------------|---------------------------------------|----------------------------------------------------------------------------------------------------|---------|------------------|----------------------------------------------------------------------------------------------------|--------|-------------------------------------------|-----------------|-----------------|------------------|-----|
| Kelt helye:       | Nagybaracska Kelt: 2012.01.21 💌       |                                                                                                    |         |                  |                                                                                                    | +1 +2  | 2 Munkahely megjelenítése a nyomtatványon |                 |                 |                  |     |
| Fokozat:          | Elsőfokú 👻                            | Fajta:                                                                                                    | időszal | kos              | •                                                                                                    |        | FEOR                                      | Beosztás        |                 |                  |     |
| Vizsgálat tipusa: | munkaköri 🚽 Érvényesség: 2014.01.21 🗨 |                                                                                                    |         |                  |                                                                                                    |        | 2229                                      | Egyéb humán eg  | jészségügyi (tá | árs) foglalkozás | ok  |
| Alkalmasság:      | alkalmas                              |                                                                                                    |         |                  | •                                                                                                    |        |                                           |                 |                 |                  |     |
|                   | HIV fertőzött 🔲 HC                    | V vírushor                                                                                                    | dozó [  | HBV virushor     | lozó                                                                                                    | 0      |                                           |                 |                 |                  |     |
| Korlátozás:       |                                       |                                                                                                    |         |                  |                                                                                                    |        | ٠ 📄                                       |                 |                 |                  | - F |
| Tevékenységi kör: | 2229 Egyé                             | b humán e                                                                                                    | egészsé | gügyi (társ) fog | lalko                                                                                                    |        | 🔶 Dolgo                                   | ozó beosztásána | k felvétele (   | ENTER a listá    | n)  |
| 👌 Nyomtatá        | s <f5> 🎒 Törl</f5>                    | és <del< th=""><th>ete&gt;</th><th>📲 Új tél</th><th>el <l< th=""><th>nsert&gt;</th><th>🖉 Rö</th><th></th><th>🛞 Még</th><th>sem <esc></esc></th><th>0</th></l<></th></del<> | ete>    | 📲 Új tél         | el <l< th=""><th>nsert&gt;</th><th>🖉 Rö</th><th></th><th>🛞 Még</th><th>sem <esc></esc></th><th>0</th></l<> | nsert> | 🖉 Rö                                      |                 | 🛞 Még           | sem <esc></esc>  | 0   |

A státust hozta az oltási ablakban az Új tételre, rögzítsük az oltást.

| ¥ Védőoltás felvé                                                                                                    | tele          |                                       | -                     | 10.000                  |                                                |   |
|----------------------------------------------------------------------------------------------------|---------------|---------------------------------------|-----------------------|-------------------------|------------------------------------------------|---|
| Oltás dátuma                                                                                                    |               |                                       |                       |                         |                                                |   |
| Alapsátusz kivála                                                                                                    | sztása        |                                       |                       |                         |                                                | _ |
| Felvétel dátuma                                                                                                    | vizsgálat faj | tája                                  | Nap                   | lószám                  |                                                | - |
| 2008.12.30.                                                                                                    | ldőszakos m   | nunkaköri                             |                       |                         |                                                |   |
| 2010.01.17.                                                                                                    | ldőszakos m   | nunkaköri                             |                       |                         |                                                |   |
| 2010.01.17.                                                                                                    | ldőszakos m   | nunkaköri                             |                       |                         |                                                |   |
| 2012.01.21.                                                                                                    | ldőszakos m   | nunkaköri                             | 201                   | 20121/4                 |                                                |   |
|                                                                                                    |               |                                       |                       |                         |                                                | - |
|                                                                                                    |               |                                       |                       |                         |                                                | = |
|                                                                                                    |               |                                       |                       |                         |                                                |   |
|                                                                                                    |               |                                       |                       |                         |                                                | Ŧ |
|                                                                                                    |               |                                       |                       | Mégsem                  | 🔊 Kiválaeztáe                                  |   |
|                                                                                                    |               |                                       |                       | nogoom                  |                                                |   |
|                                                                                                    |               |                                       |                       |                         |                                                |   |
|                                                                                                    |               | Nagy Olga                             | ~                     |                         | 20120121/4                                     |   |
| Törzsadatok <f9> Nyi</f9>                                                                                                    | latkozat      | Nagy Olga                             |                       |                         | 20120121/4                                     |   |
| Törzsadatok <f9> Nyl<br/>Védőoltás</f9>                                                                                                    | latkozat      | Nagy Olga<br>Vakcina neve             |                       | Gyári száma             | 20120121/4<br>Détum: 2012.01.21                |   |
| Törzsadatok <f9> Nyl<br/>Védőoltás<br/>Kullancs encephalitis</f9>                                                                                                    | latkozat      | Nagy Olga<br>Vakcina neve             | •                     | -<br>Gyári száma        | Dátum: 2012.01.21<br>Megjegyzés:               |   |
| Törzsadatok <f9> Nyi<br/>Védőoltás<br/>Mullancs encephalitis<br/>Hastífusz</f9>                                                                                         | latkozat      | Nagy Olga<br>Vakcina neve             |                       | -<br>Gyári száma        | 20120121/4<br>Détum: 2012.01.21<br>Megjegyzés: |   |
| Törzsadatok <f9>     Nyl       Védőoltás     Kullancs encephaltis       Hastifusz     Hepatitis A</f9>                                                                  | latkozat      | Nagy Olga<br>Vakcina neve             |                       | Gyári száma             |                                                |   |
| Törzsadatok <f9> Nyi<br/>Védőoltás<br/>Kulancs encephaltis<br/>Hastifusz<br/>Hepatitis A<br/>Hepatitis B</f9>                                                           | atkozat       | Nagy Olga<br>Vakcina neve             |                       | Gyári száma             | 20120121/4<br>Détum: 2012.01.21<br>Meglegyzés: |   |
| Tórzsadatok <f9> Nyl<br/>Védöoltás<br/>Kullancs encephalits<br/>Hastifusz<br/>Hepatits A<br/>Hepatits B<br/>Offéria</f9>                                                | latkozat      | Nagy Olga<br>Vakcina neve             |                       | Gyári száma             | 20120121/4                                     |   |
| Védöoltás<br>Védöoltás<br>Kulancs encephaltis<br>Hastífusz<br>Hepatitis A<br>Hepatitis B<br>Orfiéria<br>Meningococcus                                                   | latkozat      | Nagy Olga<br>Vakcina neve             |                       | Gyári száma             | 20120121/4                                     |   |
| Torzsadatok <f9> MM<br/>Védőoltás<br/>Kulancs encephaltis<br/>Hastifusz<br/>Hepattis A<br/>Hepattis B<br/>Offéria<br/>Meningococcus<br/>T tetanusz<br/>Verzettarán</f9> | latkozat      | Nagy Olga<br>Vakcina neve             | *<br>*<br>*<br>*<br>* | Gyári száma             | 20120121/4                                     |   |
| Törzsadatok <f>&gt; Nyl<br/>Védőöltás<br/>Nalancs encephalts<br/>Hepatis A<br/>Hepatis B<br/>Offéria<br/>Meningococus<br/>Tetanusz<br/>V Vezettség<br/>Infuerza</f>     | atkozat       | Nagy Olga<br>Vakcina neve<br>RABTI/AC | *<br>*<br>*<br>*<br>* | Gyári száma<br>RABIIVAC | 20120121/4                                     |   |
| Tórzsadatok d*92 Myl<br>Védőoltás<br>Ruliancs encephalts<br>Hebbitaz<br>Hepatits A<br>Differia<br>Differia<br>Menipoccus<br>V Veszettség<br>Influenza<br>Eszyáb         | latkozat      | Nagy Olga<br>Vakcina neve<br>RABIVAC  | *<br>*<br>*<br>*<br>* | Gyári száma<br>RABIVAC  | 20120121/4                                     |   |
| Tárzsadatok d <sup>4</sup> 59 M <mark>M</mark><br>Védőoltás<br>Rullancs encyhalts<br>Hestőtuz<br>Hepatis A<br>Menipsoccus<br>V Veszettság<br>Infuenza<br>Egyéb          | iatkozat      | Nagy Olga<br>Vakcina neve<br>RABIVAC  | *<br>*<br>*<br>*<br>* | Gyári száma<br>RABIIVAC | 20120121/4                                     |   |

Jelöljük be az Ellátás fülön a vizsgálatokat!

|                                                                                                    |                  |             | Nag                                                                   | y Olga                                                             |                        |                                            |         |          |  |
|----------------------------------------------------------------------------------------------------|------------------|-------------|-----------------------------------------------------------------------|--------------------------------------------------------------------|------------------------|--------------------------------------------|---------|----------|--|
| Műtétek, betegségek <f9></f9>                                                                                                    | Ismert allergiák | Spirometria | Audiometria                                                           | Gyógyszerek                                                        | Panaszok               | Családi anamnézis                          | Ellátás | Labor    |  |
| Dátum<br>2012.01.21.                                                                                                    |                  |             |                                                                       |                                                                    |                        |                                            |         |          |  |
| Dátum:     2012.01.21     Sürgős, heveny elátás     Gondozói tevékenység       Szűrővizsgálat     Baleset     Foglakozási beteg     Terhesség       Szűrővizsgálat     Munkabaleset     Súró-érendszeri     Idégrendszeri       Mozgásszervi     Daganatos     Foglakozási beteg     Tadakorúak       Légzőrendszeri     Egyéb     Fokozott expozició matti ellátás     Anvagcszere beteg       Megjegyizés:     Egyéb     Légzőrendszeri beteg     Idegrendszeri beteg |                  |             |                                                                       |                                                                    |                        |                                            |         |          |  |
| Nuomtatás (E12)                                                                                                    | 🏟 Tödés (        | Delete      | Audiometri     Audiometri     Légzésfuni     Egyéb műs     Laborba ut | ás szűrés helybe<br>ciós vizsgálat he<br>zeres vizsgálat h<br>alás | n<br>elyben<br>nelyben | Emésztőszervi be<br>Vulnerábilis<br>Egyéb: | eteg    | un (Esc) |  |

Valamennyi vizsgálat megjelent a forgalmi naplóban.

| 3 | 1/1 | NagyOlga<br>1968.11.22. | 1 |  | 1 | 111 | 1 |
|---|-----|-------------------------|---|--|---|-----|---|
|   |     | I                       |   |  |   |     |   |

0.68

| 1.10. Ellátott ágazatok                       |              |           |           |  |  |  |  |  |  |  |
|-----------------------------------------------|--------------|-----------|-----------|--|--|--|--|--|--|--|
| 0111-0322                                     | 3            | 8610-8899 | 1         |  |  |  |  |  |  |  |
| 0510-0990; 2410-2599; 3511-3530; 3600-3900    | 10           | 9001-9609 | 3         |  |  |  |  |  |  |  |
| 1011-1107; 1200                               | 7            | 9700-9820 | 0         |  |  |  |  |  |  |  |
| 1310-1820; 3101-3299                          | 10           | 9900      | 0         |  |  |  |  |  |  |  |
| 1910-2229                                     | 0            |           |           |  |  |  |  |  |  |  |
| 2311-2399; 4111-4399                          | 0            |           |           |  |  |  |  |  |  |  |
| 2611-3099; 3311-3320; 4511-4799 ; 5510-5630   | 32           |           |           |  |  |  |  |  |  |  |
| 4910-5320; 5811-6399                          | 16           |           |           |  |  |  |  |  |  |  |
| 6411-8560                                     | 0            |           |           |  |  |  |  |  |  |  |
| A helyes működéshez a Partnereknél ki kell tö | iltve lennie | a TEAOF   | R kódnak! |  |  |  |  |  |  |  |

A Statisztikai modulban a TEÁOR 08 kódokat lecseréltük az ágazati szöveges formátumra!

| 1.10. Ellátott ágazatok |          |                        |            |                      |   |  |  |  |  |  |
|-------------------------|----------|------------------------|------------|----------------------|---|--|--|--|--|--|
| A - mezőgazdaság        | 0        | J - információ         | 0          | S - egyéb szolgált.  | 0 |  |  |  |  |  |
| B - bányászat           | 10       | K - pénzügyi           | 0          | T - háztartás munk.  | 0 |  |  |  |  |  |
| C - feldolgozóipar      | 13       | L - ingatlan ügyek     | 0          | U - területen kivüli | 0 |  |  |  |  |  |
| D - villamosenergia     | 0        | M - szakmai tev.       | 0          |                      |   |  |  |  |  |  |
| E - vízellátás          | 0        | N - adminisztratív     | 1          |                      |   |  |  |  |  |  |
| F - építőipar           | 0        | O - közigazgatás       | 0          |                      |   |  |  |  |  |  |
| G - kereskedelem        | 0        | P - oktatás            | 0          |                      |   |  |  |  |  |  |
| H - szállítás           | 11       | Q - humán-egészs.      | 0          |                      |   |  |  |  |  |  |
| I - szálláshely         | 31       | R - művészet           | 0          |                      |   |  |  |  |  |  |
| A helyes mű             | ködéshez | a Partnereknél ki kell | töltve len | nie a TEAOR kódnak!  |   |  |  |  |  |  |

Így áttekinthetőbbé vált a megjelenítés!

| Ŧ  | Partnerek      |                                                                                                    |                 |                                                                                                    |            |            |            |                     |                                  |             |           | -             | x   |
|----|----------------|----------------------------------------------------------------------------------------------------|-----------------|----------------------------------------------------------------------------------------------------|------------|------------|------------|---------------------|----------------------------------|-------------|-----------|---------------|-----|
| Г  | Sorszám        | Partner ne                                                                                                    | ve              |                                                                                                    |            |            |            |                     | T                                | elepülés    |           |               |     |
|    | 30             | Foglalkoz                                                                                                    | ás-Egészségügy  | ,i Szakrei                                                                                                    | ndelő Kft. |            |            |                     | N                                | lagybarac:  | ska       |               |     |
|    | 27             | Gondtalar                                                                                                    | i Kft.          |                                                                                                    |            |            |            |                     | N                                | Nagykanizsa |           |               |     |
|    | 7              | Határtalar                                                                                                    | i Rt.           |                                                                                                    |            |            |            |                     | G                                | iyomaendr   | rőd       |               | =   |
| ∥⊵ | 24             | Hoho Hor                                                                                                    | gász Zrt.       | T.                                                                                                    |            |            |            |                     |                                  |             |           |               |     |
|    | 25             | Jogosítvá                                                                                                    | nyért betérők   |                                                                                                    |            |            |            |                     |                                  |             |           |               |     |
| _  | 26             | Kacsaúsz                                                                                                    | tató Kft.       |                                                                                                    |            |            |            |                     |                                  |             | ntó       |               | _   |
| -  | 12             | Kispipacs                                                                                                    | Vendéglő Bt.    |                                                                                                    |            |            |            |                     | B                                | udapest     |           |               |     |
| -  | 22             | Kriskó Mik                                                                                                    | lósné EV        |                                                                                                    |            |            |            |                     | N                                | lagybarac:  | ska       |               |     |
|    |                |                                                                                                    |                 |                                                                                                    |            |            |            |                     |                                  |             |           |               | •   |
| Π  | Partner adatai | <f9> T</f9>                                                                                                    | elephely adatai | i <f9></f9>                                                                                                    |            |            |            |                     |                                  | Létsz       | ámadatok  | megtekinté    | se  |
|    | Partr          | her neve:                                                                                                    | Hoho Horgász    | : Zrt.                                                                                                    |            |            |            | KSH szár            | n:                               |             | TEAOR:    | 0312          |     |
|    |                | Címe:                                                                                                    | 4000 Debr       | ecen                                                                                                    |            |            |            | Létszám kategóri    | <mark>a:</mark> 1 - 1-9 fő munka | avállaló    |           |               | -   |
|    |                |                                                                                                    | Tulok u. 9.     |                                                                                                    |            |            |            | Munkavédelmis       |                                  |             |           |               |     |
|    |                | E-mail:                                                                                                    |                 |                                                                                                    |            |            |            | Megjegyzés          |                                  |             |           |               |     |
|    | Telefon (xx)   | )xxx-xx-xx:                                                                                                    | () • •          | Fax                                                                                                    | xx)xxx-xx- | xx: ( ) ·  |            |                     |                                  |             |           |               |     |
|    |                | Vezető:                                                                                                    | Ponty Orbán     |                                                                                                    |            |            |            | Partner             | nyilvántartásba vé               | telének id  | lőpontja: | 2009.05.0     | 4 🔻 |
|    | Мес            | gszólítása:                                                                                                    | elnök vezériga  | zgató                                                                                                    | Besord     | olás: D    | -          |                     | 📃 Szerződéses p                  | artner –    |           |               |     |
|    | Bankszá        | ámlaszám:                                                                                                    |                 | A                                                                                                    | dőszám:    |            |            |                     | Kezdete: 2009.01                 | .01 🔻       | Vége: 2   | 011.11.16     | -   |
|    | Adóazo         | nosító jel:                                                                                                    |                 |                                                                                                    | A Forgal   | ni naplóba | an ne legy | en                  |                                  |             |           |               | _   |
|    | 💩 Nyomta       | atás <f12< th=""><th>2&gt; 🎒 Ti</th><th>irlés <d< th=""><th>elete&gt;</th><th>*∰ Új</th><th>j partner</th><th><insert> 🕜</insert></th><th>Rögzítés (F2)</th><th>- 8</th><th>Mégsem</th><th>ı <esc></esc></th><th>0</th></d<></th></f12<> | 2> 🎒 Ti         | irlés <d< th=""><th>elete&gt;</th><th>*∰ Új</th><th>j partner</th><th><insert> 🕜</insert></th><th>Rögzítés (F2)</th><th>- 8</th><th>Mégsem</th><th>ı <esc></esc></th><th>0</th></d<> | elete>     | *∰ Új      | j partner  | <insert> 🕜</insert> | Rögzítés (F2)                    | - 8         | Mégsem    | ı <esc></esc> | 0   |

Egy céggel megszűnik a szerződésünk. Beírjuk a Vége dátumot! A listában az elkülönítés végett piros színnel jelenik meg. Ha meg akarjuk a listában különböztetni valamelyik partnert, akkor tegyünk pipát a Szerződéses partner jelölőnégyzetébe. Ekkor a sora zöld színű lesz.

| Partnerek listája                         |   | Telephelyek listája            |   |
|-------------------------------------------|---|--------------------------------|---|
| Alabástromgyártó Rt.                      | 1 | Alabástromgyártó Rt.           | * |
| Debreceni Kft.                            |   | Alabástromgyártó Rt. Kistelepe |   |
| Demo Kft.                                 |   | Alabástromgyártó Rt. Végtelepe |   |
| Dobostorta Készítő Bt.                    | 1 |                                |   |
| Ezermester Kft.                           |   |                                |   |
| Foglalkozás-Egészségügyi Szakrendelő Kft. |   |                                | = |
| Gondtalan Kft.                            |   |                                |   |
| Határtalan Rt.                            |   |                                |   |
| Hoho Horgász Zrt. 🔺                       |   | -                              | - |
| Jogosítványért betérők                    |   |                                |   |
| Kacsaúsztató Kft.                         |   |                                | - |
| Kispipacs Vendéglő Bt.                    |   |                                | Ť |
| Kriskó Miklósné E                         |   |                                |   |
| · •                                       |   | 🔮 Rögzítés 🛛 😣 Kilépés         |   |

Ugyanígy piros színt találunk a Csere gomb alatt annál a cégnél, vagy telephelynél akivel megszűnt a szerződésünk a Vége dátum beírásával vagy maga a telepely.

| Figyelmeztetés a felhasználó | ónak 💌                             |
|------------------------------|------------------------------------|
| A Partnerrel megszünt a sz   | zerződés! Folyatja a kiválasztást? |
|                              | Igen Nem                           |

Ha mégis egy megszűnt partner akarnánk kiválasztani a Csere gombbal, a program figyelmeztet.

| Ŧ   | Partnerek      |                                           |                                        |                          |
|-----|----------------|-------------------------------------------|----------------------------------------|--------------------------|
|     | Sorszám        | Partner neve                              |                                        | Település                |
| Þ   | · 3            | Alabástromgyártó Rt.                      |                                        | Szekszárd                |
| 11- | 11             | Debreceni Kft.                            |                                        | Monor                    |
|     | 6              | Demo Kft.                                 |                                        | Kecskemét                |
|     | 8              | Dobostorta Készítő Bt.                    |                                        | Debrecen                 |
|     | 1              | Ezermester Kft.                           |                                        | Baja                     |
|     | 30             | Foglalkozás-Egészségügyi Szakrendelő Kft. |                                        | Nagybaracska             |
|     | 27             | Gondtalan Kft.                            |                                        | Nagykanizsa              |
|     | 7              | Határtalan Rt.                            |                                        | Gyomaendrőd              |
|     | (              |                                           |                                        |                          |
| F   | Partner adatai | <f9> Telephely adatai <f9></f9></f9>      |                                        | Létszámadatok megtekinté |
|     | Sorszám        | Telephely neve                            | Név Alabástromquártó Bt. Ki            | stelene                  |
|     | 1              | 1 Alabástromgyártó Rt.                    | Ciar 2500 Paia                         |                          |
|     | <u>&gt;</u>    | 2 Alabástromgyártó Rt. Kistelepe          |                                        |                          |
|     |                | Alabástromgyártó Rt. Végtelepe            |                                        | <b>5</b> ()              |
|     |                | $\mathbf{A}$                              | Tel.: ( ) • •                          | Fax: () + +              |
|     |                |                                           | V Megszünt telephely                   |                          |
|     |                | $\mathbf{A}$                              | 2012.02.18 👻                           |                          |
|     |                |                                           |                                        |                          |
|     |                | $\mathbf{i}$                              |                                        |                          |
|     |                |                                           |                                        |                          |
|     |                |                                           | 📣 Töröl 🛛 🗐 Üli telen                  | 🖉 Binzítés 🛛 🛞 Mér       |
|     | •              |                                           |                                        |                          |
|     |                |                                           |                                        |                          |
|     |                |                                           |                                        |                          |
| _   | Partner: Ala   | ıbástromgyártó Rt. 1                      | elephely: Alabástromgyártó Rt. Kistele | pe                       |
|     |                |                                           |                                        |                          |

Ha egy telephely megszűnik, akkor a hozzá tartozó dolgozókat is kijelenti a program.

A megszűnt telephely rögzítés után pirossal jelenik meg a listában.

| T Dolgozók adatai                                                |                                                                                                    |                     |                  | - <b>- X</b>             |
|------------------------------------------------------------------|----------------------------------------------------------------------------------------------------|---------------------|------------------|--------------------------|
| Dolgozó neve                                                     | Anyja neve                                                                                                    |                     |                  | A                        |
| Nagyonnagy Béla                                                  |                                                                                                    |                     |                  |                          |
| Egész Kicsi Lajos                                                |                                                                                                    |                     |                  | =                        |
| Halom Annáné                                                     |                                                                                                    |                     |                  |                          |
| Toldi Mikósné                                                    | Hajas Jolán                                                                                                    |                     |                  |                          |
| Halom Annáné                                                     |                                                                                                    |                     |                  |                          |
|                                                                  |                                                                                                    |                     |                  |                          |
|                                                                  |                                                                                                    |                     |                  |                          |
|                                                                  |                                                                                                    |                     |                  | -                        |
| A dolgozó adatai <f9> További adatok <f9> A dolgozó mu</f9></f9> | nkakörének megadása                                                                                             | <f9> Olg</f9>       | gozó áthelyezése | 💈 Dolgozó másolása       |
| Dolgozó neve: Nagyonnagy Béla Neme: Fo                           | érfi 👻 Utolsó or                                                                                                | vosi vizsgálat: 20  | 09.04.07.        | Időszakos munkaköri      |
| Születési név:                                                   |                                                                                                    | TAJ szám (          | xxx-xxx-xxx):    | 7                        |
| Anyja neve:                                                      |                                                                                                    | Adóaz               | zonosító jel:    |                          |
| Születés helye: Ideje:                                           | -                                                                                                    | Állam               | npolgársága:     | •                        |
| Lakcíme:                                                         |                                                                                                    | Foglalkozt          | tatás jellege:   | •                        |
|                                                                  |                                                                                                    | Foglalkozta         | tási viszony:    | •                        |
| Telefon:                                                         |                                                                                                    | Munkai              | idő mértéke:     | •                        |
| Belépés: 2009.04.05 🚽 Kilépés: 2012.02.1                         | .8 👻                                                                                                    | Szem                | n. ig. szám.:    |                          |
| Státusz: Klépett 🗸 Egészségügyi osztály:                         | С 🔻                                                                                                    | Vez.                | eng. szám.:      |                          |
| Útlevél száma:                                                   |                                                                                                    | Hajós szolgálati kö | önyv száma:      |                          |
|                                                                  |                                                                                                    |                     |                  | ~ ~                      |
| 🧑 Nyomtatás 🗚 12> 👔 Törlés <delete></delete>                     | * Új tétel <insert< th=""><th>&gt; 🕜 Rögz</th><th>zítés KF2&gt;</th><th>🚷 Mégsem <esc> 🛛 🕜</esc></th></insert<> | > 🕜 Rögz            | zítés KF2>       | 🚷 Mégsem <esc> 🛛 🕜</esc> |
|                                                                  |                                                                                                    |                     |                  |                          |

A telepholyhez tartozó dolgozók is ebben az esetben pirossal kerülnek kijelölésre. A dolozó további adataihoz **nem lehet hozzáférni**, a módosítás nem engedélyezett!

Ha a pirossal jelzett (megszűnt) céget szeretnénk kiválasztani, a program figyelmeztet erre!

| Ŧ | Partnerek     |                                                                                                    |             |                                                                                                    |                   |                        |        |                     |                     |              | L       |             | x    |   |
|---|---------------|----------------------------------------------------------------------------------------------------|-------------|----------------------------------------------------------------------------------------------------|-------------------|------------------------|--------|---------------------|---------------------|--------------|---------|-------------|------|---|
| Г | Sorszám       | Partner ne                                                                                                    | eve         |                                                                                                    |                   |                        |        |                     | T                   | elepülés     |         |             |      |   |
|   | 11            | Debrecen                                                                                                    | i Kft.      |                                                                                                    |                   |                        |        |                     | M                   | onor         |         |             |      |   |
|   | 6             | Demo Kft.                                                                                                    |             |                                                                                                    |                   |                        |        |                     | K                   | ecskemét     |         |             |      | Ξ |
|   | 8             | Dobostort                                                                                                    | a Készítő   | Bt                                                                                                    |                   |                        |        |                     | D                   | ebrecen      |         |             |      | ٣ |
|   | 1             | Ezermeste                                                                                                    | er Kft.     |                                                                                                    |                   |                        | ♠      |                     | В                   | aja          |         |             |      |   |
|   | 30            | Foglalkoz                                                                                                    | ás-Egészs   | égügyi Sza                                                                                                    | ikrendelő Kft     | •                      |        |                     | N                   | agybaracsk   | a       |             |      |   |
|   | 27            | Gondtalar                                                                                                    | n Kft.      |                                                                                                    |                   |                        |        |                     | N                   | agykanizsa   | 1       |             |      |   |
|   | 7             | Határtalar                                                                                                    | n Rt.       |                                                                                                    |                   |                        |        |                     | G                   | yomaendrö    | d       |             |      |   |
| _ | 24            | Hoho Hor                                                                                                    | gász Zrt. – |                                                                                                    |                   |                        |        |                     | D                   | ebrecen      |         |             |      | Ŧ |
| • | •             |                                                                                                    |             |                                                                                                    |                   |                        |        |                     |                     |              |         |             | •    |   |
|   | Partner adata | i <f9> T</f9>                                                                                                    | elephelya   | adatai <f9< th=""><th>&gt;</th><th></th><th></th><th></th><th></th><th>Létszár</th><th>madatok</th><th>megtekinté</th><th>ése</th><th>]</th></f9<> | >                 |                        |        |                     |                     | Létszár      | madatok | megtekinté  | ése  | ] |
|   | Parti         | ner neve:                                                                                                    | Ezermes     | ter Kft.                                                                                                    |                   |                        |        | KSH szán            | n:                  | ,            | TEAOR:  | 5610        |      | 1 |
|   |               | Címe:                                                                                                    | 6500        | Baja                                                                                                    |                   |                        |        | Létszám kategória   | a: 1 - 1-9 fő munka | vállaló      |         |             |      | - |
|   |               |                                                                                                    | Jó u. 2.    |                                                                                                    |                   |                        |        | Munkavédelmis       |                     |              |         |             |      |   |
|   |               | E-mail:                                                                                                    |             |                                                                                                    |                   |                        |        | Megjegyzés          |                     |              |         |             |      |   |
|   | Telefon (xx   | )xxx-xx-xxx(                                                                                                    | () ••       |                                                                                                    | Fax (xx)xxx-x     | <mark>х-хх:</mark> ( ) |        |                     |                     |              |         |             |      |   |
|   |               | Vezető:                                                                                                    | Neves Ir    | nre                                                                                                    |                   |                        | _      | Partner             | nyilvántartásba vé  | telének időr | pontja: | 2009.03.2   | 20 - | • |
|   | Meg           | gszólítása:                                                                                                    | ügyveze     | tő igazgató                                                                                                    | ő 🔻 Beso          | rolás: B               | -      |                     | Kiemelt / Szerz     | ődéses par   | tner    |             |      | 5 |
|   | Banksz        | -<br>ámlaszám:                                                                                                    | 1170086     | 3-1000078                                                                                                    | Adószám:          | 44112122-2-0           | 3      |                     | Kezdete: 2009.01    | .01 🚽 👌      | Vége:   |             | -    |   |
|   | Adóazo        | onosító jel:                                                                                                    |             |                                                                                                    | A Forga           | almi naplóban n        | e legy | en                  |                     |              |         |             | _    |   |
|   | Nyomt         | atás <f12< th=""><th>2&gt; (</th><th>🎁 Törlés</th><th><delete></delete></th><th>*🕤 Új pa</th><th>rtner</th><th><insert> 🕜</insert></th><th>Rögzítés (F2)</th><th>81</th><th>dégsem</th><th><esc></esc></th><th>0</th><th></th></f12<> | 2> (        | 🎁 Törlés                                                                                                    | <delete></delete> | *🕤 Új pa               | rtner  | <insert> 🕜</insert> | Rögzítés (F2)       | 81           | dégsem  | <esc></esc> | 0    |   |

A Kiemelt / Szerződéses partner a listában zölddel jelenik meg, amennyibe betesszük a pipát a kiválasztott céghez.

| T Dolgozók adat  | tai                                                                                                    |                                                                                                    |                   |            |                                                                                                    |            |                    |       |                      | x      |
|------------------|----------------------------------------------------------------------------------------------------|----------------------------------------------------------------------------------------------------|-------------------|------------|----------------------------------------------------------------------------------------------------|------------|--------------------|-------|----------------------|--------|
| Dolgozó neve     |                                                                                                    |                                                                                                    |                   | Anyja ne   | ve                                                                                                    |            |                    |       |                      | *      |
| Nagy Olga        |                                                                                                    |                                                                                                    |                   | Kiss Roza  | ália                                                                                                    |            |                    |       |                      |        |
| Kiss Béla        |                                                                                                    |                                                                                                    |                   | Orosz Ju   | lia                                                                                                    |            |                    |       |                      | E      |
| Juhász Előd      |                                                                                                    |                                                                                                    |                   | Bihács Jo  | Bihács Jolán                                                                                                    |            |                    |       |                      | _      |
| Bajor Károly     |                                                                                                    |                                                                                                    |                   | Zirci Mári | Zirci Mária                                                                                                    |            |                    |       |                      |        |
| Erőss Antónia    |                                                                                                    |                                                                                                    |                   | Mégerős    | ebb Julianna                                                                                                    |            |                    |       |                      |        |
| Szerető Béla     |                                                                                                    |                                                                                                    |                   | Gőz Arar   | ika                                                                                                    |            |                    |       |                      |        |
| Toldi Mikósné    |                                                                                                    |                                                                                                    |                   | Hajas Jo   | lán                                                                                                    |            |                    |       |                      |        |
| Juhász Ors       |                                                                                                    |                                                                                                    |                   | Veres An   | ita                                                                                                    |            |                    |       |                      | Ŧ      |
| A dolgozó adatai | <f9></f9>                                                                                                    | További adatok <f9< th=""><th>&gt; A dolgozó mu</th><th>inkaköréne</th><th>ek megadása <f9:< th=""><th>- <b>S</b></th><th>Dolgozó áthely</th><th>ezése</th><th>💈 Dolgozó más</th><th>solása</th></f9:<></th></f9<> | > A dolgozó mu    | inkaköréne | ek megadása <f9:< th=""><th>- <b>S</b></th><th>Dolgozó áthely</th><th>ezése</th><th>💈 Dolgozó más</th><th>solása</th></f9:<> | - <b>S</b> | Dolgozó áthely     | ezése | 💈 Dolgozó más        | solása |
| Dolgozó neve:    | Bajor K                                                                                                    | ároly                                                                                                    | Neme: F           | érfi 👻     | Utolsó orvosi v                                                                                                    | izsgálat:  | 2011.02.22.        |       | Foglalkoztathatóság  |        |
| Születési név:   |                                                                                                    |                                                                                                    |                   |            |                                                                                                    | AJ si      | zám (xxx-xxx-xxx): | /     |                      | 7      |
| Anyja neve:      | Zirci M                                                                                                    | ária                                                                                                    |                   |            |                                                                                                    | / 4        | Adóazonosító jel:  |       |                      |        |
| Születés helye:  | Baja                                                                                                    |                                                                                                    | Ideje: 1963.02.0  | )3 🔫       |                                                                                                    | /          | Állampelgársága:   |       |                      | -      |
| Lakcíme:         | 6527                                                                                                    | Nagybaracska                                                                                                    |                   |            | /                                                                                                    | Fogla      | koztatás jellege:  |       |                      |        |
|                  | Kereke                                                                                                    | s u. 3.                                                                                                    |                   |            | /                                                                                                    | Foglall    | koztatási viszony: |       |                      |        |
| Telefon:         |                                                                                                    |                                                                                                    |                   |            | V                                                                                                    | M          | unkaidő mértéke:   |       |                      | -      |
| Belépés:         | 2009.0                                                                                                    | 3.07 👻                                                                                                    |                   |            | Λ                                                                                                    |            | Szem. ig. szám.:   |       |                      |        |
| Státusz:         | Munká                                                                                                    | ban 🔻 Egés                                                                                                    | zségügyi osztály: | c 👻        |                                                                                                    |            | /ez. eng. szám.:   |       |                      |        |
| Útlevél száma:   |                                                                                                    |                                                                                                    |                   | /          | Haj                                                                                                    | ós szolgá  | lati könyv száma:  |       |                      |        |
| 🎝 Nyomtata       | ás <f12< th=""><th>2&gt; 🎒 Törlés</th><th><delete></delete></th><th>*🖥 Új te</th><th>étel &lt; Insert&gt;</th><th>Ø 1</th><th>tögzítés (F2)</th><th>6</th><th>🕃 Mégsem <esc></esc></th><th>0</th></f12<> | 2> 🎒 Törlés                                                                                                    | <delete></delete> | *🖥 Új te   | étel < Insert>                                                                                                    | Ø 1        | tögzítés (F2)      | 6     | 🕃 Mégsem <esc></esc> | 0      |

Új gomb került a dolgozói ablakba a **Dolgozó áthelyezése**, valamint az egész ezzel kapcsolatos művelet megváltozott. **A Dolgozó másolása** gomb már működött korábban is.

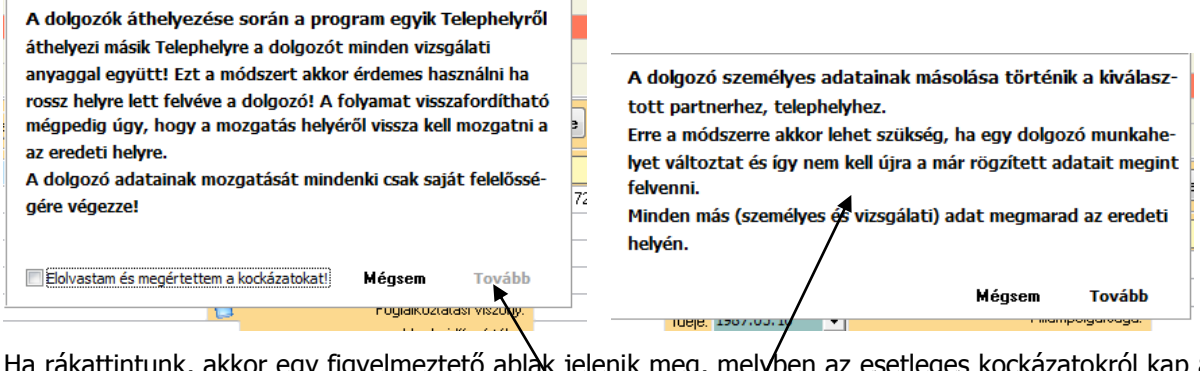

Ha rákattintunk, akkor egy figyelmeztető ablak jelenik meg, melyben az esetleges kockázatokról kap a felhasználó tájékoztatást. Ekkor még inaktív a **Tovább** gomb.

Ha megértette, akkor tegyen pipát a megfelelő helyre és máris elvégezheti a műveletet a **Tovább** gombra kattintva!

| gére végezze!                             |                                           |
|-------------------------------------------|-------------------------------------------|
| Elolvastam és megértettem a kockázatokat! | Mégsem Továbba                            |
| A Dolgozó másolása gomb is kapott egy     | magyarázó ablakot az érthetőség kedvéért! |

| Hova történjen az adatok áthelyezés | 8 |  |  |  |  |  |  |
|-------------------------------------|---|--|--|--|--|--|--|
| Partner                             |   |  |  |  |  |  |  |
| Partner neve                        | * |  |  |  |  |  |  |
| Ezermester Kft.                     |   |  |  |  |  |  |  |
| 🕨 Próba Bt.                         |   |  |  |  |  |  |  |
| Alabástromgyártó Rt.                |   |  |  |  |  |  |  |
|                                     | Ŧ |  |  |  |  |  |  |
| Telephely                           |   |  |  |  |  |  |  |
| Telephely neve                      |   |  |  |  |  |  |  |
| Próba Bt.                           |   |  |  |  |  |  |  |
|                                     |   |  |  |  |  |  |  |
|                                     |   |  |  |  |  |  |  |
|                                     |   |  |  |  |  |  |  |
|                                     |   |  |  |  |  |  |  |
| S Áthelyezés indítása               |   |  |  |  |  |  |  |

A **Dolgozó áthelyezése** gombra kattintás után a program megkérdezi, hogy hova (melyik partnerhez) helyezze át az adatokat. A kiválasztás után **Az áthelyezés indítása** gombra kattintva a dolgozó valamennyi adata (a vizsgálati adatok is) áthelyezésre kerülnek.

| 1   | [                                                                                           | )olgozó másolása | 8        |  |  |  |  |  |  |
|-----|---------------------------------------------------------------------------------------------|------------------|----------|--|--|--|--|--|--|
| i   | Dolgozó neve                                                                                | Születési név    | 4 🔺      |  |  |  |  |  |  |
| lĪ  | Egész Kicsi Lajos                                                                           |                  |          |  |  |  |  |  |  |
|     | Halom Annáné                                                                                | Halom Anna       |          |  |  |  |  |  |  |
| 1   | Halom Annáné                                                                                | Halom Anna       |          |  |  |  |  |  |  |
|     | Nagyonnagy Béla                                                                             |                  | <b>.</b> |  |  |  |  |  |  |
| e l |                                                                                             |                  | •        |  |  |  |  |  |  |
|     | <ul> <li>Minden dolgozó megjelenítése</li> <li>Olgozók szűrése Telephely szerint</li> </ul> |                  |          |  |  |  |  |  |  |
| \$  | Alabástromgyártó Rt. 🗸                                                                      |                  |          |  |  |  |  |  |  |
|     | Alabástromgyártó Rt. Kistelepe                                                              |                  |          |  |  |  |  |  |  |
| •   | 🖹 Kiválasztott dolgozó másolása                                                             |                  |          |  |  |  |  |  |  |

A **Dolgozó másolása** hasonlóképpen működik, de ott csak a személyes adatokat másolhatjuk máshová, egyébként minden megmarad az eredeti helyén.